inBody = !document.body; (sinBody) { document.write('<b ("undefined" == typeof inIfram ("undefined" != typeof inFIF) ir var epIDoc = inIframe ? parent. if (!inIframe) {

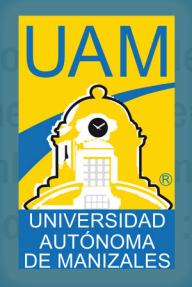

="margin:0px;padding:0px;">'); } 0;if ("undefined" != typeof inDaplF) inlfrar IF ? -1 : inlframe; locument;var eplDiv;

document.write('<div id="eplParentContainer417640"></div>');eplDiv = documer

PROGRAMACIÓN

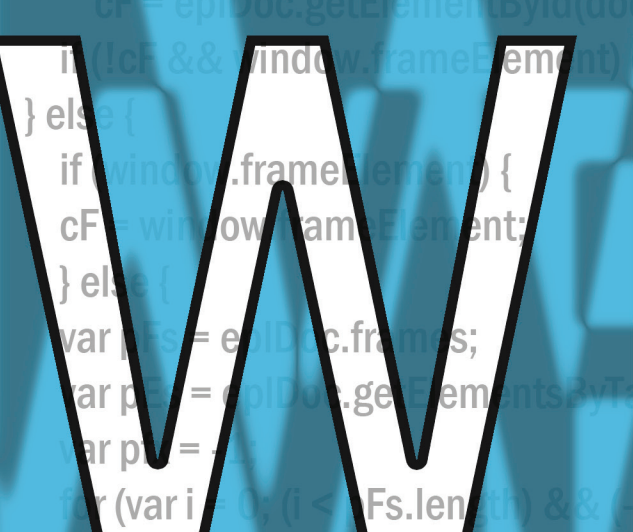

nt =

pFs

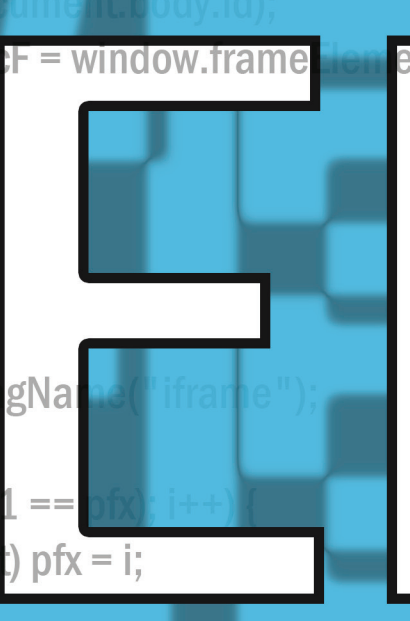

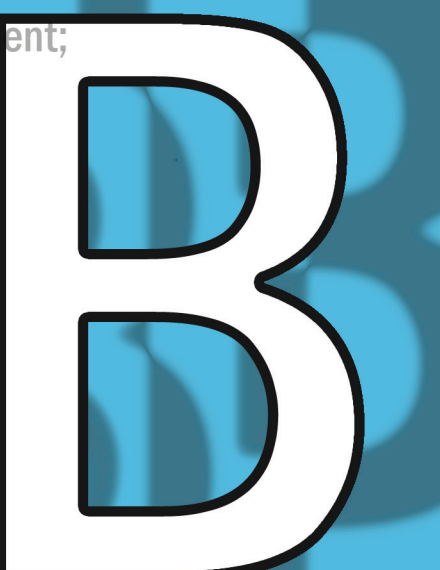

|                                                                                                    |                                                                                                    |                                  | ALL DE                                                                                                    |                                                    | 1                                                                                                    | ale -                                                                                                    | and the second second                                                                                                    |
|----------------------------------------------------------------------------------------------------|----------------------------------------------------------------------------------------------------|----------------------------------|----------------------------------------------------------------------------------------------------|----------------------------------------------------|----------------------------------------------------------------------------------------------------|----------------------------------------------------------------------------------------------------|----------------------------------------------------------------------------------------------------|
|                                                                                                    |                                                                                                    | man and                          | Engenter                                                                                                    |                                                    |                                                                                                    |                                                                                                    | Kathe and the a                                                                                                    |
| Sin titulo: Bloc de au                                                                                                    | Small Coloris                                                                                                    | 25 Starting                      | and a start and a start and a start a start a start a start a start a start a start a start a start a start a st | 6                                                  | any                                                                                                    | La Web                                                                                                    | Reason of the second second se                                                                                                    |
| Color: Color: Co | Docs Reader Ster                                                                                                    |                                  | Thomas                                                                                                    |                                                    | 2 1                                                                                                    | Videos Liste                                                                                                    |                                                                                                    |
| I MUSIAL; HE AND                                                                                                    | Sell Sell                                                                                                    |                                  | 1                                                                                                    | D N                                                | 1                                                                                                    |                                                                                                    | the factor was the second second seco                                                                                                    |
| h1. header                                                                                                    |                                                                                                    |                                  |                                                                                                    | a 2                                                | Articulo Discusión                                                                                                    | -                                                                                                    | A care in the                                                                                                    |
| h3. header                                                                                                    | Correo                                                                                                    |                                  |                                                                                                    | WIKIPEDIA                                          | HTMI                                                                                                    | Corrents Resources                                                                                                    | the second second                                                                                                    |
| background fff                                                                                                    | Contactos                                                                                                    | UNIT                             | E D IN                                                                                                    | - cucsclopedia libre                               | HTM                                                                                                    | V Otto Person                                                                                                    | interest is some the many sta-                                                                                                    |
| th. beader                                                                                                    |                                                                                                    |                                  | - D 🛞                                                                                                    | Portada                                            | para complementar al Markup Lanou                                                                                                    | wgf (blank.toni)                                                                                                    | 2 - Brits                                                                                                    |
| } background-color; #roros                                                                                                    | Redactar                                                                                                    |                                  |                                                                                                    | Actualidad Actualidad                              | un ecript (por ejemplo JavaScript) al es o                                                                                                    | co Scripts                                                                                                    | a general on long units of the second second sec                                                                                                    |
| footer (                                                                                                    | Recibidos (40) Pa                                                                                                    |                                  |                                                                                                    | Cambios recientes<br>Pápinas au                    | directamente de Scale                                                                                                    | 5e 6ad0734e0297da47 ja<br>CQnz2072487                                                                                                    | Source and the second second sec                                                                                                    |
| } Gackground-color: #E9E0F3;                                                                                                    | Importante                                                                                                    |                                  |                                                                                                    | Página aleatoria                                   | Cotteniste :                                                                                                    | the change_sick js                                                                                                    | V voi Aspe is the follower and there are office to watering to the same is a second second                                                                                                    |
| -homelink a (<br>background                                                                                                    | Enviados Pa                                                                                                    |                                  | 🙂 Get a                                                                                                    | Denaciones                                         | 1 Historia de HTML                                                                                                    | find_prexy is                                                                                                    | 11 (* Chatoma Avgetonia.                                                                                                    |
| }                                                                                                    | Spam (40)                                                                                                    |                                  |                                                                                                    | Notificar un error                                 | 2 Marcado HTM                                                                                                    | Dyoverja<br>get html have                                                                                                    | 13 vindow.SkypeTophare                                                                                                    |
| border-color: #porder-sect                                                                                                    | Contestado                                                                                                    |                                  |                                                                                                    | <ul> <li>Imprimin/exportar</li> </ul>              | 2.1 Elementos<br>2.2 Michael                                                                                                    | global constants in                                                                                                    |                                                                                                    |
| / #course-view                                                                                                    | Vam 1                                                                                                    | Switch to                        | -                                                                                                    | Descargar come more                                | 3 Códigos HTML básicos                                                                                                    | number_injection_builder.js                                                                                                    | Nysperiolaers.nos +-1j                                                                                                    |
| } background-color: #f9f6fc:                                                                                                    | Viaje Ed                                                                                                    | IODa Edition >                   | Boehner or                                                                                                    | Versión para imprimir                              | 5 Saber más                                                                                                    | tring_finder js                                                                                                    | and a result constants                                                                                                    |
| Course-view weeksons                                                                                                    | 6 más 🗸 👘 Da                                                                                                    | REAL ESTATE                      | Ohama D.                                                                                                    | Herramientas                                       | 6 Historia del estándar<br>7 Accesiona                                                                                                    | Databases     Local General                                                                                                    | 22 dvprd folker, føryr = 1<br>Øvprd folker, Alt = 1                                                                                                    |
| } ackground-color: #dddddd;                                                                                                    | hat Pa                                                                                                    | AUTOS                            | Oven T                                                                                                    | · Otros proyectos                                  | 8 Entidades HTML                                                                                                    | Session Storage                                                                                                    | 24 3/ CONSTANT                                                                                                    |
| #course-view .weekscss .curr                                                                                                    | Buscar, añadir o invitar                                                                                                    | ALL CLASSIFIEDS                  | Lol Imin                                                                                                    | <ul> <li>En otros idiomas<br/>Afrikaans</li> </ul> | 9 Véase también<br>10 Referencias                                                                                                    | Application Cache                                                                                                    | 5 [if (typer/thege) = (typer/thege) = (type                                                                                                    |
| } COTOP: #D8sees; b                                                                                                    | Camio Sánchez                                                                                                    | WORLD                            | JODS Speec                                                                                                    | Alemannisch                                        | 11 Enlaces externos                                                                                                    |                                                                                                    | <pre>console.log('https://www.idude.fifestryt.uoop) += 'underlines') console.log('https://www.idude.fifestryt.uoop) += 'underlines')</pre>                                                                                                    |
| border-color: #E95063                                                                                                    | Utmar at solve                                                                                                    | U.S.                             | CALMES 33 minutes                                                                                                | Avagonés<br>دىرىيە                                 | Historia de HTMI                                                                                                    |                                                                                                    | 3                                                                                                    |
| - admin , generalban                                                                                                    | Jennifer Granados Jim                                                                                                    | POLITICS                         | President Ohama rem                                                                                              | Azərbaycanca                                       | Primaras                                                                                                    | -                                                                                                    | 3 // J Rev http://www.ds.org/TR/2009/00.000-Level-1-2000003/1/am-1                                                                                                    |
| } background-color: #f9f6fc;                                                                                                    | Fernando Martinez Do                                                                                                    | NEW YORK                         | joint session of Congre                                                                                          | Boarisch                                           | La primera descritorida da uma                                                                                                    |                                                                                                    | SS { Lither me                                                                                                    |
| -forumheaderlist, forumost                                                                                                    | La Fe mueve montañasti                                                                                                    | BUSINESS                         | talk about the econom                                                                                            | Zemaiteška<br>Senarovan                            | relativamente simple de HTML. disponible púl                                                                                                    | bli<br>1                                                                                                    | 7 ATTREVIE MODE 1 1.<br>TEXT, MODE 1 2.                                                                                                    |
| } conderscolor: #E9E0F3;                                                                                                    | Andrea González                                                                                                    | DEALBOOK                         | same night as a G.O.F                                                                                            | Беларуская                                         | Berners-Lee consideraba a HTML una ampliaci<br>Markup Latorunos da Tu                                                                                                    | ide                                                                                                    | 50 ORTA_SECTED_WOOD 5 .<br>ENTITY_REFERENCE_NOO 5 .                                                                                                    |
| -forumpost .starter {<br>background-color: #serors;                                                                                                    | Andrés David Castañeda                                                                                                    | TECHNOLOGY                       | candidates' debate, ar                                                                                           | 65nrapcka                                          | navegador Mosaic usada para insertar imágena                                                                                                    | ol a                                                                                                    | 22 FALLY DODE 15 THEFT OF 15 THEFT OF 15 T                                                                                                    |
| formen and                                                                                                    | Cesar Laverde                                                                                                    | SCIENCE                          | Speaker John A. Boeh                                                                                             | Brezhonen                                          | marcaje de hipertexto), de 1993 tardio, sugeria                                                                                                    | ü (                                                                                                    | 44 BOCHTATTOR MAR 1 5,<br>50 DOCHTATTOR MAR 1 5,                                                                                                    |
| background-color: #f9f6fc;                                                                                                    | Conna Duque                                                                                                    | HEALTH                           | asked him to reschedu                                                                                            | Bosanski                                           | Marcado HTML                                                                                                    |                                                                                                    | 66 DOCUMENT_READERT_NODE 110,<br>NOTIFICATION_NODE 111,                                                                                                    |
| .forumpost .topic {                                                                                                    | Jaime Donado                                                                                                    | OPINION                          | Post a Comment                                                                                                   | Català<br>Corsu                                    | HTML consta de varios componentes vitales, in                                                                                                    | nd                                                                                                    | DOCINENT_POSITION_DISCONNECTION + D-MA                                                                                                    |
| } Dorder-bottom-color: #E9E0                                                                                                    | Juan Guevara Estás utizar                                                                                                    | ARTS                             | U.S. Moves to I                                                                                                  | Česky                                              | Elementos                                                                                                    |                                                                                                    | <ul> <li>DOCUMENT_ROSTING_VECTORMS</li> <li>I Inst_</li> <li>DOCUMENT_ROSTING_VECTORMS</li> <li>I Inst_</li> </ul>                                                                                                    |
| /*** Blocks                                                                                                    | Julieth Castellanos<br>I silvaferreira 73                                                                                                    | Books                            | Merger Betwee                                                                                                    | Cymraeg                                            | Los elementos son la estructura básica de HTT<br><nombre-de-elementos) atiguata="" da<="" td="" una="" y=""><td>м</td><td>3) SOCIENT VOLTOR CONTACES : 6x46,<br/>50 DOCUMENT OUTTOR CONTACES or 6x46,<br/>50 DOCUMENT DOCUMENT Day 1 0x46,<br/>50 DOCUMENT DAY 1 0x46,<br/>50 DOCUMENT DAY 1</td></nombre-de-elementos)> | м                                                                                                    | 3) SOCIENT VOLTOR CONTACES : 6x46,<br>50 DOCUMENT OUTTOR CONTACES or 6x46,<br>50 DOCUMENT DOCUMENT Day 1 0x46,<br>50 DOCUMENT DAY 1 0x46,<br>50 DOCUMENT DAY 1 |
| ***/                                                                                                    | Laura Bermudez                                                                                                    | Movies                           | AT&T and T-M                                                                                                    | Dansk<br>Deutsch                                   | elemento>). Algunos elementos, tales como                                                                                                    | d                                                                                                    | SS 35 35 35 36 37 36 37 36 37 36 37 36 37 36 37 36 37 37 37 37 37 37 37 37 37 37 37 37 37                                                                                                    |
| .sideblock .header {<br>color: #ffffff;                                                                                                    | Luis Alejandro Calderó                                                                                                    | Music                            | By EDWARD WYATT 4:08                                                                                             | EMpricá                                            | El marcado estructural describe el propósito de                                                                                                    | lel                                                                                                    | 27 of // reserve setAtribute function to emister CONStructed field and                                                                                                    |
| Sideblock .header .compose                                                                                                    | Luis Alejandro Calderó                                                                                                    | Theater                          | The Justice Departme                                                                                             | English<br>Esperanto                               | texto por medio de hojas de estilo en cascada                                                                                                    | 20<br>L                                                                                                    | 7// http://bgs.vesid.org/son_buc.cg/15e393<br>Bleenet.prototyles_bsycholobus.cskthribus e Bleent.prototype.stattribuse                                                                                                    |
| background-color: #f9f6fc;                                                                                                    | mauricio grantinez                                                                                                    | STYLE                            | a complaint to stop A                                                                                            | Eest                                               | El marcado presentacional describe la aparien                                                                                                    | cii                                                                                                    | S Element.prototype.setAtribute + function(name, val)                                                                                                    |
|                                                                                                    | minveroc31     Matalia Sánchezi                                                                                                    | Dining & Wine                    | proposed \$39 billion                                                                                            | قار-س<br>ا                                         | una naturaleza más semántica: <atrong>en:</atrong>                                                                                                    | 24                                                                                                    | (a) '/ issue the productor value<br>5' var prov. this gettaticate(name);                                                                                                    |
|                                                                                                    | I naty.veci14                                                                                                    | Fashion & Style                  | acquisition of 1-Mobi                                                                                            | es.wikipedia.org/wiki/Archivo                      | correspondientes elementos presentacionales<br>Etiguetas en HTML.png                                                                                                    | e ×                                                                                                    | 221                                                                                                    |
|                                                                                                    | Providences<br>Frankalise School School (<br>Franky versited                                                                                                    | Dining & Wine<br>Feshion & Style | acquisition of T-Mobi                                                                                            | an with specific and conditioned in the            | Unit manufactor mas semiantal case or you and                                                                                                    | 100 X3                                                                                                    | (C. D. D. C. C. D. D. M. C. D. D. C. D. D. D. C. D. D. D. C. D. D. D. D. D. D. D. D. D. D. D. D. D.                                                                                                    |
| background-color : #Farerci                                                                                                    | Luis Alojandro Califica .<br>Maieza Cardina Curta .<br>maieza minimez                                                                                                    | Theater<br>STYLE                 | a complaint to stop A'                                                                                           | Easternan .                                        | testo por medio de topes de estis en cascada<br>El marcado presentecional descrite la aparteci-<br>montambres web que muestran el contenido de                                                                                                    | 1                                                                                                    |                                                                                                    |
| alaspier-passie c                                                                                                    | Landa Dermadoz<br>Lucía Karrasce<br>Luis Alejandro Calderó                                                                                                    | Music<br>Television              | AT&T and T-M                                                                                                    | Deves                                              | e Lemencor). Algunos elementos, tales coma<br>El marcado estructural describe el proplato de<br>HTMLs al procisio de este sección. El marcad                                                                                                    |                                                                                                    | Construction of approximation of a state in the state of the state of the state                                                                                                    |
| ) DUT DE - DOLLON- COTOFI PERCO                                                                                                    | - Ловат Сълания<br>- Ловат Съландарияна<br>- Ловант Саладарияна<br>- Полантина Га                                                                                                    | ARTS<br>Books                    | U.S. Moves to 1<br>Merger Betwee                                                                                 | Cesty<br>Contract                                  | Elementos<br>Los elementos son la estructura básica de HD<br>conseirar de repaisentos) y una elementa de                                                                                                    |                                                                                                    |                                                                                                    |
| Packground-solar, stores                                                                                                    | Consta Unique<br>Consta Unique<br>Jame Durada,                                                                                                    | OPINION                          | . Post a Comment                                                                                                 | Consta<br>Consta<br>Consta                         | MB/C8/0 HTML,                                                                                                    |                                                                                                    |                                                                                                    |
| Susted ounder ofor 1 Second                                                                                                    | Arobiene Chantel Constanting and Arobiene Constant Constant Plant Constant Plant Constant Plant Constant Consta | SPORTS<br>SCUENCE                | Speaker John A. Boeh                                                                                             | ali prostatione                                    | Revegador Nacare unada para anatra y Dan Carat<br>Revegador Nacare unada para anatra unidores<br>munaja de lepertento, de 1993 tanto, supera                                                                                                    | And the second state of the second state of th |                                                                                                    |
| Contact - Color 1 ar Plan Almont                                                                                                    | Annual Contraction (Contraction)                                                                                                    | DEALBOOK                         | same night as a G.O.P                                                                                            | 2 COLE & DOMESTICS AND                             |                                                                                                    |                                                                                                    |                                                                                                    |
| Basker Survice Street arorates                                                                                                    |                                                                                                    |                                  | OLE"                                                                                                    |                                                    |                                                                                                    |                                                                                                    | and maritis and it                                                                                                    |
| A DESCRIPTION OF THE PARTY OF THE PARTY OF T |                                                                                                    |                                  | · alle                                                                                                    |                                                    |                                                                                                    | man                                                                                                    | not the man                                                                                                    |

33=0

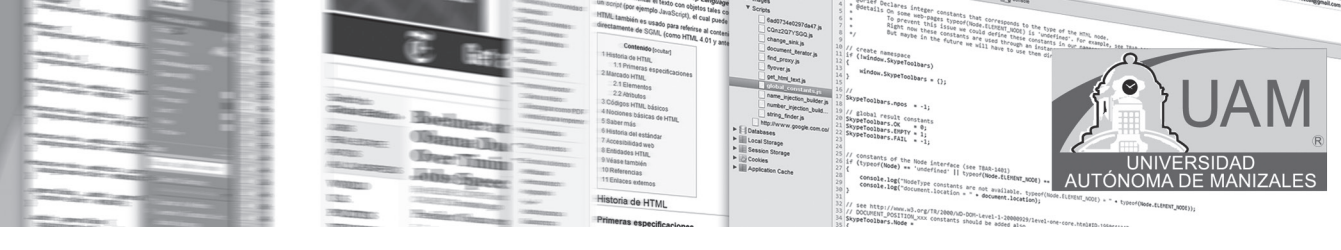

# Contenido

| CARTA DE PRESENTACIÓN              | 9  |
|------------------------------------|----|
| CARTA DESCRIPTIVA DE LA ASIGNATURA | 10 |
| CONTENIDO PROGRAMÁTICO             | 12 |
| MAPA CONCEPTUAL DE CONTENIDOS      | 12 |
| BIBLIOGRAFIA BÁSICA CONSULTADA     | 13 |
|                                    |    |

### SESION NÚMERO UNO HTML BASICO

| 1.1. Objettivos especificos                                                 |
|-----------------------------------------------------------------------------|
| 1.2. DESARROLLO TEMÁTICO                                                    |
| 1.2.1. HTML (HyperTextMarkupLanguaje)                                       |
| 1.2.2. Inicio de HTML                                                       |
| 1.2.3. Código básico de una página                                          |
| 1.2.4. Implementación de algunos programas haciendo uso de los tags básicos |
|                                                                             |

- 1.2.5. Otras tags importante que se usan regularmente al hacer páginas web
- 1.3. CONCLUSIONES

### SESION NÚMERO DOS

### HTML INTERMEDIO

| 2.1. OBJETIVOS ESPECÍFICOS                                         |
|--------------------------------------------------------------------|
| 2.2. DESARROLLO TEMÁTICO                                           |
| 2.2.1. Texto preformateado                                         |
| 2.2.2. Acentos y otros caracteres especiales                       |
| 2.2.3. Tabla de caracteres importantes                             |
| 2.2.4 LISTAS                                                       |
| 2.2.5. Como hacer comentarios en html                              |
| 2.2.6. Tablas con HTML                                             |
| 2.2.7. Otros atributos importantes para tener en cuenta con tablas |
| 2.3. CONCLUSIONES                                                  |
|                                                                    |
|                                                                    |

#### SESIÓN NÚMERO TRES HTML AVANZADO

| HTML AVANZADO                                               | 37 |
|-------------------------------------------------------------|----|
| 3.1. OBJETIVOS ESPECÍFICOS                                  | 37 |
| 3.2. DESARROLLO TEMÁTICO                                    | 37 |
| 3.2.1. Formularios en HTML                                  | 37 |
| 3.2.2. CGI o Common Gateway Interface                       | 37 |
| 3.2.3. La elaboración de una plantilla consta de dos fases: | 37 |
| 3.2.4. Marcos                                               | 43 |
| 3.2.5. La directiva <frame/>                                | 44 |
| 3.2.6. Capas                                                | 47 |
| 3.3. CONCLUSIONES                                           | 49 |
|                                                             |    |

rogramación WEE

| SESION NÚMERO CUATRO                                                                      |          |
|-------------------------------------------------------------------------------------------|----------|
| PÁGINAS CON ESTILO Y VALIDACIÓN DE FORMULARIOS CON JAVASCRIPT                             | 51       |
| 4.1. OBJETIVOS ESPECÍFICOS                                                                | 51       |
| 4.2. DESARROLLO TEMÁTICO                                                                  | 51       |
| 4.2.1. Hojas con estilo                                                                   | 51       |
| 4.2.2. Redefinición de etiquetas                                                          | 52       |
| 4.2.3. Separar estilos                                                                    | 53       |
| 4.2.4. Validación de formularios con javascript                                           | 55       |
| 4.3. CONCLUSIONES                                                                         | 62       |
| SESION NÚMERO CINCO                                                                       |          |
| INCIANDO EL LENGUAJE DE PROGRMACION PHP                                                   | 63       |
| 5.1. OBJETIVOS ESPECIFICOS                                                                | 63       |
| 5.2. DESARROLLO TEMATICO                                                                  | 63       |
| 5.2.1. ¿QUE ES PHP?                                                                       | 63       |
| 5.2.2. Irabajemos con PHP<br>5.2.2. Instalación del convidor de aplicaciones web para DHD | 64<br>64 |
| 5.2.5. Instalación del servidor de aplicaciónes web para PhP                              | 65       |
| 5.2.4. Valiables<br>5.2.5. Operadores. En phy se tienen los siguientes operadores:        | 67       |
| 5.3. CONCLUSIONES                                                                         | 71       |
| ,                                                                                         |          |
| SESION NUMERO SEIS<br>CONTINUANDO CON EL LENGUALE PHP                                     | 73       |
| 6 1 OBJETIVOS ESPECÍFICOS                                                                 | 73       |
| 6.2. DESARROLLO TEMÁTICO                                                                  | 73       |
| 6.2.1. Condicionales                                                                      | 73       |
| 6.2.2. Bucles o LOOPS                                                                     | 77       |
| 6.2.3. Formato de salida para cadenas de caracteres o números                             | 80       |
| 6.2.4. Manejo de cadenas                                                                  | 81       |
| 6.3. CONCLUSIONES                                                                         | 83       |
| SESION NÚMERO SIETE                                                                       |          |
| PROGRAMACIÓN ORIENTADA A OBJETOS CON PHP                                                  | 85       |
| 7.1. OBJETIVOS ESPECÍFICOS                                                                | 85       |
| 7.2. DESARROLLO TEMÁTICO                                                                  | 85       |
| 7.2.1. El contexto.                                                                       | 85       |
| 7.2.2. Conceptos básicos de objetos                                                       | 85       |
| 7.2.3. Características bases de la POO.                                                   | 86       |
| 7.2.4. Atributos y métodos de la clase                                                    | 89       |
| 7.2.5. Características de los constructores                                               | 91       |
| 7.2.6. Herencia                                                                           | 92       |
| 7.2.7. Polimorfismo                                                                       | 93       |
| 7.3. CONCLUSIONES                                                                         | 96       |
| SESION NÚMERO OCHO                                                                        |          |
| RELACION ENTRE EL LENGUAJE PHP Y LAS BASES DE DATOS                                       | 97       |
| 8.1. OBJETIVOS ESPECÍFICOS                                                                | 97       |
| 8.2. DESARROLLO TEMÁTICO                                                                  | 97       |
| 8.2.1. CREANDO LA BASE DE DATOS                                                           | 97       |

DOCUMENT\_POSITION\_FRECEDING : 0.002 DOCUMENT\_POSITION\_FOLLOWING : 0.004 DOCUMENT\_POSITION\_CONTANTS : 0.004 DOCUMENT\_POSITION\_CONTANTS : 0.010 DOCUMENT\_POSITION\_CONTANTON\_SPECIFIC : 0x20

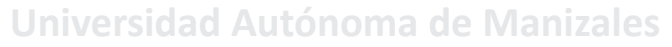

| 8.2.2. Conexión a la base de datos desde PHP | 100 |
|----------------------------------------------|-----|
| 8.2.3 CONSULTA A LA BASE DE DATOS            | 101 |
| 8.2.4. Insertando registros                  | 102 |
| 8.2.5. Borrando registros                    | 103 |
| 8.2.6 Autenticación                          | 104 |
| 8.3 CONCLUSIONES                             | 105 |

AUTÓNOMA DE

### SESION NÚMERO NUEVE

| MANEJO DE SESIONES CON PHP                                 | 107 |
|------------------------------------------------------------|-----|
| 9.1. OBJETIVOS ESPECÍFICOS                                 | 107 |
| 9.2. DESARROLLO TEMÁTICO                                   | 107 |
| 9.2.1. SESIONES                                            | 107 |
| 9.2.2 APLICACIÓN DE LAS SESIONES EN FORMULARIOS DE LOGUEO. | 108 |
| 9.3. CONCLUSIONES                                          | 114 |

# SESION NÚMERO DIEZ

| PUBLICACIÓN EN LA WEB                                    |
|----------------------------------------------------------|
| 10.1. OBJETIVOS ESPECÍFICOS                              |
| 10.2. DESARROLLO TEMÁTICO                                |
| 10.2.1. Página inicial de un desarrollo web              |
| 10.2.2. Hosting para residencia de un desarrollo web     |
| 10.2.3. Dominio                                          |
| 10.2.4. Subdominio                                       |
| 10.2.5. Encontrando un sitio de residencia web (hosting) |
| 10.2.6. Contacto con la empresa prestadora del servicio  |
| 10.2.7. Subiendo archivos al sitio web                   |
| 10.3. CONCLUSIONES                                       |
|                                                          |
| 11. ANEXO DE INSTALACIONES                               |
| 11.1. OBJETIVOS ESPECÍFICOS                              |
| 11.2. DESARROLLO TEMÁTICO                                |
| 11.2.1. Programas incluidos en el cd                     |
| 11.2.2. Instalando notepad++                             |
| 11.2.3. Instalando el Happdit                            |
| 11.2.4. Instalando el APPSERV                            |
| 11.2.5. Instalando FILEZILLA                             |

ogramación WEB

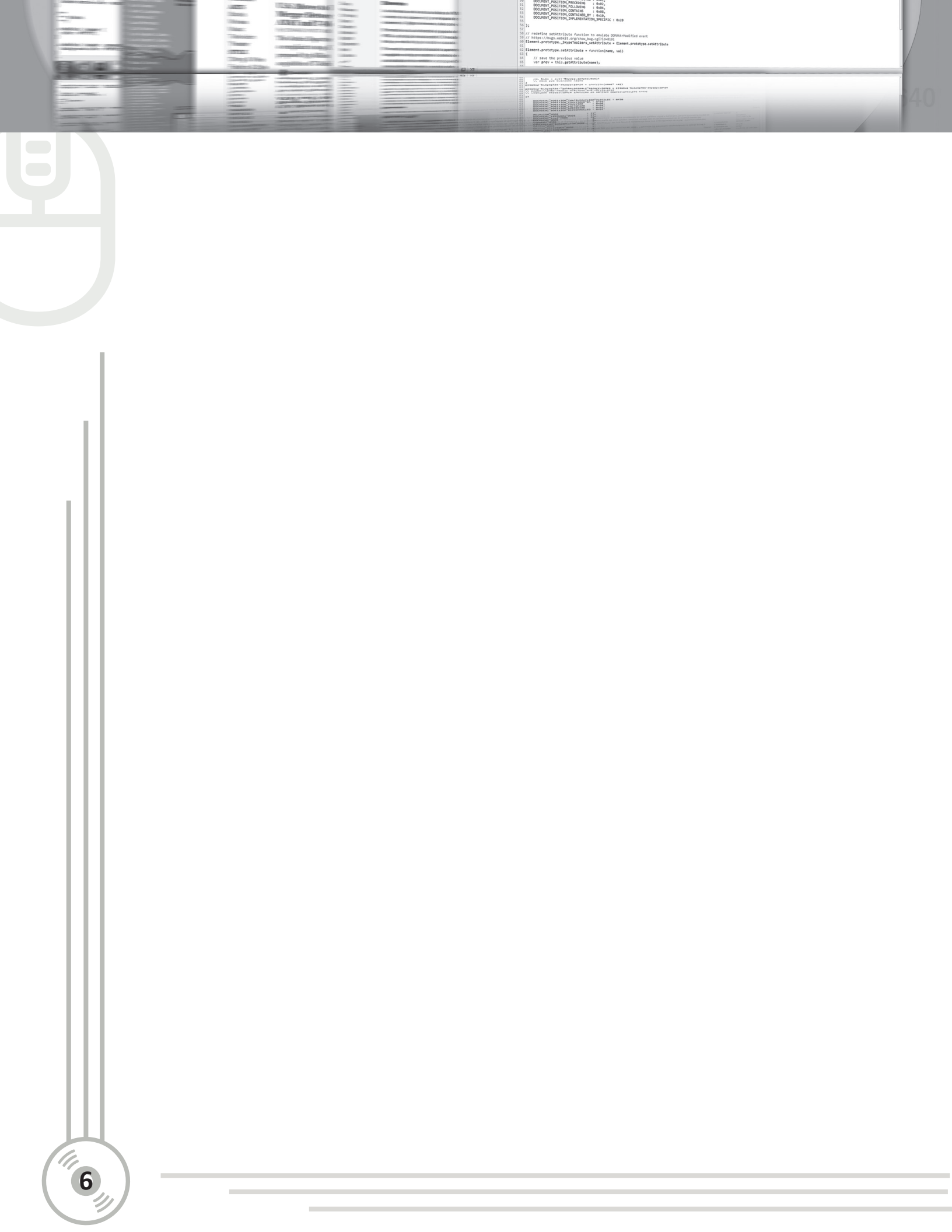

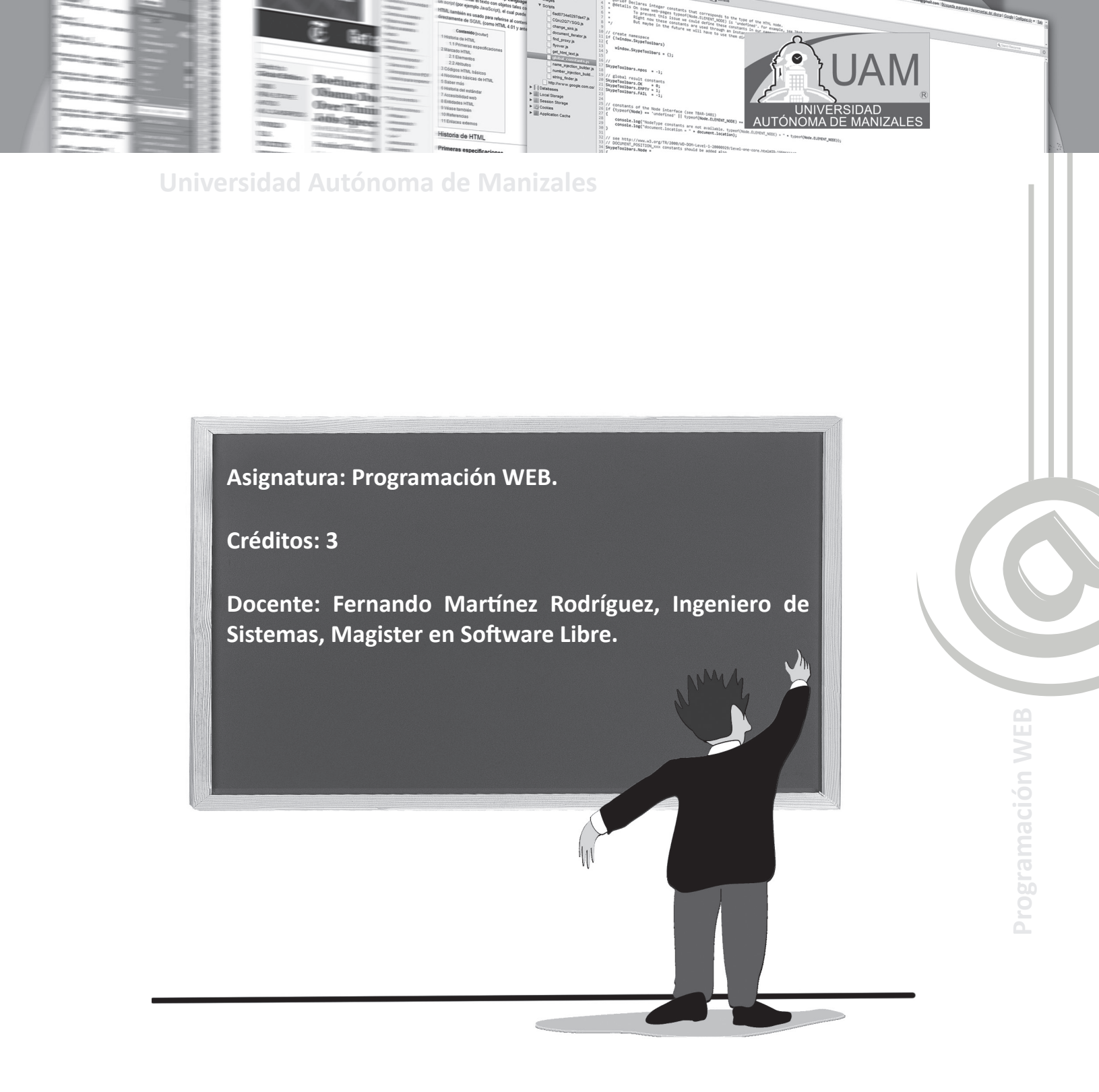

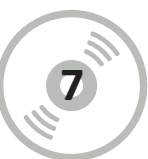

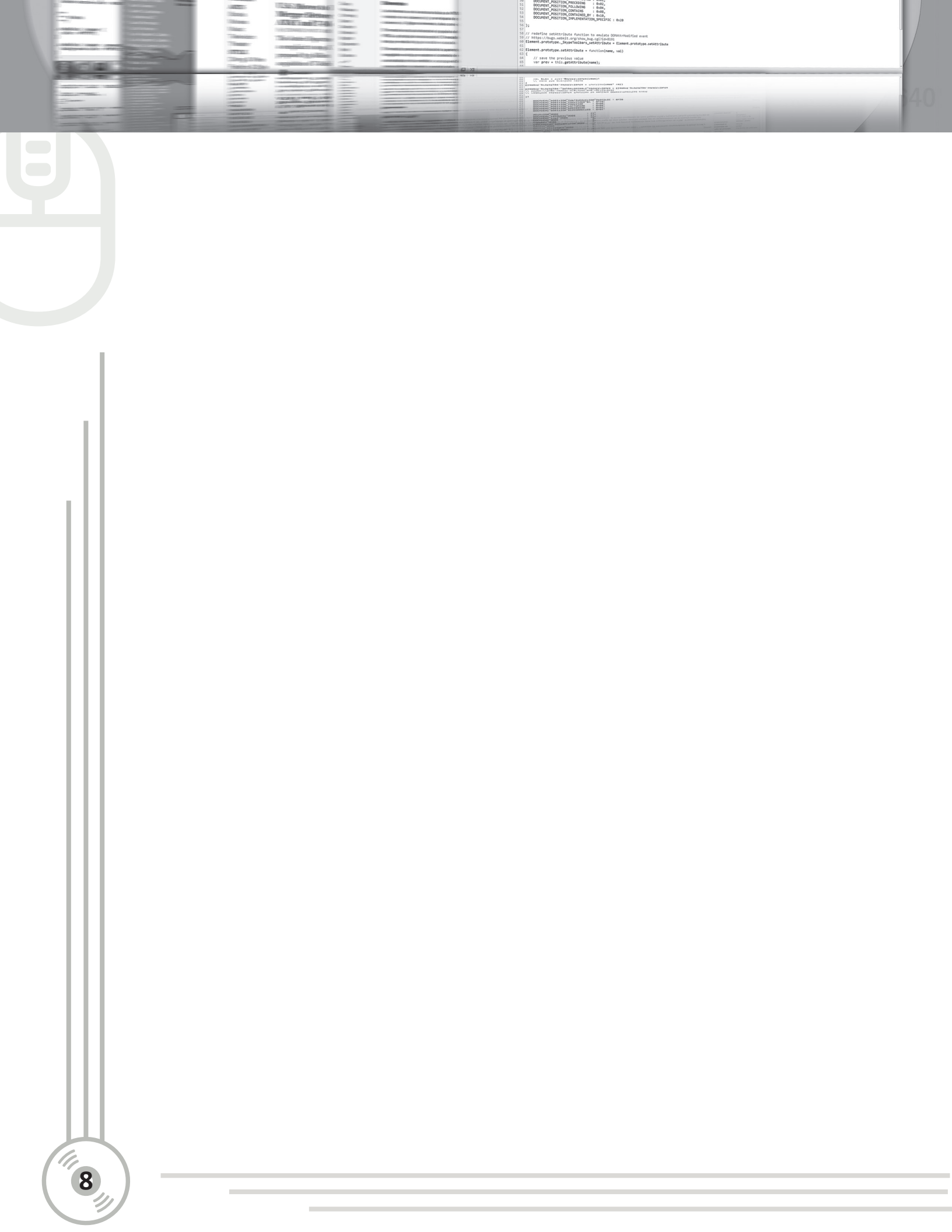

# CARTA DE PRESENTACIÓN

#### Estimado Estudiante.

El desarrollo web es un campo de la programación relativamente joven, comparado con los otros tipos de programación. Este es uno de los campos de acción más requeridos en la actualidad para tecnólogos e ingenieros, ya que mediante la misma se crea buena parte del entorno en la red de redes, es decir de Internet.

Αυτόνο

El diseño y desarrollo web ha venido revolucionado la forma como las empresas presentan su imagen comercial y su objeto de negocio. Son millones las páginas web publicadas, todas ellas con uno u otro estilo; lo anterior ha vendió generando enormes y variadas líneas de acción, sobre las que puede moverse en el campo laboral un tecnólogo o ingeniero. La dinámica con la que este tipo de desarrollo evoluciona día a día, ha cambiado el rol clásico del diseñador y programador web, a los cuales se les presenta a diario un desafío: el de estar a la vanguardia de los cambios, y acciones laborales por desarrolla; ya sea frente a la presentación a nivel mundial de una determinada empresa respecto a la imagen de la misma y de su objeto de negocio, o a la generación de comercio electrónico entre otros campos de acción que se pueden desarrollar. La programación web, ha permitido que muchas transacciones comerciales, bancarias, de salud, etc. Se puedan realizar usando medios electrónicos, principalmente potenciando y masificando el uso de la red: Internet.

Debido a la importancia y crecimiento de Internet como una herramienta para la transmisión y recepción de la información, hace que el uso y comprensión de herramientas para el desarrollo web, sea una necesidad sentida para el tecnólogo e ingeniero de hoy. Es imperativo que deban aprender los aspectos básicos, medios y avanzados del desarrollo web, dado que esto les hará más competitivos en el mundo laboral, pues contarán con capacidades apetecidas por múltiples empresas, que ofrecen sus servicios por medio de la web, para ampliar la cobertura de su objeto de negocio por medio del comercio electrónico; además de ayudar en la captura y procesamientos de datos de los clientes y demás actividades que se hacen vía web. Adicionalmente el Tecnólogo e Ingeniero que sigan esta línea de trabajo podrán desarrollarse como empresarios en variadas especialidades del desarrollo web permitiendo de esta forma aumentar la autonomía laboral propia de un profesional de Tecnología e Ingeniería de la Universidad Autónoma de Manizales.

Esta asignatura pretende poner al Tecnólogo en análisis y programación de sistemas de información en la ruta de desarrollo web, buscando aumentar sus competencias, frente a posibilidades de negocio que muestra bastantes puertas abiertas, bajo n posibilidades que fomentarán la creatividad del estudiante, como proyección de su vida profesional.

**¡BIENVENIDOS!** 

# CARTA DESCRIPTIVA DE LA ASIGNATURA

#### Introducción

El curso estará estructurado en diez (10) sesiones de aprendizaje; cada uno de sus elementos se describe como parte del contenido programático. En cada sesión encontrará los conceptos fundamentales trazados por los objetivos que se quieren alcanzar en ella. El material ha sido escrito como continuidad de las asignaturas de Programación, de tal forma que encontrará a lo largo del módulo la necesidad de recordar y aplicar los tópicos referentes a las mismas.

// save the previous value var prev = this.estimate ind

ADD AND A - UNDER A TOM - TOMAT AND A TOMAT AND A TOMA

#### Estrategia de Aprendizaje

El módulo ha sido pensando bajo la **Metodología Sinfónica Virtual**, la cual persigue, tener una conversación dialógica entre todas las herramientas de aprendizaje ofrecidas por la Universidad Autónoma de Manizales en el modelo de educación a distancia. Para lograr alcanzar esto, es importante que siga el módulo rigurosamente y de forma sistemática, pues en él encontrará en todo momento que le será exigida la realización de actividades, laboratorios, consultas, etc. Para poder llamar su atención se han colocado íconos de conocimiento que tienen un significado especial al interior de lo escrito en el módulo; estos íconos son:

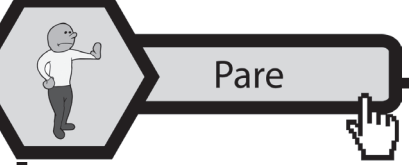

**PARE.** Este ícono pretende indicarle a Usted, la importancia de retomar conceptos vistos en algún módulo anterior y por

ende es importante retomarlos para entender mucho mejor el nuevo conocimiento. Este ícono pretende también, hacer notar aspectos importantes de la temática tratada, es decir resaltar aspectos de bastante importancia.

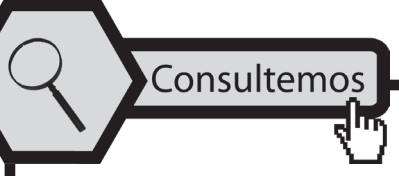

**CONSULTEMOS.** Este ícono le indicará que debe buscar información sobre una temática específica. Una vez que Usted ten-

ga la información compilada deberá ingresar al Aula Virtual y buscar el link marcado como CON-SULTA para enviarla en un documento adjunto. En estos documentos se debe visualizar su nivel de análisis frente a la temática investigada.

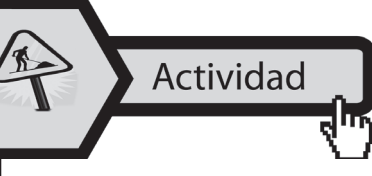

**ACTIVIDAD.** Este ícono le indicará que debe realizar un trabajo adicional, generalmente lectura y a partir de ésta realizar la ACTIVIDAD PROPUESTA en el Aula Virtual, dependiendo de la

sesión donde se encuentre trabajando en ese momento.

**PRACTICANDO EL DESARROLLO WEB**. El ambiente de desarrollo que utilizaremos en esta asignatura tiene varios aspectos. Estos son: Notepad++, HapEdit, Appserv (Apache, php y

AUTÓNOM

Mysql); al interior del material escrito encontrará gran cantidad de ejemplos escritos en html, Javascript y php; estos ejemplos están explicados en el módulo, pero Usted deberá buscarlos en el apartado denominado: EJEMPLOS DE LA SESIÓN, ubicados en el Aula Virtual y digitarlos y compilarlos por su cuenta. El Objetivo de esto es que Usted observe detenidamente que es lo que está ocurriendo en la teoría frente a la práctica de cada temática tratada.

> Aplicando lo aprendido

Practicando el desarrollo WEB

APLICANDO LO APRENDIDO. Esta asignatura se aprende analizando algoritmos, diseñando algoritmos y realizando programas. No nos podemos quedar únicamente con los ejemplos y

la teoría entregada; por lo anterior creemos, por experiencia, que cualquier asignatura que sirva de base para la programación se aprende: REALIZANDO LABORATORIOS. Por tanto Usted deberá ir al Aula Virtual y buscar, en el apartado denominado LABORATORIO DE SESIÓN, el enunciado de los ejercicios propuestos por el docente para aplicar lo visto en la sesión. Una vez realizados deberán ser enviados como adjuntos en el lugar indicado de cada apartado.

En el Aula Virtual

**EN EL AULA VIRTUAL.** Este será el punto donde se centralizarán todos los materiales educativos; encontrará otra serie de mate-

riales adicionales al que encuentra en este módulo escrito que buscan ahondar en temáticas que no se han escrito aquí, pero que son importante en su proceso de aprendizaje de la asignatura.

Adicional al material escrito, recibirá un CD con el *software* necesario para avanzar en esta asignatura y obtener los éxitos deseados en el desarrollo la misma.

De igual forma durante el desarrollo de este módulo, se podrá contar con las sesiones de teleclases al igual que sesiones de Video Conferencias para nuestras tutorías; estas sesiones son utilizadas para encontrarnos en tiempo real y construir juntos en conocimiento de la asignatura, en la búsqueda del aumento de espectro de conocimiento.

Es importante que se apropie de todos los contenidos, de las prácticas, de los laboratorios, consultas, actividades, investigaciones, foros, tutorías virtuales, etc. Para alcanzar los logros propuestos. No dude en preguntar, trataremos por todos los medios que Usted logre un nivel bastante competente en esta asignatura denominada: Programación Web.

# **CONTENIDO PROGRAMÁTICO**

| Sesión | Contenidos a Tratar.                                                                                                    |
|--------|----------------------------------------------------------------------------------------------------|
| 1      | Html básico: Esta sesión describe los aspectos iniciales del lenguaje de programación marcado de Hipertexto.                                                                                 |
| 2      | Html intermedio: En esta sesión se pretende ahondar sobre este lenguaje, avanzando en el manejo de tablas y listas.                                                                          |
| 3      | Html avanzado: En esta sesión ahondamos en el manejo de formularios para el manejo de información de usuarios                                                                                |
| 4      | Páginas con estilo y Validación de formularios con Javascript: Esta sesión ahonda el as-<br>pecto de los formularios validados con el lenguaje de programación interpretado Javas-<br>cript. |
| 5      | Iniciando el lenguaje de programación php: Esta sesión estudia los aspectos básicos del leguaje de programación php.                                                                         |
| 6      | Continuando con el lenguaje php: en esta sesión se estudian los procesos de decisión y bucles en php.                                                                                        |
| 7      | Programación orientada a objetos con php: esta sesión enfoca todo lo del paradigma de POO, redireccionándolo a un lenguaje web como lo es php versión 5.0                                    |
| 8      | Relación entre el lenguaje php y las bases de datos: Esta sesión retoma los aspectos bá-<br>sicos de las bases de datos y hace una relación directa con el lenguaje de programación<br>php.  |
| 9      | Manejo de sesiones con php: Esta sesión permite mostrar el manejo de sesiones para el logueo de usuarios en el ingreso de un desarrollo indicado.                                            |
| 10     | Publicación en la web: Esta sesión se enfoca al aspecto de poder publicar desarrollos web en un Hosting gratuito o pago.                                                                     |
| 11     | Anexo de instalaciones: Este muestra los aspectos pormenorizados para instalar los dis-<br>tintos paquetes de software que se usan al interior de todo el módulo.                            |

Description of the second second seco

# MAPA CONCEPTUAL DE CONTENIDOS

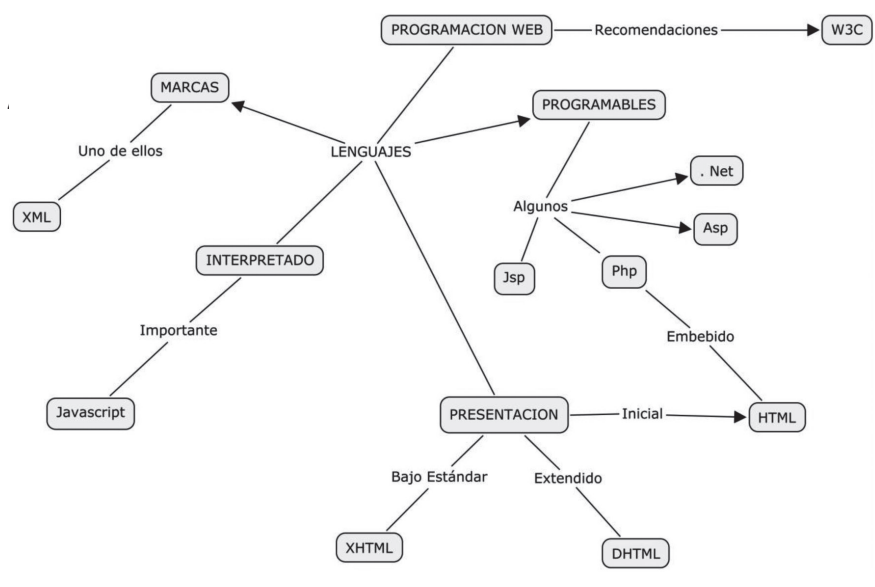

Actividad

Ingrese al AULA VIRTUAL, busque la pestaña marcada con: "INI-CIO", ubique dentro de ella la ACTIVIDAD INTRODUCTORIA, la encontrará al final. Ingrese al FORO SOCIAL y haga su presenta-

AUTÓNON

ción personal, para tener el gusto de conocerl@.

# **BIBLIOGRAFIA BÁSICA CONSULTADA**

- Becerra Santamaría Becerra. (2009). Lenguaje PHP y la Tecnología AJAX. Editorial por computador. Editorial Computec Rama. Alfaomega.
- Pavón Puertas, Jacobo (2006). Creación de un portal con PHP y MYSQL. Editorial Alfaomega Rama.
- Polanco, Juán. (1999). PERL páginas web interactivas. Editorial Computec Rama. Alfaomega.
- Powell, Thomas A.– Mc Graw Hill. (1999) Manual de Referencia HTML. Buenos Aires. Osborne. Capitulo 2.
- Soria, Ramón. (1998.). Navegar en Internet HTML, diseño y creación de páginas web.
- Talens Oliag, Sergio y Hernández Orallo, José. (1996). HTML. Manual de Referencia. Madrid: Editorial Paraninfo.
- LA WEB DEL PROGRAMADOR. http://www.lawebdelprogramador.com/
- MEMORIAS DE UN APRENDIZ DE PHP. http://www.rinconastur.net/php/php35.php
- PHP YA. http://www.phpya.com.ar/
- WEB ESTILO. http://www.webestilo.com/
- BEYET. INTERNET SERVICES. http://byethost.com/

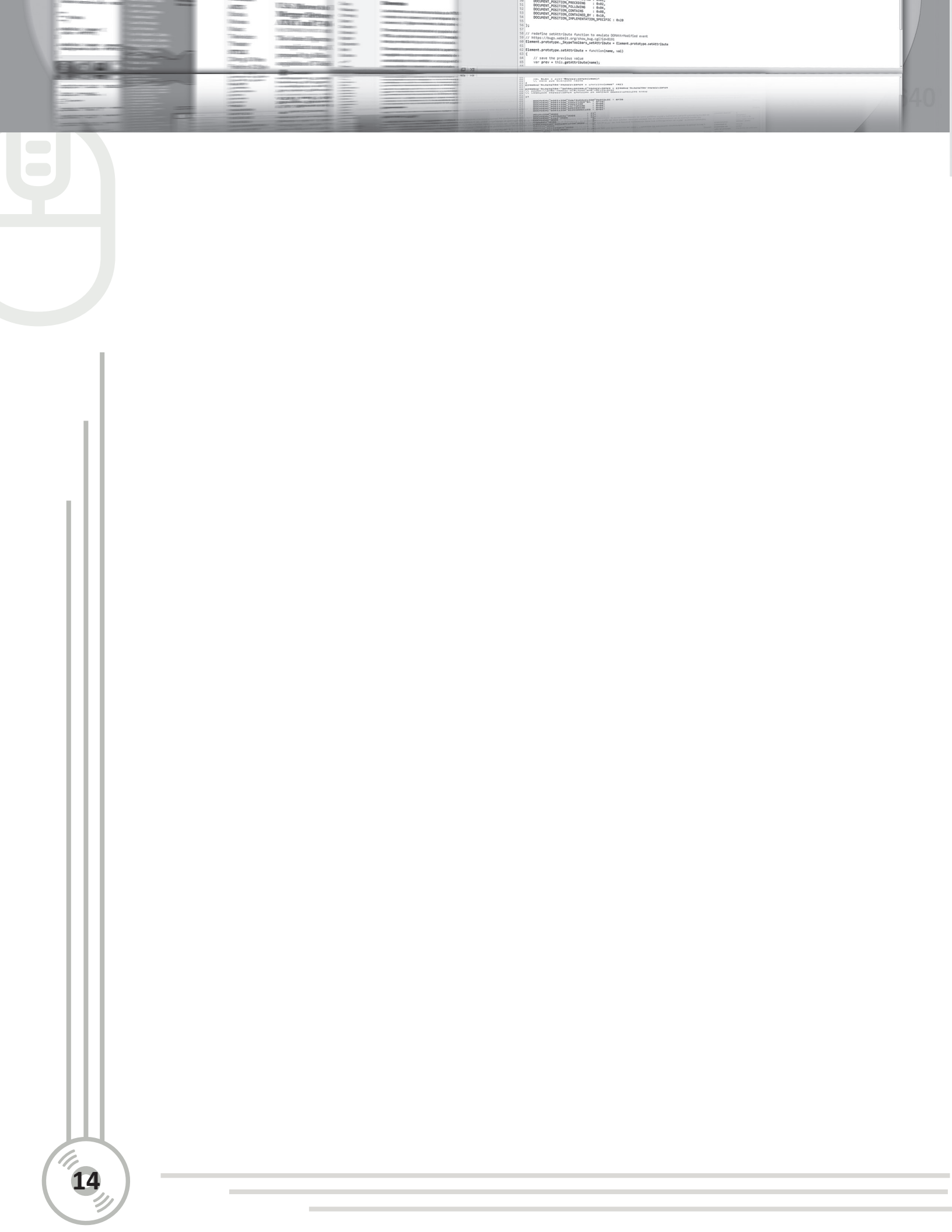

## **SESION NÚMERO UNO**

# **1.1. OBJETIVOS ESPECÍFICOS**

- Reconocer los aspectos básicos que hacen parte del lenguaje HTML.
- Aplicar los tags básicos de HTML en la realización de páginas web estáticas.
- Identificar las distintas posibilidades de aplicación de los tags que forman parte del lenguaje HTML.

HTML BASICO

- Caracterizar los tags de HTML que hacen cambios a textos y colores.
- Clasificar los tags de HTML que manejan imágenes y vínculos a otras páginas.

### **1.2. DESARROLLO TEMÁTICO**

#### 1.2.1. HTML (HyperTextMarkupLanguaje)

Es el lenguaje de programación utilizado para crear las páginas web de cualquier sitio. Básicamente se trata de una especie de editor de texto, como el Word, por ejemplo. La principal diferencia es que con el HTML hemos de utilizar lo que se denominan e**tiquetas o** *tags*, para formatear el texto, imágenes, etc.

#### 1.2.2. Inicio de HTML

Para escribir programas de HTML, se tienen múltiples posibilidades. Una es abrir Block de notas (o algún editor de texto) y escribir el código allí. La otra forma es utilizar algún editor de HTML; en nuestro caso usaremos Notepad++, dada la facilidad de uso y sus altas posibilidades para mantener el rastreo sintáctico del código y permitir la posibilidad de verificar rápidamente si el código está bien escrito. (Ver anexo de instalaciones: Instalando Notepad++)

Al ingresar al Notepad++ se abre un archivo nuevo y seleccionado en Lenguaje por la H, el marcado como HTML. Como se muestra en la figura 1.

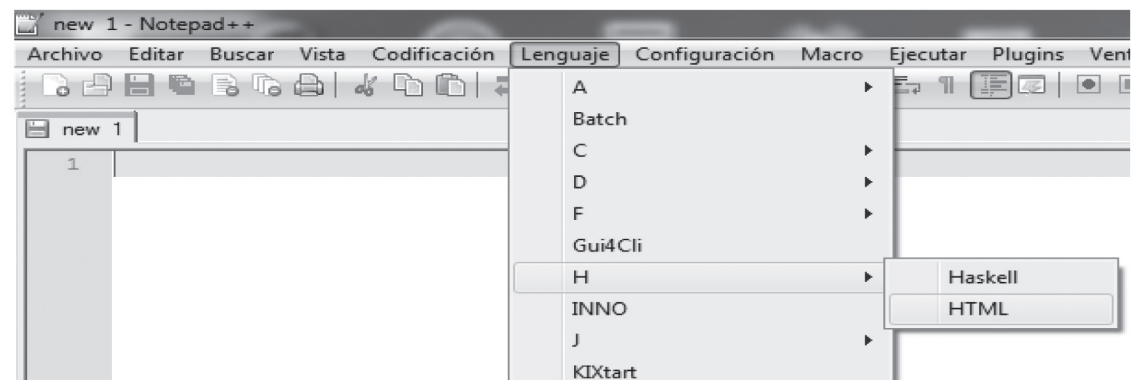

Figura 1. Creando un archivo HTML en Notepad++

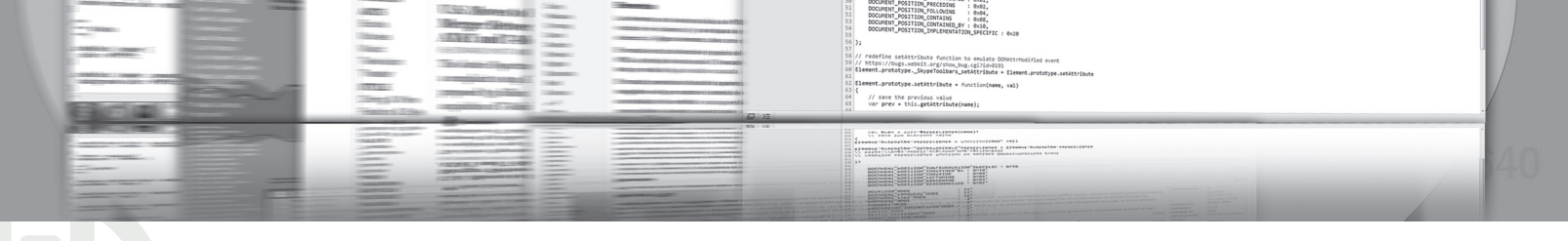

### SESION NÚMERO UNO HTML BÁSICO

#### 1.2.3. Código básico de una página

HTML trabaja con unas etiquetas especiales, a las que denominamos TAGS. Todos los tags se escriben entre los símbolos: < y >. El cuerpo básico de un programa realizado en HTML es:

<html> <head> <title></title> </head>

<body>

</body> </html>

Tengamos presente algunos aspectos importantes al realizar un programa en HTML.

**1.2.3.1. Punto A.** Todas las páginas HTML comienzan con el código de inicio <html> y terminan con el código </html>

Así que ponemos:

#### <html> </html>

**1.2.3.2. Punto B**. Las páginas HTML se dividen en un encabezado y un cuerpo. Para el encabezamiento tenemos que poner los **"tags"**: <head> y </head>

Tenemos que ponerlo dentro de las instrucciones inicial y final de página (paso A), por lo tanto nos queda:

### <html> <head> </head> </html>

**1.2.3.3. Punto C.** Igualmente insertamos las instrucciones para el cuerpo de la página <body> y </body>. Con lo que nos queda:

<html> <head> </head> <body> </body> </html>

1.2.4. Implementación de algunos programas haciendo uso de los tags básicos

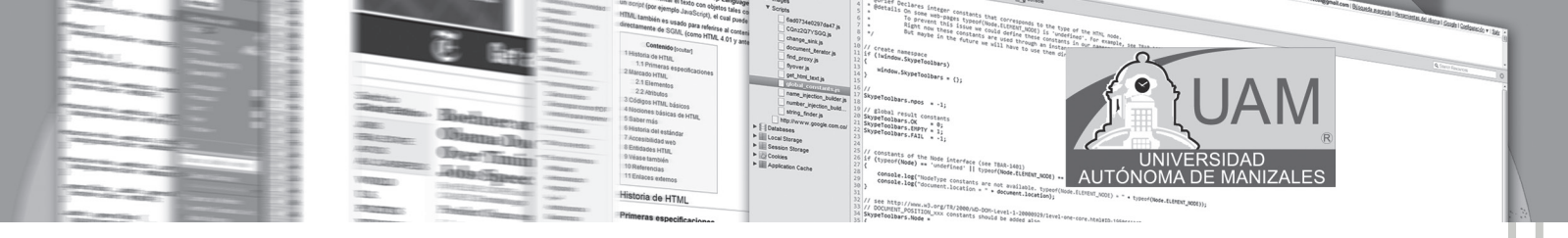

### 1.2.4.1. Ingresando título de la página

Ingrese a Notepad++ y digite el código que se muestra en la figura 2. (en el Browser)

| S1_ | ejemplo1.html          |         |        |  |
|-----|------------------------|---------|--------|--|
| 1   | - <pre>chtml&gt;</pre> |         |        |  |
| 2   | <br>  <head></head>    |         |        |  |
| 3   | <title> MI</title>     | PRIMERA | PAGINA |  |
| 4   |                        |         |        |  |
| 5   | ⊨ <body></body>        |         |        |  |
| 6   |                        |         |        |  |
| 7   |                        |         |        |  |

#### Figura 2. Título en el Browser

Grabe el archivo tenido presente que desde el inicio, se le indicó al sistema que el lenguaje del código es HTML. Observé la figura 3.

| Guardar en:      | J EJEMP | PLOS                   |                     | G 🕸 🗈 🗔 -         |          |
|------------------|---------|------------------------|---------------------|-------------------|----------|
| 0 a              | Nombre  | *                      |                     | Fecha de modifica | Тіро     |
| Sitios recientes | S1_eje  | mplo1                  |                     | 09/05/2011 07:12  | Docume   |
| Escritorio       |         |                        |                     |                   |          |
| Bibliotecas      |         |                        | -                   |                   |          |
| Fauino           |         | 1                      | Extensión           | HTML              |          |
|                  |         |                        |                     |                   |          |
| Red              | Nombre: | S1_ejemplo1            | V                   | •                 | Guardar  |
|                  | Tipo:   | Hyper Text Markup Lang | uage file (*.html;* |                   | Cancelar |

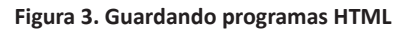

#### **¡IMPORTANTE!**

Para ver el resultado que se obtiene en cualquier programa, siga los siguientes pasos. Seleccione del menú de herramientas: Ejecutar y seleccione el navegador donde lo desea visualizar. No olvide que estamos programando para la WEB y todo se visualiza en los navegadores: IE=Internet Explorer; Firefox; Safari; Chrome, etc. En la figura 4, seleccionamos IE.

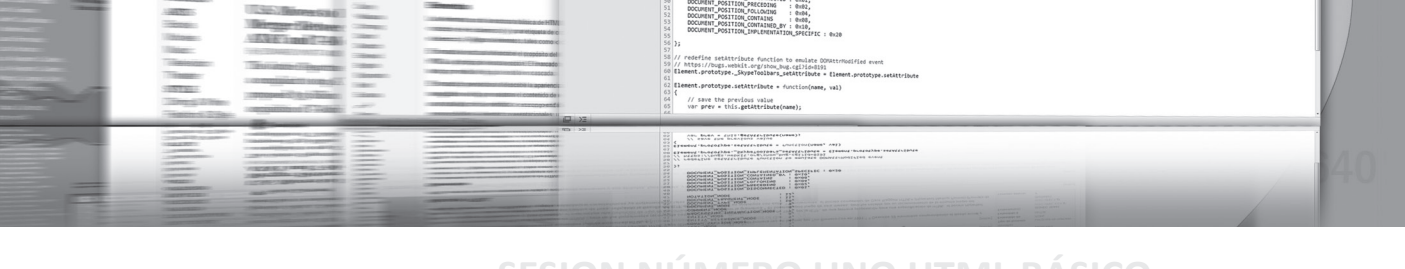

# SESION NÚMERO UNO HTML BÁSICO

| Eje | cutar Plugins Ventana ?      | $\sim$           |
|-----|------------------------------|------------------|
|     | Ejecutar                     | Explorer F5      |
|     | Launch in Firefox            | Ctu+Alt+Shift+X  |
|     | Launch in IE                 | Ctrl+Alt+Shift+I |
|     | Launch in Chrome             | Ctrl+Alt+Shift+R |
|     | Launch in Safari             | Ctrl+Alt+Shift+F |
|     | Get php help                 | Alt+F1           |
|     | Google Search                | Alt+F2           |
|     | Wikipedia Search             | Alt+F3           |
|     | Open file                    | Alt+F5           |
|     | Open in another instance     | Alt+F6           |
|     | Open containing folder       |                  |
|     | Open current dir cmd         |                  |
|     | Send via Outlook             | Ctrl+Alt+Shift+O |
|     | Modificar atajo/Borrar comar | ndo              |

Figura 4. Mostrar resultado en Internet Explorer

El resultado que se obtiene en este caso es el título de la página de navegación en el Browser. Ver figura 5.

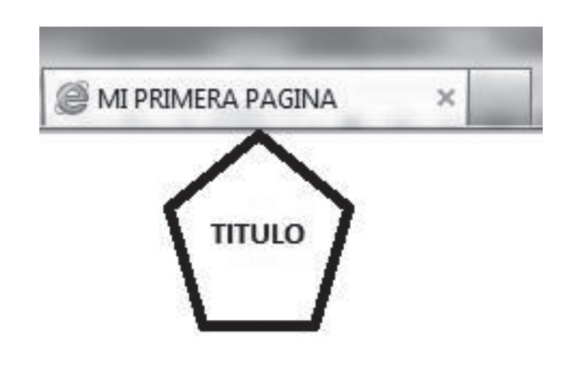

Figura 5. Muestra el Título

### 1.2.4.2. Ingresando texto en la página

En el siguiente ejemplo, lo que se pretende es mostrar algo dentro de la página y no solamente el Título. Abrimos un nuevo proyecto en Notepad++ y escribimos el código HTML. Ver figura 6.

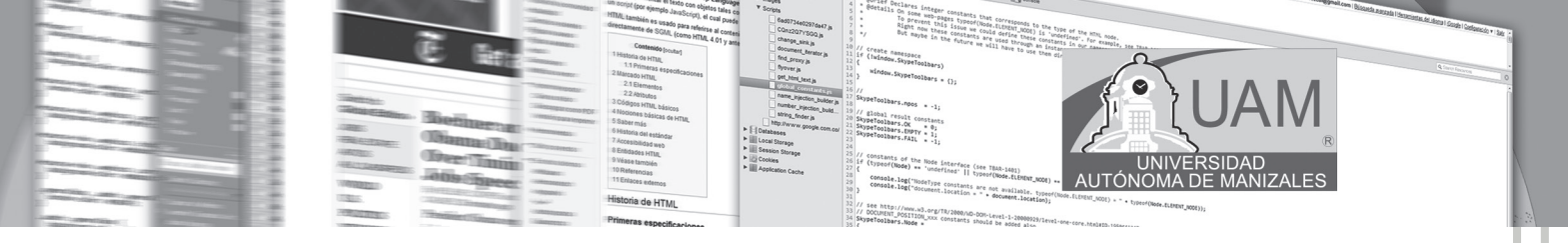

| S1_ | ejemplo1.html 🗎 S1_ejemplo2.html           |
|-----|--------------------------------------------|
| 1   | [] <html></html>                           |
| 2   | <head></head>                              |
| 3   | <title> MI PRIMERA PAGINA </title>         |
| 4   | -                                          |
| 5   | <body></body>                              |
| 6   | Aquí escribo lo que deseo HELLO WORLD!!!!! |
| 7   | -                                          |
| 8   | L                                          |

Figura 6. Código del ejemplo 2. Texto en el cuerpo

La salida de este programa al correrlo se puede visualizar en la figura 7.

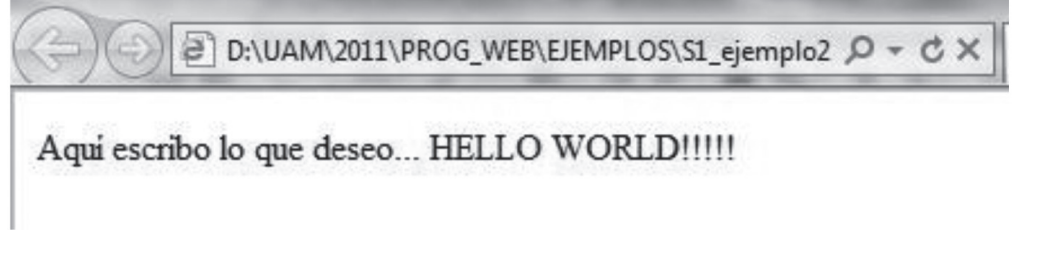

Figura 7. Salida del cuerpo del programa

### 1.2.4.3. Centrando texto en la página

En la figura 8, se muestra el código que se escribe para centrar un letrero al interior de una página; en este caso se usa el tag: <center>; si quisiéramos alinear a la izquierda usamos el tag: <left> y si deseamos alinear a la derecha se usa el tag: <right>. La figura 9 muestra el texto en salida al centro de la página.

| S1_ | ejemplo1.html 🔚 S1_ejemplo2.html 💾 S1_ejemplo3.html |
|-----|-----------------------------------------------------|
| 1   | [] <html></html>                                    |
| 2   | [= <head></head>                                    |
| 3   | <title> MI PRIMERA PAGINA </title>                  |
| 4   | -                                                   |
| 5   | ⊨ <body></body>                                     |
| 6   | <pre><center> HELLO WORLD!!!!! </center></pre>      |
| 7   | -                                                   |
| 8   | L                                                   |

Figura 8. Código para centrar texto

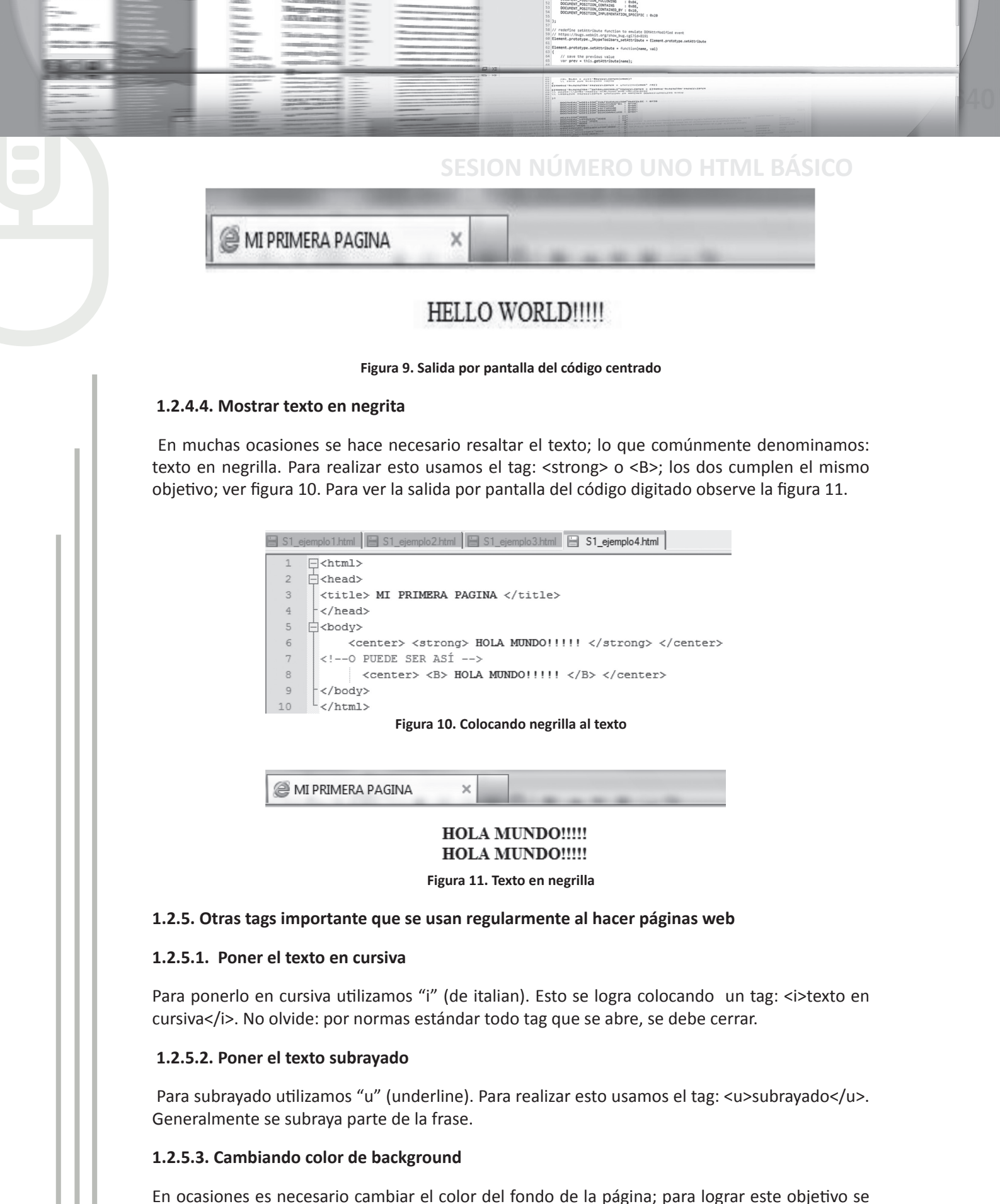

usa el tag: en el cuerpo <br/>bgcolor>. Es importante hacer claridad que los colores se pueden llamar

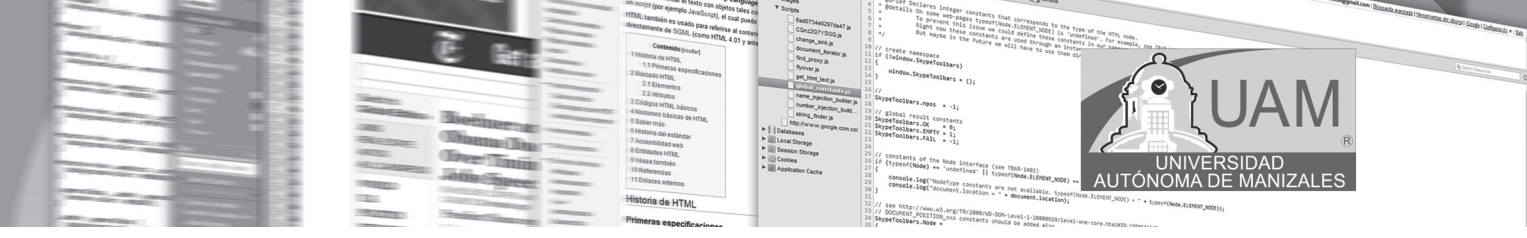

con su nombre en inglés; por ejemplo, si deseamos color azul escribiríamos: blue. Esta práctica no es recomendable, dado que la norma estándar para que cualquier navegador publique lo que se desea fielmente indica que se debe escribir en el código internacional de programación WEB. La figura 12, muestra el código de algunos de los colores básicos.

| aliceblue      | antiquewhite   | aqua       | aquamarine |
|----------------|----------------|------------|------------|
| (#F0F8FF)      | (#FAEBD7)      | (#00FFFF)  | (#7FFFD4)  |
| azure          | beige          | bisque     |            |
| (#F0FFFF)      | (#F5F5DC)      | (#FFE4C4)  |            |
| blanchedalmond | HOCOOPT)       | blueviolet | brown      |
| (#FFEBCD)      |                | (#8A2BE2)  | (#A52A2A)  |
| burlywood      | cadetblue      | chartreuse | chocolate  |
| (#DEB887)      | (#5F9EA0)      | (#7FFF00)  | (#D2691E)  |
| coral          | cornflowerblue | cornsilk   | crimson    |
| (#FF7F50)      | (#6495ED)      | (#FFF8DC)  | (#DC143C)  |

Figura 12. Algunos códigos de colores para HTML

Observe que según esta tabla el color azul será: #0000FF; este código garantiza que cualquier navegador muestre el mismo color.

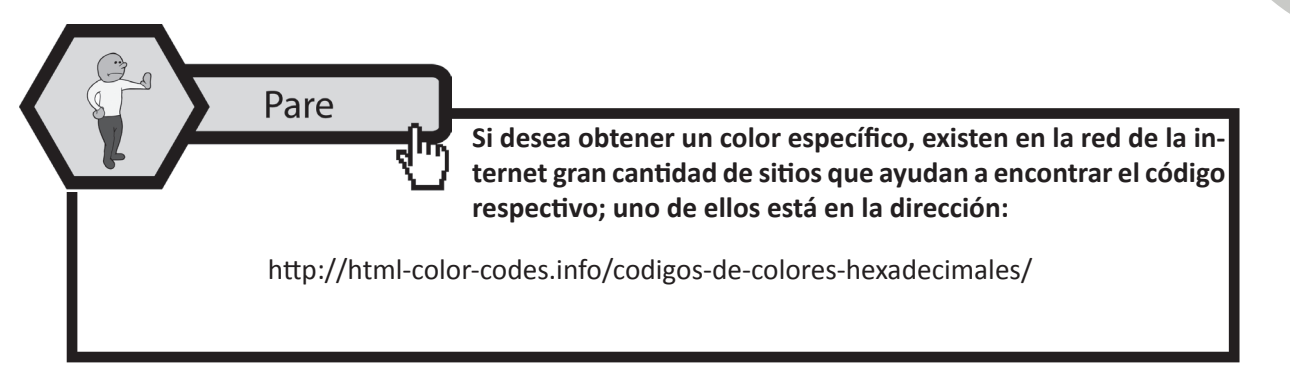

Veamos un ejemplo donde se cambia el color del fondo de la página. La figura 13 muestra el código digitado en Notpad++; Este ejemplo muestra también dos nuevos tags. Uno permite cambiar el tamaño de la letra; este es el tag: <Font size="EL TAMAÑO" > ; el tamaño va a criterio de autor de la página web; el tamaño va desde **1 hasta 7 (con modificaciones de + y -).** El otro permite alinear un texto; este es el tag: <div aling="center">No olvide que la alineación pude ser: right, left, center, justify.

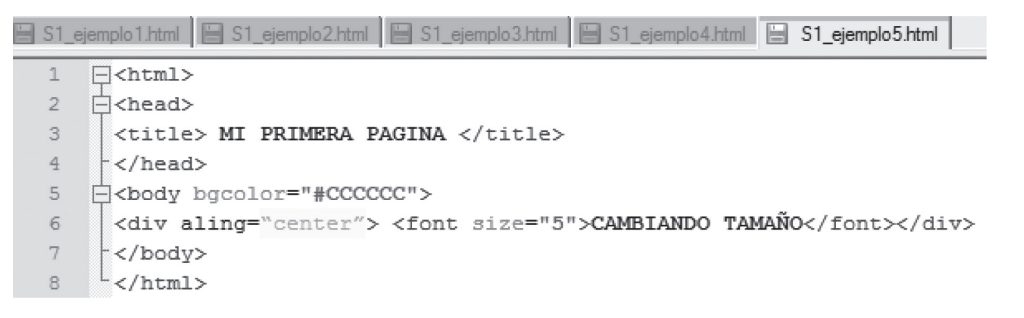

Figura 13. Cambio de color

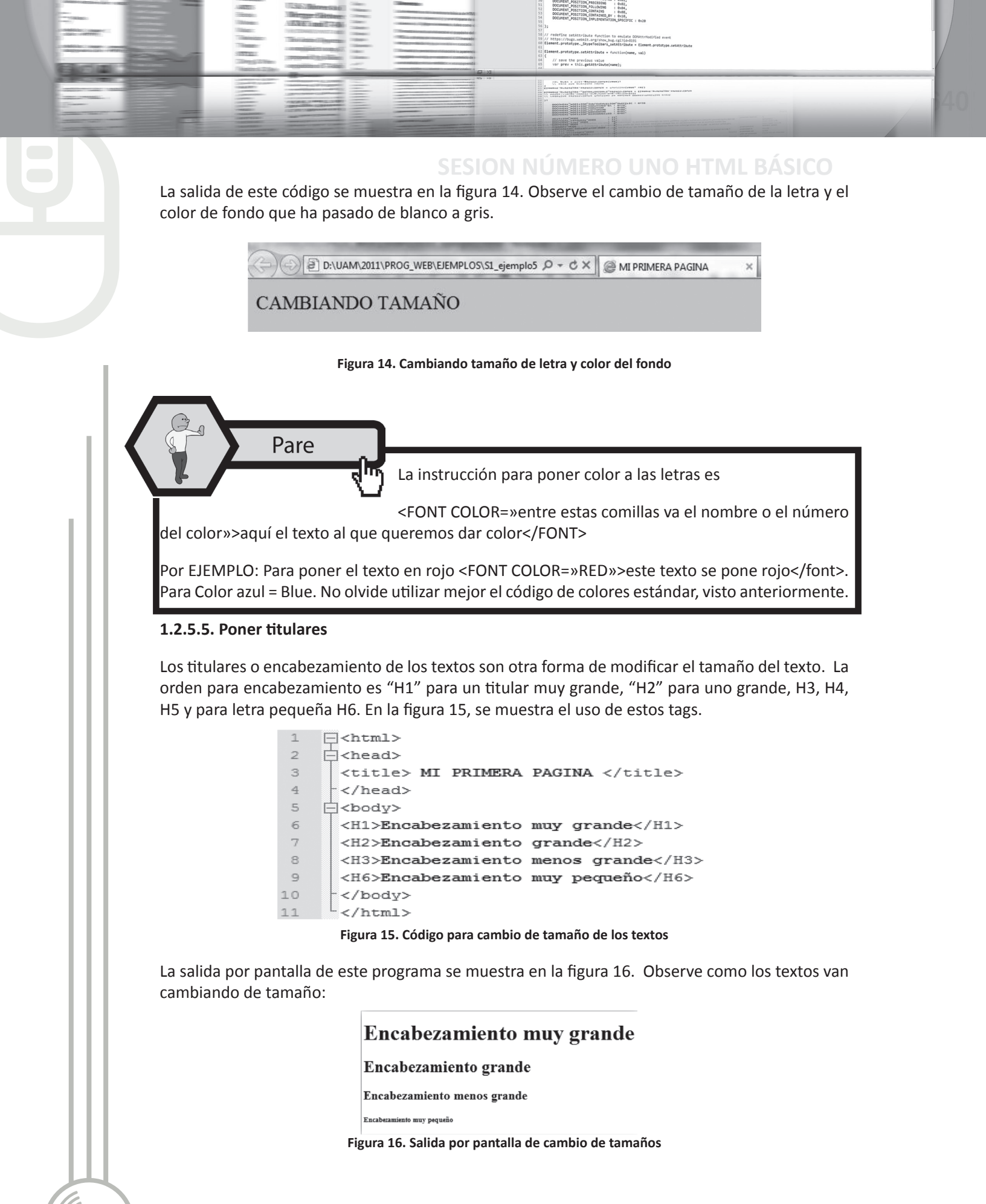

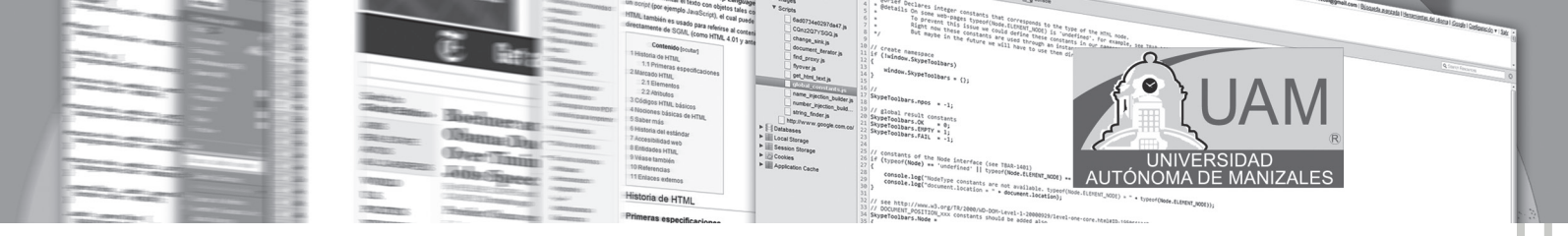

### 1.2.5.6. Salto de línea

En muchas ocasiones es necesario dar un salto de línea, algo como un enter o salto de carro en la página. En este caso se usa el tag: <BR> La figura 17, muestra el código que se usa.

| 1  |                                                 |
|----|-------------------------------------------------|
| 2  | □ <head></head>                                 |
| 3  | <title> MI PRIMERA PAGINA </title>              |
| 4  | -                                               |
| 5  | ⊨ <body bgcolor="#CCCCCC"></body>               |
| 6  | Estoy muy entretenido                           |
| 7  | Es realmente bueno el curso de PROGRAMACION WEB |
| 8  | de la UAM                                       |
| 9  | -                                               |
| 10 | L                                               |

#### Figura 17. Código Salto de línea

La salida por pantalla de este código se muestra en la figura 18.

Estoy muy entretenido Es realmente bueno el curso de PROGRAMACION WEB de la UAM

Figura 18. Salida de salto de línea

### 1.2.5.7. Creando links

Desde una página WEB, se puede ir a otra página web o a otro portal web; lo anterior se logra haciendo uso de los links. La figura 19, muestra el código que se usa.

```
1 _<html>
   =<head>
2
3
     <title>SESION No 1</title>
 4
     </head>
    body bgcolor="#CCCCCC">
 5
      <div aling="center"> <font size="5">Veamos algunos links</font></div>
 6
 7
     <!--Pagina web-->
 8
     <a href="http://www.fermath.org"> Sitio Web de Fermath </a>
9
     <!--a otra página-->
     <br>
11
     <a href="http://www-app.etsit.upm.es/~alvaro/manual/manual.html"> Documento Basico en HTML </a>
12
     <!--en otra ubicación-->
13
     <br>>
14
     <a href="http://www.linux-es.org/">Trabajando con Linux</a>
15
     </bodv>
```

16 </html>

Figura 19. Trabajando con links

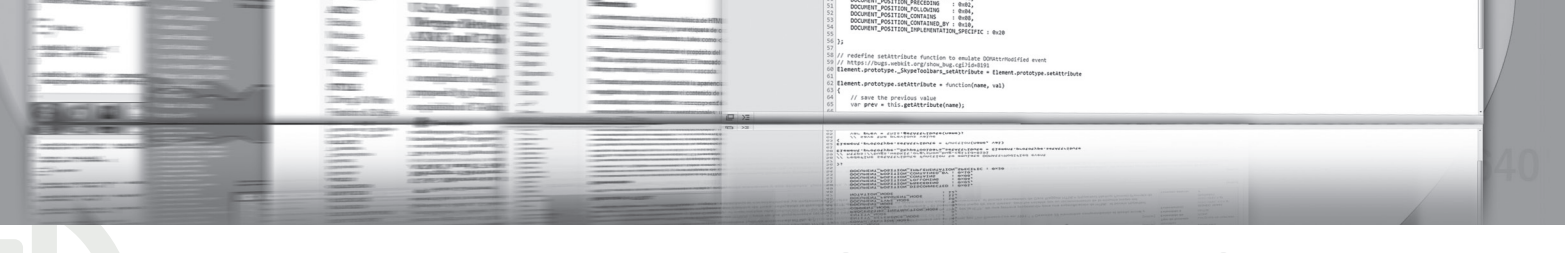

## SESION NÚMERO UNO HTML BÁSICO

#### 1.2.5.8. Trabajando con imágenes

Efectivamente una página web, sin imágenes no es una página atractiva. Es fundamental trabajar con la mayor cantidad de imágenes que impacten al visitante del sitio. El la figura 20 se visualiza su uso. En la figura 21, se ve la salida de ese código.

- 1 [<html>
- 2 d<head>
- 3 <title>SESION No 1</title>
- 4 -</head>
- 5 5 6code body bgcolor="#CCCCCCC">
- 6 <div align="center"> <font size="5">Imágenes</font></div>
- 7 <img src="D:\MI SITIO WEB\imagenes\mundo.jpg" width="110" height="100" border="1">
- 8 </body>
- 9 L</html>

#### Figura 20. Trabajando con imágenes

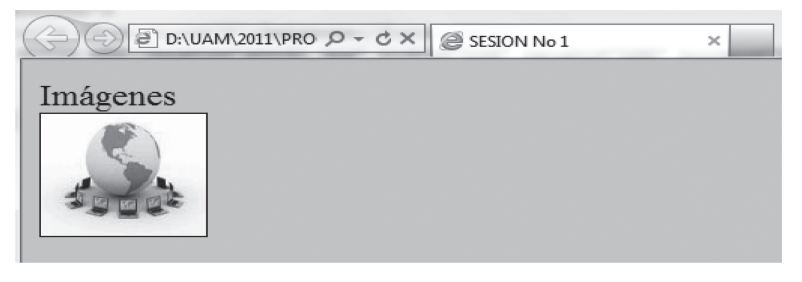

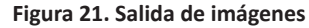

Es muy importante en los sitios web, referenciar el correo electrónico para que se establezca el contacto con el dueño del sitio. Lo anterior se logra usando la instrucción que se visualiza en la figura 22.

- 1 [<html>
- 2 = <head>

Pare

- 3 <title>SESION No 1</title>
- 4 </head>
- 5 5 6<body bgcolor="#CCCCCCC">
- 6 <a href="mailto:hola@hola.com">AQUI EL AVISO A QUIEN SE ENVIARÁ EL MAIL</a>
  7 <</pre>
  - </body>
    </html>

8

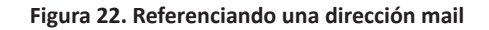

Practicando el desarrollo WEB

Busque en el AULA VIRTUAL el apartado denominado: "EJEMPLOS DE LA SESIÓN 1"; o en el CD adjunto al material escrito, los ejem-

plos de la SESIÓN\_1. Abra cada uno de los ejemplos, usando el ambiente adecuado. Digite o copie el programa y observe el resultado. Interiorice lo visto hasta el momento, mediante el análisis de cada uno de los ejemplos propuestos.

Consultemos

Busque en la red o alguno de los textos propuestos en la bibliografía: ¿Qué es XHTML y DHTML? ¿Cómo se modifican los colo-

AUTÓNOM

res de un Link?Organice su respuesta y escríbala en un archivo de texto; una vez tenga el archivo grabado en su computador, ingrese al Aula Virtual y busque el link marcado como CONSULTA No 1. Ingrese y envíelo como un adjunto.

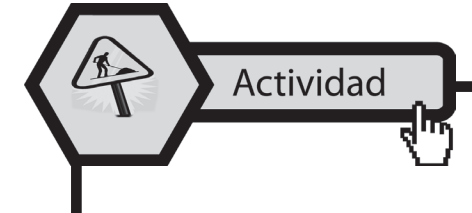

Ingrese a AULA VIRTUAL y desarrolle la actividad marcada como: ACTIVIDAD No 1. Esta le ayudará a reforzar lo planteado en este módulo.

Aplicando lo aprendido

En el Aula Virtual

Ingrese al Aula Virtual y ubique en la Sesión el apartado denominado: "LABORATORIO DE SESIÓN", despliegue el archivo LABORATORIO No 1, realice el algoritmo pedido luego de estar

seguro que cumple las pruebas de escritorio, envíelo al docente en el link denominado: Entrega LABORATORIO No 1.

EN EL AULA VIRTUAL Encontrará documentación adicional que le servirá pará ampliar los conocimientos, frente a las temáticas tratadas en esta sesión. Revíselos y consulte a sus tutores si surge alguna inquietud.

# **1.3. CONCLUSIONES**

- La principal característica del HTML es el uso de etiquetas o *tags*, para formatear el texto, imágenes, etc.
- Con HTML se puede dar formato a: título, texto, color de texto, fondos, salida por pantalla, vínculos, tratamiento de imágenes de las distintas páginas web que se desarrollen.
- Para escribir código HTML, se puede utilizar un block de notas o un ambiente de desarrollo como el Notepad++.
- Para establecer la salida por pantalla de un código HTML realizado, se escribe el nombre de la página en un navegador cualquiera, como si fuera una dirección web.
- Las extensiones básicas de código HTML es .htm, .html, xhtml, entre otros.

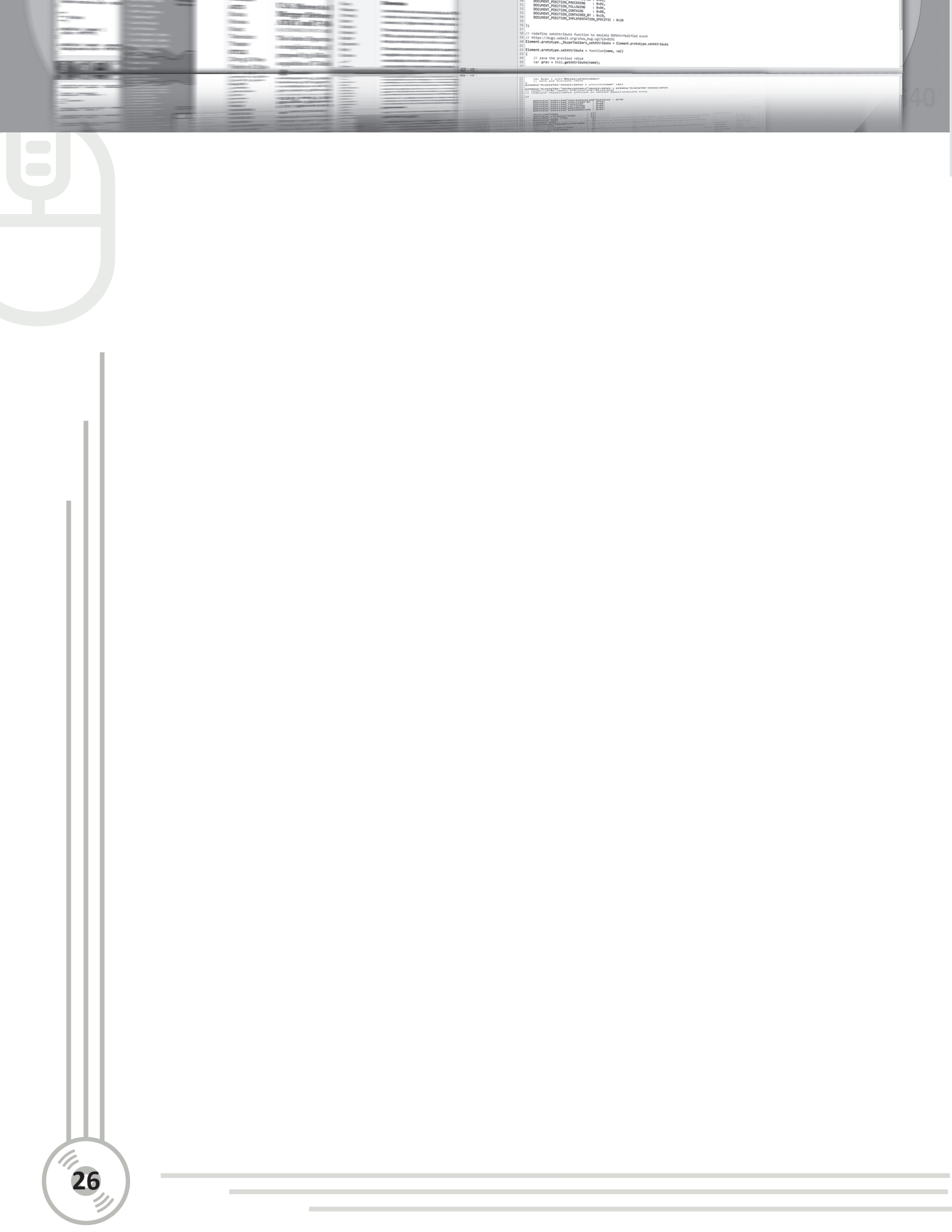

# **SESION NÚMERO DOS**

# HTML INTERMEDIO

# **2.1. OBJETIVOS ESPECÍFICOS**

- Definir el diseño de textos preformateados con HTML.
- Distinguir la forma de escribir acentos y caracteres especiales en HTML
- Categorizar los distintos elementos que se tienen en cuenta para crear tablas en HTML.
- Explicar los distintos tipos de listas que se pueden crear en HTML.
- Identificar la forma de hacer comentarios en páginas HTML.
- Distinguir los distintos atributos que se pueden usar en tablas con HTML.

# 2.2. DESARROLLO TEMÁTICO

### 2.2.1. Texto preformateado

En ocasiones al diseñar una página *web*, se desea hacer una salida por pantalla que muestre algo novedoso como se muestra en la figura 23

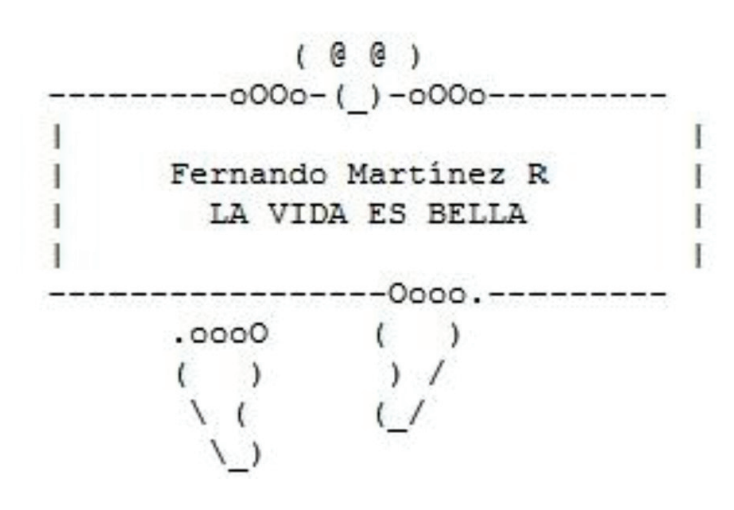

#### Figura 23. Salida con formato

Para lograr esto utilizamos una nueva etiqueta: *<PRE>...</PRE>* El nombre asignado a esta etiqueta proviene de la palabra "PREformateado" (o *PREformatted* en inglés) y su función es mantener todo formateado manual que sea hecho en el texto escrito entre la instrucción de inicio (*<PRE>*) y la instrucción de fin (*</PRE>*). La figura 24 muestra el código que implementa la salida anterior:

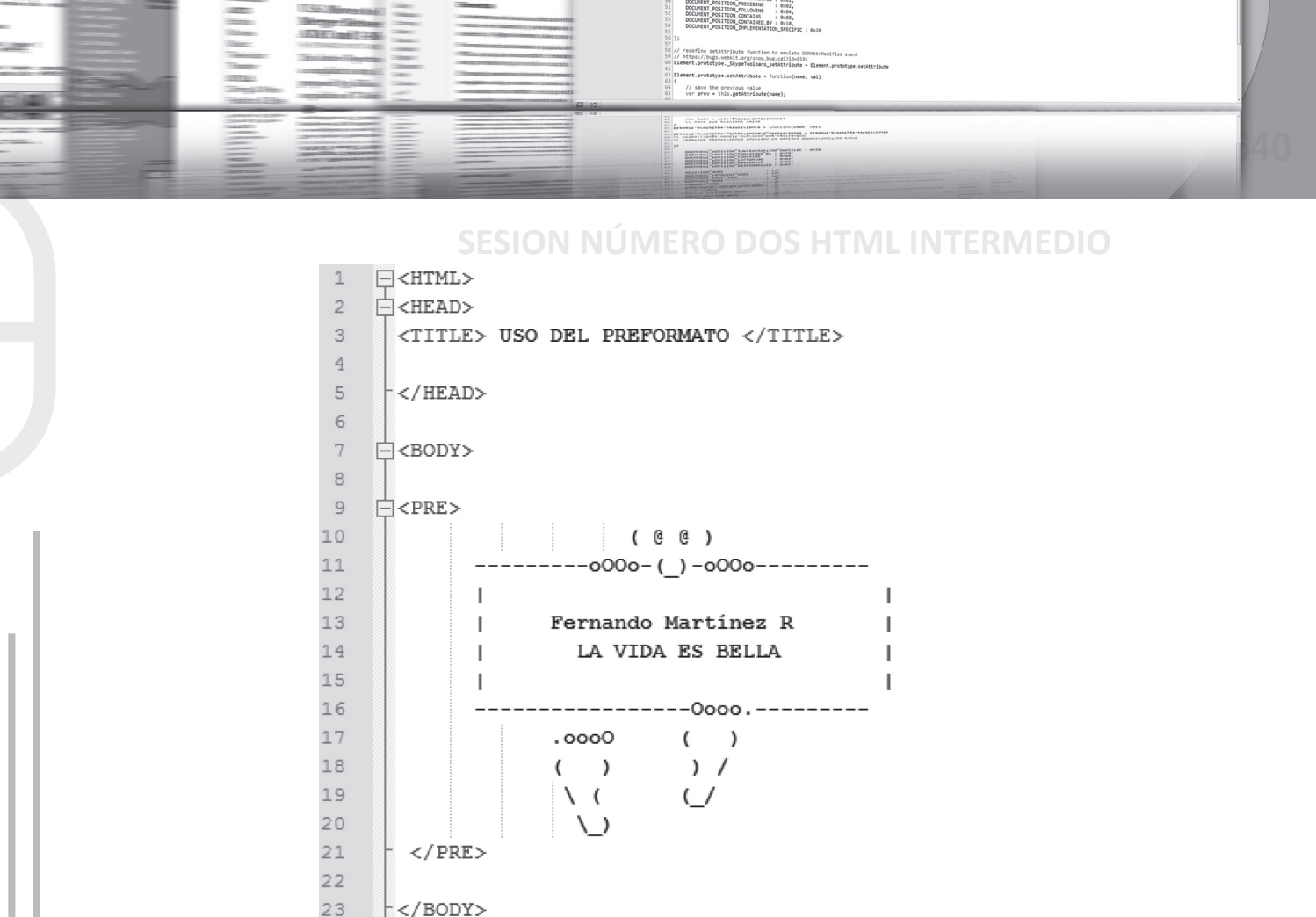

</HTML> Figura 24. Código de Pre formato

### 2.2.2. Acentos y otros caracteres especiales

24

Al hacer páginas web, se debe guardar una relación directa con las normas de ortografía que se marcan para cada idioma. En el caso de Colombia, se usa ortografía para el idioma español. Este idioma tiene acentos o algunos caracteres especiales para que las letras suenen, como la ñ. Para su adecuada visualización en cualquier navegador, se usan códigos especiales, como las Entidades de caracteres con nombres y de caracteres numéricos**1 Entidades de caracteres con nombre**.

**2.2.2.1.** Son aquellas en las que los símbolos '&' y ';' se pone el nombre (o abreviatura) asignado a ese carácter. Sólo existen para los caracteres especiales más usados. En la figura 25 se puede ver un ejemplo de este tipo de entidades en el que vemos la estructura general que todas tienen.

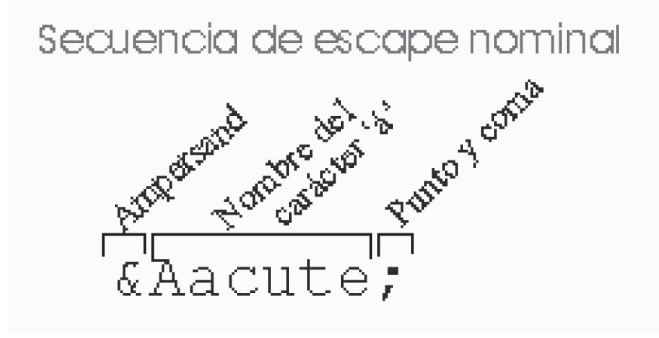

Figura 25. Una entidad de carácter con nombre tiene tres partes: '& ' + 'nombre' + ';'

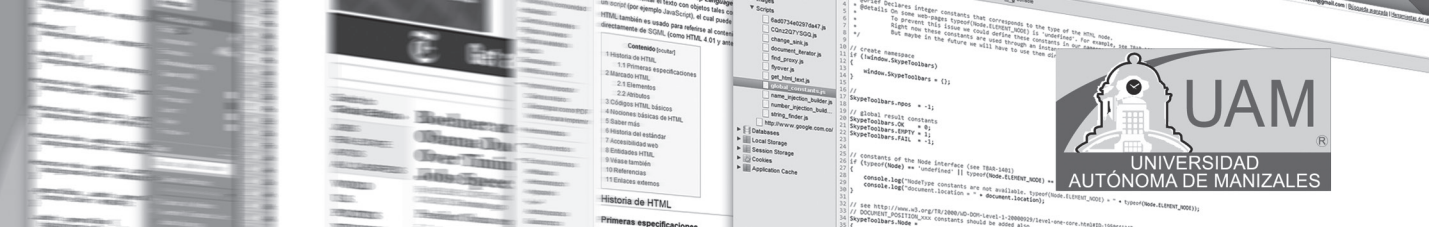

**2.2.2.2. Entidades de caracteres numéricas:** en este tipo de entidades entre '&' y ';' se escribe el número asignado a ese carácter en el estándar ISO-Latin-1 precedido de una almohadilla: '#'. Este tipo de entidades son menos usadas que las anteriores aunque tienen la ventaja de abarcar cualquier letra posible en cualquier idioma. En la figura 26 se muestra la estructura de este tipo de entidades usando de nuevo como ejemplo la letra A mayúscula y acentuada.

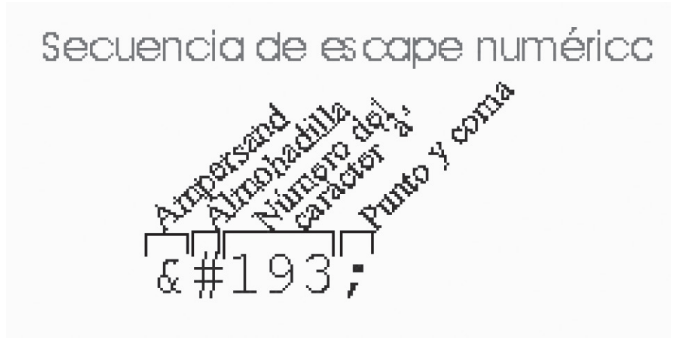

Figura 26. Una entidad de carácter numérica tiene cuatro partes: ' &' + '#' + 'número' + ';'

#### 2.2.3. Tabla de caracteres importantes

La figura 27, muestra la tabla con los caracteres que se deben tener en cuenta y la forma como se deben escribir, para que se lean en cualquier navegador.

| Carácter | Secuencia | Sec. escape        | Carácter | Secuencia | Sec. escape                                                                                                    |
|----------|-----------|--------------------|----------|-----------|----------------------------------------------------------------------------------------------------|
|          | escape    | numérica           |          | escape    | numérica                                                                                                    |
| á        | á         | <b>&amp;#</b> 225; | Á        | Á         | Á                                                                                                    |
| é        | é         | é                  | É        | É         | <b>&amp;#&lt;/b&gt;201;&lt;/th&gt;&lt;/tr&gt;&lt;tr&gt;&lt;th&gt;í&lt;/th&gt;&lt;th&gt;í&lt;/th&gt;&lt;th&gt;í&lt;/th&gt;&lt;th&gt;Í&lt;/th&gt;&lt;th&gt;Í&lt;/th&gt;&lt;th&gt;&lt;b&gt;&amp;#&lt;/b&gt;205;&lt;/th&gt;&lt;/tr&gt;&lt;tr&gt;&lt;th&gt;ó&lt;/th&gt;&lt;th&gt;ó&lt;/th&gt;&lt;th&gt;ó&lt;/th&gt;&lt;th&gt;Ó&lt;/th&gt;&lt;th&gt;Ó&lt;/th&gt;&lt;th&gt;Ó&lt;/th&gt;&lt;/tr&gt;&lt;tr&gt;&lt;th&gt;ú&lt;/th&gt;&lt;th&gt;ú&lt;/th&gt;&lt;th&gt;&lt;b&gt;&amp;#&lt;/b&gt;250;&lt;/th&gt;&lt;th&gt;Ú&lt;/th&gt;&lt;th&gt;Ú&lt;/th&gt;&lt;th&gt;Ú&lt;/th&gt;&lt;/tr&gt;&lt;tr&gt;&lt;th&gt;ü&lt;/th&gt;&lt;th&gt;ü&lt;/th&gt;&lt;th&gt;&lt;b&gt;&amp;#&lt;/b&gt;252;&lt;/th&gt;&lt;th&gt;Ü&lt;/th&gt;&lt;th&gt;Ü&lt;/th&gt;&lt;th&gt;&lt;b&gt;&amp;#&lt;/b&gt;220;&lt;/th&gt;&lt;/tr&gt;&lt;tr&gt;&lt;td&gt;ñ&lt;/td&gt;&lt;td&gt;ñ&lt;/td&gt;&lt;td&gt;¤&lt;/td&gt;&lt;td&gt;Ñ&lt;/td&gt;&lt;td&gt;Ñ&lt;/td&gt;&lt;td&gt;¥&lt;/td&gt;&lt;/tr&gt;&lt;tr&gt;&lt;th&gt;j&lt;/th&gt;&lt;th&gt;&lt;/th&gt;&lt;th&gt;¡&lt;/th&gt;&lt;th&gt;į&lt;/th&gt;&lt;th&gt;&lt;/th&gt;&lt;th&gt;¿&lt;/th&gt;&lt;/tr&gt;&lt;/tbody&gt;&lt;/table&gt;</b> |

| Carácter | Secuencia de escape | Sec. de esc. numérica |
|----------|---------------------|-----------------------|
| <        | <                   | ‹                     |
| ×        | >                   | ›                     |
| &        | &                   | <b>&amp;#</b> 38;     |
| **       | &quote              | "                     |

| Carácter  | Secuencia de escape | Sec. de esc. numérica |
|-----------|---------------------|-----------------------|
| o         | &сору;              | ©                     |
| ®         | ®                   | ®                     |
| [espacio] |                     |                       |

Figura 27. Tabla de caracteres especiales

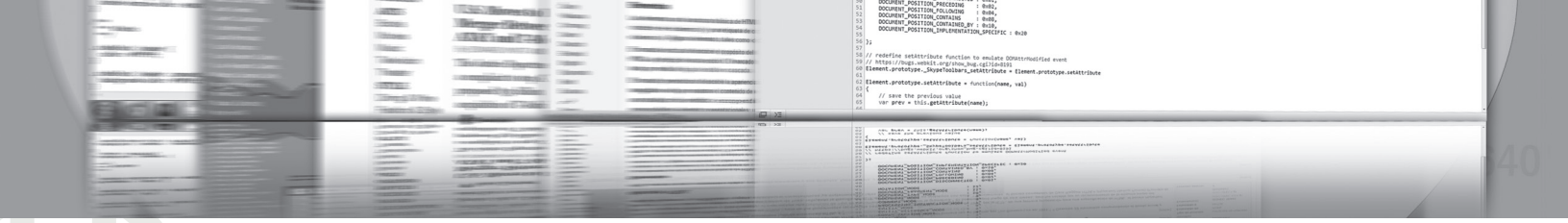

### SESION NÚMERO DOS HTML INTERMEDIO

La figura 28, muestra el código donde se puede visualizar el uso de caracteres para mostrar la a tildada...

| 1  | □ <html></html>                        |
|----|----------------------------------------|
| 2  | ⊨ <head></head>                        |
| 3  | <title> caracteres especiales </title> |
| 4  | -                                      |
| 5  | ¢<br>sody>                             |
| 6  | á                                      |
| 7  | <br>                                   |
| 8  | £#225;                                 |
| 9  | -                                      |
| 10 | L                                      |

Figura 28. Uso de caracteres especiales.

#### **2.2.4 LISTAS**

Una lista, o listado, es una enumeración de dos o más elementos y suelen disponerse de tal forma que se facilite la distinción entre ellos. El lenguaje HTML define los siguientes tipos de listas: Numerada u ordenada. No ordenada. Listas de glosario o de definición. Menús. Usadas con párrafos cortos. Listas de directorio.

#### 2.2.4.1 LISTA DESORDENADA.

La etiqueta <UL>...</UL> (UL proviene de *Unordered List*, que significa lista no ordenada). Dentro de estas etiquetas insertaremos cada elemento con la etiqueta <*LI*>

### 2.2.4.2 LISTA ORDENADA.

La etiqueta *<OL>...</OL>* (OL: Ordered List, Lista ordenada), y cada elemento se inserta, al igual que en el caso de listas no ordenadas, con la etiqueta *<*LI>.

#### 2.2.4.3 GLOSARIO.

- La palabra que queremos definir: para insertar la palabra usaremos la etiqueta <DT> que proviene de Definition Term (Término de definición). Esta nueva etiqueta funciona de forma muy similar a <LI> y la instrucción de fin (</DT>) es igualmente optativa.
- La definición o descripción de esa palabra: una vez indicada la palabra es hora de poner su definición. Para ello usamos otra nueva etiqueta: <DD> cuyas siglas significan Definition Description (parte de la definición que contiene la descripción). La definición suele ser un párrafo y será mostrado por los navegadores sangrado con respecto al texto anterior.

#### 2.2.4.4 MENU Y DIRECTORIO

En Explorer las listas de menú (<MENU>) y de directorio (<DIR>) son mostradas de igual manera que las listas no numeradas (<UL>).

### 2.2.4.5. ANIDAMIENTO DE LISTAS

Vistos todos los tipos de listas se nos puede plantear una pregunta: ¿Se puede incluir una lista dentro de otra? La respuesta es SI. El lenguaje HTML permite insertar unas listas dentro de otras ya sean del mismo o de distinto tipo. A esta posibilidad se le llama anidamiento de listas y la forma de realizarlo es incluir todo el código de una lista dentro de uno de los elementos de la otra. La figura 29, muestra el código para ejemplos variados de listas.

AUTÓNO

| 1  |                                          | TML>                                                     |
|----|------------------------------------------|----------------------------------------------------------|
| 2  |                                          | EAD>                                                     |
| 3  | <t< td=""><td>ITLE&gt; listas </td></t<> | ITLE> listas                                             |
| 4  | - </td <td>HEAD&gt;</td>                 | HEAD>                                                    |
| 5  |                                          | ODY>                                                     |
| 6  | Yo                                       | practico:                                                |
| 7  | Ē.                                       | <ul></ul>                                                |
| 8  | ¢.                                       | <li>Fútbol</li>                                          |
| 9  | ¢.                                       | <li>Baloncesto</li>                                      |
| LO | 白                                        | <li>Tenis</li>                                           |
| 11 | Ē.                                       | <li>etc.</li>                                            |
| 12 | -                                        |                                                          |
| 13 | LI                                       | STAS DESORDENADAS                                        |
| 14 | Mi                                       | ordenador tiene las siguientes características:          |
| 15 | ¢.                                       | <ul></ul>                                                |
| 16 | ¢.                                       | <li>Procesador AMD Athlon 64</li>                        |
| 17 | ¢.                                       | <li>2 MB en RAM</li>                                     |
| 18 | 白                                        | <li>Tarjeta de sonido 32 bits</li>                       |
| 19 | <b></b>                                  | <li>Tarjeta de vídeo con 10 Mb</li>                      |
| 20 | -                                        |                                                          |
| 21 | LI                                       | STAS ORDENADAS                                           |
| 22 | Un                                       | buen equipo adaptado a las nuevas tecnologías consta de: |
| 23 | <b></b>                                  | <ol></ol>                                                |
| 24 | þ                                        | <li>CPU rápida</li>                                      |
| 25 | ¢.                                       | <li>Impresora a color de buena definición.</li>          |
| 26 | 白                                        | <li>Altavoces y cámara de vídeo.</li>                    |
| 27 | 白                                        | <li> vídeo.</li>                                         |
| 28 | <b></b>                                  | <li>Módem de velocidad 28K o superior.</li>              |
| 29 | -                                        |                                                          |
| 30 | - </td <td>BODY&gt;</td>                 | BODY>                                                    |
| 31 | - </td <td>HTML&gt;</td>                 | HTML>                                                    |

#### Figura 29. Ejemplo de Listas

La salida a este código se muestra en la figura 30.

Programación WEB

# SESION NÚMERO DOS HTML INTERMEDIO

// save the previous value var prev = this.estimate ind

 Basic Area (MA = 1000)
 1
 1
 0
 1
 1
 0
 1
 1
 0
 1
 1
 0
 1
 0
 1
 0
 1
 0
 1
 0
 1
 0
 1
 0
 1
 0
 1
 0
 1
 0
 1
 0
 1
 0
 1
 0
 1
 0
 1
 0
 1
 0
 1
 0
 1
 0
 1
 0
 1
 0
 1
 0
 1
 0
 1
 0
 1
 0
 1
 0
 1
 0
 1
 0
 1
 0
 1
 0
 1
 0
 1
 0
 0
 0
 0
 0
 0
 0
 0
 0
 0
 0
 0
 0
 0
 0
 0
 0
 0
 0
 0
 0
 0
 0
 0
 0
 0
 0
 0
 0
 0
 0
 0
 0
 0

Yo practico:

- Fútbol
- Baloncesto
- Tenis
- etc.

LISTAS DESORDENADAS Mi ordenador tiene las siguientes caracteristicas:

- Procesador AMD Athlon 64
- 2 MB en RAM
- Tarjeta de sonido 32 bits
- Tarjeta de video con 10 Mb

LISTAS ORDENADAS Un buen equipo adaptado a las nuevas tecnologías consta de:

- 1. CPU rápida
- 2. Impresora a color de buena definición.
- 3. Altavoces y cámara de video.
- 4. video.
- 5. Módem de velocidad 28K o superior.

Figura 30. Salida por pantalla del manejo de listas

#### 2.2.5. Como hacer comentarios en html

Para hacer comentarios del código en HTML, se escribe entre <!--- y --> Como se muestra en el ejemplo siguiente: <!-- **Aquí se escribe el comentario** --> Depende del programador que tantos comentarios y de qué amplitud, se puede desea hacer cada uno de ellos.

#### 2.2.6. Tablas con HTML

Para crear las tablas será necesario usar una nueva etiqueta: *TABLE*, que significa, en inglés, tabla. Esta etiqueta consta de instrucción de inicio, <TABLE>, e instrucción de fin, </TABLE>. Entre ambas debemos introducir otras tres etiquetas, que definirán la estructura de la tabla. Estas etiquetas son:

- TR: la etiqueta *Table Row* nos permitirá insertar filas en la tabla. La tabla tendrá tantas filas como apariciones de esta etiqueta haya entre <TABLE> y </TABLE>. La instrucción de inicio de TR, <TR>, marca el comienzo de la línea, la instrucción de fin, </TR>;, marca su final. La instrucción de fin es optativa, si no se usa se considera que una línea ha acabado cuando comienza otra o cuando acaba la tabla. Entre el comienzo y el fin de la línea debemos insertar las celdas de la tabla.
- TH: ete es el primero de los dos tipos de celdas existentes en el lenguaje HTML. El nombre de la etiqueta proviene del inglés *Table Header*, encabezado de tabla. Al igual que la etiqueta anterior el comienzo del encabezado viene dado por la instrucción de inicio, <TH> y finaliza con la instrucción de fin, </TH>, o con el comienzo de otra celda. En ge-

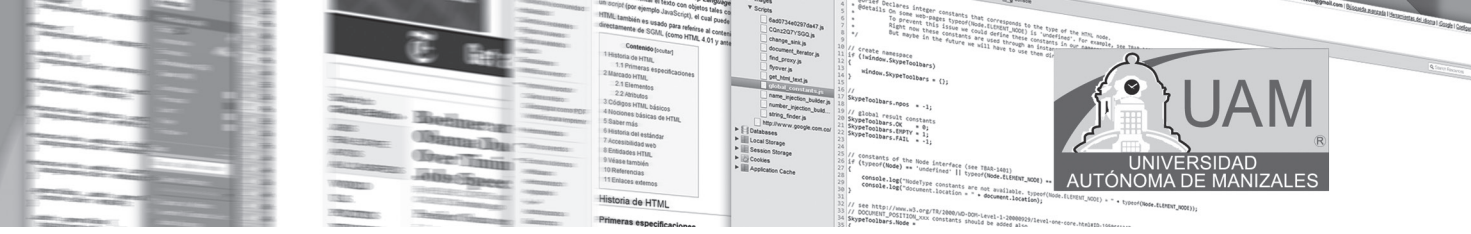

neral entre el comienzo y el fin se suele insertar texto, que será mostrado en negrita o subrayado y centrado.

• TD: este es el segundo tipo de celda de las tablas HTML. El nombre de la etiqueta, *Table Data* (Datos de tabla), nos induce a pensar que su función será introducir todos los datos que queramos en las celdillas definidas de esta forma. Y así será, de hecho podemos

| 5  | Ė<₿   | SODY>                                  |                        |
|----|-------|----------------------------------------|------------------------|
| 6  |       | ABLE BORDER="5">                       |                        |
| 7  | Ē.    | <tr><!--ENCABEZADO--></tr>             |                        |
|    |       |                                        |                        |
| 8  | 白     | <th></th>                              |                        |
| 9  |       | Encabezado1                            |                        |
| 10 | -     |                                        |                        |
| 11 | Ē.    | <th></th>                              |                        |
| 12 |       | Encabezado2                            |                        |
| 13 | -     |                                        |                        |
| 14 | La la | <th></th>                              |                        |
| 15 |       | Encabezado3                            |                        |
| 16 | -     |                                        |                        |
| 17 | -     |                                        |                        |
| 18 | La la | <tr><!--FILA 1--></tr>                 |                        |
|    |       |                                        |                        |
| 19 | E -   | <td><!--DATOS FILA 1 COLUMNA 1--></td> | DATOS FILA 1 COLUMNA 1 |
| 20 |       | Fila1,Columna1                         |                        |
| 21 | -     |                                        |                        |
| 22 | ė.    | <td><!--DATOS FILA 1 COLUMNA 2--></td> | DATOS FILA 1 COLUMNA 2 |
| 23 |       | Fila1,Columna2                         |                        |
| 24 | -     |                                        |                        |
| 25 | -     |                                        |                        |
| 26 | ė.    | <tr><!--FILA 2--></tr>                 |                        |
|    |       |                                        |                        |
| 27 | _ Ė   | <td></td>                              |                        |
| 28 |       | Fila2,Columna1                         |                        |
| 29 | -     |                                        |                        |
| 30 | Ė.    | <td></td>                              |                        |
| 31 |       | Fila2,Columna2                         |                        |
| 32 | -     |                                        |                        |
| 33 | -     |                                        |                        |
| 34 | -     |                                        |                        |

| 35 | - BODY> | |
|  |  | • |
insertar cualquier elemento de HTML: imágenes, listas, texto formateado e incluso otras tablas. La diferencia de esta celda con la anterior es pequeña, y su existencia separada sólo tiene sentido si consideramos el carácter descriptivo del HTML. En la práctica la diferencia principal es que el texto de los encabezados de tabla aparecerá resaltado y centrado y el de las celdas normales (TD) no.

El uso de las instrucciones de fin de TR, TD y TH es, como hemos dicho, optativo. Sin embargo, en las primeras versiones del lenguaje HTML era obligatorio usarlas y por esta razón algunos navegadores antiguos las necesitan para poder entender las tablas. Es por ello que nuestra recomendación es usar siempre dichas instrucciones de fin para seguir con nuestro objetivo de llegar a la mayor cantidad de público posible.

Figura 31. Código para genera tablas

La figura 31 Muestra algunos tags usados para generar una tabla. La salida de este código se visualiza en la figura 32.

| Encabezadol    | Encabezado2    | Encabezado3 |
|----------------|----------------|-------------|
| Fila1,Columna1 | Fila1,Columna2 |             |
| Fila2,Columna1 | Fila2,Columna2 |             |

Figura 32. Salida del código mostrado en la figura 31

### SESION NUMERO DOS HTML INTERMEDIO

redefine setAttribute function to emulate ODMEtromodify https://bugs.webkit.org/indo.ybug.egi/local030 ment.prototype.\_SkypeToolbars\_setAttribute = flement.pro ment.prototype.setAttribute = function(name, val) // save the previous value van enve = http://setAttribute/name):

ADD AND A - UNDER A TOM - TOMAT AND A TOMAT AND A TOMA

6

7

8

9

10

11

12

13

14

15

16

17

18

19

20

21

22

23

24

25

26

27

28

29

30

# **2.2.7.** Otros atributos importantes para tener en cuenta con tablas

El atributo del que hablamos es BORDER, que significa borde en inglés. Este atributo puede tomar un valor en pixeles que representa el grosor del borde a mostrar. Si incluimos BORDER sin ningún valor es equivalente a BORDER="1"

Poniendo <BR> o las celdas que antes no existían ahora si son dibujadas, pero sin nada dentro.

Con la etiqueta CAPTION podemos poner un título a la tabla. Este título puede situarse encima (ALIGN="top") o debajo (ALIGN="bottom") de la tabla. La figura 33 muestra un ejemplo usando algunos de estos atributos. La salida por pantalla de este código se puede visualizar en la figura 34.

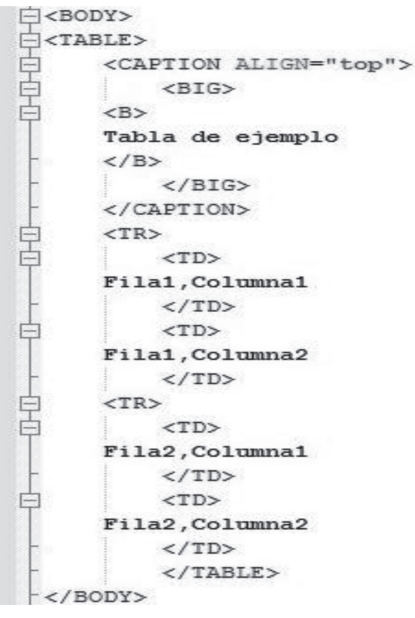

Figura 33. Otros atributos.

#### Tabla de ejemplo

Fila1,Columna1 Fila1,Columna2 Fila2,Columna1 Fila2,Columna2 Figura 34. Salida de otros atributos

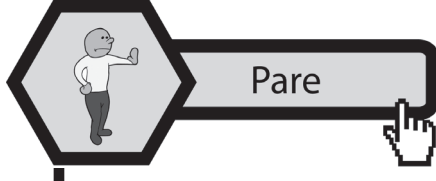

El uso de las TABLAS en código HTML es bastante importante en la etapa de diseño de Formularios. Para la creación de un formulario muy bien formateado, donde los campos se centren

totalmente, se toma como base una tabla con borde cero; lo anterior hace que el diseño sea bastante limpio en los formularios de usuario.

Practicando el desarrollo WEB

Busque en el AULA VIRTUAL el apartado denominado: "EJEM-PLOS DE LA SESION 2"; o en el CD adjunto al material escrito, los

ejemplos de la SESION\_2. Abra cada uno de los ejemplos, usando el ambiente adecuado. Digite o copie el programa y observe el resultado. Interiorice lo visto hasta el momento, mediante el análisis de cada uno de los ejemplos propuestos.

Consultemos

Busque en la red o alguno de los textos propuestos en la Bibliografía: ¿Cuál es la historia del lenguaje de programación HTML; dónde están sus orígenes? ¿Quiénes son la W3C?; ¿quiénes fue-

AUTÓNOI

ron sus autores desde el inicio y cuál es el futuro de este lenguaje de programación? Organice su respuesta y escríbala en un archivo de texto; una vez tenga el archivo grabado en su computador, ingrese al Aula Virtual y busque el link marcado como CONSULTA No 2. Ingrese y envíelo como un adjunto.

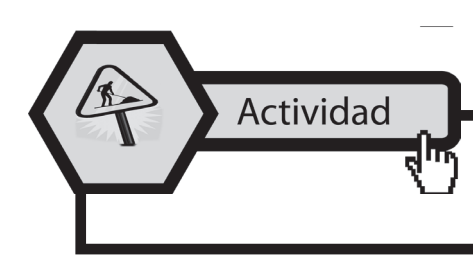

Ingrese a AULA VIRTUAL y desarrolle la actividad marcada como: ACTIVIDAD No 2. Esta le ayudará a reforzar lo planteado en este módulo.

Ingrese al Aula Virtual y ubique en la Sesión el apartado denominado: "LABORATORIO DE SESIÓN", despliegue el archivo LABORATORIO No 2, realice el algoritmo pedido luego de estar

seguro que cumple las pruebas de escritorio, envíelo al docente en el link denominado: Entrega LABORATORIO No 2.

En el Aula Virtual

Aplicando lo aprendido

EN EL AULA VIRTUAL Encontrará documentación adicional que le servirá pará ampliar los conocimientos, frente a las temáticas

tratadas en esta sesión. Revíselos y consulte a sus tutores si surge alguna inquietud.

# **2.3. CONCLUSIONES**

- En HTML se pueden hacer diseños preformateados que permiten la salida por pantalla de páginas con algún toque personalizado.
- Es importante tener en cuenta al momento de crear caracteres especiales o tildar palabras, la forma estándar para que estos sean leídos sin problemas en cualquier navegador.
- Al crear tablas se debe considerar cada uno de los elementos que conforman las filas y las columnas; ocasionalmente se tiene en cuenta el borde y la alineación.

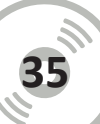

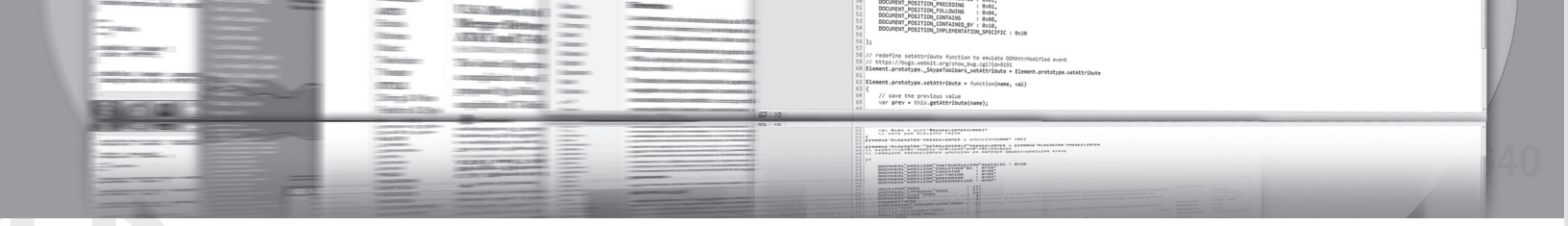

### SESION NÚMERO DOS HTML INTERMEDIO

- Los tipos de lista que se pueden considerar en HTML son: lista ordenada, desordenada, glosario, menú y directorio. Algunas pueden ser ordenadas.
- Al igual que en cualquier lenguaje de programación en HTML se pueden hacer comentarios entre: <!-- y -->, ya sea de una o varias líneas.
## **SESION NÚMERO TRES**

## **3.1. OBJETIVOS ESPECÍFICOS**

• Reconocer la importancia de la CGI, en la formación de formularios.

HTML AVANZADO

- Identificar las fases importantes en la elaboración de plantillas.
- Categorizar los distintos elementos de la marca INPUT.
- Enunciar los distintos elementos de los marcos.
- Reconocer la importancia de la directiva FRAME.
- Identificar los distintos elementos que conforman las capas.

## **3.2. DESARROLLO TEMÁTICO**

#### 3.2.1. Formularios en HTML

Otra de las características importantes de la web es la posibilidad que los usuarios nos proporcionen información, es decir, la tan nombrada interactividad. Mediante la utilización de formularios podemos demandar ciertos datos a nuestros usuarios, bien sea a un email o a una base de datos.

#### 3.2.2. CGI o Common Gateway Interface

La mayor parte de los elementos HTML de que disponemos permite al visitante visualizar los contenidos de un sitio, pero no interactuar con él. Dicho de otro modo, la relación usuario/página es unidireccional y estática. Con las plantillas, por el contrario, el usuario puede interactuar con el sitio enviando sus comentarios, haciendo peticiones sin necesidad de escribir mensajes por correo electrónico, firmando en el libro de visitas, contestando a encuestas y sondeos, etc. Todo ello define una relación bidireccional, que es posible sólo gracias a la intervención de programas residentes en servidores WWW: se trata de los denominados <u>CGI o Common Gateway Interface</u> (Interfaz Común de Pasarela).

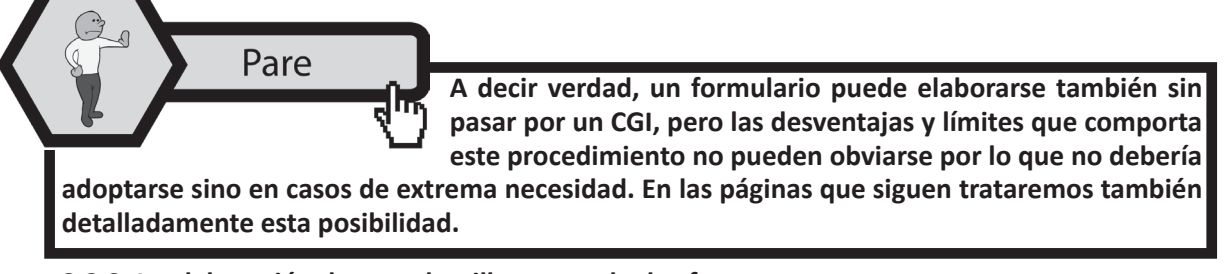

#### 3.2.3. La elaboración de una plantilla consta de dos fases:

• impostación de las marcas para la creación de la plantilla, de los campos y del botón de envío;

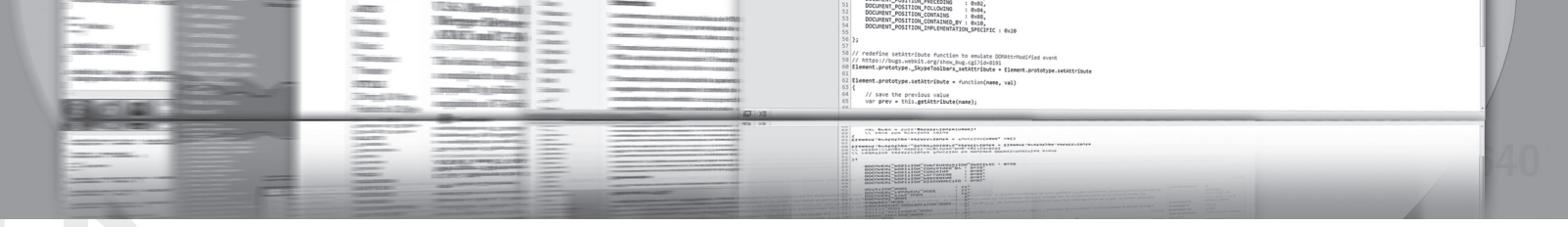

## SESION NÚMERO TRES HTML AVANZADO

• elaboración de un script CGI en servidor (o llamamiento de un script ya impostado)

#### 3.2.3.1. Las marcas de los formularios

Se puede incluir un formulario en una página web con las etiquetas <FORM> y </FORM>.

La sintaxis usual de las marcas citadas es la siguiente:

#### <FORM method="get|post" action="http://www.tuosito.com/cgi-in/nome\_script.cgi">

Si METHOD está impostado como GET, los datos se envían al servidor y se separan en dos variables. Para este método, el número máximo de caracteres que puede contener el formulario es de 255. Utilizando "method=post", el script CGI recibe directamente los datos sin un proceso previo de descodificación. Esta característica hace que el script pueda leer una cantidad ilimitada de caracteres.

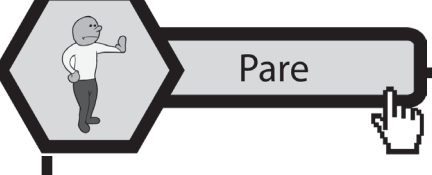

Hasta aquí hemos visto la forma de crear un formulario, pero nos queda lo más importante su contenido, que se define mediante los tags <INPUT>, <TEXTAREA> y <SELECT>. El primero in-

troduce la típica caja en el formulario para que el usuario la rellene, y puede ser de varios tipos, el segundo es para introducir textos largos, y el tercero para presentar listas de opciones y que el usuario elija una.

#### 3.2.3.2. La marca <INPUT>

La marca de base para la definición de los elementos de un formulario es <INPUT>, que se utiliza para agregar botones, menús de selección, contraseñas, etc. A <INPUT> se le pueden asignar los ocho (8) valores que analizamos a continuación.

#### 3.2.3.2 .1. Type="TEXT"

Este valor crea los típicos campos de texto, en los que generalmente se solicitan datos tales como el nombre o la dirección de correo electrónico. Es un valor usado sobre todo para informaciones no predefinidas, que cambian cada vez. TEXT tiene tres atributos opcionales, presentes también en el ejemplo: **maxlength** (el número máximo de caracteres que puede ser introducido en el campo y que no es posible superar), **size** (la anchura de la cadena dentro de la página) y **value** (visualiza un texto por defecto dentro de la cadena).

#### <INPUT type="TEXT" name="nombre" maxlength="40" size="33" value="Tu nombre">

#### 3.2.3.2.2. Type="PASSWORD"

Este campo de texto funciona como el anterior, pero con una pequeña diferencia que su propio nombre indica: cuando se escribe dentro del cajetín blanco, no se ven los caracteres sino los clásicos asteriscos de las contraseñas. En realidad, los datos no se codifican de ningún modo por lo que esta marca no consigue eliminar la inseguridad de fondo.

#### <INPUT type="PASSWORD" name="nombre" maxlength="40" size="33">

#### 3.2.3.2.3. Type="CHECKBOX"

Este atributo se utiliza para representar datos de tipo "sí/no" y "verdadero/falso". Crea pequeñas casillas cuadradas que hay que puntear o dejar en blanco. Si la casilla está punteada, INPUT restituye un valor al CGI; en caso contrario, no restituye ningún valor. Value impostado en "sí" significa que por defecto la casilla está punteada. Checked controla el estado inicial de la casilla, en el momento de cargar la página.

#### 3.2.3.2.4. Type="RADIO"

Este atributo tiene funciones similares al visto anteriormente, pero contiene más posibilidades de selección. Seleccionando una de las voces presentes, y siempre y cuando tengan todas un valor "name" idéntico, las restantes se deseleccionan automáticamente.

<INPUT type="RADIO" name="calificación" value="suficiente"> <INPUT type="RADIO" name="calificación" value="bueno"> <INPUT type="RADIO" name="calificación" value="excelente">

#### 3.2.3.2.5. Type="SUBMIT"

El clásico botón de envío que remite el formulario con todo su contenido. La dimensión del botón depende de la longitud del texto.

#### <INPUT type="SUBMIT" value="Envía">

#### 3.2.3.2.6. Type="RESET"

Botón que vuelve a impostar todo el formulario eliminando los datos introducidos.

#### <INPUT type="RESET" value="Reinicio">

#### 3.2.3.2.7. Type="IMAGE"

Función similar a la de la tecla "ENVÍA", pero con la diferencia de que en lugar del botón de la opción por defecto, aparece una imagen.

#### <INPUT type="IMAGE" src="pulsante.gif">

#### 3.2.3.3. TEXTAREA

TEXTAREA se utiliza para introducir comentarios o campos que prevén muchas líneas de texto. La anchura se imposta con **"cols"** y la altura con **"rows"**. **WRAP="physical"** establece que, en el caso de que el texto introducido supere la anchura de la ventana, salte de línea automáticamente.

#### <TEXTAREA cols=40 rows=5 WRAP="physical" name="comentario"></textarea>

#### 3.2.3.4. SELECT

SELECT es un elemento que permite la creación de listas con varias posibilidades de selección. En nuestro ejemplo, hemos hipotizado que se solicita una calificación sobre un sitio web.

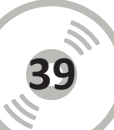

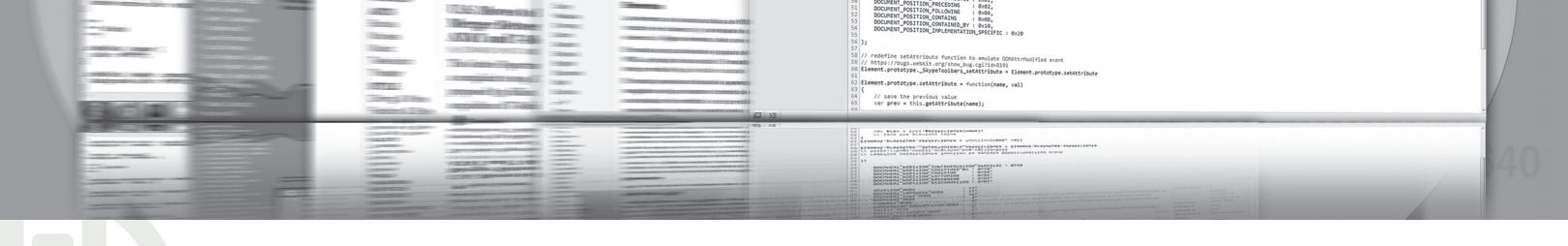

#### SESION NUMERO TRES HTML AVANZADO

<SELECT size=1 cols=4 NAME="calificación"> <OPTION selected value=ninguna> <OPTION value=bueno> Bueno <OPTION value=suficiente> Suficiente <OPTION value=excelente> Excelente </select>

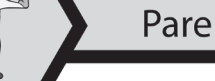

EJEMPLO DE CREACION DE FORMULARIO.

Este código trata de reunir todos los conceptos que se han enunciado anteriormente. Digítelo en su computador y establezca que el resultado es el que se muestra en la figura 35.

<html>

<head>

<title>EJEMPLO DE FORMULARIO</title>

</head>

<body>

#### 3.2.3.5. <!--ETIQUETA PRINCIPAL PARA CREAR FORMULARIOS-->

<form name="Formulario" method="POST" action="mailto:sigmapi.co@gmail.com">

#### 3.2.3.6. <!--TITULO PRINCIPAL-->

<b><font face="Bernard MT Condensed" size="5"
color="#FF0000">SUSCRIPCIÓN</font></b>

#### 3.2.3.7. <!--SE CREA UNA TABLA-->

#### 3.2.3.8. <!--USO DEL TYPE TEXT-->

Nombres:

# Set of the set of the set of t

#### Jniversidad Autónoma de Manizales

<input type="text" name="nombres" size="23">

Apellidos:

<input type="text" name="apellidos" size="24">

Pais:

<input type="text"me="pais" size="26">

Departamento

<input type="text" name="departamento" size="26">

Dirección

<input type="text" name="direccion" size="50">

<font size="1"><font face="Arial">Fecha de Nacimieto</font></font></font></font>

<b><font face="Arial" size="1">(dd/mm/aaaa)</font></b><input type="text" name="fechanace" size="14">

#### 3.2.3.9. <!--USO DEL CHECKED-->

Sexo F <input type="radio" value="F" checked name="sexo"> M<input type="radio" value="M" name="sexo">

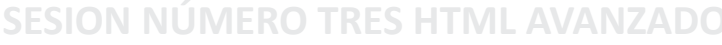

// save the previous value
var prev = this.getAttribute

#### 3.2.3.10. <!--USO DEL TYPE CHECKBOX-->

Colores del producto

<input type="checkbox" name="color" value="azul" checked>Azul

<input type="checkbox" name="color" value="verde">Verde

<input type="checkbox" name="color" value="rojo">Rojo

<input type="checkbox" name="color" value="amarillo">Amarillo

#### 3.2.3.11. <!--USO DEL SELECTED-->

 &nbsp?roducto a pedir <select size="1" name="productos">

<option>Computador Dell</option>

<option selected>Computador HP</option>

<option>Impresora HP</option>

<option>Impresora EPSON</option>

<option>Software Contable</option>

<option>Software administrativo</option>

<option>Diseño especifico</option>

</select>

<br>

OBSERVACIONES<br>

#### 3.2.3.12. <!--USO DEL TEXTAREA-->

<textarea cols=40 rows=5 WRAP="physical" name="comentario"></textarea>

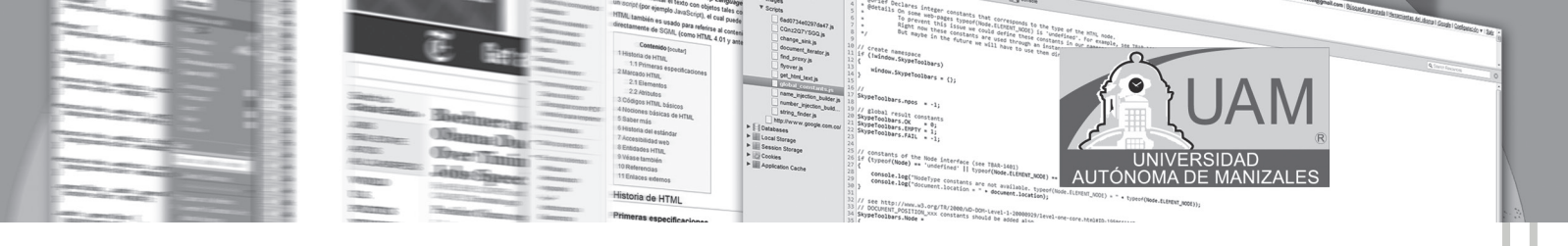

#### 3.2.3.13. <!--USO DEL SUBMIT-->

<input type="submit" value="Enviar" name="accion">

</body>

</html>

|                        |                      |      | 202              | CRIPC    | lon              |         |        |   |  |
|------------------------|----------------------|------|------------------|----------|------------------|---------|--------|---|--|
| Nombres:               |                      |      |                  |          | Apellidos:       |         |        |   |  |
|                        | Pais:                |      |                  |          | Departament      | 0       |        |   |  |
|                        | Dirección            |      |                  |          |                  |         |        |   |  |
| Fecha de Nacimieto (dd | d/mm/aaaa)           |      |                  |          | Sexo F           | ● M ○   |        |   |  |
|                        | Colores del producto | Azul | 🗆 Verde 🗆 Rojo 🔲 | Amarillo | Producto a pedir | Computa | dor HP | • |  |
|                        |                      |      | OBS              | ERVACIO  | DNES             | *<br>*  |        |   |  |
|                        |                      |      |                  | Enviar   |                  |         |        |   |  |

Figura 35. Salida por pantalla de un formulario de inscripción

#### 3.2.4. Marcos

Los **marcos** (vulgarmente conocidos como *frames*) permiten dividir la pantalla en diversas zonas que pueden actuar independientemente unas de otras. Resultan útiles para mostrar permanentemente en una ventana el sumario de una página, y en otra, el contenido seleccionado.

Para definir las diferentes subventanas o frames se utilizan las directivas **<FRAMESET>**, **</FRAMESET>** y **<FRAME>**. La directiva **<**FRAMESET**>** indica cómo se va a dividir la ventana principal. Pueden incluirse varias directivas **<**FRAMESET**>** anidadas con la finalidad de subdividir una división.

Los atributos **ROWS y COLS** definen si la división de la pantalla se hace por filas o por columnas. Cuando se definen las filas, los tamaños de las subventanas (en puntos o en porcentajes) se indican de la superior a la inferior. En el caso de las columnas, los tamaños se indican de izquierda a derecha.

## SESION NÚMERO TRES HTML AVANZADO

// save the previous value
var prev = this.getAttribute

ADDO CALLED A LONG A LONG CALLED A LONG A LONG A LO

#### Por ejemplo:

#### <FRAMESET ROWS="25%,50%,25%">

creará tres subventanas horizontales; la primera ocupará el 20% de la ventana principal, la segunda un 50% y la tercera un 25%.

#### <FRAMESET COLS="120,\*,100">

creará tres subventanas verticales, la primera y la tercera tendrán una anchura fija de 120 y 100 puntos respectivamente. La segunda (\*) ocupará el resto de la ventana principal.

#### <FRAMESET COLS = "20%,\*"> <FRAMESET ROWS = "30%,\*">

anidará las dos directivas. La primera dividirá la ventana principal en dos subventanas verticales, la primera ocupará un 20% de la ventana principal y la segunda el resto. La segunda directiva volverá a subdividir la primera subventana creada anteriormente, pero esta vez en dos subventanas horizontales, la superior ocupará un 30% de la subventana, y la inferior el resto.

**3.2.5. La directiva <FRAME**> indica las propiedades de cada subventana. Es necesario indicar una directiva <FRAME> para cada subventana creada. Los parámetros posibles son: (ver figura 36)

| name="nombre"           | Nombre de la subventana                                                                                                    |  |  |  |  |
|-------------------------|----------------------------------------------------------------------------------------------------|--|--|--|--|
| sro="URL"               | Contenido de la ventana.                                                                                                    |  |  |  |  |
| marginwidth=n           | Margen izquierdo y cerecho de la subventana (er. puntos).                                                                                                    |  |  |  |  |
| marginheight= <i>n</i>  | Margen superior e inferior de la subventana (en puntos).                                                                                                    |  |  |  |  |
| sorclling="yes no auto" | Indica si se aplica una barra de desplazamento a la subventana en caso de que la página<br>que se cargue en ella no quepa en los límites de la subventana.                                        |  |  |  |  |
| noresize                | Evita que el usuario pueda redimensionar las subventanas. Omitiendo este parámetro, el<br>usuario podrá modificar el tamaño de los marcos seleccionando el borde con el ratón y<br>desplazándolo. |  |  |  |  |

#### Figura 36. Parámetros para Frame

#### iIMPORTANTE!

La definición de los marcos debe ir antes de la definición del cuerpo del documento (<BODY>).

#### 3.2.5.1. EN LA PAGINA QUE ESTA DENTRO DEL MARCO

Cuando se quiera mostrar una página hay que indicar al navegador en qué subventana debe aparecer. Por defecto, se mostrará en la ventana donde se encuentre el enlace, pero se puede escoger la subventana de destino del enlace incluyendo el parámetro TARGET en la etiqueta <A HREF>, que puede tener los siguientes valores: (ver figura 37).

AUTÓNO

| target="nombre_ventana" | Muestra el contenido del enlace en la subventana indicada.                                                                                                    |
|-------------------------|----------------------------------------------------------------------------------------------------|
| target="_blank"         | Abre una nueva ventana y muestra el enlace en ella.                                                                                                    |
| target="_self"          | El contenido del hiperenlace aparece en la subventana activa.                                                                                                    |
| target="_parent"        | Muestra el contenido del enlace en el anterior FRAMESET definido. Si no hay ningún<br>FRAMESET definido se muestra a pantalla completa eliminando todos los marcos de la<br>ventana. |
| target="_top"           | Elimina todas las subventanas de la pantalla y muestra el enlace a pantalla completa.                                                                                                |

#### Figura 37. Valores para la etiqueta

#### **¡IMPORTANTE!**

Para eliminar el borde gris de los marcos, se debe insertar el siguiente código:

<frameset cols="20%,60%,20%" border=0>

Para impedir que los marcos sean redimensionados por el visitante:

```
<frame name="alto" src="top.htm" noresize>
```

Para eliminar siempre las barras de desplazamiento (scrollbars):

<frame name="alto" src="top.htm" scrolling="no">

Para mostrarlas siempre:

<frame name="alto" src="top.htm" scrolling="yes">

Para mostrarlas sólo cuando son necesarias:

<frame name="alto" src="top.htm" scrolling="auto">

Para regular la distancia del contenido del marco al margen superior (marginheight) y a los márgenes izquierdo y derecho (marginwidth):

<frame name="alto" src="top.htm" marginheight=2 marginwidth=5>

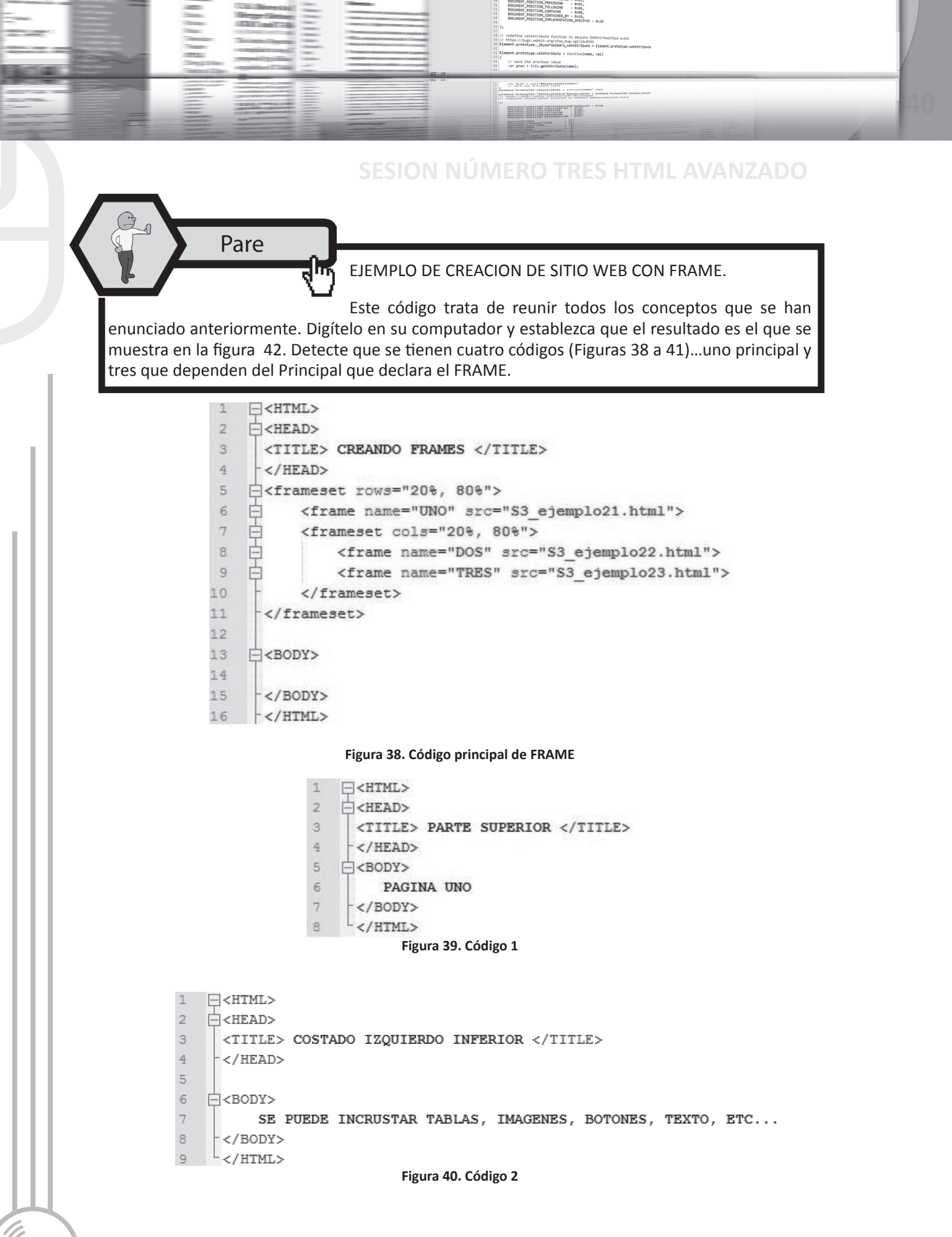

|                                                                                                    | <ul> <li>A statistic statistic statisti statisti statistic statistic statistic statistic statistic sta</li></ul> | UNIVERSIDAD<br>ÓNOMA DE MANIZALES |
|----------------------------------------------------------------------------------------------------|----------------------------------------------------------------------------------------------------|-----------------------------------|
| Contraction of the Contraction of the Contraction o | Primeras especificaciones  22// /res 1031//new.ad.org/10/2000.05/004-00-ionei-1-2000000/01-00-ionei-00-constants 33/Stypefoolbers.stops.com/constants.should be added also. 33/Stypefoolbers.stops.com/constants.should be added also. 33/Stypefoolbers.should be added also. 33/Stypefoolbers.stops.com/constants.should be added also. 33/Stypefoolbers.stops.com/constants.should be added also. 33/Stypefoolbers.stops.com/constants.should be added also. 33/Stypefoolbers.stops.com/constants.should be added also. 33/Stypefoolbers.stops.com/constants.should be added also. 33/Stypefoolbers.stops.com/constants.should be added also. 33/Sty       | * * typer(Nee.5LEDDT_2005));      |
| Universided Autón                                                                                                    | oma da Manizalas                                                                                                    |                                   |

| 1 | □ <html></html>                                                  |
|---|------------------------------------------------------------------|
| 2 | = <head></head>                                                  |
| З | <title> CENTRO DE LA PAGINA</title>                              |
| 4 | -                                                                |
| 5 |                                                                  |
| 6 | ¢<br>BODY>                                                       |
| 7 | <b><center><b>UNIVERSIDAD AUTÓNOMA DE MANIZALES</b></center></b> |
| 8 | -                                                                |
| 9 | L                                                                |
|   | Figura 41. Código 3                                              |
|   |                                                                  |

| PAGINA UNO                                                     |                                   |  |
|----------------------------------------------------------------|-----------------------------------|--|
| SE PUEDE INCRUSTAR TABLAS,<br>IMAGENES, BOTONES, TEXTO,<br>ETC | UNIVERSIDAD AUTÓNOMA DE MANIZALES |  |

Figura 42. Salida por pantalla usando FRAME

#### 3.2.6. Capas

Las capas no son más que unos recuadros, que pueden situarse en cualquier parte de la página, en los que podemos insertar contenido HTML. Dichas capas pueden ocultarse y solaparse entre sí, lo que proporciona grandes posibilidades de diseño.

Podemos insertar una capa a través de las etiquetas **<div>** y **</div>**, que como ya vimos, sirven para agrupar bloques de texto. A través del atributo **id** se le da un nombre a la capa, y a través del atributo **style** se establecen el resto de propiedades de la capa.

Algunas Ordenes: left (izquierda), top (superior), position: absolute o relative, width (anchura) y height (altura), z-index puede establecerse el índice de la capa dentro de la página, visibility: visible o hidden, con: layer-background-image y background-image se puede establecer una imagen, con: layer-background-color y background-color se puede establecer un color de fondo, Hay otras que encuentras en Internet. La figura 43, muestra el código que se usa para crear capas. En la figura 44 se visualiza la salida por pantalla de dicho código.

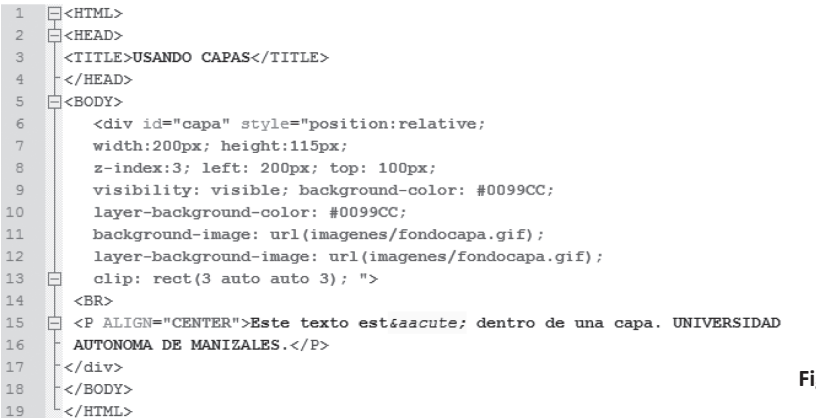

Figura 43. Código para hacer capas en HTML

## SESION NÚMERO TRES HTML AVANZADO

// save the previous value var prev = this.estimute

ADDO CALLED A LONG A LONG CALLED A LONG A LONG A LO

Este texto está dentro de una capa. UNIVERSIDAD AUTONOMA DE MANIZALES.

Figura 44. Ejemplo de Salida usando Capas

Practicando el desarrollo WEB

Busque en el AULA VIRTUAL el apartado denominado: "EJEM-PLOS DE LA SESIÓN 3"; o en el CD adjunto al material escrito, los ejemplos de la SESIÓN\_3. Abra cada uno de los ejemplos,

usando el ambiente adecuado; Digite o copie el programa y observe el resultado. Interiorice lo visto hasta el momento, mediante el análisis de cada uno de los ejemplos propuestos.

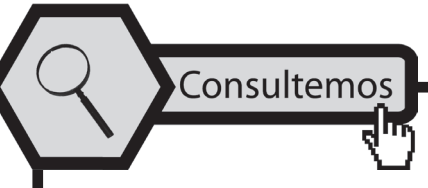

Busque en la red o alguno de los textos propuestos en la bibliografía: ¿Qué es XML y cuáles son reglas? Organice su respuesta y escríbala en un archivo de texto; una vez tenga el archivo gra-

bado en su computador, ingrese al Aula Virtual y busque el link marcado como CONSULTA No 3. Ingrese y envíelo como un adjunto.

> Ingrese a AULA VIRTUAL y desarrolle la actividad marcada como: ACTIVIDAD No 3. Esta le ayudará a reforzar lo planteado en este módulo.

Aplicando lo aprendido

Actividad

Ingrese al Aula Virtual y ubique en la Sesión el apartado denominado: "LABORATORIO DE SESIÓN", despliegue el archivo LA-

BORATORIO No 3, realice el algoritmo pedido luego de estar seguro que cumple las pruebas de escritorio, envíelo al docente en el link denominado: Entrega LABORATORIO No 3.

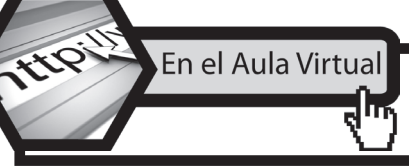

Encontrará documentación adicional que le servirá pará ampliar los conocimientos, frente a las temáticas tratadas en esta sesión. Revíselos y consulte a sus tutores si surge alguna inquietud.

## **3.3. CONCLUSIONES**

• La CGI es el Common Gateway Interface es decir la Interfaz Común de Pasarela, que permite a los usuarios interactuar con algún desarrollo web.

AUTÓ

- Las fases fundamentales en la elaboración de plantillas son: la impostación de las marcas para la creación de la plantilla, de los campos y del botón de envío; y la elaboración de un script CGI en servidor (o llamamiento de un script ya impostado).
- La marca INPUT es la que nos permite clasificar la entrada de datos en un formulario, esta puede ser: de texto, password, lista, etc.
- Los marcos o frames, permiten dividir la pantalla en diversas zonas que pueden actuar independientemente unas de otras.
- La directiva <FRAME> indica las propiedades de cada subventana.
- Las capas no son más que unos recuadros, que pueden situarse en cualquier parte de la página, en los que podemos insertar contenido HTML. Dichas capas pueden ocultarse y solaparse entre sí, lo que proporciona grandes posibilidades de diseño.

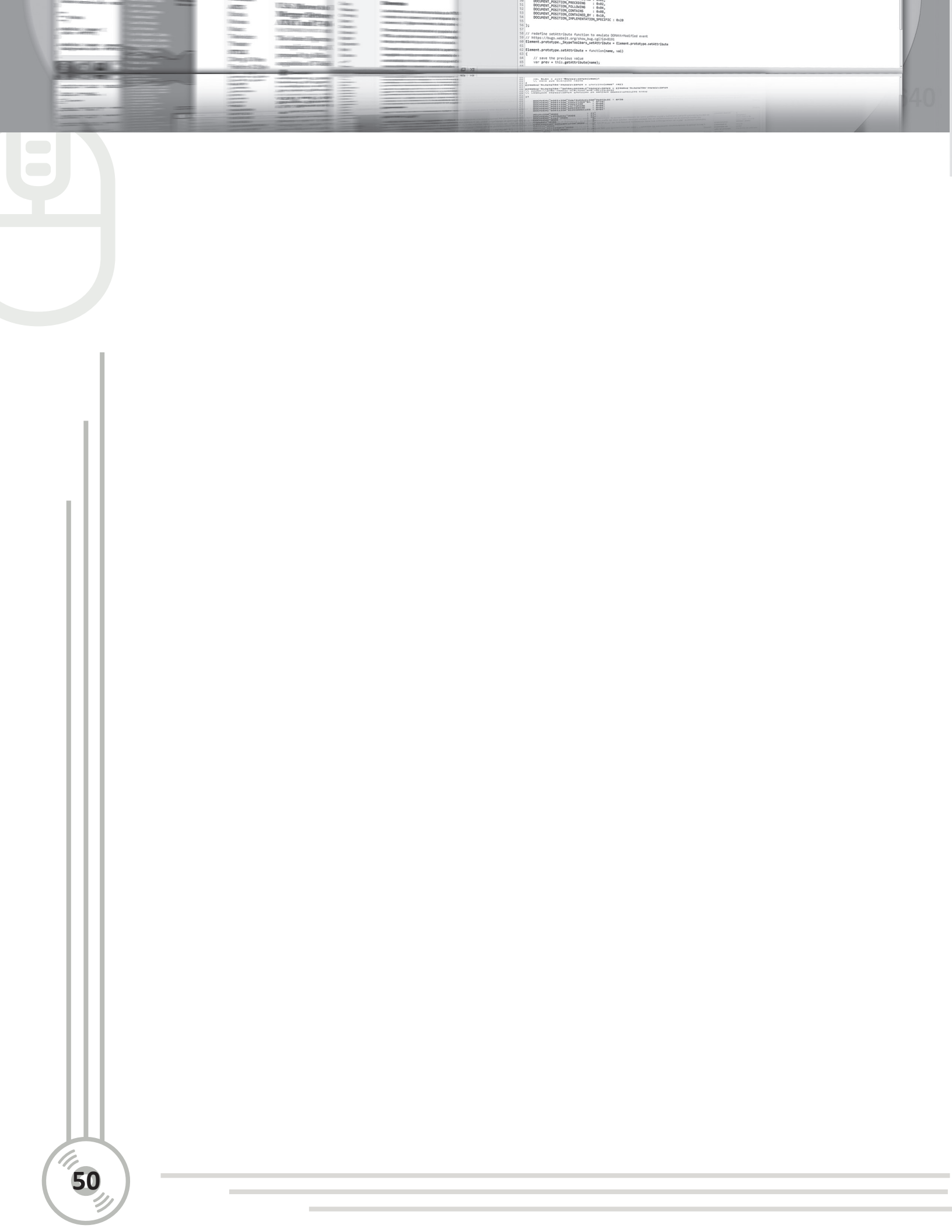

## SESION NÚMERO CUATRO PÁGINAS VALIDACIÓN CON JAVASCRIPT

## 4.1. OBJETIVOS ESPECÍFICOS

- Identificar la definición de páginas con estilo.
- Caracterizar la redefinición de etiquetas.
- Categorizar la forma de separar los estilos en las páginas en cascada.
- Identificar los distintos elementos que conforman la validación de los formularios con Javascript.

## 4.2. DESARROLLO TEMÁTICO

**4.2.1. Hojas con estilo. ¿Qué son las hojas de estilo?** Una hoja de estilo permite aumentar el control del diseñador sobre cómo se verán sus páginas Web, asociando un conjunto de propiedades de formato físico a los elementos estándar del lenguaje HTML. En la figura 45, se visualiza un diagrama que permite establecer los cambios que se logran al usar páginas u hojas con estilo... Algunos autores las denominan CSS.

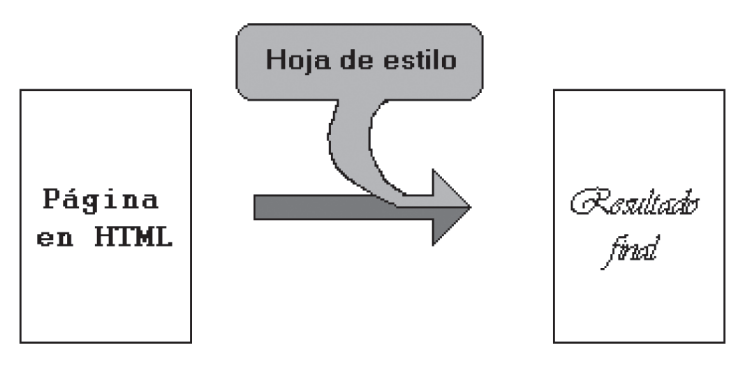

Figura 45. El resultado de las páginas con estilo

De esta forma, el resultado final que observa la persona en su browser es una mezcla entre las características predefinidas para cada comando HTML y la hoja de estilo.

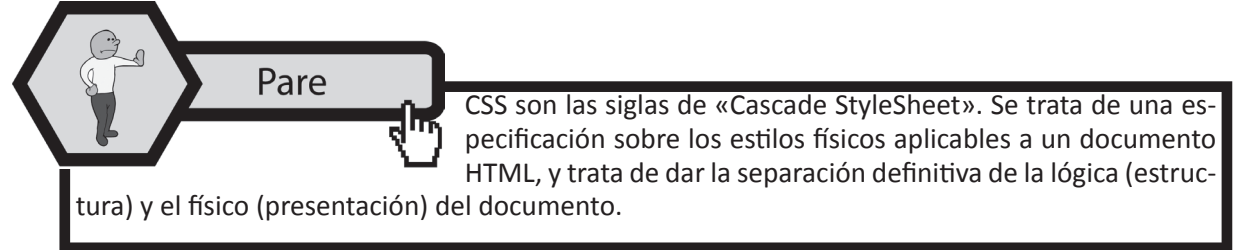

SESION NÚMERO CUATRO PÁGINAS CON ESTILO Y VALIDACIÓN DE FORMULARIOS CON JAVASCRIPT

// save the previous value var prev = this.estimute

#### 4.2.1.1. Aplicación directa

Tenemos varias posibilidades para definir un estilo: especificarlo directamente en la etiqueta en la que queremos usarlo, definirlo aparte y aplicarlo en las etiquetas que queramos, o definir estilos globales para las etiquetas (que podrán ser cambiados en las que no se desee aplicarlos). La etiqueta que utilizamos es:

#### <etiqueta STYLE="propiedad1:valor;...;propiedadN:valor"> ... </etiqueta>

Un ejemplo de la declaración de una página con estilo podría ser:

#### La negrita que vemos <B STYLE="font-size:14pt;color:red">es más grande y está en rojo</B>.

En la figura 46, se puede observar cómo se codificaría para obtener estilos mucho más atractivos al realizar sitios web. En la figura 47, se puede visualizar la salida por pantalla de este código.

| 1                     | HTML>                                                                                                    |
|-----------------------|----------------------------------------------------------------------------------------------------|
| 2                     | E <head></head>                                                                                                    |
| 3                     | <title> USO DE ESTILOS </title>                                                                                                |
| 4                     | -                                                                                                    |
| 5                     | ¢ <body></body>                                                                                                    |
| 6                     | La negrita que vemos <b style="font-size:14pt;color:red">es más grande y está en rojo</b>                                      |
| 7                     | -                                                                                                    |
| 8                     | L                                                                                                    |
| 4<br>5<br>6<br>7<br>8 | <pre>-  -  - <body> La negrita que vemos <b style="font-size:14pt;color:red">es más grande y está en rojo</b> - </body> </pre> |

Figura 46. Usando estilos

La negrita que vemos es más grande y está en rojo

#### Figura 47. Salida por pantalla usando estilos

#### 4.2.2. Redefinición de etiquetas

Suele ocurrir que queremos definir estilos que se apliquen a todas las etiquetas del documento, es decir, queremos que todo el documento tenga un cierto tipo de letra, que las tablas tengan otro, que las cabeceras tengan un color determinado, para ello, definiremos estilos globales por medio de la etiqueta <STYLE> ... </STYLE> como se muestra en la figura 48.

| <style type="text/css"></th></tr><tr><td><!</td></tr><tr><td>Etiqueta1, Etiqueta2 : {propiedad1:valor}</td></tr><tr><td>Etiqueta3 : {propiedad1:valor;;propiedad5:valor}</td></tr><tr><td>Etiqueta4 : {propiedad1:valor;;propiedadT:valor}</td></tr><tr><td>.Clase1 : {propiedad1:valor;;propiedadT:valor}</td></tr><tr><td>//></td></tr><tr><td></style> |
|----------------------------------------------------------------------------------------------------|
|                                                                                                    |

Figura 48. Codificación de páginas con estilo CSS

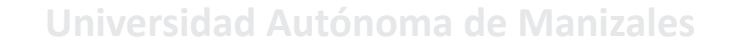

Consultemos

Es recomendable que definamos estos estilos globales dentro de la cabecera del documento (entre <HEAD> ... </HEAD>) para asegurarnos de que se aplicarán a todas las etiquetas para las que se haya definido un estilo.

ΑυτόΝΟ

#### 4.2.3. Separar estilos

Podemos definir los estilos en un fichero distinto al documento HTML, y después referenciarlo desde el propio documento HTML. Esto lo haremos con la siguiente etiqueta, dentro de la cabecera del documento (entre <HEAD> ... </HEAD>). La etiqueta que usamos para lograr este cometido es:

#### <LINK REL="stylesheet" TYPE="text/css" HREF="URL\_Hoja.css">

#### 4.2.3.1. Se pude resumir todo esto que se ha dicho en lo siguiente:

1. HOJA DE ESTILO INTERNA: se puede incluir el código de los estilos en la cabecera (<head>) del documento. En este caso, hay que utilizar la etiqueta de HTML <style>, indicando que es código de hojas de estilos (CSS). La escritura de dicho código, es muy similar al siguiente:

<style type="text/css"> BODY { background-color: #FEEFCB; color: #000000; }</style>

<BODY>....<BODY>

Para visualizar mediante un ejemplo esta forma de hacer páginas con estilo, observe con detenimiento la figura 49 y la salida de dicho código, en la figura 50.

#### SESION NÚMERO CUATRO PÁGINAS CON ESTILO Y VALIDACIÓN DE FORMULARIOS CON JAVASCRIPT

// save the previous value var prev = this.petitte/hute/e

Description of a local state of state states and states and states

| 1           | - <html></html>                                                                     |             |             |
|-------------|-------------------------------------------------------------------------------------|-------------|-------------|
| 2           |                                                                                     |             |             |
| з           | <title>Ejemplo con hoja de estilo Interna</title>                                   |             |             |
| 4           | STYLE TYPE="text/css">                                                              |             |             |
| 5           |                                                                                     |             |             |
| 6           | BODY {font-family:Verdana, sans-serif; font-size:x-small;                           |             |             |
| 7           | margin-left:0.25in; margin-right:0.25in}                                            |             |             |
| 8           | H2 {font-family:Verdana,sans-serif;font-size:14pt;color:red}                        |             |             |
| 9           | B, TD {font-family:Verdana, sans-serif; font-size:x-small; color:olive}             |             |             |
| 10          | TH {font-family:Verdana, sans-serif; font-size:x-small;                             |             |             |
| 11          | color:white;background-color:#0080C0}                                               |             |             |
| 12          | PRE, TT, CODE {font-family:Courier New,Courier;font-size:9pt;color:maroon}          |             |             |
| 13          | -//>                                                                                |             |             |
| 14          | -                                                                                   |             |             |
| 15          |                                                                                     |             |             |
| 16          | G <body bgcolor="white"></body>                                                     |             |             |
| 17          | <h2>Prueba de definición de estilos en un bloque aparte</h2>                        |             |             |
| 18          | Como puede verse, la apariencia de esta página queda                                |             |             |
| 19          | completamente definida por los estilos que hemos especificado en el bloque          |             |             |
| 20          | STYLE en la cabecera del documento. Los márgenes son más amplios de lo habitual,    |             |             |
| 21          | la <b>negrita</b> tiene un tamaño y un color fijos, los trozos de texto en teletipo |             |             |
| 22          | como <tt>este fragmento</tt> también tienen definida su fuente, tamaño y color,     |             |             |
| 23          | 🛱 y vamos a ver cómo quedan las tablas, para finalizar el ejemplo: <p></p>          |             |             |
| 24          | E <center></center>                                                                 |             |             |
| 25          | <pre>Fable Border=1 Cellspacing=2 Cellpadding=2&gt;</pre>                           |             |             |
| 26          | <tr> <th>Cabecera 1</th> <th>Cabecera 2</th> </tr>                                  | Cabecera 1  | Cabecera 2  |
| Cabecera 1  | Cabecera 2                                                                          |             |             |
| 27          | <tr> <td>Celda (1,1) </td> <td>Celda (1,2) </td> </tr>                              | Celda (1,1) | Celda (1,2) |
| Celda (1,1) | Celda (1,2)                                                                         |             |             |
| 28          | -                                                                                   |             |             |

| 29 | - |
| 30 | - |
| 31 |  |
|  | Figura 49. Codificación de CSS interno |
Prueba de definición de estilos en un bloque aparte

Como puede verse, la apariencia de esta página queda completamente definida por los estilos que hemos especificado en el bloque STYLE en la cabecera del documento. Los márgenes son más amplios de lo habitual, la negrita tiene un tamaño y un color fijos, los trozos de texto en teletipo como este fragmento también tienen definida su fuente, tamaño y color, y vamos a ver cómo quedan las tablas, para finalizar el ejemplo:

| Cabecera 1  | Cabecera 2  |
|-------------|-------------|
| Celda (1,1) | Celda (1,2) |

#### Figura 50. Salida por pantalla de CSS interno

2. Para conectar un archivo de hojas de estilos con el resto de archivos HTML que conforman un sitio web hay que colocar una llamada en la cabecera (<head>) de cada documento, en cuya redacción se introduce el nombre del archivo CSS con el atributo href:

k rel="stylesheet" type="text/css" href="estilos.css">

Para visualizar mediante un ejemplo esta forma de hacer páginas con estilo, observe con detenimiento la figura 51, donde se ve en forma detallada la página que carga un archivo que contiene los estilos a usar dentro de ella; en la figura 52 se visualiza la página que contiene los estilos que se pueden cargar en una o varia páginas que la llamen para usar los estilos allí definidos (es lo que llamamos CSS externo) y la salida de dicho código, se puede visualizar en la figura 50. Es decir es lo mismo, realizado desde dos enfoques diferentes.

```
=<HTML>
1
 2
    - <HEAD>
 3
      <TITLE> Ejemplo con hoja de estilo externa </TITLE>
 4
     <LINK REL="stylesheet" TYPE="text/css" HREF="S4 ejemplo CSS.css">
      </HEAD>
 5
 6
    -BODY BGCOLOR=white>
    🗄 <H2>Prueba de definición de estilos en una hoja de
 7
 8
     estilo externa</H2>
 9
     Como puede verse, la apariencia de esta página queda
10
     completamente definida por los estilos que hemos
11
     especificado en el bloque STYLE en la cabecera del
12
     documento. Los márgenes son más amplios de lo habitual,
13
     la <B>negrita</B> tiene un tamaño y un color fijos, los
14
     trozos de texto en teletipo como <TT>este fragmento</TT>
15
     también tienen definida su fuente, tamaño y color,
16
     y vamos a ver cómo quedan las tablas, para finalizar
17
    el ejemplo: <P>
18
    19
    20
      <TR> <TH>Cabecera 1</TH> <TH>Cabecera 2</TH> </TR>
21
      <TR> <TD>Celda (1,1) </TD> <TD>Celda (1,2) </TD> </TR>
22
     </TABLE>
23
     </CENTER>
24
     </BODY>
25
    -</HTML>
```

typeof(Node) as Node int

console.log("NodeType constants are not available. typec console.log("document.location = " • document.location);

/ see http://www.w3.org/TR/2000/ND-DOM-Level-1-2000092 / DOCUMENT\_POSITION\_XXX constants should be added airs kypeToolbars.Node = AUTÓNOMA DE MAN

#### Figura 51. Página que usará estilos de un archivo externo

```
1
     /* Definición de estilos en un archivo aparte */
      /* Estilo para el documento */
 2
 3
    BODY {font-family:Verdana, sans-serif; font-size:x-small;
            margin-left:0.25in; margin-right:0.25in}
 4
 5
 6
      /* Estilo para la cabecera de nivel 2 */
 7
      H2 {font-family:Verdana, sans-serif; font-size:14pt; color:red}
 8
 9
      /* Estilos para otras etiquetas */
    B, TD {font-family:Verdana, sans-serif; font-size:x-small;
10
11
             color:olive}
12
    TH {font-family:Verdana, sans-serif; font-size:x-small;
13
          color:white;background-color:#0080C0}
    PRE, TT, CODE {font-family:Courier New,Courier;
14
15
                      font-size:9pt;color:maroon}
```

#### Figura 52. Página que define los estilos

#### 4.2.4. Validación de formularios con javascript

#### 4.2.4.1. ¿Dónde y cómo incluir javascript?

La forma más frecuente de hacerlo es utilizando la directiva <script> en un documento HTML (se pueden incluir tantas directivas <script> como se quiera en un documento). El formato es el siguiente:

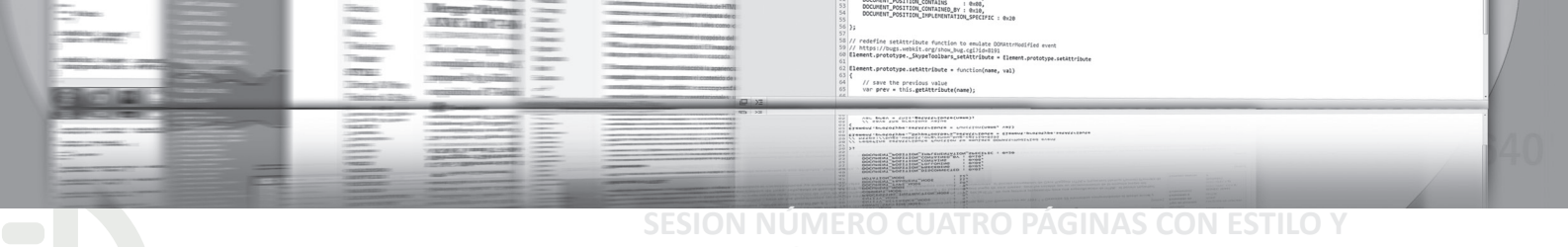

#### VALIDACIÓN DE FORMULARIOS CON JAVASCRIPT

<script language="Javascript 1.x">

El atributo lenguaje hace referencia a la versión de Javascript que se va a utilizar en dicho script.

#### 4.2.4.2. ¿Para qué usamos javascript?

Al realizar páginas WEB o sitios WEB, en muchas ocasiones nos veremos en la necesidad de crea formularios, como se aprendió en la Sesión No 3. La experiencia nos demuestra, que al diseñar y desarrollar dichos formularios, se debe tener presente la validación de algunos campos, que un usuario determinado del mismo, podría llegar confundir la información que debe ser diligenciada. Para lograr este cometido se usan funciones; estas permiten comparar caracteres permitidos e indicar que los campos sean diligenciados. Veamos algunos de ellos.

1. La primer línea que escribimos después del </HEAD> es:

## <script language="javascript">

esto indicará que iniciaremos a escribir código de Javascript. Seguidamente se declara la función de validación.

- 2. La función que define el formulario a validar es: *function validacion(formulario) {* de esta forma se inicia la validación de los formularios.
- 3. Dentro de la validación se escriben los caracteres y formatos aceptados en los respectivos campos. Para validar campos, en la medida que ese o esos campos acepten determinados caracteres, se usa la siguiente instrucción:

**var er\_nombres = /^([a-z]|**á|é|í|ó|ú|ñ|ü**|\s|\.|-)+\$/** 

Es importante observar que en este caso se define inicialmente la variable con **Var**; luego va el nombre de dicha variable a validar, iniciando con **er** se escribe una igualdad y se inicia la serie de caracteres que se aceptan con un /^(; dentro encontramos [a-z], esto significa que se acepta el abecedario en minúscula; el siguiente grupo de caracteres aceptados es separado por un ]; observe que luego se ha escrito [A-Z] significa que se acepta también el abecedario en mayúsculas. De igual forma se separan y escriben los otros caracteres aceptados en el campo llamado nombre. Finalmente, luego del carácter final aceptado, se cierra con |s|...+\$/

4. La siguiente rutina que se muestra es muy usada para dar forma a las fechas que generalmente se toman en los formularios; ver figura 53.

```
//fechas, formato dd/mm/aaaa o d/m/aa
var er_mes31dias = /^([1-3]0|[0-2][1-9]|31|[0-9])\/(1|01|3|03|5|05|7|07|8|08|10|12)\/(1999|20[0-1][0-9]|2020)$/
var er_mes30dias = /^([1-3]0|[0-2][1-9]|[0-9])\/(4|04|6|06|9|09|11)\/(1999|20[0-1][0-9]|2020)$/
var er_mes28dias = /^([1-2]0|[0-2][1-8]|[0-1]9|[0-9])\/(02|2)\/(1999|200[1-3]|200[5-7]|2009|201[0-1]|201[3-5]|201[7-9])$/
var er_mes29dias = /^([1-2]0|[0-2][1-9]|[0-9])\/(02|2)\/(2000|2004|2008|2012|2016|2020)$/
```

#### Figura 53. Formato para validar fechas

5. Una vez se han indicado los respectivos caracteres y formatos aceptados, se procede a

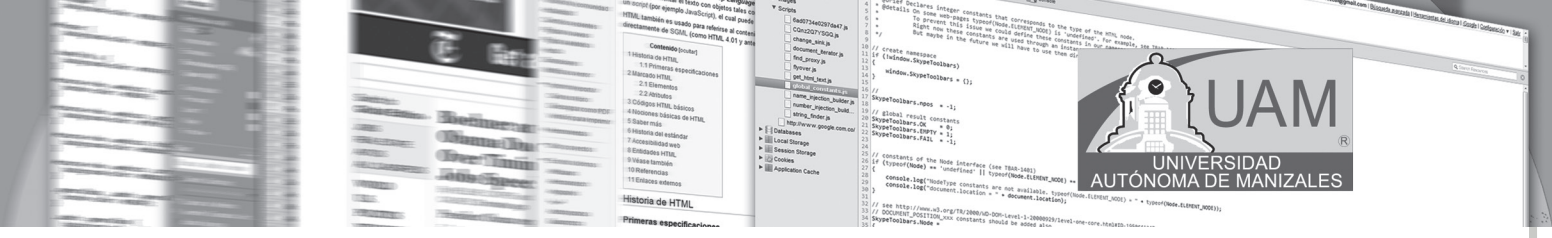

escribir la rutina de comprobación para cada uno de los campos. Por ejemplo, si queremos validar el campo nombre escrito con anterioridad se escribiría la siguiente rutina:

#### //comprueba campo de nombre

if(!er\_nombres.test(formulario.nombres.value)) {

alert('Contenido del campo NOMBRE no válido.')

#### return false

#### }

Para comprobar la fecha, se escribiría la rutina que se muestra en la figura 54.

```
//comprueba la fecha segun calendario de nacimiento(hasta el 2020, ojo)
if (!(er_mes31dias.test(formulario.fechanace.value) ||
            er_mes30dias.test(formulario.fechanace.value) ||
            er_mes29dias.test(formulario.fechanace.value) ||
            er_mes28dias.test(formulario.fechanace.value) ||
            er_mes28dias.test(formulario.fechanace.value))) {
            alert('Contenido del campo FECHA DE NACIMIENTO no válido.')
            return false
```

#### Figura 54. Validación del formato fecha

6. Al final de la validación de todos los campos escribimos:

## }

#### </script>

Esto indica que se ha cerrado todo el código escrito en lenguaje Javascript. No se puede olvidar que todo esto se escribe antes del BODY.

7. La primera línea que escribimos dentro del body es: (ver figura 55)

```
<!-- Para validar el formulario -->
<form onsubmit="return validacion(this)" name="Formvalidacion" METHOD="POST" action="a otro lado">
<!------FIN VALIDACION FORM----->
```

#### Figura 55. Línea de validación de formulario

Esta línea que se muestra en la figura 55, permite validar el formulario escrito anteriormente.

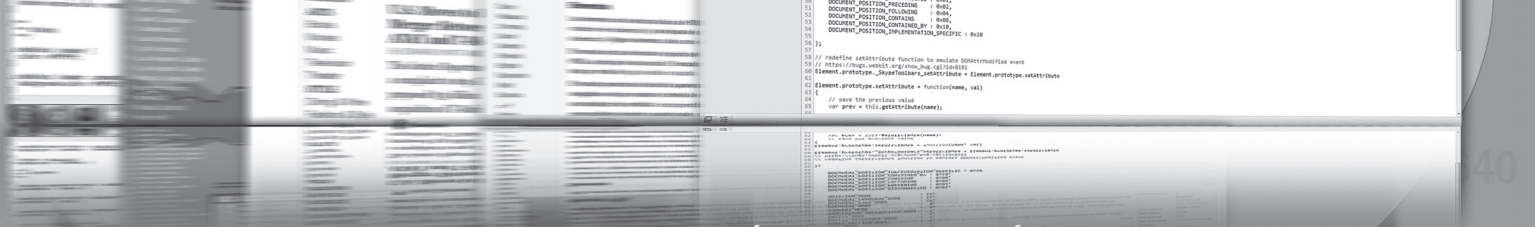

SESION NÚMERO CUATRO PÁGINAS CON ESTILO Y

ALIDACIÓN DE FORMULARIOS CON JAVASCRIP

#### EJEMPLO DE VALIDACION DE FORMULARIO:

```
<html>
<head>
<title>SUSCRIPCIÓN</title>
</head>
<script language="javascript">
//VALIDACION
function validacion(formulario) {
       var er_nombres = /([a-z]|[A-Z]|a|e|(|o|u||n|u|)s||.|-)+$/
       var er_apellidos = /([a-z]|[A-Z]|a|e|(|o|u||n|u|)s||.|-)+$/
       var er_pais = /^{(a-z)|[A-Z]|\dot{a}|\dot{e}|\dot{i}|\dot{o}|\dot{u}|\tilde{n}|\ddot{u}|\s|\.|-)+$/
       var er_direccion = /^{([a-z]|[A-Z]|[0-9(s)+)]|a|e|i|o|u|n|u|(s)|.]+$/
               //fechas, formato dd/mm/aaaa o d/m/aa
       var er_mes31dias = /^{([1-3]0|[0-2][1-9]|31|[0-9])}/(1|01|3|03|5|05|7|07|8|08|10|1)
      2)\/(1999|20[0-1][0-9]|2020)$/
       var er_mes30dias = /^([1-3]0|[0-2][1-9]|[0-9])\/(4|04|6|06|9|09|11)\/(1999|20[0-1]
      [0-9] 2020)$/
       var er_mes28dias = /^([1-2]0|[0-2][1-8]|[0-1]9|[0-9])\/(02|2)\/(1999|200[1-3]|200[5-
      7]|2009|201[0-1]|201[3-5]|201[7-9])$/
       var er_mes29dias = /([1-2]0|[0-2][1-9]](0-9])/(02|2)/(2000|2004|2008|2012|2016|
      2020)$/
                       //comprueba campo de nombre
               if(!er_nombres.test(formulario.nombres.value)) {
                       alert(<Contenido del campo NOMBRE no válido.>)
                       return false
               }
         //comprueba campo de apellido
               if(!er_apellidos.test(formulario.apellidos.value)) {
                       alert(<Contenido del campo APELLIDOS no válido.>)
                       return false
               }
               //comprueba campo de pais
               if(!er_pais.test(formulario.pais.value)) {
                       alert('Contenido del campo PAIS no válido.')
                       return false
               }
               //comprueba campo de departamento
               if(!er departamento.test(formulario.departamento.value)) {
                       alert('Contenido del campo DEPARTAMENTO no válido.')
                       return false
               }
               //comprueba campo direccion
               if(!er_direccion.test(formulario.direccion.value)) {
                       alert('Contenido del campo DIRECCION no válido.')
```

```
return false
    }
    //comprueba la fecha segun calendario de nacimiento(hasta el 2020, ojo)
    if (!(er mes31dias.test(formulario.fechanace.value) ||
             er mes30dias.test(formulario.fechanace.value)
         er mes29dias.test(formulario.fechanace.value) ||
         er mes28dias.test(formulario.fechanace.value))) {
         alert('Contenido del campo FECHA DE NACIMIENTO no válido.')
         return false
    }
}
</script>
<body>
<!-- Para validar el formulario -->
<form onsubmit="return validacion(this)" name="Formvalidacion" METHOD="POST"</pre>
action="a otro lado">
<!-----FIN VALIDACION FORM----->
                                             size="5"
    align="center"><b><font
                    face="Bernard
                               MT
                                   Condensed"
<p
color="#FF0000">SUSCRIPCIÓN</font></b>
Nombres:
   <input type="text"
name="nombres" size="23">
 Apellidos:
 <input type="text" name="apellidos"
size="24">
Pais:   
;      
 <input type="text" name="pais" size="26">
 Departamento &n
bsp;   
  <input type="text" name="departamento" size="26"> 
Dirección
   <input type="text"
name="direccion" size="50">
<font size="1"><font face="Arial">Fecha
 de Nacimieto</font></font>(<b><font face="Arial" size="1">dd/mm/aaaa) </font></
b><input type="text" name="fechanace" size="14">
```

 & nbsp; Sexo F <input type="radio" value="F" checked name="sexo"> M<input type="radio" value="M" name="sexo"> Color del producto <select size="1" name="colores"> <option selected>Azul</option> <option>Verde</option> <option>Amarillo</option> <option>Rojo</option> <option>Negro</option> </select>&nbsp;&nbsp;&nbsp;&nbsp;&nbsp; Producto a pedir&nbsp; <select size="1" name="productos"> <option>Computador Dell</option> <option selected>Computador HP</option> <option>Impresora HP</option> <option>Impresora EPSON</option> <option>Software Contable</option> <option>Software administrativo</option> <option>Diseño especifico</option> </select> <input type="submit" value="Enviar" name="accion"> <hr> </body> </html>

// save the previous value var prev = this.estimute

La salida de este formulario se puede ver en la figura 56. Es importante tener presente que este formulario no permite ingresar datos no especificados dentro de los caracteres válidos y tampoco permite dejar espacios en blanco.

|                                |                    |      |   | <b>SUSCRIPCIÓ</b> N |               |     |    |  |
|--------------------------------|--------------------|------|---|---------------------|---------------|-----|----|--|
| Nombres:                       |                    |      |   |                     | Apellidos:    |     |    |  |
| Pais:                          |                    |      |   | 1                   | Departamento  |     |    |  |
| Dirección                      |                    |      |   |                     |               |     |    |  |
| Fechs de Nacimieto(dd/mm/aaaa) |                    |      |   |                     | Sexo          | F 🔍 | MO |  |
|                                | Color del producto | Azul | • | Producto a pedir    | Computador HP |     | •  |  |
|                                |                    |      |   | Enviar              |               |     |    |  |

Figura 56. Salida por pantalla de un formulario validado

De Javascript se puede escribir bastante, máxime cuando se puede hacer programación. Para efectos de este curso usaremos únicamente lo necesario para la gestión de formularios y

AUTÓNOI

su aplicabilidad en la gestión de información que se encuentra ligada directamente con bases de datos. Esto será un tema que se tocará más adelante.

Practicando el desarrollo WEB

Consultemos

Pare

Busque en el AULA VIRTUAL el apartado denominado: "EJEM-PLOS DE LA SESIÓN 4"; o en el CD adjunto al material escrito, los ejemplos de la SESIÓN\_4. Abra cada uno de los ejemplos,

usando el ambiente adecuado. Digite o copie el programa y observe el resultado. Interiorice lo visto hasta el momento, mediante el análisis de cada uno de los ejemplos propuestos.

Busque en la red o alguno de los textos propuestos en la Bibliografía: ¿Cómo se puede hacer programación mediante el lenguaje de programación Javascript? Realice un ejemplo simple.

Organice su respuesta y escríbala en un archivo de texto; una vez tenga el archivo grabado en su computador, ingrese al Aula Virtual y busque el link marcado como CONSULTA No 4. Ingrese y envíelo como un adjunto.

Ingrese a AULA VIRTUAL y desarrolle la actividad marcada como: ACTIVIDAD No 4. Esta le ayudará a reforzar lo planteado en este módulo.

Aplicando lo aprendido

Actividad

Ingrese al Aula Virtual y ubique en la Sesión el apartado denominado: "LABORATORIO DE SESIÓN", despliegue el archivo LABORATORIO No 4, realice el algoritmo pedido luego de estar

seguro que cumple las pruebas de escritorio, envíelo al docente en el link denominado: Entrega LABORATORIO No 4.

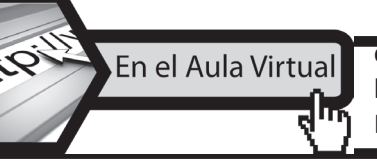

encontrara documentacion adicional que le servira para ampliar los conocimientos, frente a las temáticas tratadas en esta sesión. Revíselos y consulte a sus tutores si surge alguna inquietud.

SESION NÚMERO CUATRO PÁGINAS CON ESTILO Y VALIDACIÓN DE FORMULARIOS CON JAVASCRIPT

// save the previous value var prev = this.estimute

## **4.3. CONCLUSIONES**

- Una hoja de estilo permite aumentar el control del diseñador sobre cómo se verán sus páginas Web, asociando un conjunto de propiedades de formato físico a los elementos estándar del lenguaje HTML.
- Las etiquetas en las páginas CSS, son las que permiten indicar las distintas propiedades que generalizan el estilo de una o varias páginas.
- Los estilos de las páginas CSS, pueden definirse de forma interna y de forma externa por invocación de la página que contiene los distintos estilos.
- Los programas Javascript van incrustados en los documentos HMTL, y se encargan de realizar acciones en el cliente, como pueden ser pedir datos, confirmaciones, mostrar mensajes, crear animaciones, comprobar campos, etc.

## **INICIANDO EL: EENGUAJE DE PROGRAMACIÓN PHP**

## **5.1. OBJETIVOS ESPECÍFICOS**

**SESION NÚMERO CINCO** 

- Identificar las características básicas del lenguaje de programación php.
- Detectar la forma de trabajo del servidor de aplicaciones.
- Reconocer la sintaxis del lenguaje de programación php.
- Identificar los distintos elementos que forman y con los que se puede trabajar el lenguaje de programación php.
- Distinguir los distintos operadores en php.

## **5.2. DESARROLLO TEMÁTICO**

#### 5.2.1. ¿Qué es PHP?

PHP es un lenguaje de scripting que permite la navegación dinámica de contenidos en un servidor web, su nombre oficiales PHP: HyperText Preprocessor. Entre sus principales características se pueden destacar:

- Potente y robusto lenguaje de programación embebido en documentos HTML.
- Alto rendimiento y fácil uso.
- Dispone de librerías de conexión con la mayoría de los sistemas de gestión de bases de datos para el almacenamiento de información permanente en el servidor.
- A partir de la versión cinco (5) se puede trabajar con el paradigma de programación orientada a objetos, lo que permite mayor versatilidad en el desarrollo y mayor aceptación en el mercado.

#### 5.2.1.1. Ventajas de PHP

- **Gratuito**: no es necesario realizar ningún desembolso económico para desarrollar sistemas de información empleando este versátil lenguaje.
- **Portable y multiplataforma:** existen versiones del intérprete para múltiples plataformas (Windows, Uníx, Linux, etc). Esto permite que las aplicaciones puedan ser portadas de una plataforma a otra sin necesidad de modificar una sola línea de código.
- **Eficiente:** PHP consume muy pocos recursos en el servidor, por lo que con un equipo relativamente sencillo es posible desarrollar interesantes aplicaciones.

#### 5.2.1.2. ¿Dónde se ejecuta el código de PHP?

PHP se ejecuta en el servidor antes que la página sea enviada al usuario que realizó la petición. Esto incluye los siguientes pasos:

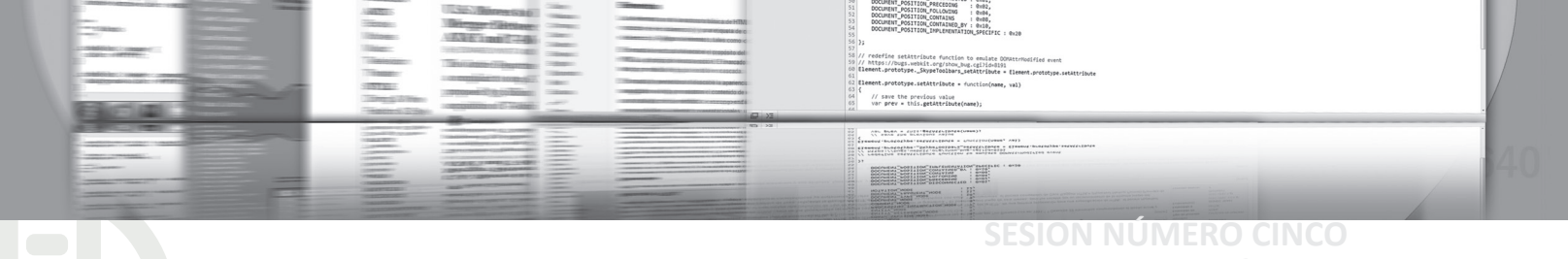

ICIANDO EL LENGUAJE DE PROGRAMACIÓN PHI

- El usuario pulsa sobre un enlace solicitando un documento.
- Llega la solicitud al servidor y localiza el documento. Por la extensión del archivo se determina que es un archivo que contiene código PHP y lanza el intérprete.
- El intérprete lanza el script solicitado y genera un resultado (habitualmente una página HTML) que se devuelve al servidor para que éste a su vez lo transfiera al cliente.
- Se visualiza el documento en el navegador del usuario.

#### 5.2.2. Trabajemos con PHP

PHP es un lenguaje que se embebe dentro de código HTML, por tanto se hace necesario señalizar el punto o puntos específicos donde se utiliza el lenguaje php. Lo anterior se logra haciendo uso de etiquetas, éstas son:

1. La forma corta o mejor LA MAS USADA:

<? Abrir modo php

?> Cerrar modo php

2. OTRA FORMA:

<?php y ?>

Cualquiera de estas formas tiene el mismo efecto.

#### 5.2.3. Instalación del servidor de aplicaciones web para PHP

Para correr cualquier programa realizado en php, se hace necesario contar con un servidor que permita visualizar estas aplicaciones; El servidor que se usa es el Apache. Hace algún tiempo instalar este servidor era un poco complicado, pero los tiempos han cambiado; hoy día se cuenta con programas como el Appserv, el cual es una herramienta OpenSource para Windows que facilita la instalación de Apache, MySQL y PHP. Estas tres aplicaciones se configuran en forma automática y en forma muy rápida. Como valor agregado incorpora phpMyAdmin para el manejo de MySQL. (*Ver anexo de instalaciones: Instalando Appserv*)

#### 5.2.3.1. Instrucciones

Instrucción **Echo/Print**: se utiliza para imprimir algo en pantalla (cadena, variable). Tenga presente que todos los archivos que se trabajará de ahora en adelante deben ser colocados dentro del root del servidor (c:\appserv\www\) o en htdocs.

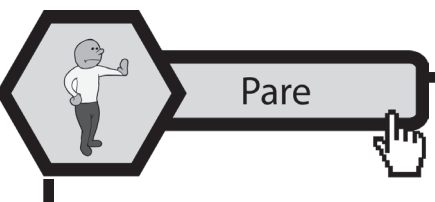

Para la ejecución de un programa realizado en php, se debe abrir una sesión en el navegador que se desee: internet explorer, mozilla, etc, y escribir la siguiente línea: http://localhost/nombre\_archivo Tenga presente escribir el nombre del archivo en forma co-

rrecta, con su extensión .php; al grabar un archivo realizado en php no se pude olvidar esta extensión para ser reconocido por el navegador.

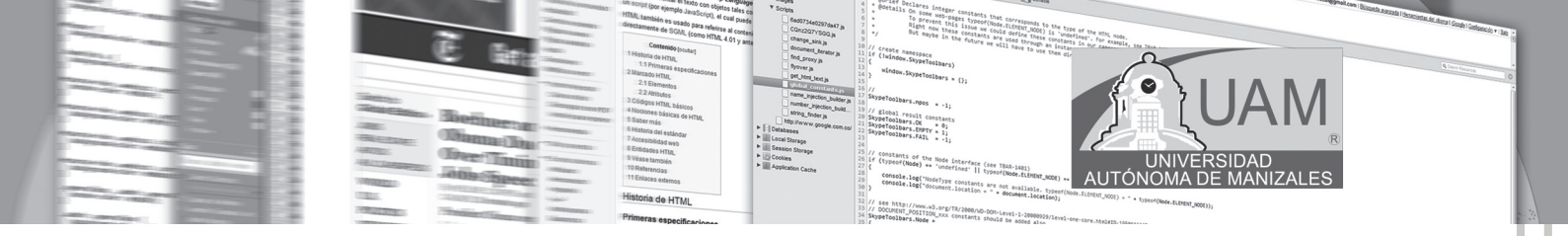

#### 5.2.4. Variables

En PHP, las variables se representan como un signo de dólar seguido por el nombre de la variable. El nombre de la variable es sensible a minúsculas y mayúsculas. **No se requiere declararlas.** 

#### Ejemplo 1:

```
<html>
<head>
<title>Ejemplo 1. Sesion 5</title>
</head>
<body bgcolor="#FFFFF">
<?
$variable1="Curso diseño Web: ";
$variable2="HTML, PHP y MYSQL";
echo $variable1." ".$variable2;
?>
</body>
</html>
```

Notas: • Observe el carácter punto para concatenar cadenas. • El punto y coma (;) se utiliza al

final de cada instrucción de PHP.

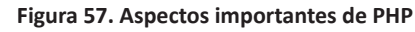

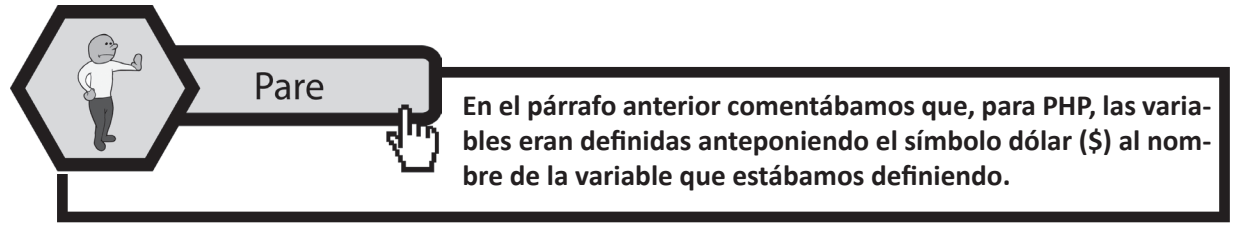

Dependiendo de la información que contenga, una variable puede ser considerada de uno u otro tipo:

| <b>Variables numéricas</b><br>Almacenan cifras |                 |                           |  |  |  |  |  |
|------------------------------------------------|-----------------|---------------------------|--|--|--|--|--|
| Enteros                                        | \$entero=2002;  | Numeros sin decimales     |  |  |  |  |  |
| Real                                           | \$real=3.14159; | Numeros con o sin decimal |  |  |  |  |  |

Figura 58. Variables numéricas en PHP

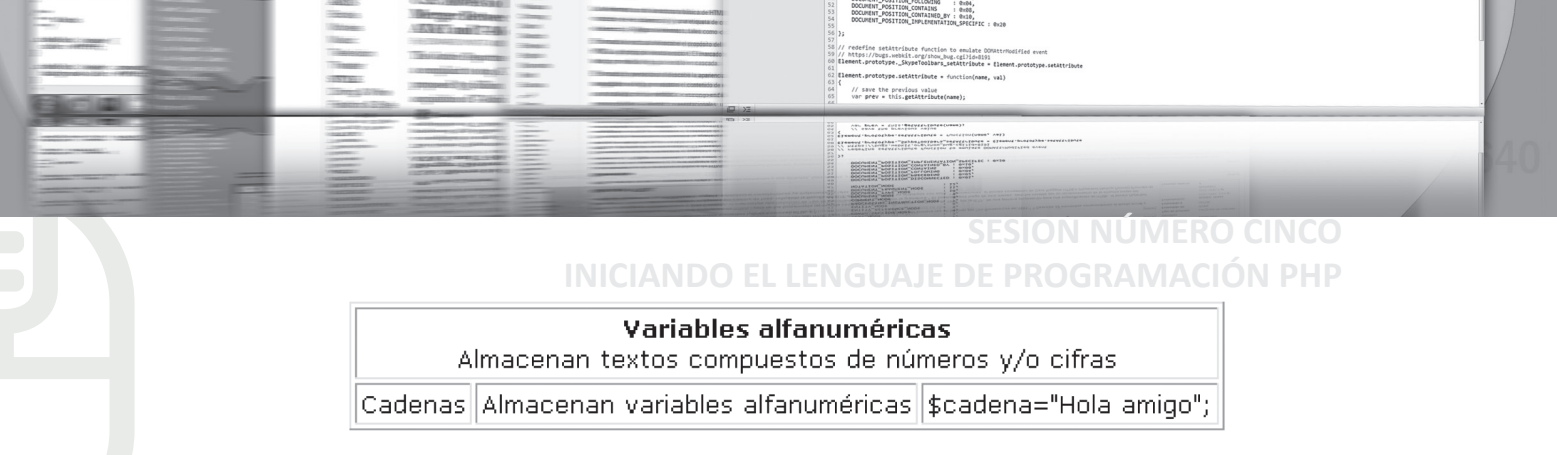

Figura 59. Otras variables en PHP

#### 5.2.4.1. Objetos

Se trata de conjuntos de variables y funciones asociadas. Presentan una complejidad mayor que las variables vistas hasta ahora, pero su utilidad es más que interesante.

| Tablas<br>Almacenan series de informaciones numéricas y/o alfanuméricas |                                          |                                                                                                    |
|-------------------------------------------------------------------------|------------------------------------------|----------------------------------------------------------------------------------------------------|
| Arrays                                                                  | Son las variables que guardan las tablas | <pre>\$sentido[1]="ver";<br/>\$sentido[2]="tocar";<br/>\$sentido[3]="oir";<br/>\$sentido[4]="gusto";<br/>\$sentido[5]="oler";</pre> |

#### Figura 60. Tratamiento de objetos

Aplicación directa para nuestro sitio web. Enumeramos algunas de las variables y la información que nos aportan: consideramos las siguientes variables:

#### \$HTTP\_USER\_AGENT

Nos informa principalmente sobre el sistema operativo y tipo y versión de navegador utilizado por el internauta. Su principal utilidad radica en que, a partir de esta información, podemos redireccionar nuestros usuarios hacia páginas optimizadas para su navegador o realizar cualquier otro tipo de acción en el contexto de un navegador determinado.

#### \$HTTP\_ACCEPT\_LANGUAGE

Nos devuelve la o las abreviaciones de la lengua considerada como principal por el navegador. Esta lengua o lenguas principales pueden ser elegidas en el menú de opciones del navegador. Esta variable resulta también extremadamente útil para enviar al internauta a las páginas escritas en su lengua, si es que existen.

#### \$HTTP\_REFERER

Nos indica la URL desde la cual el internauta ha tenido acceso a la página. Muy interesante para generar botones de "Atrás" dinámicos o para crear nuestros propios sistemas de estadísticas de visitas.

#### **\$PHP\_SELF**

Nos devuelve una cadena con la URL del script que está siendo ejecutado. Muy interesante para crear botones para recargar la página.

#### \$HTTP\_GET\_VARS

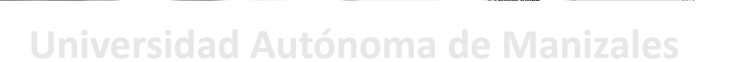

Se trata de un array que almacena los nombres y contenidos de las variables enviadas al script por URL o por formularios GET.

#### \$HTTP\_POST\_VARS

Se trata de un array que almacena los nombres y contenidos de las variables enviadas al script por medio de un formulario POST

#### \$HTTP\_COOKIES\_VARS

Se trata de un array que almacena los nombres y contenidos de las *cookies*. Veremos qué son más adelante.

#### \$PHP\_AUTH\_USER

Almacena la variable usuario cuando se efectúa la entrada a páginas de acceso restringido. Combinado con \$PHP\_AUTH\_PW resulta ideal para controlar el acceso a las páginas internas del sitio.

#### \$PHP\_AUTH\_PW

Almacena la variable password cuando se efectúa la entrada a páginas de acceso restringido. Combinado con \$PHP\_AUTH\_USER resulta ideal para controlar el acceso a las páginas internas del sitio.

#### \$REMOTE\_ADDR

Muestra la dirección IP del visitante.

#### \$DOCUMENT\_ROOT

Nos devuelve el path físico en el que se encuentra alojada la página en el servidor.

#### **\$PHPSESSID**

Guarda el identificador de sesión del usuario. Veremos más adelante en qué consisten las sesiones.

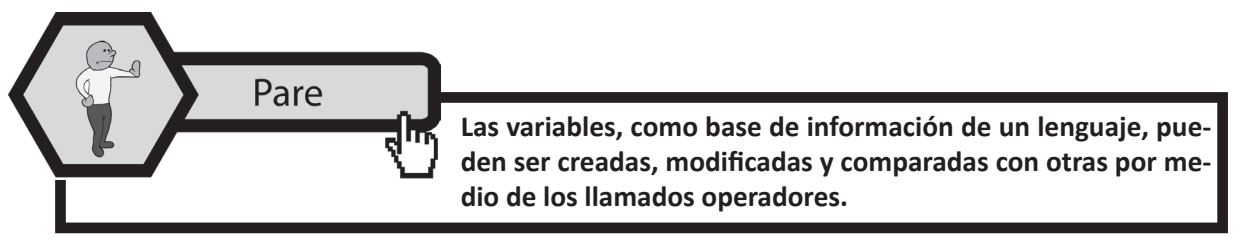

5.2.5. Operadores. En php se tienen los siguientes operadores:

**5.2.5.1 Los operadores aritméticos:** nos permiten realizar operaciones numéricas con nuestras variables.

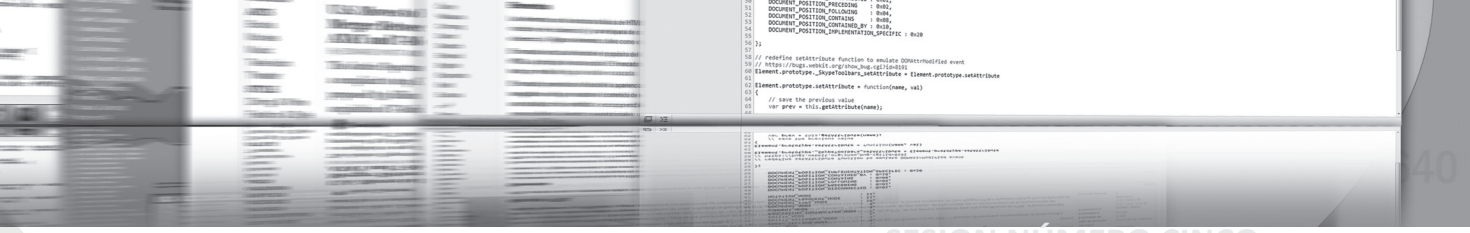

## INICIANDO EL LENGUAJE DE PROGRAMACIÓN PHP OPERADORES ARITMETICOS PHP

| OPERADOR | NOMBRE         | EJEMPLO          |
|----------|----------------|------------------|
| +        | Adición        | \$a + Sb         |
| -        | Sustracción    | <b>\$a</b> +-\$b |
| *        | Multiplicación | \$a*\$b          |
| 1        | División       | <b>\$a/\$</b> b  |
| %        | Modulus        | \$a % \$b        |

Figura 61. Operadores aritméticos en PHP

**5.2.5.2. Operadores de incremento.** Sirven para aumentar o disminuir de una unidad el valor de una variable.

## **Operadores de preincremento**

| El operador ++\$A            |              |           |  |
|------------------------------|--------------|-----------|--|
| Valor inicial de la variable | Sintaxis     | Resultado |  |
| \$a=23                       | echo ++\$a   | 24        |  |
| \$a=23                       | echo ++\$a*2 | 48        |  |

| El operador\$A               |           |           |  |
|------------------------------|-----------|-----------|--|
| Valor inicial de la variable | Sintaxis  | Resultado |  |
| \$a=23                       | echo\$a   | 22        |  |
| \$a=23                       | echo\$a*2 | 44        |  |

| El operad                    | lor \$A+=n                   |           |
|------------------------------|------------------------------|-----------|
| Valor inicial de la variable | Sintaxis                     | Resultado |
| \$a=23                       | echo \$a+=5;<br>echo \$a     | 28<br>28  |
| \$a=23                       | echo 2*\$a+=5;<br>echo 2*\$a | 56<br>56  |

| El operador \$A-=n                       |                              |          |  |
|------------------------------------------|------------------------------|----------|--|
| Valor inicial de la variable Sintaxis Re |                              |          |  |
| \$a=23                                   | echo \$a-=5;<br>echo \$a     | 18<br>18 |  |
| \$a=23                                   | echo 2*\$a-=5;<br>echo 2*\$a | 36<br>36 |  |

Figura 62. Operadores de preincremento

## Operadores de post-incremento

| El operador \$A++            |                             |           |
|------------------------------|-----------------------------|-----------|
| Valor inicial de la variable | Sintaxis                    | Resultado |
| \$a=23                       | echo \$a++;<br>echo \$a     | 23<br>24  |
| \$a=23                       | echo 2*\$a++;<br>echo 2*\$a | 46<br>48  |

Figura 63. Operadores de postincremento

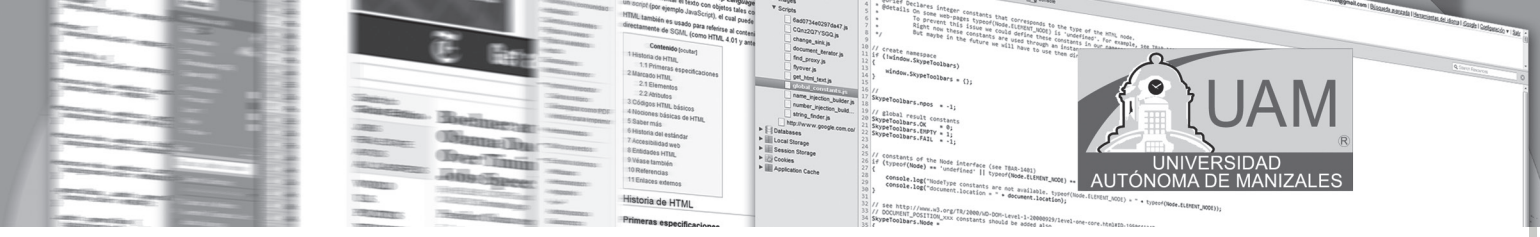

**5.2.5.3. Operadores combinados.** Una forma habitual de modificar el valor de las variables es mediante los operadores combinados:

# OPERADORES COMBINADOS DE ASIGNACIÓN PHP

| OPERADOR  | USO        | EQUIVALENTE A   |
|-----------|------------|-----------------|
| +=        | \$a += \$b | \$a= \$a + \$b  |
| =         | \$a .= \$b | \$a = \$a . \$b |
| <b>^=</b> | \$a ^= \$b | Sa = \$a ` \$b  |
| Þ         | \$a /= \$b | \$a = \$a   \$b |
| %=        | \$a %= \$b | \$a= \$a % \$b  |
| .=        | \$a .= \$b | \$a = \$a. \$b  |

Figura 64. Operadores Combinados en PHP

**5.2.5.4. Operadores de comparación.** Se utilizan principalmente en nuestras condiciones para comparar dos variables y verificar si cumple o no la propiedad del operador.

## **OPERADORES DE COMPARACION PHP**

| OPERADOR | NOMBRE    | USO         |
|----------|-----------|-------------|
| ==       | igual     | \$a = =\$b  |
| ===      | idéntico  | \$a===\$b   |
| !=       | desigual  | \$a ! = \$b |
| \$       | desigual  | \$a <> \$b  |
| <        | menor que | \$a < \$b   |
| >        | mayor que | \$a> \$b    |

Figura 65. Operadores de comparación

**5.2.5.5. Operadores lógicos.** Se usan en combinación con los operadores de comparación cuando la expresión de la condición lo requiere.

## OPERADORES LÓGICOS PHP

| OPERADOR | NOMBRE | USO         | RESULTADO                                                                                                 |
|----------|--------|-------------|----------------------------------------------------------------------------------------------------|
| !        | NOT    | !\$b        | Devuelve verdadero si \$b es falso y viceversa.                                                           |
| &&       | AND    | \$a && \$b  | Devuelve verdadero si \$a y \$b sn verdaderos; en otro caso<br>devuelve falso.                            |
| П        | OR     | \$a  \$b    | Devue ve verdadero si alguno de los dos \$a ó \$b o ambos<br>son verdaderos; en otro caso devuelve falso. |
| and      | AND    | \$a and \$b | Lo mismo que && pero con baja prioridad.                                                                  |
| or       | OR     | \$a or \$b  | Lo mismo que   pero con baja prioridad.                                                                   |

Figura 66. Operadores Lógicos

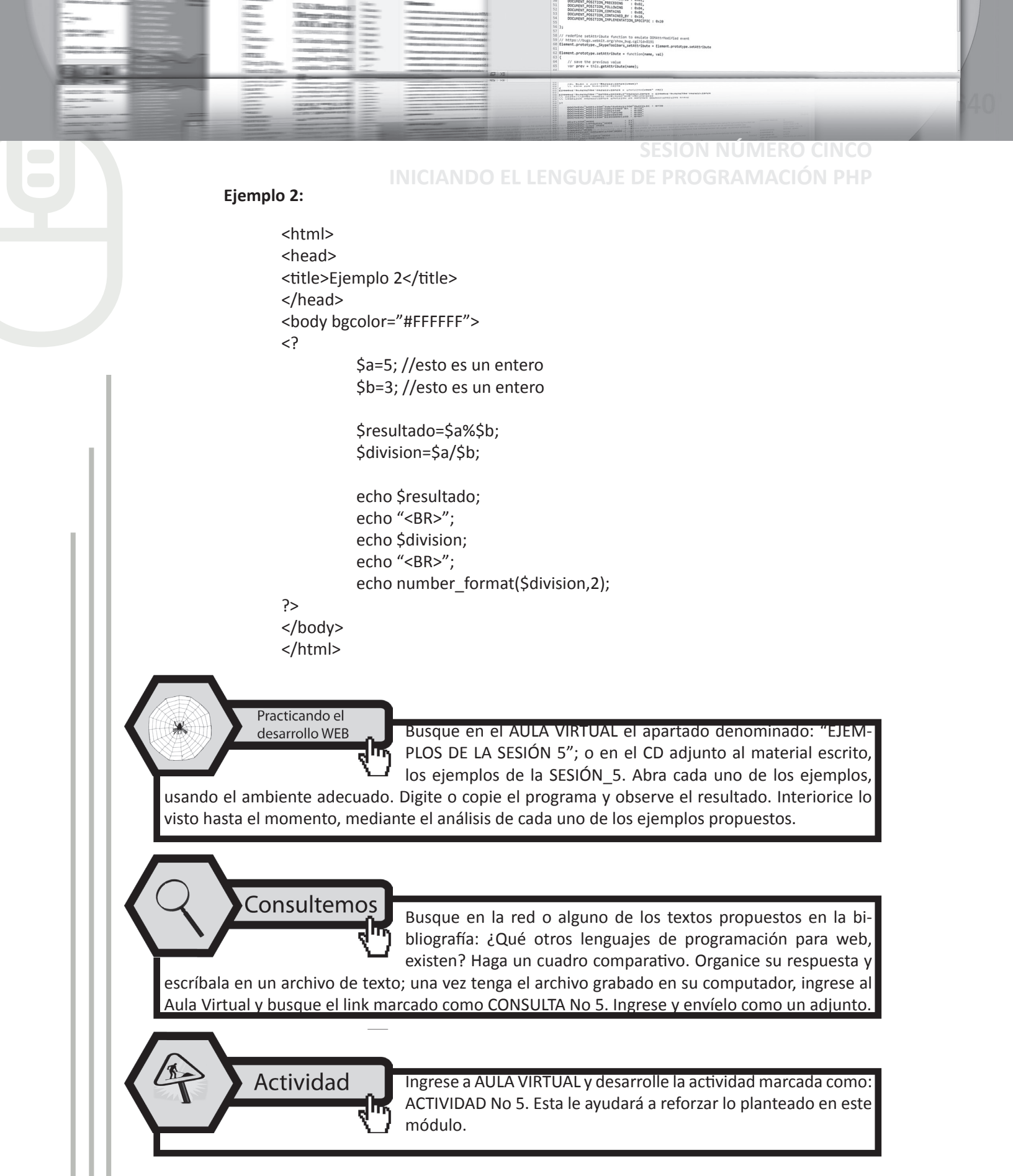

Aplicando lo aprendido Ingrese nado: "I

Ingrese al Aula Virtual y ubique en la Sesión el apartado denominado: "LABORATORIO DE SESIÓN", despliegue el archivo LABO-RATORIO No 5, realice el algoritmo pedido luego de estar seguro

AUTÓNO

que cumple las pruebas de escritorio, envíelo al docente en el link denominado: Entrega LABO-RATORIO No 5.

En el Aula Virtual

EN EL AULA VIRTUAL Encontrará documentación adicional que le servirá pará ampliar los conocimientos, frente a las temáticas tratadas en esta sesión. Revíselos y consulte a sus tutores si surge alguna inquietud.

## **5.3. CONCLUSIONES**

- PHP es un lenguaje de *scripting* que permite la navegación dinámica de contenidos en un servidor web, su nombre oficiales PHP: HyperText preprocessor.
- Entre sus principales características de php se pueden destacar: potente y robusto lenguaje de programación embebido en documentos HTML, alto rendimiento y fácil uso, dispone de librerías de conexión con la mayoría de los sistemas de gestión de bases de datos para el almacenamiento de información permanente en el servidor, a partir de la versión cinco (5) se puede trabajar con el paradigma de programación orientada a objetos, lo que permite mayor versatilidad en el desarrollo y mayor aceptación en el mercado.
- Para correr cualquier programa realizado en php, se hace necesario contar con un servidor que permita visualizar estas aplicaciones; El servidor que se usa es el apache.
- Php es un lenguaje embebido en HTML, su sintaxis es similar al del leguaje C; todo se escribe entre <? y ?>
- Para la aplicación directa de un determinado sitio web se hace uso de variables.
- Los operadores de php son: Aritméticos, de incremento, combinados, de comparación y lógicos.

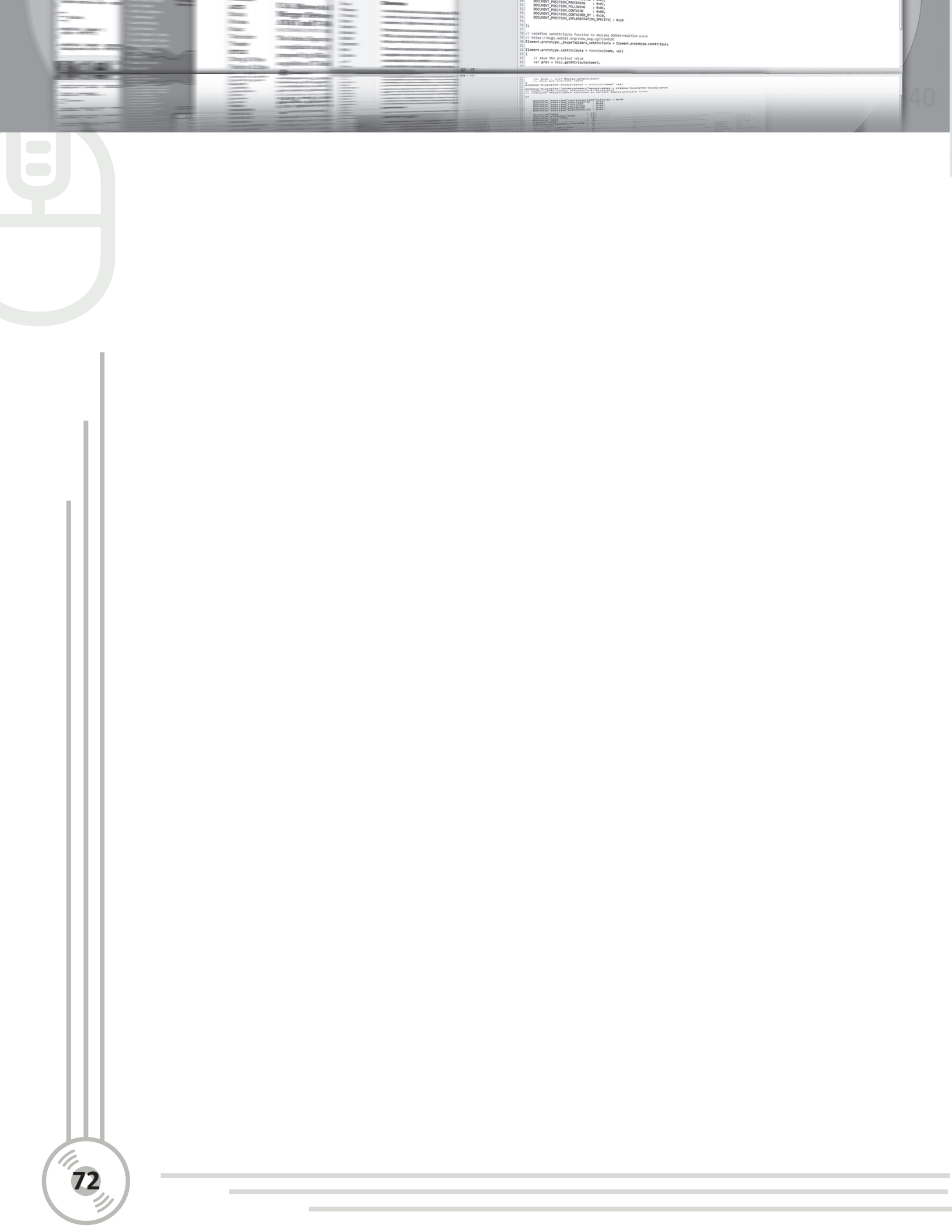
# 6.1. OBJETIVOS ESPECÍFICOS

**SESION NÚMERO SEIS** 

• Caracterizar el uso de los condicionales mediante el lenguaje php.

**CONTINUANDO CON EL** 

LENGUAJE PHP

- Identificar la forma de uso del condicional IF y SWITCH.
- Caracterizar el uso de los Blucles mediante el lenguaje php.
- Identificar el eso de For, While y do While.
- Reconocer el formato de salida para cadenas de caracteres o números.
- Reconocer la sintaxis para el manejo de cadenas en php.

# 6.2. DESARROLLO TEMÁTICO

### 6.2.1. Condicionales

Las sentencias condicionales nos permiten ejecutar o no unas ciertas instrucciones dependiendo del resultado de evaluar una condición. Las más frecuentes son la **instrucción if** y **la instrucción switch.** 

Sentencia if ... else Observe en la siguiente figura la sintaxis de la misma.

<?php if (condición) { Sentencias a ejecutar cuando la condición es cierta. } else { Sentecias a ejecutar cuando la condición es falsa. } ?>

Figura 67. Sintaxis del if

### 6.2.1.1. IF...ELSEIF...ELSE

La sentencia IF...ELSEIF...ELSE permite ejecuta varias condiciones en cascada. Para este caso veremos un ejemplo, en el que utilizaremos los operadores lógicos.

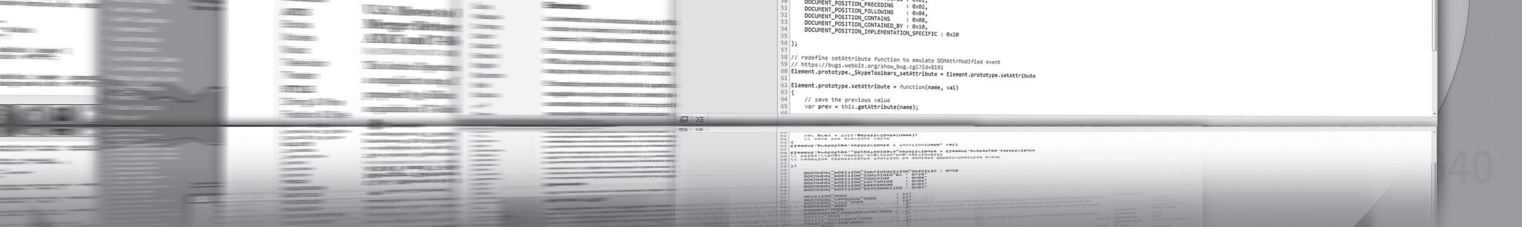

### SESION NÚMERO SEIS CONTINUANDO CON EL LENGUAJE PHP

```
<?php
if (condición)
{
Sentencias a ejecutar con condición es cierta.
}
Elseif
{
Sentencias a ejecutar si condición es falsa.
}
else
{.....}
?>
```

### Ejemplo 1:

```
<html>
 <head>
 <title>EJEMPLO 1</title>
 </head>
 <body bgcolor="#FFFFFF">
 <?
                  $a = 8;
                  $b = 3;
                  if ($a < $b)
                  {
                   echo "a es menor que b";
                  }
                  else
                  {
                   echo "a no es menor que b";
                  }
 ?>
 </body>
</html>
```

El siguiente ejemplo muestra el uso del *if ... Elseif y else:* 

### Ejemplo 2:

<html> <head> <title>EJEMPLO 2</title> </head> <body bgcolor="#FFFFFF">

```
<?
      $cantidad=58;
    if ($cantidad < "10"){
    echo "Patricia";
    }
    elseif (($cantidad >="11") && ($cantidad <"20"))
     {
      echo "EVA";
    }
    elseif (($cantidad >="20") && ($cantidad <"30"))
     {
      echo "MARITZA";
    }
    else {
    echo "MAFE";
    };
?>
</body>
      </html>
```

### 6.2.1.2. SWITCH...CASE...DEFAULT

Una alternativa a IF...ELSEIF...ELSE, es la sentencia SWITCH, la cual evalúa y compara cada expresión de la sentencia CASE con la expresión que evaluamos, si llegamos al final de la lista de CASE y encuentra una condición verdadera, ejecuta el código de bloque que haya en DEFAULT. Si encontramos una condición verdadera debemos ejecutar un BREAK para que la sentencia SWITCH no siga buscando en la lista de CASE.

ΔΗΤΟ

```
<?php

switch(condicion) {

case 1

si se cumple condicion 1

break;

case 2

si se cumple condicion 2

break;

etc......

default: o ;

SI NO SE CUMPLE....

}
```

Obsérvese el siguiente ejemplo donde se hace uso de estas sentencias:

Ejemplo 3

Programación WEB

### SESION NÚMERO SEIS CONTINUANDO CON EL LENGUAJE PHP

// save the previous value
var prev = this.getAttribute()

ADDATES A CONTRACTOR OF A CONTRACTOR OF A CONT

<html> <head> <title>EJEMPLO 3</title> </head> <body bgcolor="#FFFFFF"> <? \$dia="Miercoles"; switch (\$dia) {

> case "Lunes": echo "Hoy es Lunes"; break;

case "Martes": echo "Hoy es Martes"; break;

case "Miercoles": echo "Hoy es Miercoles"; break;

case "Jueves": echo "Hoy es Jueves"; break;

case "Viernes": echo "Hoy es Viernes"; break;

case "Sábado": echo "Hoy es Sábado"; break;

case "Domingo": echo "Hoy es Domingo"; break;

default; echo "Esa cadena no corresponde a ningún día de la semana";

} ?> </body>

</html>

### 6.2.2. Bucles o LOOPS

Los bucles nos permiten **iterar conjuntos de instrucciones**, es decir repetir la ejecución de un conjunto de instrucciones mientras se cumpla una condición. Se cuenta con los siguientes LOOPS: Sentencia **while** ; Sentencia **for** ; Sentencia **Do...While** ; veamos cada uno de estos.

AUTÓNO

### 6.2.2.1. While

La sentencia while ejecuta un bloque de código mientras se cumpla una determinada condición. Su sintaxis:

```
<?php
         while (condición)
         {
          intrucciones a ejecutar.
         }
       ?>
Ejemplo 4:
       <html>
       <head>
         <title>Ejemplo de PHP SWITCH</title>
       </head>
       <body>
       <?php
                $num = 1;
                while ($num < 5) {
                echo $num."<br>";//el . concatena cadenas
                $num++;
       }
       ?>
       <!-- otro ejemplo
       <?php
                 $i=0;
                 while ($i<10)
                 {
                  echo "El valor de i es ", $i,"<br>";
                  $i++;
                 }
       ?>
       -->
       </body>
              </html>
```

SESION NÚMERO SEIS CONTINUANDO CON EL LENGUAJE PHP

// save the previous value
var prev = this.getAttribute

Description of a local state of state states and states and states

### 6.2.2.2. Sentencia: FOR

El bucle FOR no es estrictamente necesario, cualquier bucle FOR puede ser sustituido fácilmente por otro WHILE. Sin embargo, el bucle FOR resulta muy útil cuando debemos ejecutar un bloque de código a condición de que una variable se encuentre entre un valor mínimo y otro máximo. Su sintaxis es:

<?php for (inicial ; condición ; ejecutar en iteración) { instrucciones a ejecutar. } ?>

Observe el siguiente ejemplo para visualizar el uso de la sentencia FOR.

#### Ejemplo 5:

```
<html>
<head>
<title>Ejemplo de PHP FOR</title>
</head>
<body>
<?php
for ($num = 1; $num <=5; $num++)
{
echo $num;
}
?>
</body>
</html>
```

#### Ejemplo 6:

Obsérvese el siguiente ejemplo:

```
<html>
<head>
<title>Ejemplo de PHP break EN FOR</title>
</head>
<body>
<?php
for ($num = 1; $num <=5; $num++)
{
echo $num;
if ($num == 3)
```

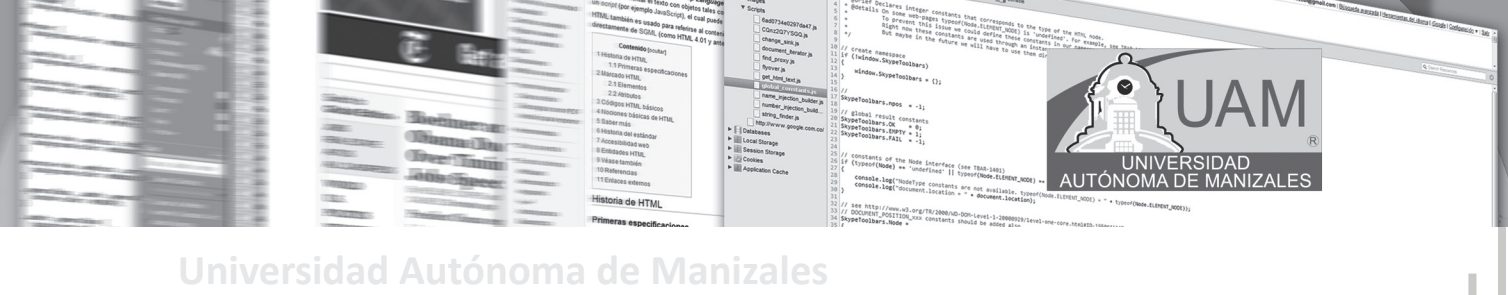

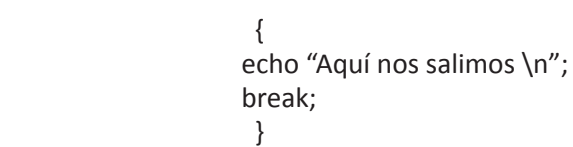

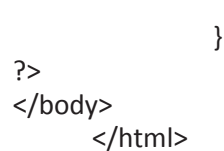

### 6.2.2.3. DO ... WHILE

Esta sentencia es similar a WHILE, salvo que con esta sentencia primero ejecutamos el bloque de código y después se evalúa la condición, por lo que el bloque de código se ejecuta siempre al menos una vez.

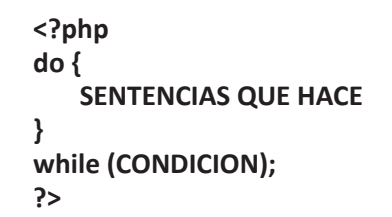

### Ejemplo 7:

<html> <head> <title>Ejemplo de PHP BREAK DO WHILE</title> </head> <body> <?php \$num = 1; do { echo \$num; if (\$num == 3) { echo "Aquí nos salimos \n"; break; } \$num++; } while (\$num < 5);</pre> ?> </body> </html>

Programación WEB

### SESION NUMERO SEIS CONTINUANDO CON EL LENGUAJE PHP

SALIDA POR PANTALLA DE UN PROGRAMA EN PHP. Hasta ahora hemos usado la instrucción echo para realizar salida a pantalla, esta instrucción es bastante limitada ya que no nos permite for-

matear la salida. La instrucción printf que nos da mucha más potencia. <u>La sintaxis de esta</u> <u>Sentencia printf sería:</u>

#### <?php

?>

Pare

printf(cadena formato, variable1, variable2...);

// save the previous value var prev = this.estimute

ADDO CALLED A LONG A LONG CALLED A LONG A LONG A LO

### Ejemplo 8:

<html> <head> <title>Ejemplo de PHP FOR</title> </head> <body> <?php \$var="texto"; \$num=3; printf("Puede fácimente intercalar <b>%s</b> con números <b>%d</b> <br>",\$var,\$num); printf("<TABLE BORDER=1 CELLPADDING=10>"); for (\$i=0;\$i<5;\$i++) { printf("%.2f",\$i); } printf(""); ?> </body> </html>

#### 6.2.3. Formato de salida para cadenas de caracteres o números

La cadena de formato puede incluir una seria de caracteres especiales que indican como formatear las variables que se incluyen en la instrucción. En la figura 68 se dan algunos elementos con su respectivo tipo de variable.

| Elemento                                                   | Tipo de variable      |
|------------------------------------------------------------|-----------------------|
| %s                                                         | Cadena de carácteres. |
| %d                                                         | Número sin decimales. |
| %f                                                         | Número con decimales. |
| %с                                                         | Carácter ASCII.       |
| Aunque existen otros tipos, estos son los más importantes. |                       |

#### Figura 68. Formato de salida

### 6.2.4. Manejo de cadenas

Al igual que en otros lenguajes de programación, el manejo de cadenas es fundamental en php. Algunas instrucciones importantes para el manejo de estas cadenas son:

AUTÓNO

- strlen(cadena). Nos devuelve el número de caracteres de una cadena.
- split(separador, cadena). Divide una cadena en varias usando un carácter separador.
- **sprintf(cadena de formato, var1, var2...).** Formatea una cadena de texto al igual que printf pero el resultado es devuelto como una cadena.
- **substr(cadena, inicio, longitud).** Devuelve una subcadena de otra, empezando por inicio y de longitud longitud.
- chop(cadena). Elimina los saltos de línea y los espacios finales de una cadena.
- strpos(cadena1, cadena2). Busca la cadena2 dentro de cadena1 indicándonos la posición en la que se encuentra.
- str\_replace(cadena1, cadena2, texto). Reemplaza la cadena1 por la cadena2 en el texto.

### Ejemplo 9:

<html> <head> <title>Ejemplo de CADENAS</title> </head> <body> <?php //LONGITUD DE LA CADENA echo strlen("maritzazambrano"),"<br>"; echo "<BR>"; //DIVIDE LA CADENA EN OTRAS SEPARADAS \$palabras=split(" ","LA VIDA ES AMOR"); for(\$i=0;\$palabras[\$i];\$i++) echo \$palabras[\$i],"<br>"; echo "<BR>"; //RESULTADO DEVUELTO COMO CADENA \$resultado=sprintf("8x5 = %d <br>",8\*5); echo \$resultado,"<br>"; echo "<BR>"; //REEMPLAZA CADENA POR OTRA..COMIENZO Y LONGITUD echo substr("Devuelve una subcadena de otra",9,3),"<br>"; echo "<BR>"; //ELIMINA SALTOS DE LINEA if  $(chop("cadena \n\n") == "cadena")$ echo "Iguales.<br>"; echo "<BR>";

### SESION NÚMERO SEIS CONTINUANDO CON EL LENGUAJE PHE

//BUSCA PALABRA DENTRO DE LA FRASE

echo strpos("ITC año de la refundacion", "año"),"<br><br>"; echo "<BR>";

// save the previous value var prev = this.estimute

ADDO CALLED A LONG A LONG CALLED A LONG A LONG A LO

//REEMPLAZA PALABRA

echo str\_replace("verde","rojo","Un pez de color verde, como verde es la hierba."),"<br/>br>";

?> </body>

</html>

Practicando el desarrollo WEB

Busque en el AULA VIRTUAL el apartado denominado: "EJEM-PLOS DE LA SESION 6"; o en el CD adjunto al material escrito, los ejemplos de la SESIÓN\_6. Abra cada uno de los ejemplos,

usando el ambiente adecuado. digite o copie el programa y observe el resultado. Interiorice lo visto hasta el momento, mediante el análisis de cada uno de los ejemplos propuestos.

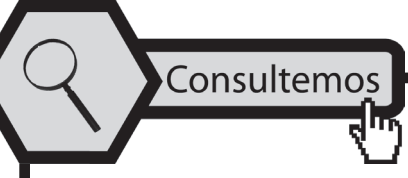

Busque en la red o alguno de los textos propuestos en la bibliografía: ¿en qué consiste el patrón de diseño web: MVC, es decir el Modelo Vista Controlador? Haga una gráfica que lo represen-

te. Organice su respuesta y escríbala en un archivo de texto; una vez tenga el archivo grabado en su computador, ingrese al Aula Virtual y busque el link marcado como CONSULTA No 6. Ingrese y envíelo como un adjunto.

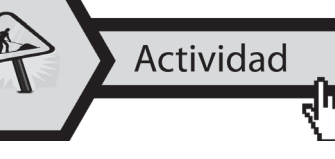

Ingrese a AULA VIRTUAL y desarrolle la actividad marcada como: ACTIVIDAD No 6. Esta le ayudará a reforzar lo planteado en este módulo.

Aplicando lo aprendido

Ingrese al Aula Virtual y ubique en la Sesión el apartado denominado: "LABORATORIO DE SESIÓN", despliegue el archivo LABORATORIO No 6, realice el algoritmo pedido luego de estar

seguro que cumple las pruebas de escritorio, envíelo al docente en el link denominado: Entrega LABORATORIO No 6.

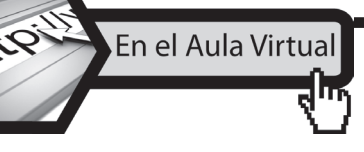

encontrará documentación adicional que le servirá pará ampliar los conocimientos, frente a las temáticas tratadas en esta sesión. Revíselos y consulte a sus tutores si surge alguna inquietud.

# **6.3. CONCLUSIONES**

• Las sentencias condicionales nos permiten ejecutar o no unas ciertas instrucciones dependiendo del resultado de evaluar una condición. Las más frecuentes son la instrucción if y la instrucción switch.

AUTÓ

- La sentencia IF...ELSEIF...ELSE permite ejecuta varias condiciones en cascada; mientras que en la sentencia SWITCH, la cual evalúa y compara cada expresión de la sentencia CASE con la expresión que evaluamos, si llegamos al final de la lista de CASE y encuentra una condición verdadera, ejecuta el código de bloque que haya en DEFAULT. Si encontramos una condición verdadera debemos ejecutar un BREAK para que la sentencia SWITCH no siga buscando en la lista de CASE.
- Los bucles nos permiten iterar conjuntos de instrucciones, es decir repetir la ejecución de un conjunto de instrucciones mientras se cumpla una condición.
- La sentencia WHILE ejecuta un bloque de código mientras se cumpla una determinada condición; el bucle FOR resulta muy útil cuando debemos ejecutar un bloque de código a condición de que una variable se encuentre entre un valor mínimo y otro máximo. La sentencia do - While es similar a WHILE, salvo que con esta sentencia primero ejecutamos el bloque de código y después se evalúa la condición, por lo que el bloque de código se ejecuta siempre al menos una vez.
- La cadena de formato puede incluir una seria de caracteres. Al igual que otros lenguajes de programación estas permiten el manejo de palabras, frases u oraciones.

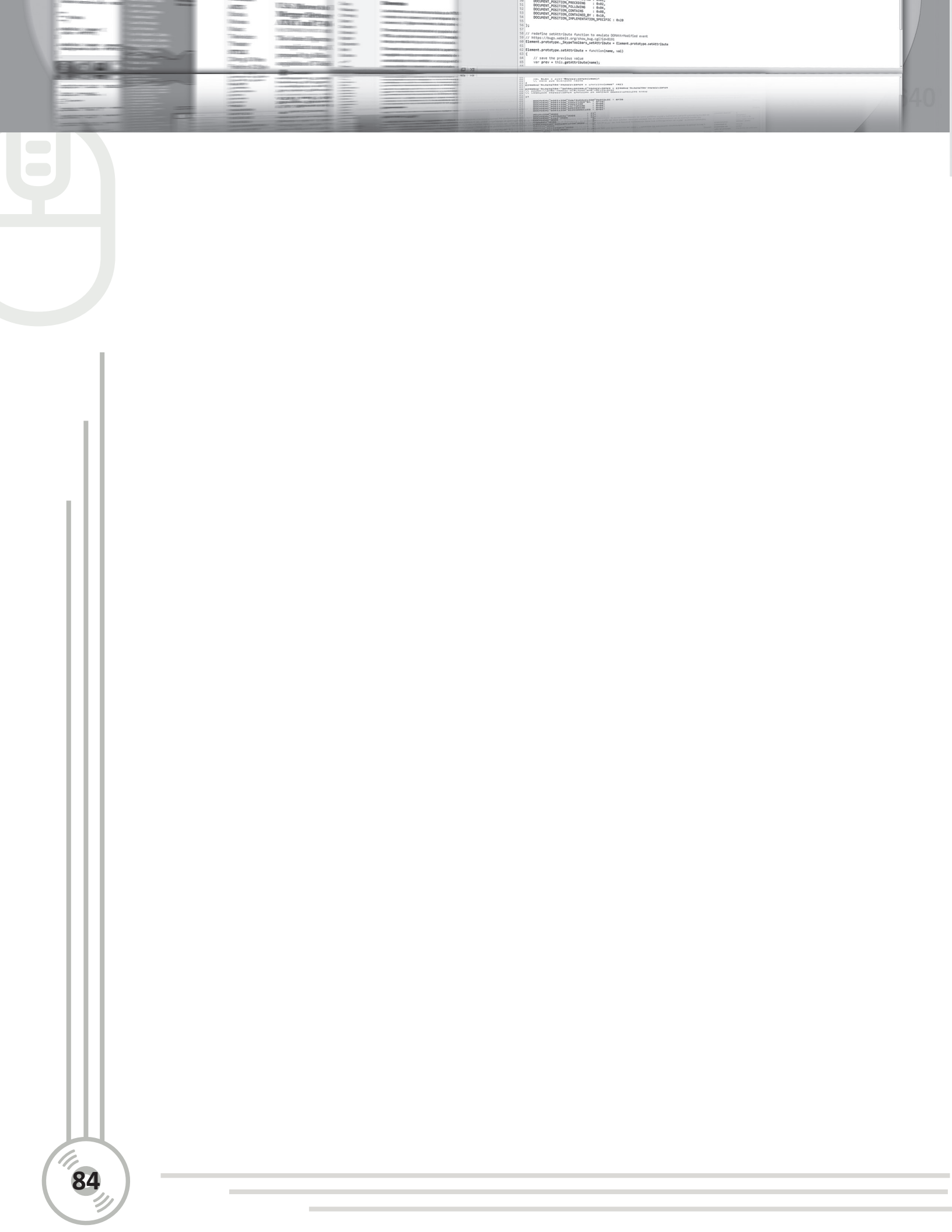

# SESION NÚMERO SIETE

# PROGRAMACIÓN ORIENTADA A OBJETOS CON PHP

# 7.1. OBJETIVOS ESPECÍFICOS

- Identificar el contexto de php bajo el paradigma de programación orientado a objetos.
- Exponer los conceptos básicos del paradigma de programación orientado a objetos para php.
- Reconocer las características fundamentales de programación orientada a objetos para php.
- Identificar los conceptos de atributos y métodos de una clase.
- Reconocer las particularidades de los métodos constructores en php.

# 7.2. DESARROLLO TEMÁTICO

**7.2.1. El contexto**. A partir de la versión cinco (5), mediante el lenguaje de programación php, se puede hacer uso del paradigma de **p**rogramación **o**rientada a **o**bjetos. En esencia las definiciones son las mismas que se tomaron al momento de cursar las asignaturas: *Fundamentos de programación orientada a objetos* y *Programación Orientada a Objetos*; en aquella ocasión se usó el lenguaje de programación Java; ahora se hace uso de estos conceptos para sean modelados, mediante el lenguaje de programación Web, denominado php.

El lenguaje PHP tiene la característica de permitir programar con las siguientes metodologías:

- **Programación Lineal.** Es cuando desarrollamos todo el código disponiendo instrucciones PHP alternando con el HTML de la página.
- **Programación Estructurada.** Es cuando planteamos funciones que agrupan actividades a desarrollar y luego dentro de la página llamamos a dichas funciones que pueden estar dentro del mismo archivo o en una librería separada.
- **Programación Orientada a Objetos.** Es cuando planteamos clases y definimos objetos de las mismas.

### 7.2.2. Conceptos básicos de objetos

Para mayor sencillez y teniendo presente lo indicado en el primer párrafo de este módulo, se tomarán en cuenta las definiciones sencillas de David Tavárez, socializadas a la comunidad académica en: http://pixelar.me/programacion-orientada-a-objetos-en-php/. [Visitado el 12 de junio de 2011] En su sitio indica las siguientes, definiciones que resumen lo visto en asignaturas anteriores:

### SESION NÚMERO SIETE PROGRAMACIÓN ORIENTADA A OBJETOS CON PHF

// save the previous value

 Basic Area (MA = 1000)
 1
 1
 0
 1
 1
 0
 1
 1
 0
 1
 1
 0
 1
 0
 1
 0
 1
 0
 1
 0
 1
 0
 1
 0
 1
 0
 1
 0
 1
 0
 1
 0
 1
 0
 1
 0
 1
 0
 1
 0
 1
 0
 1
 0
 1
 0
 1
 0
 1
 0
 1
 0
 1
 0
 1
 0
 1
 0
 1
 0
 1
 0
 1
 0
 1
 0
 1
 0
 1
 0
 1
 0
 0
 0
 0
 0
 0
 0
 0
 0
 0
 0
 0
 0
 0
 0
 0
 0
 0
 0
 0
 0
 0
 0
 0
 0
 0
 0
 0
 0
 0
 0
 0
 0
 0

**7.2.2.1. Objeto**. Se refiere comúnmente a atributos (elementos, variables) y comportamientos (métodos, operaciones) encapsulados en una entidad. Son un método natural para implementar estructuras de datos abstractos, trayendo "físicamente" componentes de datos con procedimientos para luego manipularlos. Todo objeto tiene estado, exhibe un comportamiento bien definido y posee identidad única.

**7.2.2.2. Clase**. Es un tipo de dato definido por el programador que determina las estructuras de datos que lo forman y las funciones asociadas con él, es decir es un modelo con el que se construyen los objetos.

Se define como el constructor utilizado como "plano" para crear un Objeto. Describe el estado y el comportamiento del objeto creado. Un objeto creado por una clase es una instancia de la clase y la clase que creó esa instancia es considerada como el tipo del objeto. Un ejemplo de un objeto creado por una clase "fruta" sería "piña", otro "pera" y así sucesivamente. Es la abstracción de un concepto.

**7.2.2.3.** Instancia. Se crea cuando una construye un objeto. Las instancias de una clase comparten los mismo atributos, pero pueden diferir en qué los atributos contengan. Por ejemplo, una clase "Persona" describe los atributos comunes de una persona; cada persona es generalmente parecida, pero varía en atributos como "altura" y "peso". La clase listaría tipos de atributos, así como también las acciones que una persona podría realizar: "saltar", "caminar", "andar", "comer". La instancia es el objeto creado en tiempo de corrida de una aplicación. Otro ejemplo sería: "*Lassie*" es una instancia de la clase "Perro" y así también "Pluto" sería otra instancia de la misma clase.

### 7.2.3. Características bases de la POO.

**7.2.3.1. Herencia**. Es la capacidad formar nuevas Clases usando clases previamente definidas. Las nuevas clases, conocida como Clases Derivadas, toman (o heredan) los atributos y los métodos preexistentes de la clase "madre". Es un intento para ayudar a reusar código con poca o casi ninguna modificación.

**7.2.3.2.** Métodos. Se refiere como las funciones de un objeto, haciendo un paralelo con programación estructurada.

**7.2.3.3.** Abstracción. Es un concepto o idea no asociada a una instancia. El concepto se originó por la analogía con la abstracción en matemáticas. Teóricamente envuelve la facilidad de definir objetos que representan "actores" abstractos que pueden realizar un trabajo o acción. Un ejemplo sería una clase "casa" que defina la estructura de una casa.

7.2.3.4. Encapsulamiento. Se refiere a "esconder" el estado de una propiedad o método de un objeto.

**7.2.3.5.** Polimorfismo. Es la habilidad de un tipo "A" que aparece y es usado como otro tipo "B". Significa que un tipo "A" de alguna manera deriva de un tipo "B" o que un tipo "A" implementa una interface que representa un tipo "B". Por ejemplo, si a un "Perro" se le ordenara que hablara, éste ladraría, mas si a un "Cerdo" se le ordenara que hablara respondería con un "*oink oink*". Este último símil es muy simpático.

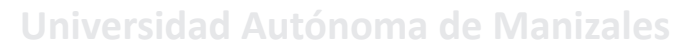

### EJEMPLO 1:

En este primer ejemplo se describe gran parte de estos conceptos dados anteriormente. La figura 69 lo hace notar en forma precisa. Ejemplo tomado junto a su explicación del sitio PHP YA. http://www.phpya.com.ar/poo/temarios/descripcion.php?cod=36&punto=2&inicio=0. [Visitado el 13 de junio de 2011]

console.log("NodeType con console.log("document.los

See http://www.w3.org/TR/2000/wD-DOM-Level-1-200000 DOCUMENT\_POSITION\_XXX constants should be added ato

not available. type
 document the type

AUTÓNOMA DE MAN

```
01 <html>
02 <head>
03 <title>Pruebas</title>
04 </head>
05 <body>
06 <?php
07 class Persona {
80
    private $nombre;
09
    public function inicializar($nom)
10
     £
11
       $this->nombre=$nom;
12
     }
13
    public function imprimir()
14
     ł
15
       echo $this->nombre;
16
       echo '<br>';
17
     }
18 }
19
20 $per1=new Persona();
21 $per1->inicializar('Juan');
22 $per1->imprimir();
23 $per2=new Persona();
24 $per2->inicializar('Ana');
25 $per2->imprimir();
26 ?>
27 </body>
28 </html>
```

Figura 69. Php con POO

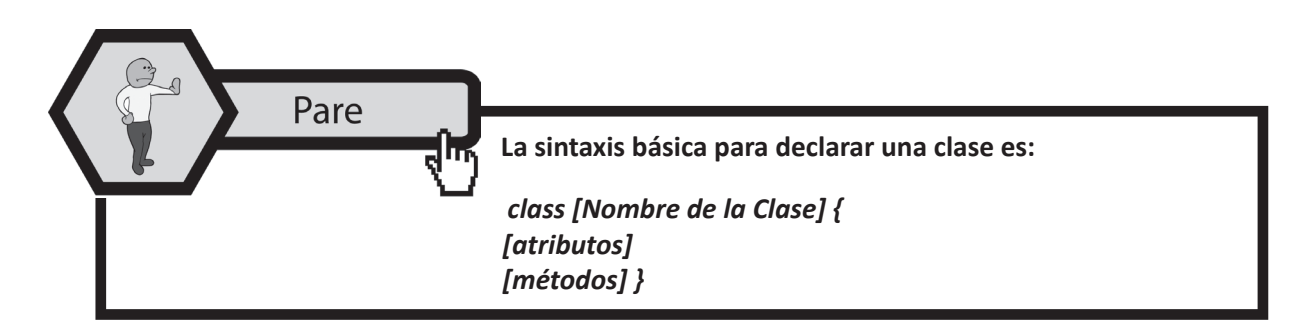

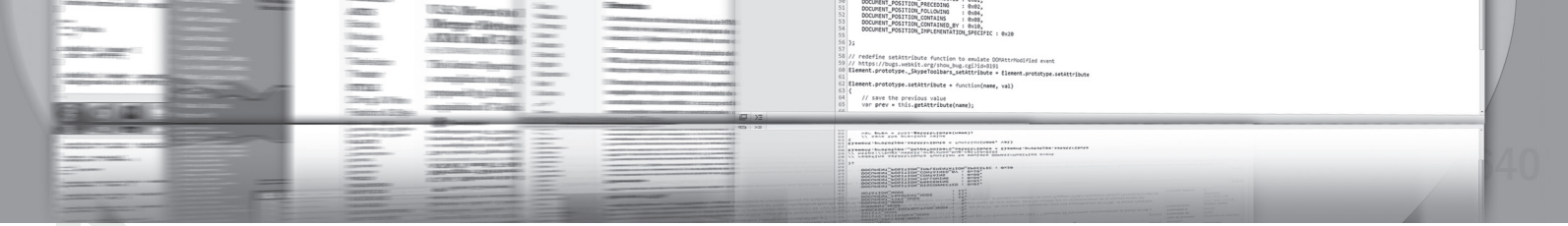

### SESION NÚMERO SIETE PROGRAMACIÓN ORIENTADA A OBJETOS CON PHP

### **EXPLICACIÓN DEL EJEMPLO ANTERIOR:**

Siempre conviene buscar un nombre de clase lo más próximo a lo que representa. La palabra clave para declarar la clase es *class*, seguidamente el nombre de la clase y luego encerramos entre llaves de apertura y cerrado todos sus atributos (variable) y métodos (funciones).

Nuestra clase Persona queda definida entonces:

```
class Persona {
  private $nombre;
  public function inicializar($nom)
  {
    $this->nombre=$nom;
  }
  public function imprimir()
  {
    echo $this->nombre;
    echo '<br>';
  }
}
```

Los atributos normalmente son privados (private), ya veremos que esto significa que no podemos acceder al mismo desde fuera de la clase; Lo anterior asegura el uso del concepto de **encapsulamiento**. Luego para definir los métodos se utiliza la misma sintaxis que las funciones del lenguaje PHP.

Decíamos que una clase es un molde que nos permite definir objetos. Ahora veamos cual es la sintaxis para la definición de objetos de la clase Persona:

\$per1=new Persona();
\$per1->inicializar('Juan');
\$per1->imprimir();

Definimos un objeto llamado \$per1 y lo creamos asignándole lo que devuelve el operador new. Siempre que queremos crear un objeto de una clase utilizamos la sintaxis new [Nombre de la Clase]. **No olvide que esto, también se denomina instanciación.** 

Luego para llamar a los métodos debemos anteceder el nombre del objeto el operador -> y, por último, el nombre del método. Para poder llamar al método, éste debe ser definido público (con la palabra clave public). En el caso que tenga parámetros se los enviamos:

#### \$per1->inicializar(<Juan>);

También podemos ver que podemos definir tantos objetos de la clase Persona como sean necesarios para nuestro algoritmo:

> \$per2=new Persona(); \$per2->inicializar('Ana'); \$per2->imprimir();

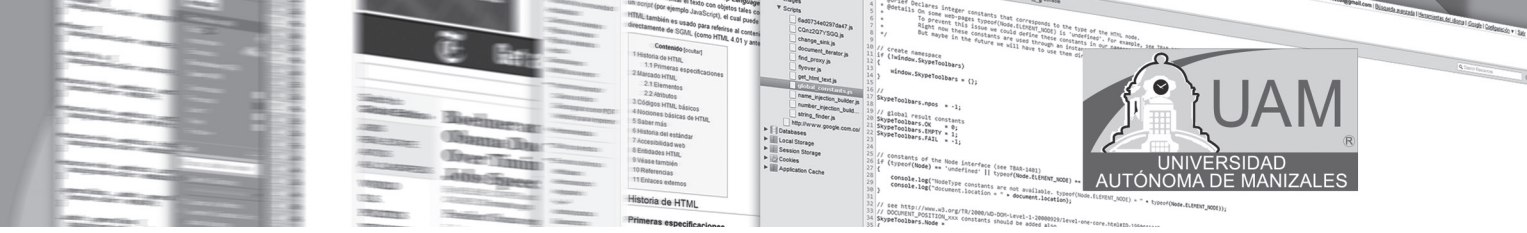

Esto nos da una idea que si en una página WEB tenemos 2 menús, seguramente definiremos una clase Menú y luego crearemos dos objetos de dicha clase.

Esto es una de las ventajas fundamentales de la Programación Orientada a Objetos (POO), es decir reutilización de código (gracias a que está encapsulada en clases) es muy sencilla.

Lo último a tener en cuenta en cuanto a la sintaxis de este primer problema es que cuando accedemos a los atributos dentro de los métodos debemos utilizar los operadores **\$this-> (this y ->):** 

```
public function inicializar($nom)
{
    $this->nombre=$nom;
}
```

El atributo \$nombre solo puede ser accedido por los métodos de la clase Persona.

### 7.2.4. Atributos y métodos de la clase

Cuando creamos un objeto de una clase determinada, los atributos declarados por la clase son localizadas en memoria y pueden ser modificados mediante los métodos. En la figura 70, observamos detenidamente el manejo de los atributos; de igual forma se puede visualizar el uso de los métodos. Los métodos son como las funciones en los lenguajes estructurados, pero están definidos dentro de una clase y operan sobre los atributos de dicha clase. Los métodos también son llamados las responsabilidades de la clase. Para encontrar las responsabilidades de una clase hay que preguntarse qué puede hacer la clase. El objetivo de un método es ejecutar las actividades que tiene encomendada la clase a la cual pertenece. Ejemplo tomado junto a su explicación del sitio PHP YA. [Visitado el 13 de junio de 2011] http://www.phpya.com.ar/poo/temarios/descripcion.php?cod=36&punto=2&inicio=0.

```
01 <html>
02 <head>
03 <title>Pruebas</title>
04 </head>
05 < body >
06 <?php
   class Menu {
07
08
    private $enlaces=array();
09
     private $titulos=array();
10
     public function cargarOpcion($en,$tit)
11
12
       $this->enlaces[]=$en;
13
       $this->titulos[]=$tit;
14
15
     public function mostrar()
16
17
       for ($f=0;$f<count($this->enlaces);$f++)
18
19
         echo '<a href="'.$this->enlaces[$f].'">'.$this->titulos[$f].'</a>';
20
         echo "-";
21
22
23 }
24 $menu1=new Menu();
25 $menul->cargarOpcion('http://www.google.com','Google');
26 $menul->cargarOpcion('http://www.yahoo.com','Yhahoo');
27 $menu1->cargarOpcion('http://www.msn.com','MSN');
28 $menu1->mostrar();
29 ?>
30 </body>
31 </html>
```

Figura 70. Atributos

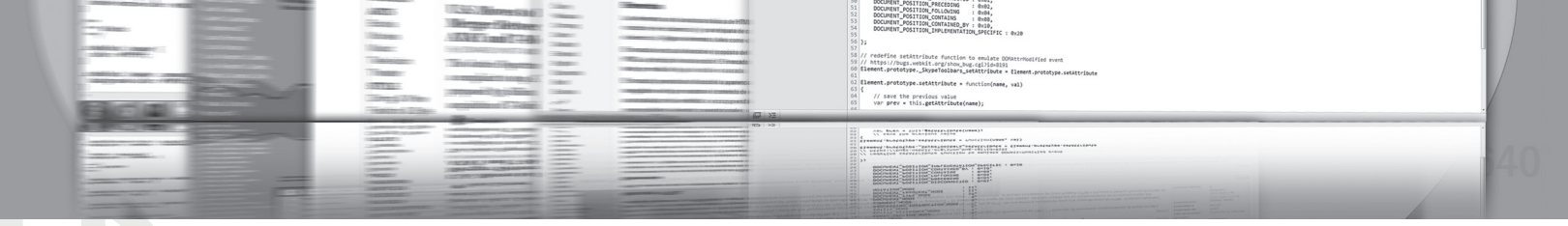

### SESION NÚMERO SIETE PROGRAMACIÓN ORIENTADA A OBJETOS CON PHP

Como podemos ver normalmente los atributos de la clase se definen inmediatamente después que declaramos la clase:

class Menu { private \$enlaces=array(); private \$titulos=array();

En este ejemplo específico, muestra también el uso de vectores. El primer método que añade a los vectores los datos que llegan como parámetro:

```
public function cargarOpcion($en,$tit)
{
    $this->enlaces[]=$en;
    $this->titulos[]=$tit;
}
```

Conviene darle distinto nombre a los parámetros y los atributos (por lo menos inicialmente para no confundirlos). El segundo método, muestra los datos que van alimentando cada uno de los arreglos definidos anteriormente. En este ejemplo disponemos un for y hacemos que se repita tantas veces como elementos tenga el vector \$enlaces (es lo mismo preguntar a uno u otro cuantos elementos tienen ya que siempre tendrán la misma cantidad). Para obtener la cantidad de elementos del vector utilizamos la función count. Dentro del for imprimimos en la página el hipervínculo:

```
echo '<a href="".$this->enlaces[$f].">'.$this->titulos[$f].'</a>';
```

Hay que acostumbrarse que cuando accedemos a los atributos de la clase se le antecede el operador **\$this->** y seguidamente el nombre del atributo propiamente dicho. Si no hacemos esto estaremos creando una variable local y el algoritmo fallará. Por último, para hacer uso de esta clase Menu debemos crear un objeto de dicha clase (lo que en programación estructurada es definir una variable):

> \$menu1=new Menu(); \$menu1->cargarOpcion('http://www.google.com','Google'); \$menu1->cargarOpcion('http://www.yahoo.com','Yhahoo'); \$menu1->cargarOpcion('http://www.msn.com','MSN'); \$menu1->mostrar();

Creamos un objeto mediante el operador *new* y seguido del nombre de la clase. Luego llamamos al método cargarOpcion tantas veces como opciones necesitemos para nuestro menú (recordar que SOLO podemos llamar a los métodos de la clase si definimos un objeto de la misma). Finalmente, llamamos al método mostrar que imprime en la página nuestro menú.

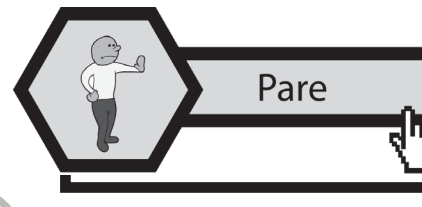

METODO CONSTRUCTOR. El constructor es un método especial de una clase. El objetivo fundamental del constructor es inicializar los atributos del objeto que creamos.

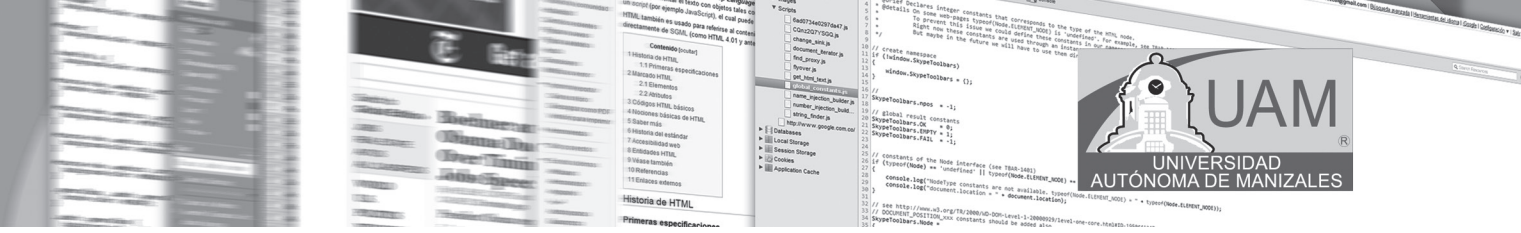

### 7.2.5. Características de los constructores

- El constructor se ejecuta inmediatamente luego de crear un objeto y no puede ser llamado nuevamente.
- Un constructor no puede retornar dato.
- Un constructor puede recibir parámetros que se utilizan normalmente para inicializar atributos.
- El constructor es un método opcional, de todos modos es muy común definirlo.

### Veamos la sintaxis del constructor:

```
public function __construct([parámetros])
{
  [algoritmo]
}
```

Debemos definir un método llamado \_\_construct (es decir utilizamos dos caracteres de subrayado y la palabra construct). El constructor debe ser un método público (public function). Además hemos dicho que el constructor puede tener parámetros. Ver figura 71. Ejemplo tomado junto a su explicación del sitio PHP YA. [Visitado el 13 de junio de 2011]

http://www.phpya.com.ar/poo/temarios/descripcion.php?cod=36&punto=2&inicio=0.

```
01 <html>
02 <head>
03 <title>Pruebas</title>
04 </head>
05 <body>
06 <?php
07 class CabeceraPagina {
    private $titulo;
08
09
    private Subicacion:
10
    public function construct($tit,$ubi)
11
    {
12
      $this->titulo=$tit;
13
      $this->ubicacion=$ubi;
14
    ł
15
    public function graficar()
16
     {
17
      echo '<div style="font-size:40px;text-align:'.$this->ubicacion.'">';
18
      echo $this->titulo;
       echo '</div>';
19
20
     }
21 }
22
23 $cabecera=new CabeceraPagina('El blog del programador', 'center');
24 $cabecera->graficar();
25 ?>
26 </body>
27 </html>
```

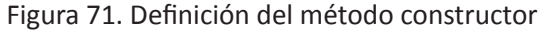

# 

### SESION NÚMERO SIETE PROGRAMACIÓN ORIENTADA A OBJETOS CON PHP

Hay que tener mucho cuidado cuando definimos el constructor, ya que el más mínimo error (**nos** olvidamos un carácter de subrayado, cambiamos una letra de la palabra *construct*) nuestro algoritmo no funcionará correctamente, ya que nunca se ejecutará este método (ya que no es el constructor).

### 7.2.6. Herencia

La herencia significa que se pueden crear nuevas clases partiendo de clases existentes, que tendrá todos los atributos y los métodos de su 'superclase' o 'clase padre' y además se le podrán añadir otros atributos y métodos propios. En PHP, a diferencia de otros lenguajes orientados a objetos (C++), una clase sólo puede derivar de una única clase, es decir, PHP no permite herencia múltiple. Utilizamos la palabra clave **extends** y seguidamente el nombre de la clase padre (con esto estamos indicando que todos los métodos y atributos de la clase.

### 7.2.6.1. Superclase o clase padre

Clase de la que desciende o deriva una clase. Las clases hijas (descendientes) heredan (incorporan) automáticamente los atributos y métodos de la clase padre.

### 7.2.6.2 Subclase

Clase descendiente de otra. Hereda automáticamente los atributos y métodos de su superclase. Es una especialización de otra clase. Admiten la definición de nuevos atributos y métodos para aumentar la especialización de la clase.

El siguiente ejemplo muestra el concepto de herencia en el lenguaje de programación php. Ver las figuras: 72a y 72b. Ejemplo tomado junto a su explicación del sitio PHP YA. [Visitado el 13 de junio de 2011]

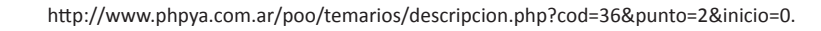

```
01 <html>
02 <head>
03 <title>Pruebas</title>
04 </head>
05 <bodv>
06 <?php
07
08 class Operacion {
0.9
   protected $valor1;
10
    protected $valor2;
    protected $resultado;
11
12
    public function cargar1($v)
13
     £
       $this->valor1=$v;
14
15
     -F
16
    public function cargar2($v)
17
     ł
18
       $this->valor2=$v;
19
     }
20
    public function imprimirResultado()
21
     £
22
       echo $this->resultado.'<br>';
23
     3
24 }
25
```

Figura 72a, Manejo de herencia

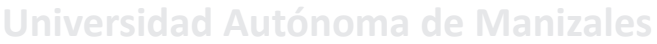

```
01 <html>
02
   <head>
03
   <title>Pruebas</title>
04
  </head>
05
  <body>
06
  <?php
07
08
  class Operacion {
0.9
     protected $valor1;
10
     protected $valor2;
11
     protected $resultado;
12
     public function cargar1($v)
13
     ł
14
       $this->valor1=$v;
15
     }
16
     public function cargar2($v)
17
     ł
18
       $this->valor2=$v;
19
     }
20
     public function imprimirResultado()
21
     ł
22
       echo $this->resultado.'<br>';
23
     ł
24 }
25
```

Figura 72b, Manejo de herencia

AUTÓNO

### 7.2.7. Polimorfismo

Una subclase en PHP puede redefinir un método, es decir que podemos crear un método con el mismo nombre que el método de la clase padre. Ahora cuando creamos un objeto de la subclase, el método que se llamará es el de dicha subclase.

Lo más conveniente es sobrescribir métodos para completar el algoritmo del método de la clase padre. No es bueno sobrescribir un método y cambiar completamente su comportamiento.

Veamos nuestro problema de las tres clases: Operación, Suma y Resta. Sobrescribiremos en las subclases el método imprimirResultado (el objetivo es que muestre un título indicando si se trata del resultado de la suma de dos valores o el resultado de la diferencia de dos valores). Esto es lo que en teoría llamamos un tipo de polimorfismo. No olvide los conceptos vistos en POO. Ver figura 73a y 73b. Ejemplo tomado junto a su explicación del sitio PHP YA. [Visitado el 13 de junio de 2011]

http://www.phpya.com.ar/poo/temarios/descripcion.php?cod=36&punto=2&inicio=0.

```
Description of a local state of state states and states and states
   01 <html>
   02 <head>
  03 <title>Pruebas</title>
  04 </head>
  05 <body>
   06 <?php
  07 class Operacion {
  80
           protected $valor1;
  0.9
              protected $valor2;
   10
               protected $resultado;
  11
               public function cargar1($v)
  12
               -{
  13
                    $this->valor1=$v;
   14
               ł
  15
               public function cargar2($v)
   16
               {
  17
                   $this->valor2=$v;
   18
               ł
  19
               public function imprimirResultado()
  20
               -{
  21
                    echo $this->resultado.'<br>';
   22
               ł
  23 }
  24
  25 class Suma extends Operacion{
  26
               public function operar()
  27
               ł
  28
                    $this->resultado=$this->valor1+$this->valor2;
  29
               ł
                                                              Figura 73<sup>ª</sup>. Manejando polimorfismo
30
              public function imprimirResultado()
31
               £
32
                    echo "La suma de $this->valor1 y $this->valor2 es:";
33
                    parent::imprimirResultado();
34
               }
35 }
36 class Resta extends Operacion{
37
              public function operar()
38
               {
39
                    $this->resultado=$this->valor1-$this->valor2;
40
               ÷.
41
             public function imprimirResultado()
42
               {
43
                    echo "La diferencia de $this->valor1 y $this->valor2 es:";
44
                    parent::imprimirResultado();
45
               ł
46 }
47 $suma=new Suma();
48 $suma->cargar1(10);
49 $suma->cargar2(10);
50 $suma->operar();
51 $suma->imprimirResultado();
52 $resta=new Resta();
53 $resta->cargar1(10);
54 $resta->cargar2(5);
55 $resta->operar();
56 $resta->imprimirResultado();
57 ?>
58 </body>
59 </html>
```

ENT\_POSITION\_PRECEDING : 0x82, ENT\_POSITION\_FOLLOWING : 0x84, ENT\_POSITION\_CONTAINS : 0x88, ENT\_POSITION\_CONTAINED\_BY : 0x10, ENT\_POSITION\_INPLEMENTATION SECTOR

redefine settribute function to emulate ODUstributified event Missi//bugs.exell.cog/ion.bugs.egl21d=019 ment\_protupys.glaptionus ment\_protupys.exeltributer\_staticributer\_lisement.protupys.setAttributer wir prove this.protubus.exeltributer.exel wir prove this.protubus.protubus.exel wir prove this.protubus.protubus.exel protubus.protubus.protubus.exel protubus.protubus.pro

Figura 73b. Manejando polimorfismo

Practicando el desarrollo WEB

Consultemos

De programación orientada a objetos con php, se puede escribir cantidades: por ejemplo de colaboración entre objetos, modificadores de acceso, clases abstractas y concretas, métodos destructores y estáticos, etc. El objetivo de esta sesión es fundamentar los conceptos básicos de POO usando el lenguaje php. Depende del estudiante el seguir ahondando en esta temática.

> Busque en el AULA VIRTUAL el apartado denominado: "EJEM-PLOS DE LA SESIÓN 7"; o en el CD adjunto al material escrito, los ejemplos de la SESIÓN\_7. Abra cada uno de los ejemplos,

Αυτόνο

usando el ambiente adecuado. Digite o copie el programa y observe el resultado. Interiorice lo visto hasta el momento, mediante el análisis de cada uno de los ejemplos propuestos.

> Busque en la red o alguno de los textos propuestos en la bibliografía: investigue el contexto histórico que hace que el lenguaje de programación php, pueda hacerse usando el paradigma

de programación orientado a objetos. Organice su respuesta y escríbala en un archivo de texto; una vez tenga el archivo grabado en su computador, ingrese al Aula Virtual y busque el link marcado como CONSULTA No 7. Ingrese y envíelo como un adjunto.

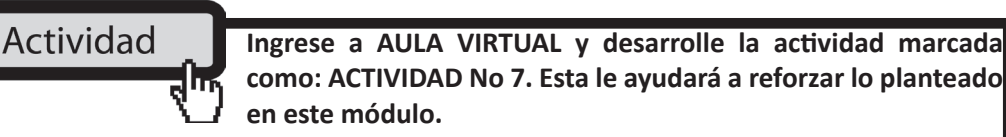

Aplicando lo aprendido

Ingrese al Aula Virtual y ubique en la Sesión el apartado denominado: "LABORATORIO DE SESIÓN", despliegue el archivo LABORATORIO No 7, realice el algoritmo pedido luego de estar

seguro que cumple las pruebas de escritorio, envíelo al docente en el link denominado: Entrega LABORATORIO No 7.

En el Aula Virtual راب

encontrará documentación adicional que le servirá pará ampliar los conocimientos, frente a las temáticas tratadas en esta sesión. Revíselos y consulte a sus tutores si surge alguna inquietud.

### SESION NÚMERO SIETE PROGRAMACIÓN ORIENTADA A OBJETOS CON PHP

### 7.3. CONCLUSIONES

• A partir de la versión cinco (5), mediante el lenguaje de programación php, se puede hacer uso del paradigma de programación orientada a objetos; en esencia son las mismas definiciones de los cursos de POO.

// save the previous value var prev = this.estimate

ADDO CALLED A LONG A LONG CALLED A LONG A LONG A LO

- Objeto. Se refiere comúnmente a atributos (elementos, variables) y comportamientos (métodos, operaciones) encapsulados en una entidad. Clase. Es un tipo de dato definido por el programador que determina las estructuras de datos que lo forman y las funciones asociadas con él, es decir es un modelo con el que se construyen los objetos.
- Herencia. Es la capacidad formar nuevas Clases usando clases previamente definidas. Encapsulamiento. Se refiere a "esconder" el estado de una propiedad o método de un objeto. Una subclase en PHP puede redefinir un método, es decir que podemos crear un método con el mismo nombre que el método de la clase padre. Ahora cuando creamos un objeto de la subclase, el método que se llamará es el de dicha subclase, a esto lo llamamos polimorfismo.
- Cuando creamos un objeto de una clase determinada, los atributos declarados por la clase son localizadas en memoria y pueden ser modificados mediante los métodos.
- Las características de los constructores son: El constructor se ejecuta inmediatamente luego de crear un objeto y no puede ser llamado nuevamente. Un constructor no puede retornar dato. Un constructor puede recibir parámetros que se utilizan normalmente para inicializar atributos. El constructor es un método opcional, de todos modos es muy común definirlo.

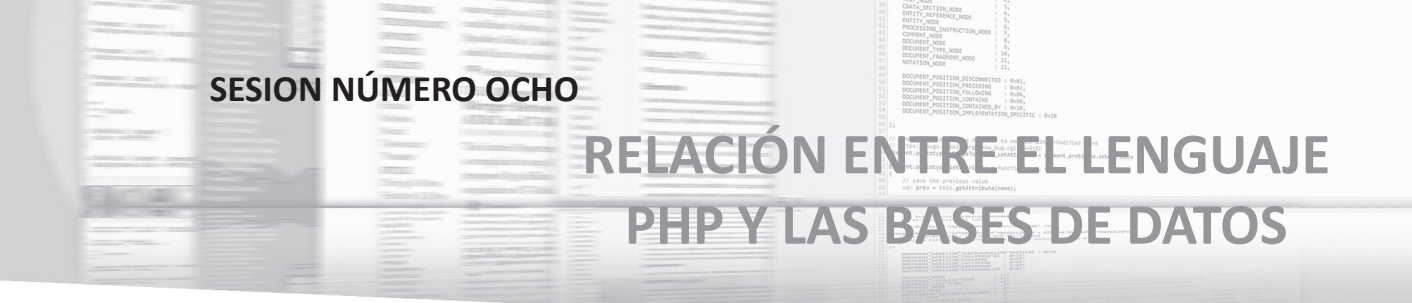

# 8.1. OBJETIVOS ESPECÍFICOS

- Reconocer el manejo de la base de datos Mysql mediante el phpMyAdmin de Appserv.
- Describir la conexión que se puede establecer entre Mysql y el lenguaje de programación php.
- Caracterizar la inserción, borrado, búsqueda de registros de una base de datos en Mysql mediante el lenguaje de programación php.

## 8.2. DESARROLLO TEMÁTICO

### 8.2.1. CREANDO LA BASE DE DATOS

Para la realización de este curso sobre PHP con acceso a base de datos hemos elegido la base de datos MySQL por ser gratuita, y por ser también la más empleada en entornos UNIX, para lo cua, el servidor donde tenemos alojadas las páginas nos tiene que proporcionar herramientas para crearla o acceso al Telnet para que la creemos nosotros mismos.

Para crear la base de datos, se usará el administrador de Bases de datos, que se creó al momento de instalar el Appserv. (*Ver anexo de instalación*). Para su ingreso siga los siguientes pasos:

1. Ingresamos al *localhos*t. Esto se logra, abriendo una sesión en cualquier navegador y digitando la dirección: localhost (ver figura 74)

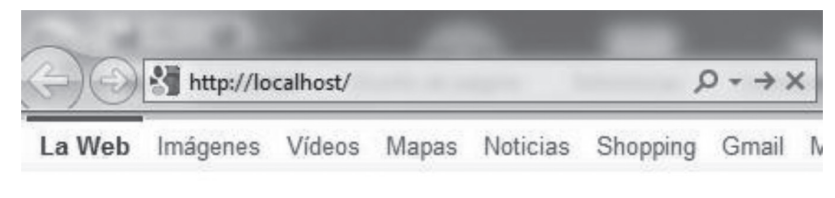

Figura 74. Ingresando al localhost

2. Ahora debe buscar el administrador de Bases de datos y dar click sobre el:

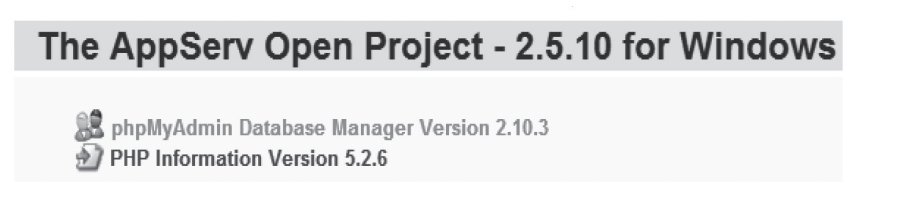

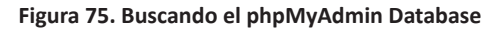

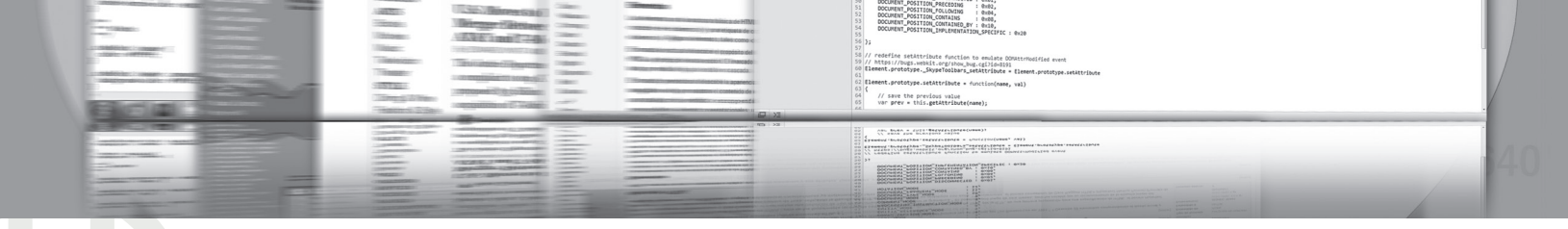

### SESION NÚMERO OCHO RELACIÓN ENTRE EL LENGUAJE PHP Y LAS BASES DE DATOS

3. Se pedirá el nombre de usuario y contraseña: casi siempre y como se indicó en el anexo de instalación el usuario es: **root** y la contraseña es: **admin**; depende de los datos que se asignaron.

| Seguridad de Win                                     | ndows                                                                                                    | x                                           |
|------------------------------------------------------|----------------------------------------------------------------------------------------------------|---------------------------------------------|
| El servidor loca<br>un nombre de                     | ilhost en phpMyAdmin ejecutÃ;ndose en localhost requie<br>usuario y una contraseña.                                     | e                                           |
| Advertencia: es<br>contraseña se e<br>conexión segui | ste servidor está solicitando que su nombre de usuario y<br>envíen de forma no segura (autenticación básica sin<br>ra). | _                                           |
|                                                      | Nombre de usuario<br>Contraseña                                                                                         |                                             |
|                                                      | Aceptar Cancelar                                                                                                    | Figura 76. Datos de ingreso al<br>localhost |

4. Se creará una nueva base de datos. El nombre depende de Usted. En este ejemplo la llamaremos UAM.

| Hitp://localhost/php              | pMyAdmin/                                                                                                    | Q - 2 C X A localhost / localho                                                                                | ost   php × |
|-----------------------------------|----------------------------------------------------------------------------------------------------|----------------------------------------------------------------------------------------------------|-------------|
| phpillyAzimin                     | localhost<br>Ø Versión del serv                                                                                                    | idor: 5.0.51b-community-nt-log                                                                                 |             |
| Base de datos<br>(Bases de datos) | <ul> <li>Versión del prote</li> <li>Bervidor: localho</li> <li>Usuario: root@lo</li> <li>Juegos de carao</li> <li>Coteiamiento de</li> </ul> | ocolo: 10<br>ost via TCP/IP<br>ocalhost<br>cteres de MySQL: <b>UTF-8 Unico</b><br>a las conexiones MySQL: utf8 | ode (utf8)  |
| Seleccionar una base de<br>datos  | Crear nueva ba                                                                                                    | se de datos @<br>Cotejamiento                                                                                  | ✓ Crear     |
|                                   | <ul> <li>Mostrar informat</li> <li>Mostrar las varia</li> <li>Procesos @</li> <li>Juego de caract</li> <li>Motores de alma</li> </ul>        | ción de tiempo de ejecución de<br>ables del sistema MySQL @<br>eres y sus cotejamientos<br>acenamiento         | MySQL       |
|                                   | Figura 77. C                                                                                                    | reando la base de datos                                                                                        |             |

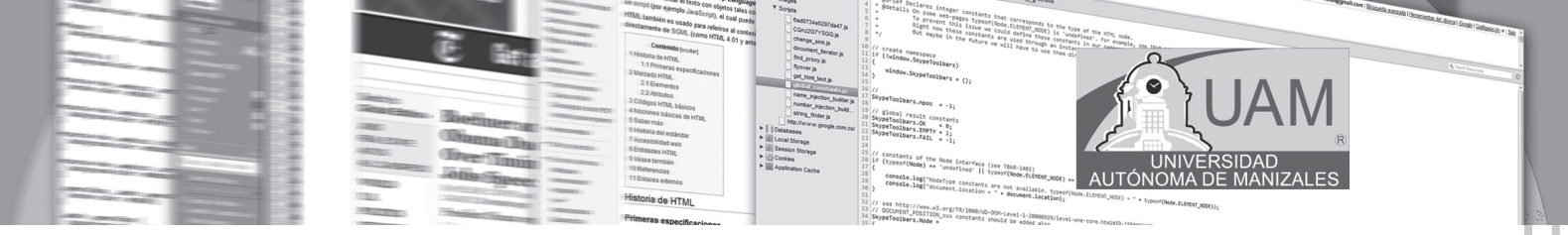

5. Se confirma que se creó.

| r A                   | 🛱 Servidor: localhost 🕨 🗿 Base de dato |
|-----------------------|----------------------------------------|
|                       | 🖀 Estructura 🔐 SQL 🖉 Buscar 🕞 Generar  |
| nimtaky Wig <b>dq</b> |                                        |
|                       | (i) Base de datos UAM se creó.         |
| Base de datos         | Consulta SQL:                          |
| (Bases de datos)      | CREATE DATABASE 'UAM' ;                |

Figura 78. Confirmación de la creación de la base de datos

6. Una vez conseguido esto debemos crear las tablas en la base de datos, la descripción de las tablas contienen la estructura de la información que almacenaremos en ellas. Para lo cual, usaremos en lenguaje de consultas SQL común para todas las bases de datos relacionales. En este ejemplo creamos una tabla llamada prueba con 3 campos: un campo identificador, que nos servirá para identificar unívocamente una fila con el valor de dicho campo, otro campo con el nombre de una persona y por último un campo con el apellido de la persona. En fundamentos de Bases de datos o en la asignatura Base de datos, se aprendió a crear la tabla usando la siguiente sintaxis o query SQL:

CREATE TABLE prueba ( Id int(11) DEFAULT '0' NOT NULL auto\_increment, Nombre varchar(100), Apellidos varchar(100), PRIMARY KEY (Id), UNIQUE Id (Id) );

En nuestro caso y por facilidad usaremos el administrador como se muestra en las figuras siguientes: (Ver figura 79).

| ┌ <sup>1</sup> 1 Crear nueva tabla en la base de datos U | АМ                  |
|----------------------------------------------------------|---------------------|
| Nombre: prueba                                           | Número de campos: 3 |
|                                                          |                     |

Figura 79. Creando tablas en la BD

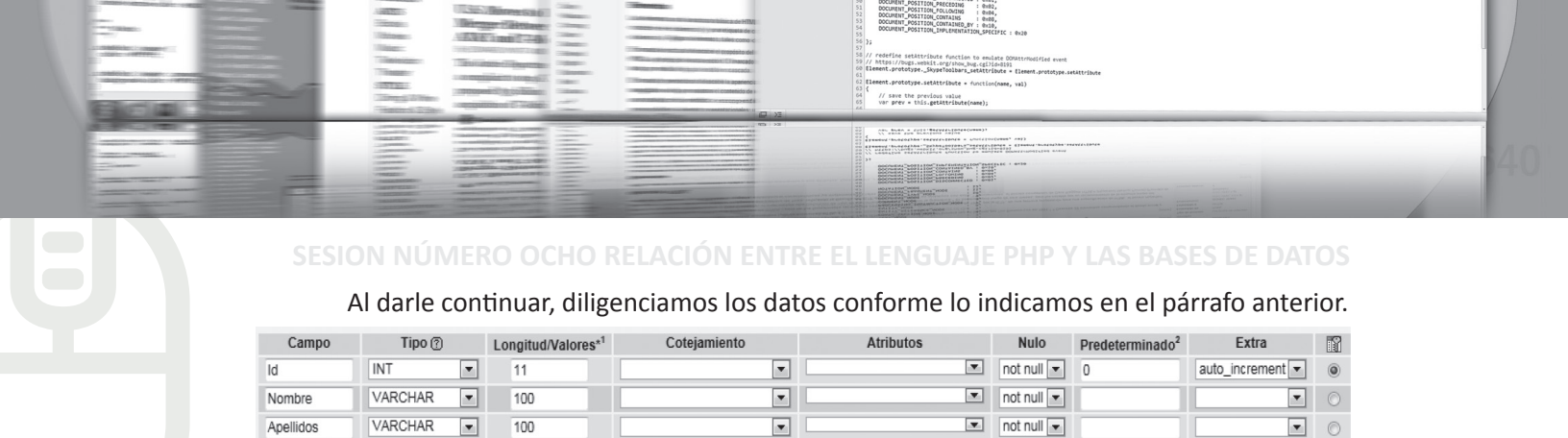

#### Figura 80. Diligenciando los campos

7. Al darle Grabar se obtiene el mensaje de confirmación de creación de la tabla.

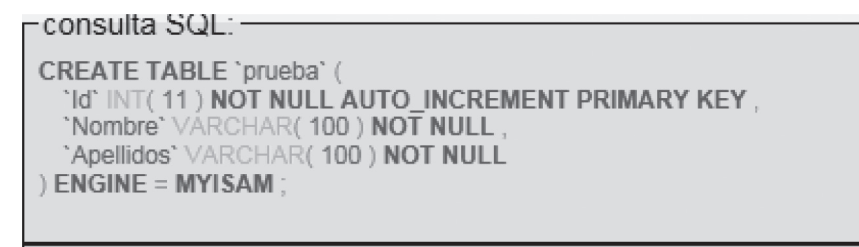

Figura 81. Confirmación de creación de tabla

#### 8.2.2. Conexión a la base de datos desde PHP

Una vez que tenemos creada la base de datos en nuestro servidor, el siguiente paso es conectarnos a la misma desde una página PHP. Para ello, PHP nos proporciona una serie de instrucciones para acceder a bases de datos MySQL. La figura 82, muestra el código que logra la conexión:

```
01 < !-- Manual de PHP de WebEstilo.com -->
02 <html>
03 <head>
04
     <title>Ejemplo de PHP</title>
05 </head>
06 <body>
07 <?php
08 function Conectarse()
09 {
      if (!($link=mysql connect("localhost", "root", "admin")))
10
11
      ł
12
         echo "Error conectando a la base de datos.";
         exit();
13
14
      ł
15
      if (!mysql_select_db("UAM",$link))
16
      {
         echo "Error seleccionando la base de datos.";
17
18
         exit();
19
      ł
20
      return $link;
21 }
22
23 $link=Conectarse();
24 echo "Conexión con la base de datos conseguida. <br>";
25
26 mysql_close($link); //cierra la conexion
27 ?>
28 </body>
29 </html>
```

Figura 82. Código php de conexión a la base de datos

### 8.2.3 CONSULTA A LA BASE DE DATOS

Una vez que nos hemos conectado con el servidor de bases de datos, ya podemos realizar consultas a las tablas de la base de datos.

AUTÓNOM,

not available. type
 document to the type

ittp://www.w3.org/TR/2000/ND-DOM-Level-1-20000 MENT\_POSITION\_XXX constants should be added al

Para facilitar la programación hemos separado la función de conexión en una librería aparte, de tal manera que la incluiremos en todas las páginas que accedan a la base de datos. En nuestro caso el programa será: S8\_ejemplo1.php; dado que fue el que se codificó para la conexión a la base de datos. En la figura 83, se puede visualizar el código de consulta.

```
01 <html>
02 <head>
03
     <title>Ejemplo de PHP</title>
04 </head>
05 <body>
06 <H1>Ejemplo de uso de bases de datos con PHP y MySQL</H1>
07 <?php
80
     include("S8 ejemplo1.php");
09
     $link=Conectarse();
10
     $result=mysql_query("select * from prueba",$link);
11 ?>
12
     <TABLE BORDER=1 CELLSPACING=1 CELLPADDING=1>
13
        <TR>TD>&nbsp;Nombre</TD>TD>&nbsp;Apellidos&nbsp;</TD></TR>
14 <?php
15
16
     while($row = mysql fetch array($result)) {
17
       printf(" %s %s
18
        ,$row["Apellidos"]);
19
     ł
20
     mysql_free_result($result);
21
     mysql_close($link);
22 ?>
23 
24 < /body>
25 </html>
```

#### Figura 83. Código de consulta

Al ejecutar el programa... No se puede olvidar que los códigos php se colocan en la carpeta www del Appserv; dado que es la carpeta pública del servidor local. Se obtiene algo similar a lo mostrado en la figura 84.

# Ejemplo de uso de bases de datos con PHP y MySQL

Conexión con la base de datos conseguida. Nombre Apellidos

Figura 84. Conexión establecida para consulta

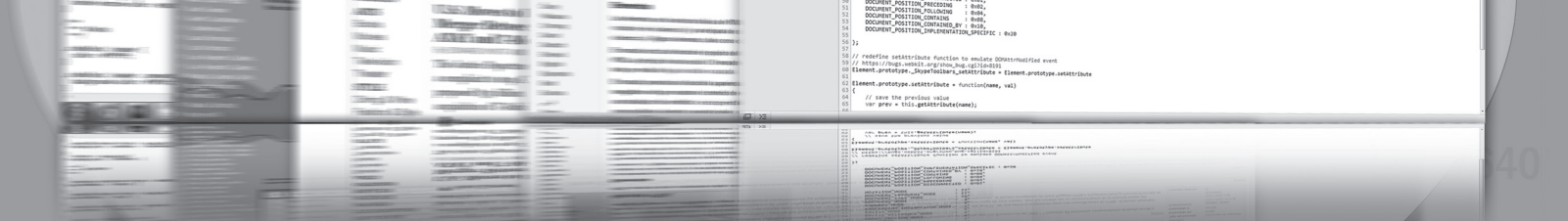

#### SESION NÚMERO OCHO RELACIÓN ENTRE EL LENGUAJE PHP Y LAS BASES DE DATOS

En este ejemplo hemos utilizado tres (3) instrucciones nuevas: mysql\_query, mysql\_fetch\_array y mysql\_free\_result. Con la instrucción mysql\_query hemos hecho una consulta a la base de datos en el lenguaje de consultas SQL, con la instrucción mysql\_fetch\_array extraemos los datos de la consulta a un array y con mysql\_free\_result liberamos la memoria usada en la consulta.

#### 8.2.4. Insertando registros

Hasta ahora nos hemos conectado a una base de datos y hemos hecho consultas a la misma, ahora presentaremos como introducir nuevo registros en la base de datos.

Para ello, usaremos un formulario y en el ACTION del FORM <FORM ACTION="S8\_ejemplo4. php"> indicaremos que debe ser procesado una página PHP, esta página lo que hará será introducir los datos del formulario en la base de datos. Las figuras 85a y 85b muestran el código que permite mostrar el formulario de ingreso de datos.

```
01 < !-- Manual de PHP de WebEstilo.com -->
02 <html>
03 <head>
04
     <title>Ejemplo de PHP</title>
05 < /head>
06 <body>
07 <H1>Ejemplo de uso de bases de datos con PHP y MySQL</H1>
08 <FORM ACTION="58 ejemplo4.php">
09 <TABLE>
10 <TR>
11
     <TD>Nombre:</TD>
12
     <TD><INPUT TYPE="text" NAME="nombre" SIZE="20" MAXLENGTH="30"></TD>
13 < /TR>
14 <TR>
15
     <TD>Apellidos:</TD>
16
      <TD>INPUT TYPE="text" NAME="apellidos" SIZE="20" MAXLENGTH="30"></TD>
17 </TR>
18 </TABLE>
19 <INPUT TYPE="submit" NAME="accion" VALUE="Grabar">
20 </FORM>
21 <hr>
```

#### Figura 85a Formulario para insertar

```
22 <?php
23
     include("S8 ejemplo1.php");
     $link=Conectarse();
24
     $result=mysql_query("select * from prueba",$link);
25
26 ?>
     <TABLE BORDER=1 CELLSPACING=1 CELLPADDING=1>
27
28 <TI
29 <?php
     <TR>TD>&nbsp;<B>Nombre</B>/TD> <TD>&nbsp;<B>Apellidos</B>&nbsp;</TD>/TR>
30
31
     while($row = mysql fetch array($result)) {
32
33
       34
     mysql_free_result($result);
35
36
37 ?>
     mysql_close($link);
38 
39 </body>
40 </html>
```

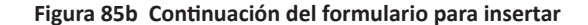

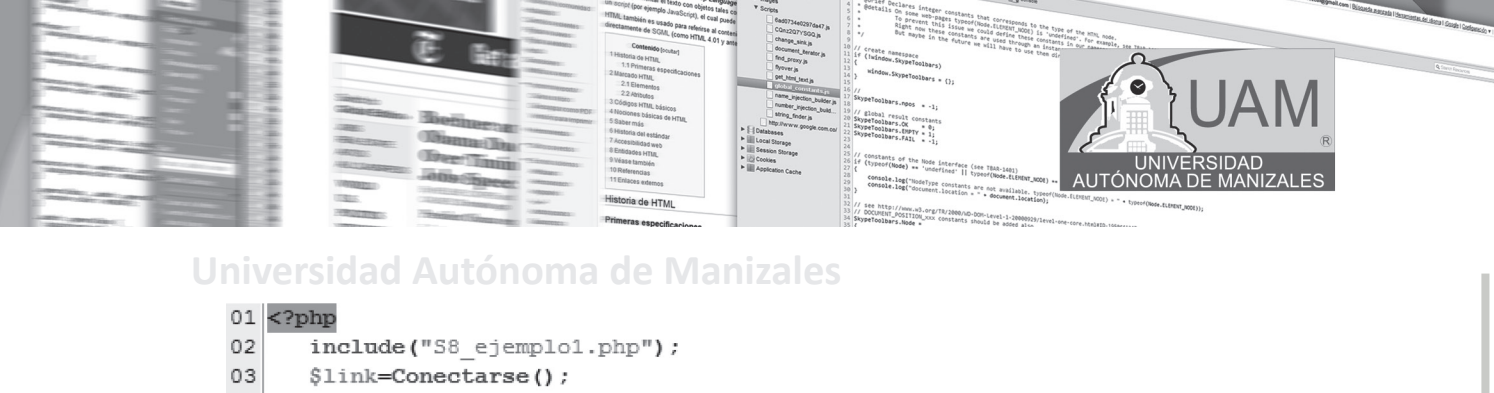

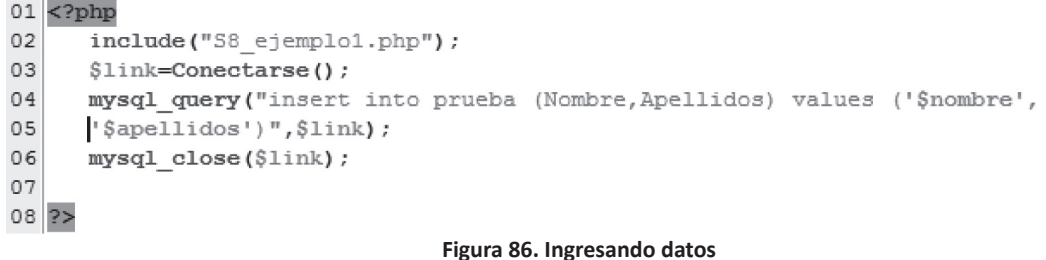

La primera página PHP S8\_ejemplo3.php es un formulario que nos permite introducir nombre y apellido para añadirlo a la base de datos, seguido de una consulta que nos muestra el contenido de la tabla prueba. El formulario llama a la página S8\_ejemplo4.php, que añadirá los datos a la tabla.

La segunda página S8\_ejemplo4.php se conecta a la base de datos y añade un nuevo registro con la instrucción insert del lenguaje de base de datos SQL.

### 8.2.5. Borrando registros

El borrado de registros es uno de los procesos más sencillos. Para indicar que elemento vamos a borrar hemos usado un enlace a la página S8\_ejemplo6.php pasándole el Id de cada registro; es decir, la llave primaria; de esta manera, la página S8\_ejemplo6.php, que borra los registros, sabe que elemento de la tabla ha de borrar. Las figuras 87 y 88 muestran el código que permite verificar este proceso.

```
01 <html>
02 <head>
03
     <title>Ejemplo de PHP</title>
04 </head>
05 <body>
06 <H1>Ejemplo de uso de bases de datos con PHP y MySQL</H1>
07 <?php
08
     include("S8 ejemplo1.php");
09
     $link=Conectarse();
     $result=mysql_query("select * from prueba",$link);
10
11 ?>
12
     <TABLE BORDER=1 CELLSPACING=1 CELLPADDING=1>
13
        <TR>TD>&nbsp;Nombre</TD>TD>&nbsp;Apellidos&nbsp;</TD>/TR>
14 <?php
15
16
     while($row = mysql fetch array($result)) {
17
        printf(" %s %s ", $row["Nombre"]
18
        ,$row["Apellidos"]);
19
     ł
20
     mysql free result($result);
21
     mysql_close($link);
22 ?>
23 
24 </body>
25 </html>
```

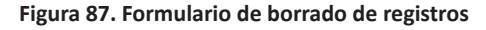

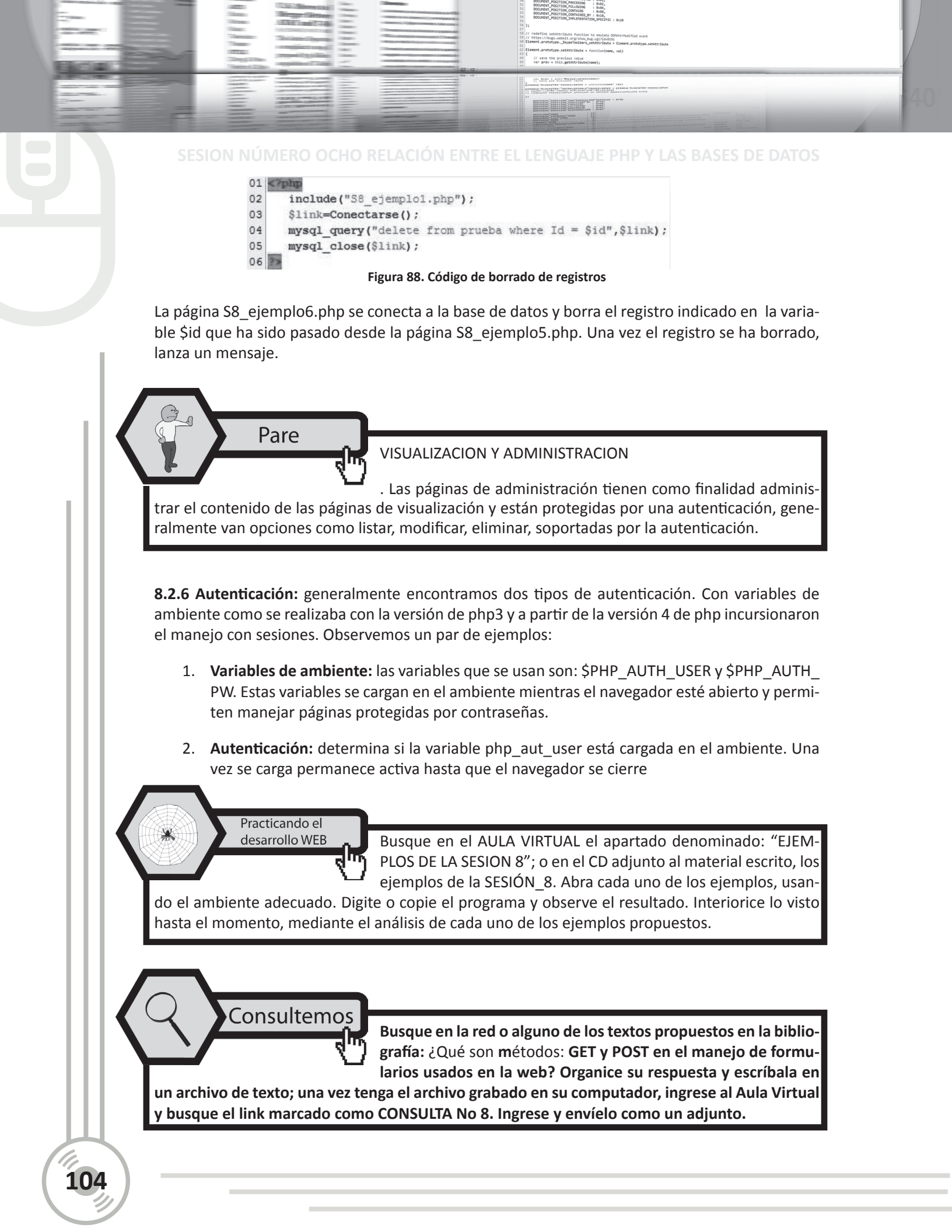

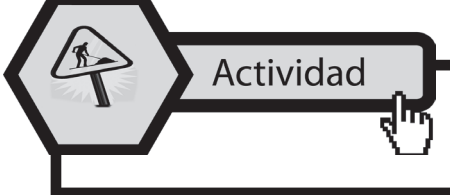

Ingrese a AULA VIRTUAL y desarrolle la actividad marcada como: ACTIVIDAD No 8. Esta le ayudará a reforzar lo planteado en este módulo.

AUTÓNO

Aplicando lo aprendido

Ingrese al Aula Virtual y ubique en la Sesión el apartado denominado: "LABORATORIO DE SESIÓN", despliegue el archivo

LABORATORIO No 8, realice el algoritmo pedido luego de estar seguro que cumple las pruebas de escritorio, envíelo al docente en el link denominado: Entrega LABORATORIO No 8.

En el Aula Virtual

EN EL AULA VIRTUAL Encontrará documentación adicional que le servirá para ampliar los conocimientos, frente a las temáti-

cas tratadas en esta sesión. Revíselos y consulte a sus tutores si surge alguna inquietud.

# **8.3 CONCLUSIONES**

- Mediante el administrador de la base de datos de Appserv se puede gestionar de una manera fácil y simple el manejo de las distintas bases de datos usando el motor de base de datos Mysql.
- Mediante código de programación en php, se puede establecer la conexión de la aplicación con la base de datos y a partir de allí se puede gestionar las tablas y registros de las mismas.
- Como en toda base de datos, se puede insertar, borrar y buscar registro usando para esto programación y/o el administrador de la base de datos MyAdmin de Mysql.

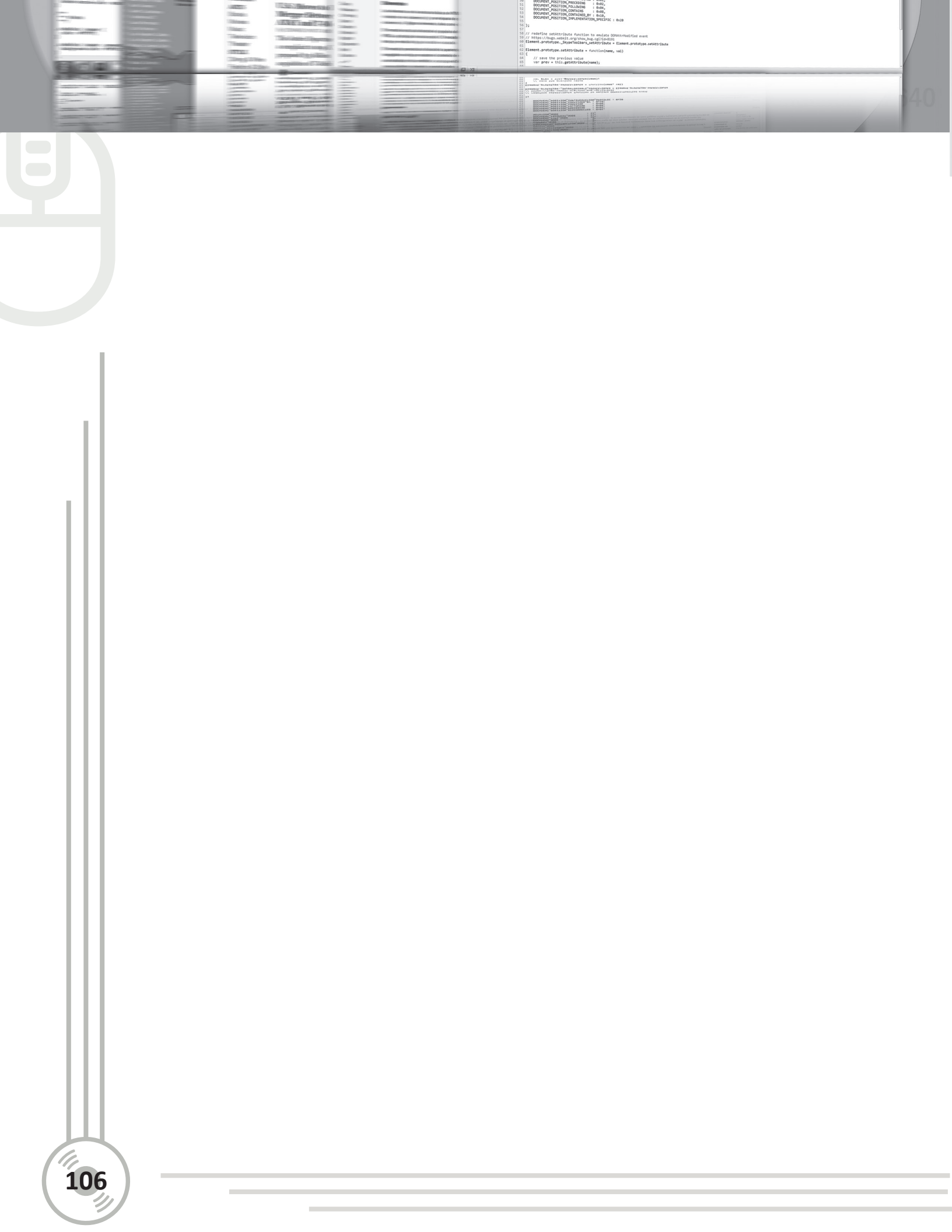

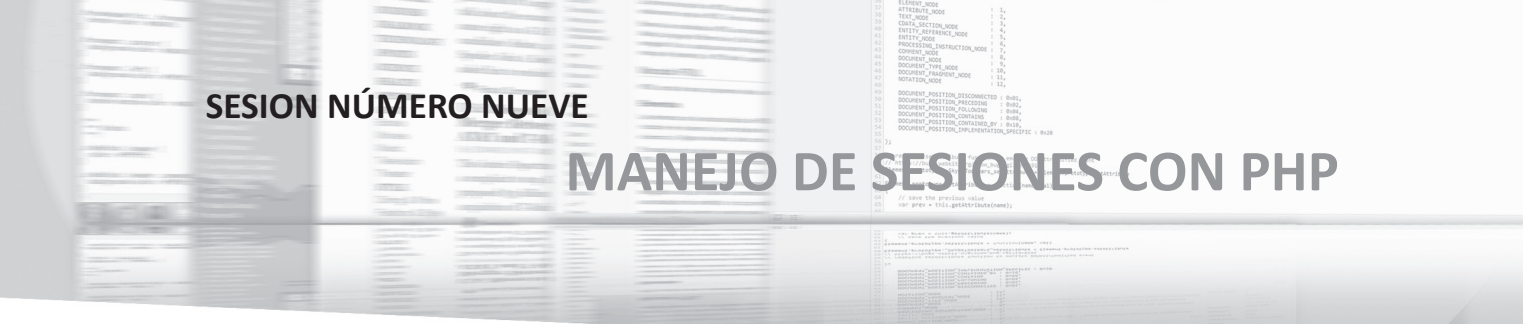

# 9.1. OBJETIVOS ESPECÍFICOS

- Definir el manejo de sesiones en desarrollo web.
- Implementar el manejo de sesiones en formularios de logueo propios en la programación web.

# 9.2. DESARROLLO TEMÁTICO

### 9.2.1. SESIONES

Una sesión al tiempo en el que un usuario determinado se encuentra navegando en un sitio web; si un usuario no navega por el sitio web durante un determinado tiempo, se dice que ha terminado su sesión en el sitio y a partir de allí cuando vuelve a ingresar lo hace en una nueva sesión. El concepto de sesión es útil porque es posible asociar a cada sesión un identificador único de forma tal de registrar la actividad del usuario en el sitio web y mantener persistencia utilizando únicamente este identificador.

Las sesiones nos van a permitir mantener información relacionada con la sesión en todas las páginas que integran nuestro sitio. Algunas de las funciones que vamos a utilizar para el manejo de sesiones:

- **session\_start** : crea una nueva sesión si es que no existe o retoma la sesión existente.
- session\_unset: elimina todas las variables de la sesión.
- **session\_destroy:** destruye todos los datos guardados en una sesión.

Tenemos que colocar la función session\_start en todas nuestras páginas, pero debes colocarla antes de enviar alguna etiqueta HTML, dato o un espacio de lo contrario te devolverá un error. Ver figura 89.

| 1  | php</th                                 |
|----|-----------------------------------------|
| 2  | <pre>session_start();</pre>             |
| 3  | ;>                                      |
| 4  | <html></html>                           |
| 5  | <body></body>                           |
| 6  | php</th                                 |
| 7  | echo "La variable de sesión es:" . SID; |
| 8  | 5>                                      |
| 9  |                                         |
| 10 |                                         |

Figura 89. Usando session\_start

Una vez creada la sesión podemos utilizar la variable súper global \$\_SESSION para almacenar las variables que necesitamos dentro de la sesión. La figura 90 muestra la sintaxis.

### SESION NUMERO NUEVE MANEJO DE SESIONES CON PHP

// save the previous value
var prev = this.getAttribute(name)

Description of a local state of state states and states and states

| 1  | php</th                                      |
|----|----------------------------------------------|
| 2  | <pre>session_start () ;</pre>                |
| 3  | ?>                                           |
| 4  | <html></html>                                |
| 5  | <body></body>                                |
| 6  | php</th                                      |
| 7  | <pre>\$_SESSION["usuario"] = "Andrea";</pre> |
| 8  | <pre>\$_SESSION["idusuario"] = 543;</pre>    |
| 9  | ?>                                           |
| 10 |                                              |
| 11 |                                              |
|    |                                              |

#### Figura 90. Usando \$\_SESSION

Estas variables van a estar disponibles en todas las páginas en que tengamos la sesión. Ahora bien para eliminar todas las variables de sesión registradas utilizaremos la función "*session\_unset*", la sintaxis es la siguiente: *session\_unset();*Ahora bien, si deseamos solo eliminar una variable lo haremos utilizando la función unset. La sintaxis sería: la siguiente: *unset(\$\_ SESSION["nombrevariable"]);* para eliminar la sesión utilizaremos la función session\_destroy();

Ejemplos tomados del sitio web especializado en desarrollo web, denominado: Code Drinks: http://www.codedrinks.com/index. php/2010/05/27/manejo-de-sesiones-en-php/ [Visitado el 20 de junio de 2011]

### 9.2.2 APLICACIÓN DE LAS SESIONES EN FORMULARIOS DE LOGUEO.

Creando la tabla, dentro de la base de datos uam, creada con anterioridad. 🔀 Servidor: localhost 🕨 🗿 Base de datos: uam 🕨 🗐 Tabla: usuario Campo Tipo (?) Longitud/Valores\*1 Coteia Atributos Nulo Predeterminado<sup>2</sup> Extra 12 idusuario INT ▼ 11 UNSIGNED ZEROFILI not null auto\_increment 💌 🔘 phpWyAdmin VARCHAR 20 Ŧ 💌 not null 💌 • 0 Nombre 💌 not null 💌 VARCHAR • 20 ۳ nick contrasenia VARCHAR 💌 20 • 💌 not null 💌 • 0 Base de datos uam (1) ۷ Comentarios de la tabla Motor de almacenamiento: 🕥 Cotej

v

MvISAM

#### Figura 91. Creando la tabla usuario en la base de datos: uam

latin1 bin

v

```
CREATE TABLE 'usuario' (

'idusuario' INT(11) UNSIGNED ZEROFILL NOT NULL AUTO_INCREMENT PRIMARY KEY,

'Nombre' VARCHAR(20) NOT NULL,

'nick' VARCHAR(20) NOT NULL,

'contrasenia' VARCHAR(20) NOT NULL

) ENGINE = MYISAM CHARACTER SET latin1 COLLATE latin1_bin;
```

#### Figura 92. Confirmación de creación de la tabla

uam (1)
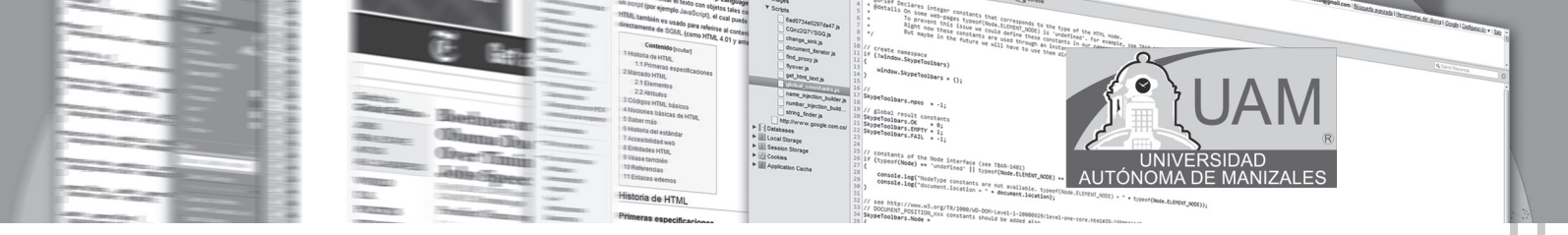

#### Insertamos registros:

-Ejecutar la(s) consulta(s) SQL en la base de datos uam: 👩 -

INSERT INTO usuario(idusuario, Nombre, nick,contrasenia) VALUES (1,'Fernando Martinez', 'fer','123')

#### Figura 93. Insertando registros a la base de datos uam en la tabla usuario

Confirmación del registro insertado en la base de datos.

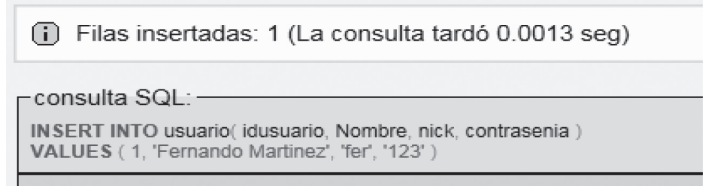

Figura 94. Confirmación de inserción

De otra forma se puede insertar también registros en la tabla. Se puede hacer directamente en insertar.

| 🛱 Base | de datos: | uam 🕨 🏢    | Tabla: usuai | rio |
|--------|-----------|------------|--------------|-----|
| st SQL | Buscar    | ∃einsertar | Exportar     | Ē   |

#### Figura 95. Insertar directamente

| Campo       | Tipo                      | Función | Nulo |                 | Valor |
|-------------|---------------------------|---------|------|-----------------|-------|
| idusuario   | int(11) unsigned zerofill | •       |      | 2               |       |
| Nombre      | varchar(20)               | •       |      | Maritza Zambrar | 10    |
| nick        | varchar(20)               | •       |      | mary            |       |
| contrasenia | varchar(20)               | •       |      | 456             |       |

#### Figura 96. Insertando directamente

Verificación de inserción usando este método.

| <ol> <li>Filas insertadas: 1</li> </ol>                                                |
|----------------------------------------------------------------------------------------|
| consulta SQL:                                                                          |
| INSERT INTO `uam`.`usuario` (<br>`idusuario`,<br>`Nombre`,<br>`nick`,<br>`contrasenia` |
| / VALUES (<br>'2', 'Maritza Zambrano', 'mary', '456'<br>);                             |

Figura 97. Verificación de inserción de registro

Verificación de registros en la tabla. Esto se hace seleccionando Examinar que se encuentra en la parte superior.

109

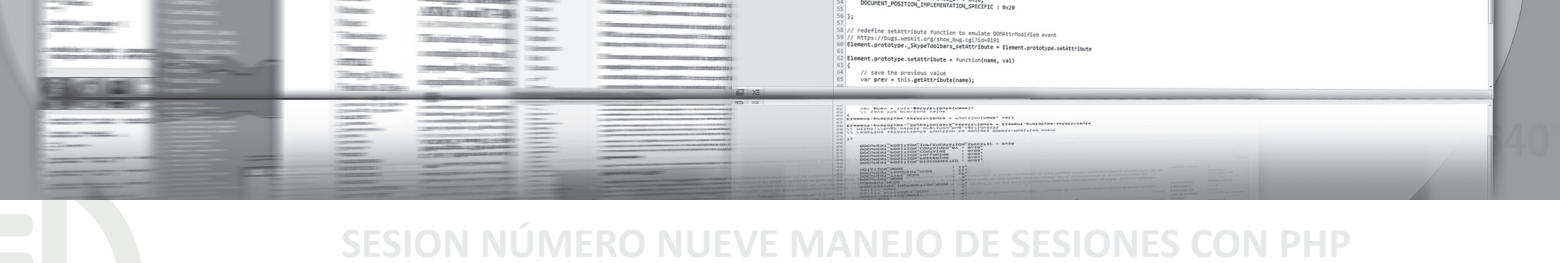

| Organizar según la clave: |     | Ninguna  |            | <ul> <li>Continuar</li> </ul> |      |             |  |
|---------------------------|-----|----------|------------|-------------------------------|------|-------------|--|
|                           | ⊢T- | +        | idusuario  | Nombre                        | nick | contrasenia |  |
|                           | Þ   | $\times$ | 0000000001 | Fernando Martinez             | fer  | 123         |  |
|                           | D   | $\times$ | 0000000002 | Maritza Zambrano              | mary | 456         |  |

Figura 98. Verificación de registros en la tabla usuario de la BD uam

Ahora escribimos los programas en php, que mostrarán el uso de sesiones. Para esto se hará un programa que permite el ingreso de un usuario a un sitio web. Inicialmente se pide el nombre del usuario y la contraseña de ingreso. Ver figuras 99 a 102

```
01 <?php
02 class sesion {
03
     function construct() {
04
        session start ();
05
     }
06
     public function set($nombre, $valor) {
07
        $ SESSION [$nombre] = $valor;
80
     }
09
     public function get ($nombre) {
        if (isset ( $ SESSION [$nombre] )) {
10
           return $ SESSION [$nombre];
11
12
        } else {
13
            return false;
14
        }
15
     }
16
     public function elimina variable($nombre) {
17
         unset ( $ SESSION [$nombre] );
18
     }
19
    public function termina sesion() {
         $ SESSION = array();
20
21
         session destroy ();
22
     }
23 }
24 ?>
```

Figura 99. Sesión.class.php

Las siguientes tres gráficas muestran el código que se escribe para permitir el ingreso de un usuario a un determinado sitio.

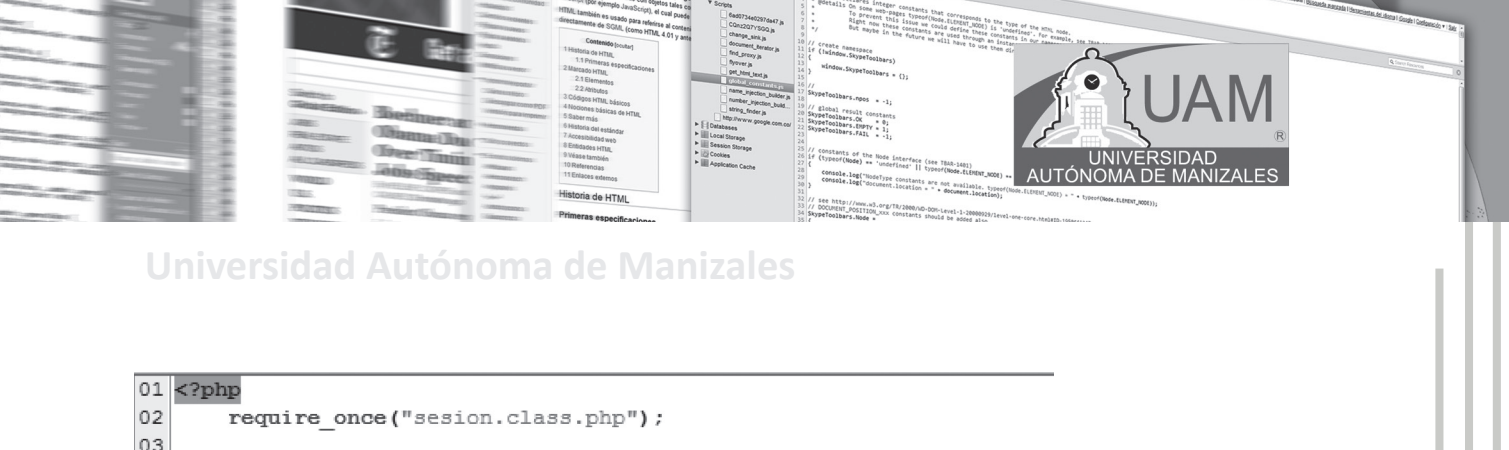

```
03
04
       $sesion = new sesion();
05
06
       if( isset($ POST["iniciar"]) )
07
       Ł
08
09
           $usuario = $ POST["usuario"];
10
           $password = $_POST["password"];
11
12
           if (validarUsuario ($usuario, $password) == true)
13
           Ł
14
               $sesion->set("usuario",$usuario);
15
16
               header("location: principal.php");
17
           }
18
           else
19
           ł
20
               echo "Verifica tu nombre de usuario y contraseña";
21
           }
22
       ł
23
    //Continua en la siguiente figura
```

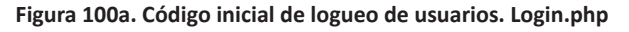

```
23
    //Continuación
24
25
       function validarUsuario($usuario, $password)
26
       {
27
            $conexion = new mysqli("localhost", "root", "admin", "uam");
28
           $consulta = "select contrasenia from usuario where nick = '$usuario';";
29
30
           $result = $conexion->query($consulta);
31
32
           if($result->num_rows > 0)
33
            Ł
34
                $fila = $result->fetch assoc();
35
                if( strcmp($password,$fila["contrasenia"]) == 0 )
36
                    return true;
37
                else
38
                    return false;
39
            ł
40
           else
41
                    return false;
42
       }
43
44 ?>
```

Figura 100b. Continuación del código de logueo

111

```
45 <html>
46 <head>
47 <title></title>
48 </head>
49
50 <body>
51 <form name="frmLogin" action="<?php echo $ SERVER['PHP SELF'];?>" method="POST">
52
    <div>
     <div> <label>Usuario: </label> <input type="text" name = "usuario"/></div>
53
54
      <div><label>Contraseña: </label> <input type="password" name = "password"</pre>
55
       /≻/div>
56
      <div><input type="submit" name ="iniciar" value="Iniciar Sesion"/>//div>
57
    </div>
58 </form>
59 </body>
60 </html>
                           Figura 100c. Culminación del código de logueo
```

TICM\_PRICEDING : 0x02, TICM\_FOLLOWING : 0x04, TICM\_CONTAINED\_BY : 0x10, TICM\_CONTAINED\_BY : 0x10, TICM\_INPLENENTAINED\_BY : 0x10,

Description of a local state of state states and states and states

redefine settribute function to emister OOsttribuified event Missi//bogs.well.coginou.bug.collocalsi ment\_prototype.Skytefoldber\_setRitribute = tiesens.prototype.setAtribuse ment\_prototype.etAtribute = continuouses, val) // saw the provides value war prov = his.petAtribute(name);

Código de la página de recepción una vez se valida el usuario en el sistema.

```
01
   <?php
02
       require_once("sesion.class.php");
03
04
       $sesion = new sesion();
       $usuario = $sesion->get("usuario");
05
06
07
       if( $usuario == false )
08
       {
09
           header("Location: login.php");
10
       ł
11
       else
12
       £
       ?>
13
14
       <HTML><head>
15
       <title></title>
16
       </head>
17
       <body>
       <h1>Hola: <?php echo $sesion->get("usuario"); ?> </h1>
18
19
       <a href="cerrarsesion.php"> Cerrar Sesion </a>
20
       Aqui va el contenido de la pagina 
21
       </body>
22
       </HTML>
23
24
       <?php
25
       }
26 ?>
```

Figura 101. Página de inicio, luego de validar el ingreso. principal.php

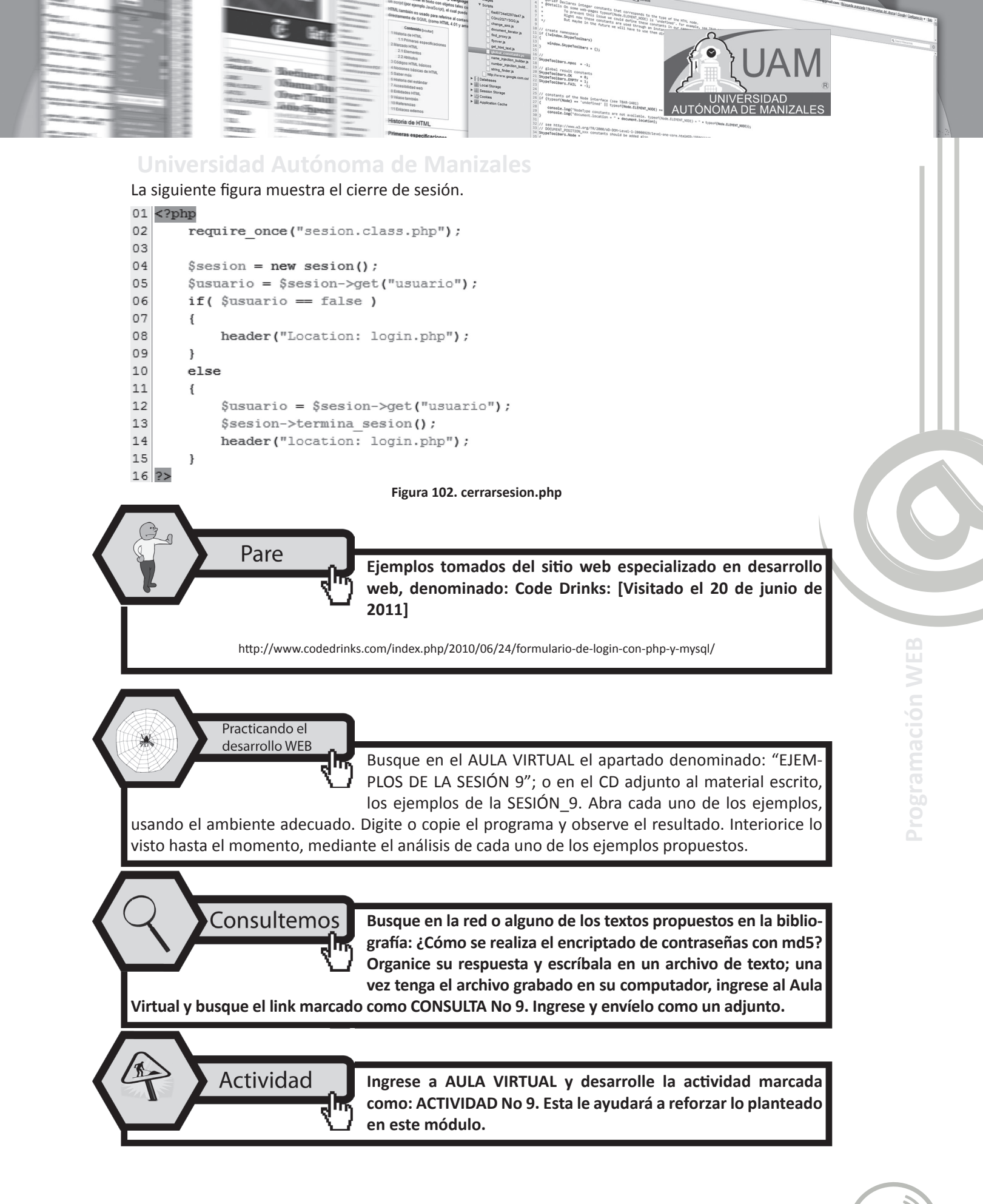

### SESION NUMERO NUEVE MANEJO DE SESIONES CON PHP

// save the previous value
var prev = this.getAttribute(r

Description of a local state of state states and states and states

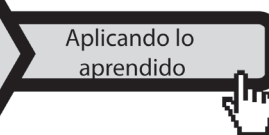

Ingrese al Aula Virtual y ubique en la Sesión el apartado denominado: "LABORATORIO DE SESIÓN", despliegue el archivo LABORATORIO No 9, realice el algoritmo pedido luego de estar

seguro que cumple las pruebas de escritorio, envíelo al docente en el link denominado: Entrega LABORATORIO No 9.

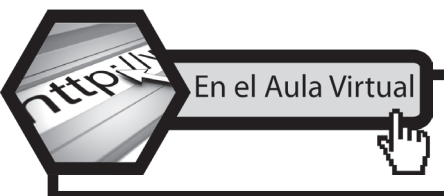

encontrará documentación adicional que le servirá pará ampliar los conocimientos, frente a las temáticas tratadas en esta sesión. Revíselos y consulte a sus tutores si surge alguna inquietud.

### 9.3. CONCLUSIONES

- Una sesión al tiempo en el que un usuario determinado se encuentra navegando en un sitio web; si un usuario no navega por el sitio web durante un determinado tiempo, se dice que ha terminado su sesión en el sitio y a partir de allí cuando vuelve a ingresar lo hace en una nueva sesión.
- Una de las aplicaciones típicas del manejo de sesiones es el logueo que generalmente se construye para el ingreso de usuarios a un desarrollo web determinado.

### **SESION NÚMERO DIEZ**

# **PUBLICACIÓN EN LA WEB**

## **10.1. OBJETIVOS ESPECÍFICOS**

- Identificar la forma para publicar un desarrollo web.
- Reconocer la diferencia entre dominio y subdominio en publicación de sitios web.
- Caracterizar el servicio de residencia para un sitio web determinado.
- Identificar cada una de los componentes de panel de control.
- Ejecutar la subida de archivos que componen un sitio web, mediante el panel de control.
- Reconocer el resultado final que se produce al publicar el index.php

### **10.2. DESARROLLO TEMÁTICO**

#### 10.2.1. Página inicial de un desarrollo web

Pare

Cuando se hace algún desarrollo que será publicado en la web, tal como un sitio o portal web, se hace necesario tener como base una página que será la encargada de cargar las demás páginas involucradas en el desarrollo realizado. Esta página que será la principal es llamada index; se puede encontrar con diversas extensiones: index.html, index.htm, index.php, index.jsp, index. asp. Se hace importante tener presenta esta norma estándar, dado que los servidores web, ya sea aquel que se encuentre instalado para trabajo local o para trabajo en remoto, siempre buscarán el index de la aplicación para iniciar la aplicación.

Para efectos didácticos de este curso, crearemos una página que permita mostrar lo que debe hacerse al momento de publicar en la web algún desarrollo determinado. La figura 104, muestra una página que llamaremos index.html; es importante tener presente que si se tienen imágenes o cualquier otro archivo adiciona, estos se deben colocar en el mismo punto donde se encontrará el index.

gramación WEB

Los archivos de cualquier tipo que integren el desarrollo deberán presentar una organización lo suficientemente clara, para efectos de limpieza en el proyecto creado. Se sugiere hacer car-

petas que reúnan archivos con características similares; por ejemplo: si tenemos varias imágenes, sería prudente crear la carpeta imágenes y de igual forma con los demás archivos. Ver figura 103.

 Basic Area (MA = 1000)
 1
 1
 0
 1
 1
 0
 1
 1
 0
 1
 1
 0
 1
 0
 1
 0
 1
 0
 1
 0
 1
 0
 1
 0
 1
 0
 1
 0
 1
 0
 1
 0
 1
 0
 1
 0
 1
 0
 1
 0
 1
 0
 1
 0
 1
 0
 1
 0
 1
 0
 1
 0
 1
 0
 1
 0
 1
 0
 1
 0
 1
 0
 1
 0
 1
 0
 1
 0
 1
 0
 1
 0
 0
 0
 0
 0
 0
 0
 0
 0
 0
 0
 0
 0
 0
 0
 0
 0
 0
 0
 0
 0
 0
 0
 0
 0
 0
 0
 0
 0
 0
 0
 0
 0
 0

// save the previous value var prev = this.estimate

| Nombre     | Fecha de modifica | Tipo                | Tamaño |
|------------|-------------------|---------------------|--------|
| 🔐 imagenes | 27/06/2011 02:27  | Carpeta de archivos |        |
| index      | 27/06/2011 02:37  | Documento HTML      | 2 KB   |

#### Figura 103. Organización en el desarrollo web

| 1  | □ <html><head><title>Programación Web</title></head></html>                                                   |
|----|----------------------------------------------------------------------------------------------------|
| 2  | İ <body></body>                                                                                               |
| 3  | <br>                                                                                                    |
| 4  | <br>                                                                                                    |
| 5  | <br>                                                                                                    |
| 6  | <pre>P align=center&gt;<font color="#ff0000" face="impact" size="7"><strong>UNIVERSIDAD</strong></font></pre> |
| 7  | - AUTÓNOMA DE MANIZALES                                                                                       |
| 8  | <br>                                                                                                    |
| 9  | <pre>center" &gt;<img height="127&lt;/pre" style="WIDTH: 55px; HEIGHT: 75px"/></pre>                          |
| 10 | hspace=12 src="imagenes/construccion1.gif" width=97>                                                          |
| 11 | <pre>P align=center&gt;FONT color=#150567 size=3&gt;<strong>FONT face=Arial&gt;TECNOLOGIA</strong></pre>      |
| 12 | EN ANALISIS Y PROGRAMACION DE SISTEMAS DE INFORMACION                                                         |
| 13 | <br>                                                                                                    |
| 14 | <pre>p align="center" &gt;<font color="#348017" face="Arial Black" size="4">SITIO WEB EN</font></pre>         |
| 15 | -CONSTRUCCION                                                                                                 |
| 16 | <pre>p align="center" &gt;<font face="Arial Black" size="2">Contacte al Profesor</font></pre>                 |
| 17 | <pre>para cualquier inquietud:<br/> <a href="mailto:fmartinez@autonoma.edu.co"></a></pre>                     |
| 18 | <pre>-<font size="3">fmartinez@autonoma.edu.co</font></pre>                                                   |
| 19 | <br>                                                                                                    |
| 20 | <pre>p align="center" &gt;<img height="97" hspace="12&lt;/pre" style="WIDTH: 70px; HEIGHT: 50px"/></pre>      |
| 21 | src="imagenes/construccion3.gif" width=97>                                                                    |
| 22 | <br>                                                                                                    |
| 23 | □ <b><i></i></b>                                                                                              |
| 24 | ASI SE HACEN COMENTARIOS                                                                                      |
| 25 | □ <font face="Arial Black" size="1">@2011 WebMaster: Ferm@th.</font>                                          |
| 26 | Bogotá.Colombia                                                                                               |
| 27 |                                                                                                    |
| 28 |                                                                                                    |
|    |                                                                                                    |

#### Figura 104. Index.html

#### 10.2.2. Hosting para residencia de un desarrollo web

Es importante tener en cuenta que para disponer de una página web visible se hace necesario un lugar donde alojarla. Ese "lugar" (espacio web) lo puede ofrecer un servidor de *hosting* (**que significa alojamiento de páginas web**) bien de forma gratuita o bien pagando cierta cantidad. Más adelante se tocará esta temática de planes gratuitos y de pago donde alojar algún sitio web, e incluso instrucciones detalladas de cómo registrarse en un servidor gratuito.

Por otro lado, una vez tenemos el espacio para nuestra página web, los visitantes necesitan escribir algo en sus navegadores para dirigirse a nuestra nueva web. Esto es la URL o dirección de la web que puede ser o bien un dominio escogido (**y pagado**) por tí, como por ejemplo www. fermath.org o www.google.es o www.mipagina.es o bien un subdominio (**los gratuitos suelen ser subdominios**) que tienen una forma algo más larga, por ejemplo el sitio donde reside el aula virtual de la UAM en EDUPOL: http://aulavirtualuam.edupol.com.co. Veremos entonces cómo registrar un dominio y también cómo relacionar un dominio o subdominio con un hosting, etc.

#### 10.2.3. Dominio

Un dominio o nombre de dominio es el nombre que identifica un sitio web. Cada dominio tiene que ser único en la internet. Por ejemplo, "www.masadelante.com" es el nombre de dominio de la página web de Masadelante. Un solo servidor web puede servir múltiples páginas web de múltiples dominios, pero un dominio sólo puede apuntar a un servidor.

Αυτόνο

Un dominio se compone normalmente de tres partes: en www.masadelante.com, las tres uves dobles (www), el nombre de la organización (masadelante) y el tipo de organización (com).

Los tipos de organización más comunes son .COM, .NET, .MIL, y .ORG, que se refieren a comercial, *network*, militar, y organización (originalmente sin ánimo de lucro, aunque ahora cualquier persona puede registrar un dominio .org).

Puesto que la internet se basa en direcciones IP, y no en nombres de dominio, cada servidor web requiere de un servidor de nombres de dominio (DNS) para traducir los nombres de los dominios a direcciones IP. Cada dominio tiene un servidor de nombre de dominio primario y otro secundario.

Tomado de: http://www.masadelante.com/faqs/dominio [Visitado el 27 de junio de 2011]

#### 10.2.4. Subdominio

Un subdominio es un dominio dentro de un dominio. Generalmente los dominios inician con www.elsitio.com, mientras que los subdominios inician con: http://subdominio.elsitio.com; obsérvese que el subdominio está ligado de un dominio por medio de un punto y este no inicia con www como si lo hace el dominio. Haciendo un poco de claridad al respecto, se debe tener presente que el subdominio normalmente se escribe delante del dominio al que está asociado el subdominio, separado por un "." por ejemplo, trabajos.profesionalhosting.com es el subdominio trabajo de profesionalhosting.com, su principal ventaja es que un subdominio tiene todas las propiedades de un dominio con la diferencia de que este es gratis y con la única desventaja de que aumenta un poco la dirección.

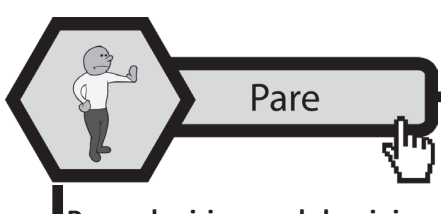

Al contratar un servicio de residencia para un sitio Web (hosting) en general los contratos traen consigo un dominio que es obseguiado por la compañía que presta el servicio de Hosting.

Para adquirir un subdominio existen bastantes sitios en la red que ofrecen este servicio, algunos son tan buenos que dan bastante espacio y no colocan publicidad en el espacio cedido; otros hacen totalmente lo opuesto.

#### 10.2.5. Encontrando un sitio de residencia web (hosting)

Como se ha indicado anteriormente, si se desarrolla un sitio web es necesario hacerlo público. Lo ideal es contratar hosting para poder a residir un sitio web desarrollado; esto dará mayor autonomía en la administración y soporte del mismo; por *default* se obtendría un dominio registrado. Para efectos didácticos en el aprendizaje de esta asignatura se tomará como referencia una empresa que preste servicio de residencia gratuita. Se deja claro aquí que existen bastantes sitios que prestan este mismo servicio que aquí se describirá al detalle y donde pondremos a residir el ejemplo considerado anteriormente, denominado: index.html

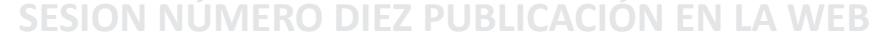

 Basic Area (MA = 1000)
 1
 1
 0
 1
 1
 0
 1
 1
 0
 1
 1
 0
 1
 0
 1
 0
 1
 0
 1
 0
 1
 0
 1
 0
 1
 0
 1
 0
 1
 0
 1
 0
 1
 0
 1
 0
 1
 0
 1
 0
 1
 0
 1
 0
 1
 0
 1
 0
 1
 0
 1
 0
 1
 0
 1
 0
 1
 0
 1
 0
 1
 0
 1
 0
 1
 0
 1
 0
 1
 0
 1
 0
 0
 0
 0
 0
 0
 0
 0
 0
 0
 0
 0
 0
 0
 0
 0
 0
 0
 0
 0
 0
 0
 0
 0
 0
 0
 0
 0
 0
 0
 0
 0
 0
 0

// save the previous value var prev = this.estimate

#### 10.2.6. Contacto con la empresa prestadora del servicio

Lo primero que se hace es buscar en la red una empresa que presente el servicio de residencia de sitios web. En este caso se debe digitar: http://byethost.com El sitio seleccionado ha sido evaluado por varios años, encontrando su servicio como uno de los más serios y completos del mercado; tanto el servicio gratuito como el comercial son bastante robustos y se garantiza la estabilidad del mismo. Por los motivo se ha seleccionado esta empresa. La figura 105 muestra la página de contacto.

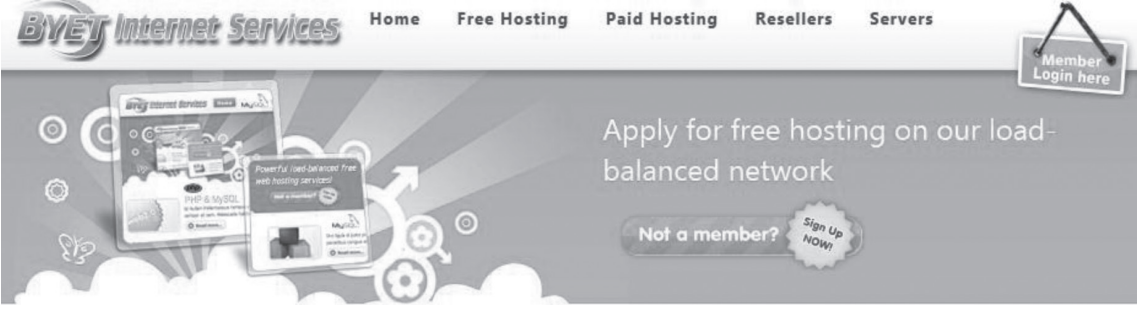

Figura 105. Contactado Byethost.com

De click donde dice "*Free Hosting*" y una vez allí, de nuevamente click en: "*Click here to sign up for free Hosting*" Es importante que se completen los campos del formulario que se presenta. La figura 106, muestra el formulario de solicitud paro obtener servicio de Hosting gratuito. Es fundamental recordar que el servicio le otorgará una dirección URL para su sitio web, a manera de subdominio. Tenga presente el USERNAME, este será el que inicialmente identificará su sitio web.

| Signup for f                                                                                          | ree hosting                                             |  |  |  |
|----------------------------------------------------------------------------------------------------|---------------------------------------------------------|--|--|--|
| Fill out the form below using Mozilla Firefox and your free hosting account will be activated instant |                                                         |  |  |  |
| (Internet Explorer is not recom                                                                       | mended)                                                 |  |  |  |
| Please do not translate this pag                                                                      | pe, you will not be able to signup though a translator! |  |  |  |
| Username                                                                                              |                                                         |  |  |  |
| Password                                                                                              |                                                         |  |  |  |
| Email Address                                                                                         |                                                         |  |  |  |
| Site Category                                                                                         | Choose from Below                                       |  |  |  |
| Site Language                                                                                         | Choose from Below                                       |  |  |  |
| Security Code                                                                                         | D 4 D 0 7                                               |  |  |  |
| Enter Security Code                                                                                   |                                                         |  |  |  |
| ſ                                                                                                    | Register                                                |  |  |  |

Figura 106. Formulario de solicitud de servicio

Complete totalmente los campos que son solicitados; el sistema le enviará un correo donde confirmará que un ser humano y no una máquina está solicitado el servicio. Las figura 107 y 108 muestran los dos correos que deberá recibir. No olvide seguir los pasos que le indique el sistema.

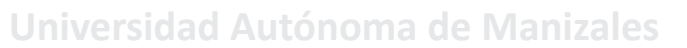

Dear byethost17.com's Member,

Thank you for registering with byethost17.com.

Please click on the link below to activate your account. If the page does not display, you may copy and paste the link to your browser.

http://securesignup.net/activate.php?user=b17\_8387173&email=sigmapi@matematicas.net&hash=

AUTÓNOM,

document to type

http://www.w3.org/TR/2000/MD-DOM-Level-1-20000 MENT\_POSITION\_XXX constants should be added a

best regards byethost17.com

#### Figura 107. Correo inicial de solicitud

#### Dear Valued Customer,

Thank you for registering at byethost17.com. We are delighted to inform you that your application  $b17_{8387173}$  has been successful !

Your account has been activated and you should be able to login to the Cpanel now.

Take careful note of your login details below and consider printing them for your own records.

If you like our free hosting service, please consider upgrading your account to one of our Premium Hosting Plans and get a free .COM, NET or INFO domain name:

Our premium paid hosting service has very large hosting plans using the industry leading cPanel X control panel, without any of the restrictions or limitations that are placed on free hosting accounts such as PHP sockets, CPU quotas, SMTP & POP email accounts, no file size limits and much more, all hosted on ultra fast quad CPU servers.

For more information please visit : https://securesignup.net/portal/

For help on using your hosting and control panel please visit : <a href="http://tutorials.securesignup.net/">http://tutorials.securesignup.net/</a>

#### Figura 108. Correo final de solicitud

Este último correo es importantísimo en la medida que en le informarán los datos importantes para gestionar todo en la red, referente al sitio que desea publicar. La figura 109, muestra la lista de datos que le enviará el sistema. Se debe guardar estos datos con gran sigilo dado que son los que permitirán su ingreso al su sitio.

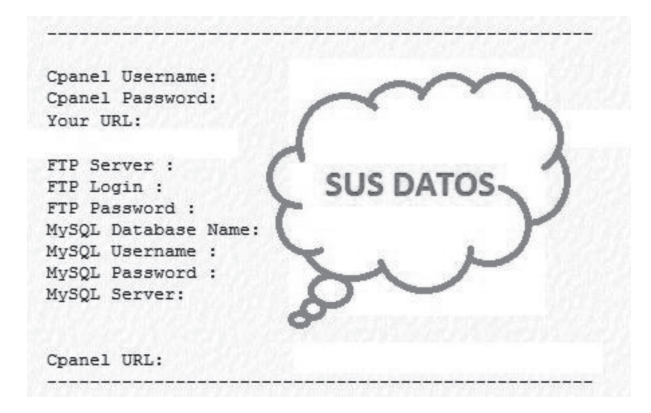

Figura 109. Datos para gestionar el sitio

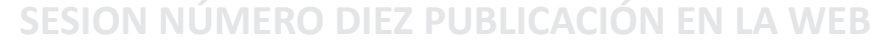

// save the previous value var prev = this.estitte(bute(name))

Description of a local state of state states and states and states

#### 10.2.6.1. Entendiendo cada uno de estos datos

- 1. Cpanel Username: Usuario del panel de control registrado.
- 2. Cpanel Password: Contraseña de ingreso del usuario al panel de control.
- 3. Your URL: La dirección del sitio Web. Al ser gratis en un subdominio.
- 4. FTP Server: Dirección para accesar el sitio usando protocolo FTP.
- 5. FTP Login: Usuario para accesar el sitio usando protocolo FTP.
- 6. FTP Password: Contraseña para accesar el sitio usando protocolo FTP.
- 7. MySQL Database Name: Nombre de la Base de datos. Debe crearse.
- 8. MySQL Username: Usuario de la base de datos.
- 9. MySQL Password: Contraseña de la base de datos.
- 10. MySQL Server: Servidor de la base de datos.
- 11. CPanel URL: Dirección para accesar el panel de control del sitio.

#### 10.2.6.2. Ingresando al panel de control

Para gestionar el panel de control, donde se tendrán todos los archivos del sitio al igual que la base de datos, se hace necesario digitar la dirección que dice en CPanel URL, allí verá una ventana parecida a la mostrada en la figura 110.

|          | vistapanel             |
|----------|------------------------|
|          | byethost.com           |
| Username |                        |
| Fassword | Auto: English          |
|          | Login<br>Lost Password |

Figura 110. Ingreso al panel de control

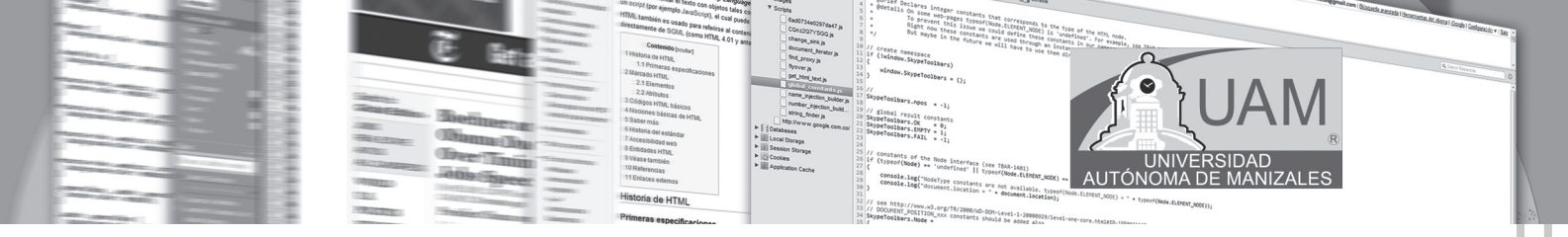

Aquí se digitan los datos que pide el sistema para ingresar al panel de control. Una vez dentro verá una página similar a la que se muestra en la figura 111.

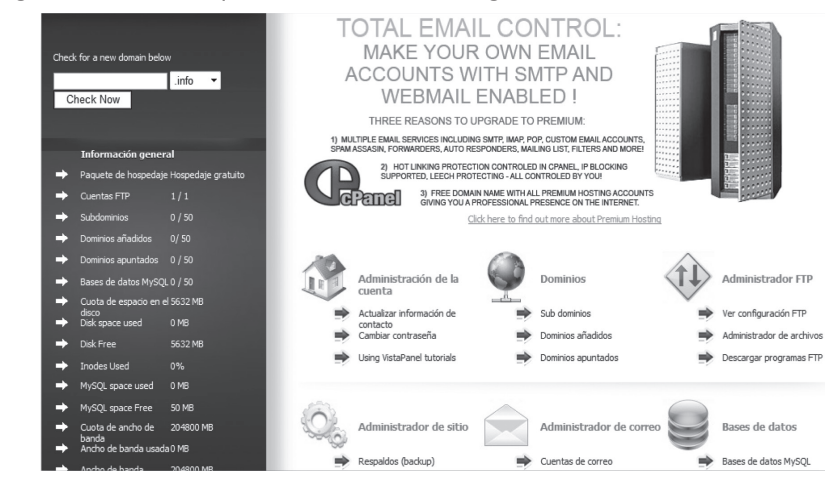

#### Figura 111. El Cpanel o panel de control

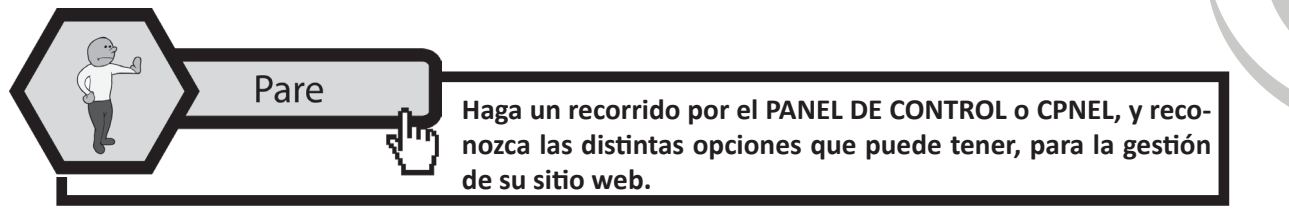

#### 10.2.7. Subiendo archivos al sitio web

Para subir archivos al sitio web, se pueden realizar de dos formas:

- **1. Usando un servicio ftp**: este se usará si el sitio web tiene bastantes carpetas de gran tamaño.
- 2. Usando el Administrador de archivos del Cpanel: este es el indicado si se trata de pocos archivos que se desean subir al tiempo.

Para efectos de este módulo, se hará el ejemplo usando la forma 2. Se hace el ejemplo subiendo el index.html creado desde el inicio de esta sesión. Para lograrlo se siguen los siguientes pasos:

1. Ubique administrador de archivos en la sección Administrador del sitio. Ver figura 112.

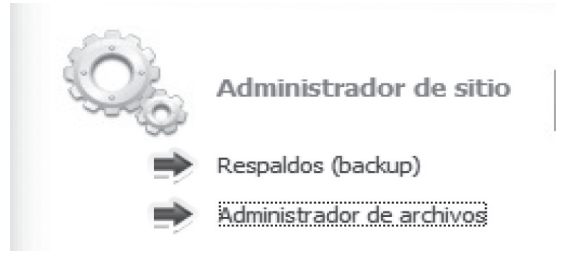

Figura 112. Administrador de Archivos

121

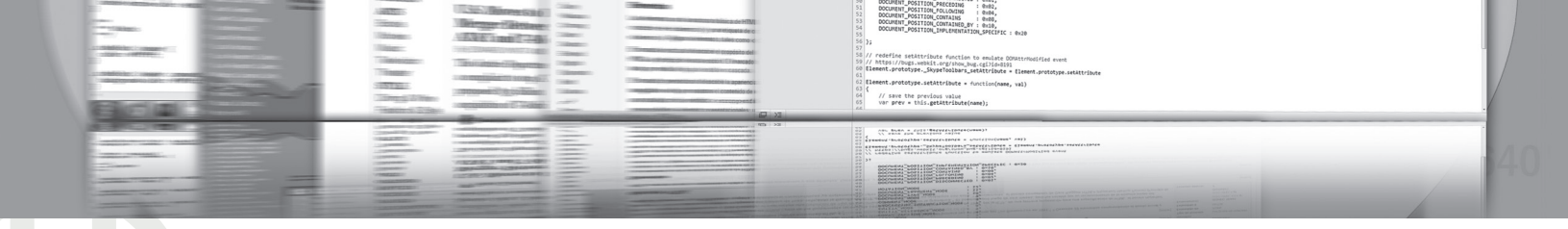

#### SESION NUMERO DIEZ PUBLICACION EN LA WEB

2. Al ingresar a esta parte se encontrará una pantalla muy parecida a la que se muestra en la figura 113.

|       | /                      |                     |                                 |           | Ľ    |          |
|-------|------------------------|---------------------|---------------------------------|-----------|------|----------|
|       | Directory Tree: root / |                     |                                 |           |      |          |
| New d | ir New                 | file Upload Java Up | oad [Flash Upload]              |           |      |          |
| All   | Nan                    | ne                  | Type                            |           | Size | Owner    |
|       |                        | <u>Up</u>           |                                 |           |      |          |
|       |                        | htdocs              | Directory                       |           | 4096 | b17_8387 |
|       |                        | .override           | OVERRIDE File                   |           | 0    | 0        |
|       |                        | DO NOT UPLOAD F     | ILES HERE DO NOT UPLOAD FILES H | IERE File | 0    | 0        |

Figura 113. Ubicación de archivos

3. Los documentos o archivos que se desean subir se deben colocar en la carpeta pública: www; aquí es llamada htdocs. Al desplegar esta parte, se encuentra la existencia de un index.html, el cual ha sido colocado por default en el sistema, este archivo se debe borrar (se señala y se borra seleccionando delete y confirmado en borrado). Se subirán los archivos creados para este ejemplo, los cuales son: el nuevo index.html y una carpeta adicional que contiene las gráficas que necesita dicho archivo. Por facilidad se crea un .zip; este se sube y se descomprime en la misma carpeta htdocs. En las figuras 114 y 115 se observa esto.

| Upload files and archives                                          |                                                                                         |       |
|--------------------------------------------------------------------|-----------------------------------------------------------------------------------------|-------|
| Upload to directory: /htdocs                                       | L <sup>a</sup>                                                                          |       |
| Files<br>Files entered here will be transferred to the FTP server. | Archives (zip, tar, tgz, gz)<br>Archives entered here will be decomp<br>the FTP server. | resse |
| Examinar                                                           | D:\UAM\2011\PROG_W Examinar<br>Examinar<br>Add other                                    |       |

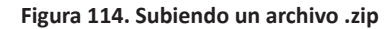

| Jpload I                                                                                                    | nore files and arch                                                                                                    | IVes                                                         |
|----------------------------------------------------------------------------------------------------|----------------------------------------------------------------------------------------------------|--------------------------------------------------------------|
| Checking file<br>• File SESIO<br>Transferring<br>• Processing<br>• Could no<br>• Created (<br>• Created (<br>• Copied fi<br>• Copied fi<br>• Copied fi<br>• Copied fi | 5:<br>10.zip is OK<br>files to the FTP server:<br>archive nr 1: SESION_10.zip<br>create directory /htdocs/SESION_10/i<br>irrectory /htdocs/SESION_10/imagene<br>/htdocs/SESION_10/imagenes/const<br>e /htdocs/SESION_10/imagenes/Thum<br>e /htdocs/SESION_10/imagenes/Thum<br>e /htdocs/SESION_10/imagenes/Thum | 'imagenes/<br>es<br>truccion1.gif<br>truccion3.gif<br>nbs.db |
| Copied fi     Could no                                                                                                    | e /ntdocs/SESION_10/index.html<br>: create directory /htdocs/SESION_10/                                                                                                    | ,                                                            |

Figura 115. Confirmación de transferencia de archivos

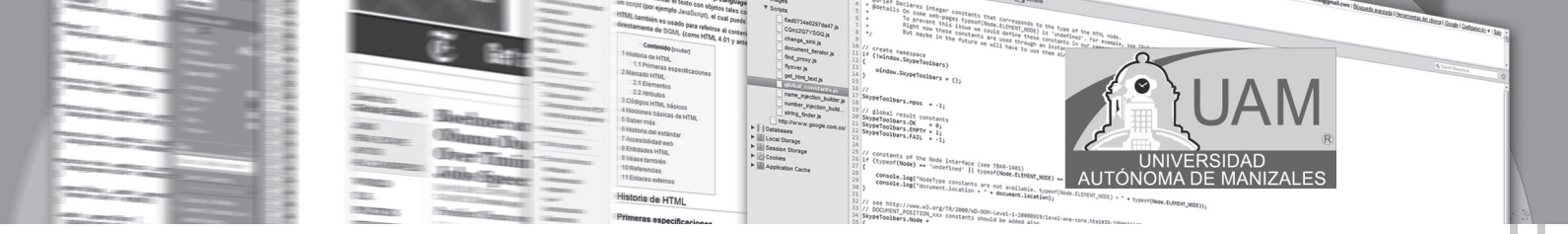

Es importante que se tenga presente que los archivos se descomprimen de inmediato, al subir por este medio al Hosting.

4. Se organizan los archivos conforme se diseño el sitio. Todo lo anterior se debe hacer en la carpeta htdocs. No olvide que el archivo visible por importancia debe ser: index.html (puede ser también un index.php, index.jsp, etc). Ver la figura 116.

| OZ -                                                                                                    |                                                                                                    |  |  |  |  |
|----------------------------------------------------------------------------------------------------|----------------------------------------------------------------------------------------------------|--|--|--|--|
| Move dir                                                                                                    | ectories and files                                                                                  |  |  |  |  |
| Image: A start and a start a start |                                                                                                    |  |  |  |  |
| Set all targetdire                                                                                                    | ectories /htdocs/SESION_10                                                                          |  |  |  |  |
| Note: the target birecto                                                                                                    | ry must aiready exist delore anyoning can de copied into it.                                        |  |  |  |  |
| Different target                                                                                                    | t FTP server: port 21                                                                               |  |  |  |  |
| Username:                                                                                                    |                                                                                                    |  |  |  |  |
| Password:                                                                                                    |                                                                                                    |  |  |  |  |
| Leave empty if you wan<br>If you want to copy the                                                                                                    | it to copy the files to the same FTP server.<br>files to another FTP server, enter your login data. |  |  |  |  |
|                                                                                                    |                                                                                                    |  |  |  |  |
| Move directory in                                                                                                    | nagenes to:                                                                                         |  |  |  |  |
| Target directory:                                                                                                    | /htdocs/SESION_10                                                                                   |  |  |  |  |
| Target name:                                                                                                    | imagenes                                                                                            |  |  |  |  |
| Move file index.html to:                                                                                                    |                                                                                                    |  |  |  |  |
| Target directory:                                                                                                    | /htdocs                                                                                             |  |  |  |  |
| Target name:                                                                                                    | index.html                                                                                          |  |  |  |  |
|                                                                                                    |                                                                                                    |  |  |  |  |

Figura 116. Moviendo archivos

5. Los archivos deben quedar en el sitio indicado, como se muestra en la figura 117.

| New d | ir New | file [Upload] Java Upload] [Flash Upload]      |                                                      |
|-------|--------|------------------------------------------------|------------------------------------------------------|
| All   | Nan    | <u>1e</u>                                      | Туре                                                 |
|       |        | <u>Up</u>                                      |                                                      |
|       |        | SESION 10                                      | Directory                                            |
|       |        | imagenes                                       | Directory                                            |
|       |        | files for your website should be uploaded here | FILES FOR YOUR WEBSITE SHOULD BE UPLOADED HERE! File |
|       |        | index.html                                     | HTML file                                            |

Figura 117. Archivos ubicados en Htdocs, carpeta pública

6. Una vez realizado esto, ya puede digitar la dirección URL de su sitio web; deberá funcionar óptimamente. En este caso se debe mostrar una página similar a la siguiente, si tomo como base este ejemplo. Ver figura 118. Programación WEB

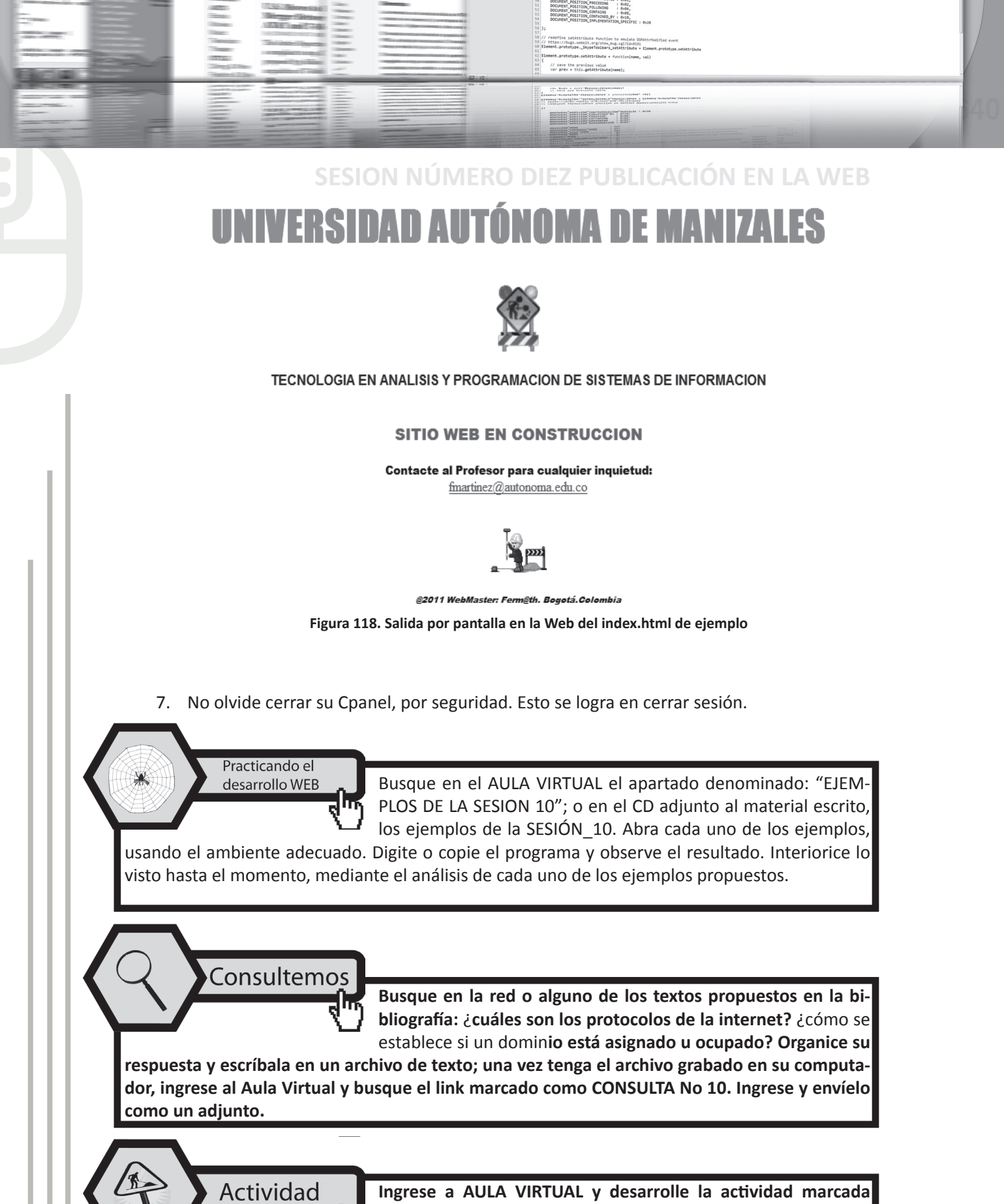

Ingrese a AULA VIRTUAL y desarrolle la actividad marcada como: ACTIVIDAD No 10. Esta le ayudará a reforzar lo planteado en este módulo.

Aplicando lo aprendido

115

Ingrese al Aula Virtual y ubique en la Sesión el apartado denominado: "LABORATORIO DE SESIÓN", despliegue el archivo LA-BORATORIO No 10, realice el algoritmo pedido luego de estar

AUTÓNO

seguro que cumple las pruebas de escritorio, envíelo al docente en el link denominado: Entrega LABORATORIO No 10.

EN EL AULA VIRTUAL Encontrará documentación adicional que le servirá pará ampliar los conocimientos, frente a las temáticas tratadas en esta sesión. Revíselos y consulte a sus tutores si surge alguna inquietud.

### **10.3. CONCLUSIONES**

En el Aula Virtual

- Cuando se hace algún desarrollo que será publicado en la web, tal como un sitio o portal web, se hace necesario tener como base una página que será la encargada de cargar las demás páginas involucradas en el desarrollo realizado
- Es importante tener en cuenta que para disponer de una página web visible se hace necesario un lugar donde alojarla. Ese "lugar" (espacio web) lo puede ofrecer un servidor de Hosting (que significa alojamiento de páginas web) bien de forma gratuita o bien pagando cierta cantidad.
- Un dominio o nombre de dominio es el nombre que identifica un sitio web. Cada dominio tiene que ser único en Internet. Un subdominio es un dominio dentro de un dominio.
- Cada panel de control de un Hosting determinado, tiene sus opciones para facilitar la gestión de archivos y bases de datos entre otras opciones.
- El archivo que gestiona los otros archivos siempre se denomina index, este puede tener extensión: html, php, asp, jsp, etc.

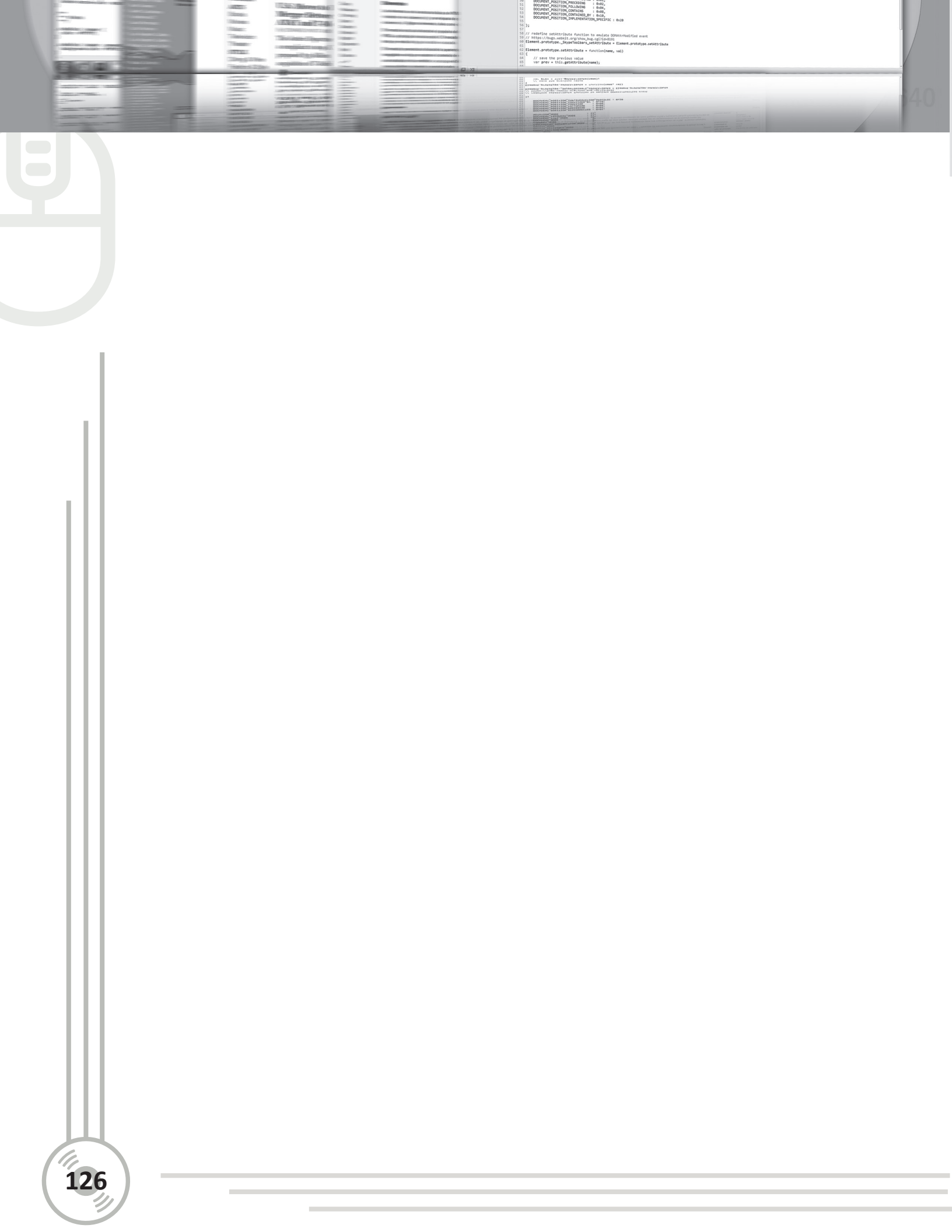

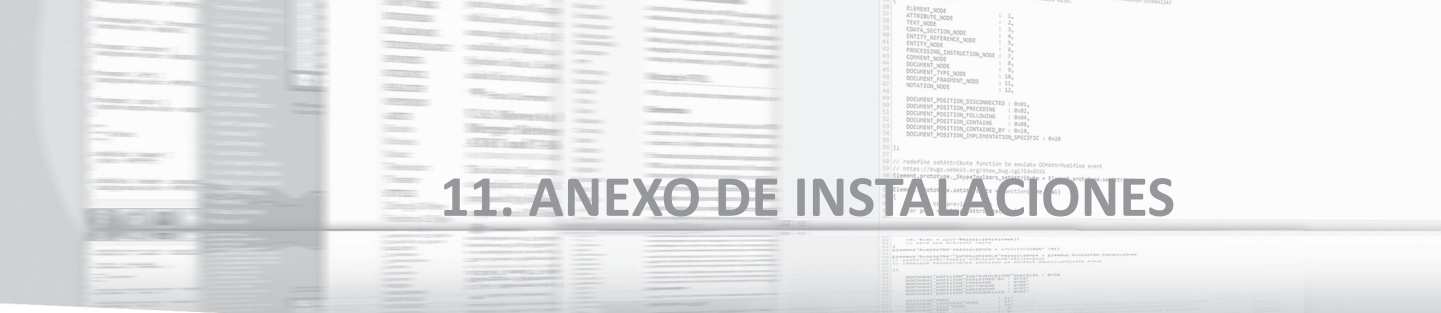

### **11.1. OBJETIVOS ESPECÍFICOS**

- Aprender a instalar Notepad++.
- Aprender a desplegar HapEdit.
- Aprender a instalar Appserv.
- Aprender a instalar Filezilla.

# **11.2. DESARROLLO TEMÁTICO**

#### 11.2.1. Programas incluidos en el cd

La figura 119, muestra el contenido que se encuentra en CD, que se envía como complemento al material escrito, enviado a cada uno de los centros asociados.

| Nombre         | recha de modifica | про                 |
|----------------|-------------------|---------------------|
| APPSERV        | 27/06/2011 07:21  | Carpeta de archivos |
| J FTP          | 27/06/2011 07:24  | Carpeta de archivos |
| HPPEDIT        | 27/06/2011 07:14  | Carpeta de archivos |
| NOTPAD++       | 27/06/2011 07:16  | Carpeta de archivos |
| PARA_COMPRIMIR | 27/06/2011 07:37  | Carpeta de archivos |

Figura 119. Contenido del CD, adicional a material escrito

Al interior del material escrito se hace uso de estos programas para comprender los distintos conceptos. El manejo de cada uno de estos paquetes de desarrollo se socializará a medida que se realicen las diversas tutorías sobre cada una de las temáticas.

#### 11.2.2. Instalando notepad++

Notepad++ es un programa muy versátil, que permite trabajar fácilmente en la escritura de código para programación. Notepad++ es un editor de texto y de código fuente libre con soporte para varios lenguajes de programación. Una de sus limitaciones es que solo funciona en Microsoft Windows. Este excelente programa se parece al Bloc de notas en cuanto al hecho de que puede editar texto sin formato y de forma simple. No obstante, incluye opciones más avanzadas que pueden ser útiles para usuarios avanzados como desarrolladores y programadores, una de estas es la de poder ir visualizando el resultado del código que se está escribiendo. Este software es libre y se distribuye bajo los términos de la Licencia Pública General de GNU.

Para su instalación busque en el CD que se envió junto a este material escrito la carpeta marcada como: NOTPAD++ y de doble click en el archivo instalador, como se muestra en la figura 120.

| Nombre                | Fecha de modifica | Tipo       |                                     |
|-----------------------|-------------------|------------|-------------------------------------|
| 🏶 npp.5.9.2.Installer | 27/06/2011 07:16  | Aplicación | Figura 120. Instalador de Notepad++ |

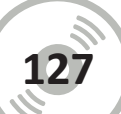

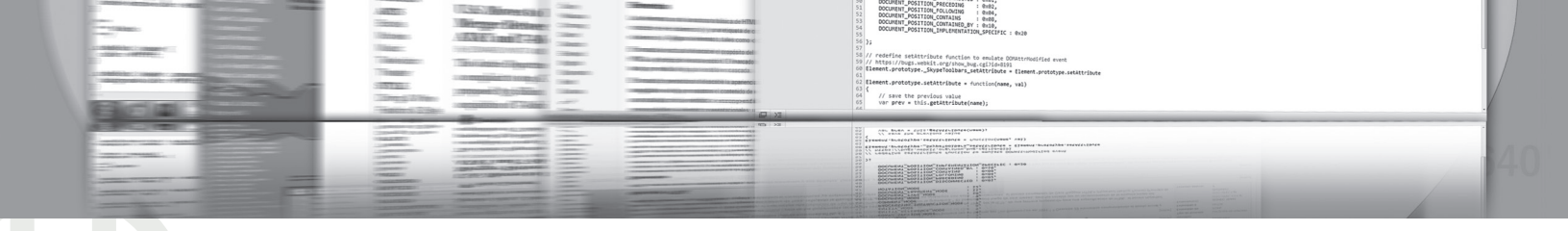

### **11. ANEXO DE INSTALACIONESB**

Permita la instalación de este programa si su sistema operativo requiere permisos de instalación. Una vez lo permita deberá seleccionar el lenguaje a configurar en su instalación; como lo muestra la figura 121.

| Installer La | nguage 🔀                  |
|--------------|---------------------------|
| - Cor        | Please select a language. |
|              | Español 🔻                 |
|              | OK Cancel                 |

Figura 121. Seleccionando el idioma de instalación del Notepad++

Ahora indique al instalador que siga con el recorrido de la misma normalmente. Seleccione siguiente como lo muestra la figura 122.

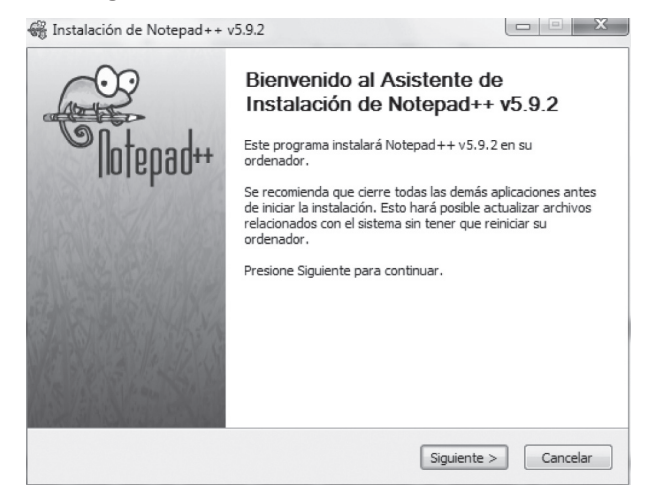

Figura 122. Instalando Notepad++

Ahora debe aceptar la licencia de instalación. Ver figura 123.

|                                            | Acuerdo de licencia<br>Por favor revise los términos de la licencia antes de instalar<br>Notepad++ v5.9.2. |
|--------------------------------------------|----------------------------------------------------------------------------------------------------|
| Presione Avanzar P                         | ágina para ver el resto del acuerdo.                                                                       |
| SNU GENERAL PUE<br>Version 2, June 19      | LIC LICENSE 4                                                                                              |
| Copyright (C) 1989<br>59 Temple Place - 9  | ), 1991 Free Software Foundation, Inc.<br>Suite 330, Boston, MA 02111-1307, USA                            |
| Everyone is permit<br>of this license docu | ted to copy and distribute verbatim copies<br>iment, but changing it is not allowed.                       |
| Preamble<br>The licenses for mo            | ost software are designed to take away your freedom to share and                                           |
| Si acepta todos los<br>acuerdo para instal | términos del acuerdo, seleccione Acepto para continuar. Debe aceptar el<br>ar Notepad++ v5.9.2.            |
| n HO                                       |                                                                                                    |
|                                            |                                                                                                    |

Figura 123. Licencia del Notepad++

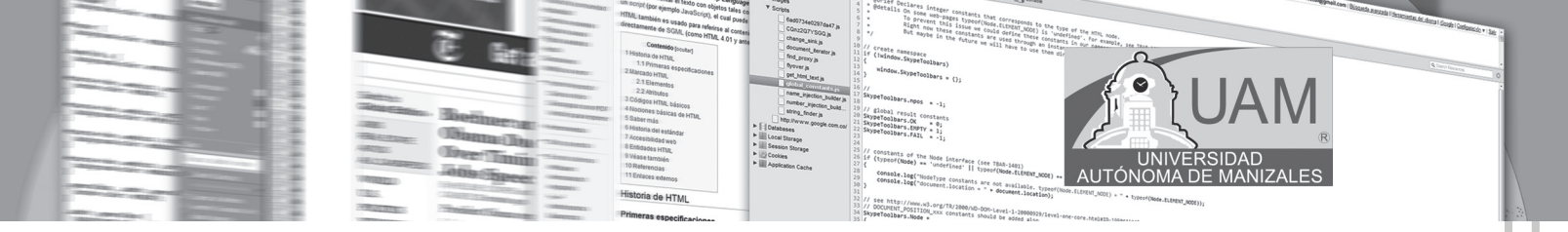

Ahora indique la ruta donde lo desea instalar; La ruta de instalación la selecciona cada uno de los usuarios, según su conveniencia. Ver figura 124.

| Be                                                                                                | egir lugar de instalación                                                                                                |
|---------------------------------------------------------------------------------------------------|----------------------------------------------------------------------------------------------------|
| E                                                                                                 | ilija el directorio para instalar Notepad++ v5.9.2.                                                                      |
| El programa de instalación insta<br>nstalar en un directorio diferen<br>Siguiente para continuar. | alará Notepad++ v5.9.2 en el siguiente directorio. Para<br>nte, presione Examinar y seleccione otro directorio. Presione |
|                                                                                                   |                                                                                                    |
| Directorio de Destino                                                                             |                                                                                                    |
| C:\Program Files\Notepad+                                                                         | ++ Examinar                                                                                                    |
| Espacio requerido: 13.4MB                                                                         |                                                                                                    |
| Espacio disponible: 15.1GB                                                                        |                                                                                                    |
|                                                                                                   |                                                                                                    |
| НО                                                                                                |                                                                                                    |
| HO                                                                                                |                                                                                                    |

Figura 124. Seleccionando el lugar de instalación.

Seleccione los componentes. Esta parte se deja tal como aparece en la figura 125.

| Se<br>S<br>in                                                     | e <b>lección de componentes</b><br>eleccione qué características de N<br>Istalar.                                                          | lotepad++ v5.9.2 desea                                                               |
|-------------------------------------------------------------------|----------------------------------------------------------------------------------------------------|--------------------------------------------------------------------------------------|
| Marque los componentes que d<br>instalar. Presione Siguiente par  | esee instalar y desmarque los con<br>a continuar.                                                                                          | nponentes que no desee                                                               |
| Tipos de instalación:                                             | Personalizada 👻                                                                                                    |                                                                                      |
| O seleccione los componentes<br>opcionales que desee<br>instalar: | Context Menu Entry<br>Context Menu Entry<br>V Auto-completion Files<br>Localization<br>V Inemes<br>As default html viewe<br>V Auto-Updater | Descripción<br>Sitúe el ratón encima de<br>un componente para<br>ver su descripción. |
| Espacio requerido: 13.4MB                                         | User Manual                                                                                                    |                                                                                      |
|                                                                   |                                                                                                    |                                                                                      |

Figura 125. Componentes de instalación

Seleccione como se muestra en la figura 126, que se cree un ícono rápido para abrirlo directamente en el escritorio de su computador.

| 😨 Instalación de Notep                                              | ad++ v5.9.2                                                                                                    |
|---------------------------------------------------------------------|----------------------------------------------------------------------------------------------------|
|                                                                     | Selección de componentes<br>Seleccione qué características de Notepad++ v5.9.2 desea<br>instalar.                   |
| Don't use %APPDA"<br>Enable this option to<br>directory. Check it i | 74%<br>make Notepad++ load/write the configuration files from/to its install<br>you use Notepad++ in an USB device. |
| Create Shortcut on                                                  | Desktop                                                                                                    |
| Use the old, obsolet<br>I won't blame you if                        | e and monstrous icon<br>you want to get the old icon back :)                                                        |
| Don HO                                                              | < Atrás Instalar Cancelar                                                                                           |

Figura 126. Creando ícono de apertura rápida

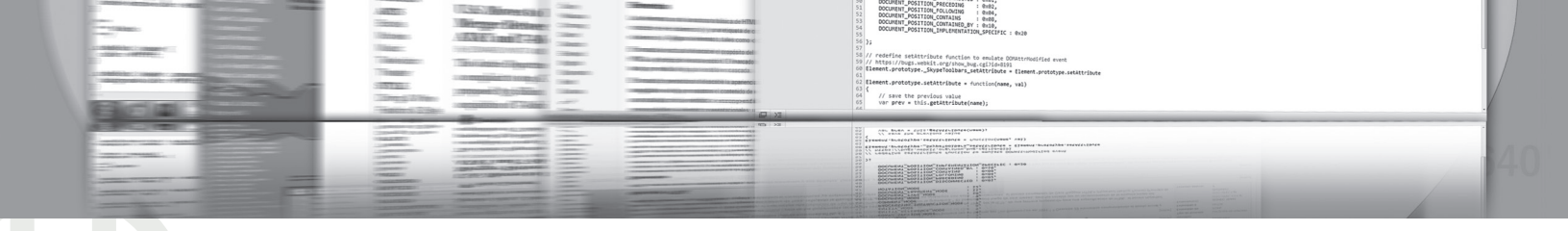

### **11. ANEXO DE INSTALACIONESB**

Al seleccionar Instalar, el programa inicia su instalación en el disco duro, en la ruta que se le indicó en un paso anterior. Ver figura 127.

| Instalación de Notepad+   | + v5.9.2                       |                      |                    |
|---------------------------|--------------------------------|----------------------|--------------------|
|                           | Instalando<br>Por favor espere | e mientras Notepad++ | v5.9.2 se instala. |
| Extraer: column-mode-edit | ing.html 100%                  | _                    |                    |
| Ver detalles              |                                |                      |                    |
|                           |                                |                      |                    |
|                           |                                |                      |                    |
|                           |                                |                      |                    |
| Don HO                    |                                | < Atrás Sigu         | iente > Cancelar   |
|                           |                                |                      |                    |

Figura 127. Recorrido de instalación

Al finalizar muestra una imagen parecida a la descrita en la figura 128. Ya está listo para trabajar con este programa.

| Clotonadu | Completando el Asistente de<br>Instalación de Notepad++ v5.9.2<br>Notepad++ v5.9.2 ha sido instalado en su sistema. |
|-----------|----------------------------------------------------------------------------------------------------|
| Intehnn.  | Presione Terminar para cerrar este asistente.                                                                       |
|           | I Ejecutar Notepad ++ v5.9.2                                                                                        |
|           |                                                                                                    |

Figura 128. Finalización con éxito en la instalación del Notepad++

Al presionar Terminar se abre el programa como se muestra en la figura 129. El manejo de este programa se explica en las sesiones del módulo escrito.

| C:\Pro  | C:\Program Files\Notepad++\change.log - Notepad++ |        |       |              |          |                            |       |          |         |         |   |
|---------|---------------------------------------------------|--------|-------|--------------|----------|----------------------------|-------|----------|---------|---------|---|
| Archivo | Editar                                            | Buscar | Vista | Codificación | Lenguaje | Configuración              | Macro | Ejecutar | Plugins | Ventana | ? |
| 60      |                                                   | B 16   |       | 4 G B   7    | ) C   #  | <b>p<sup>2</sup></b> G G ∈ | 66    | ≣⊋ ¶ (   | Į.      |         |   |
| 🗎 chang | e.log                                             |        |       |              |          |                            |       |          |         |         |   |
| 1 1     | Notepa                                            | d++ v5 | .9.2  | fixed bug    | (from v5 | 5.9.1):                    |       |          |         |         |   |
| 2       |                                                   |        |       |              |          |                            |       |          |         |         |   |

Figura 129. Apertura del Notepad++

#### 11.2.3. Instalando el Happdit

HAPedit es el acrónimo para Html Asp Php editor; muy útil para todos los desarrolladores de webs dinámicas que necesiten un editor win32 en modo texto. Sus principales características son: coloreado de sintaxis para html/php, html/asp, html, JavaScript, css y sql; mostrar los resultados en el navegador; visor de proyectos; "compilación" de código php; edición de etiquetas HTML; completación de código; previsualización de imágenes, consola SQL, FTP Manager. Este software es **freeware**. Dentro de las recomendaciones que dan sus autores, una de ellas es: Este programa es freeware (libre), NO PUEDE SER VENDIDO O INTERCAMBIADO. Cada copia, duplicación, distribución, transferencia en red, línea telefónica u otro medio electrónico, para uso privado o colectivo es ALTAMENTE recomendado. La última versión se hizo el 28 Mayo 2004. La distribución que aquí se hace es netamente educativa y bajo ningún fin comercial. Tomado de: http://hapedit.free.fr/hapedit.php?LangId=ES [Junio 26 de 2011]

AUTÓNOMA

· document lippe

http://www.w3.org/TR/2000/wD-DOM-Level-1-200000 MENT\_POSITION\_XXX constants should be added at

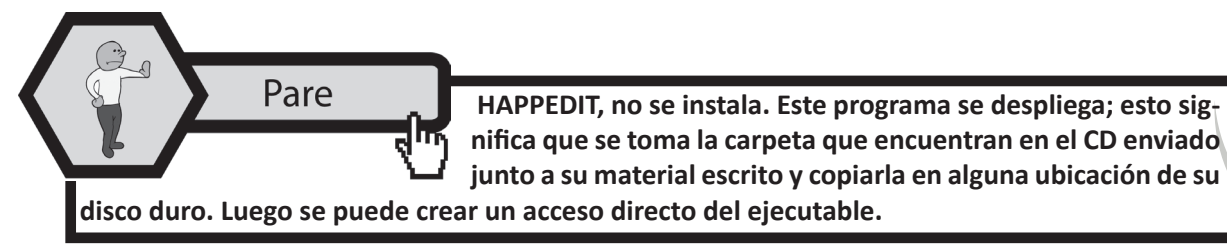

### 11.2.3.1. Creando acceso directo de Hapedit

La figura 130, se muestra como se crea el acceso directo y que archivo seleccionar para crear el acceso directo.

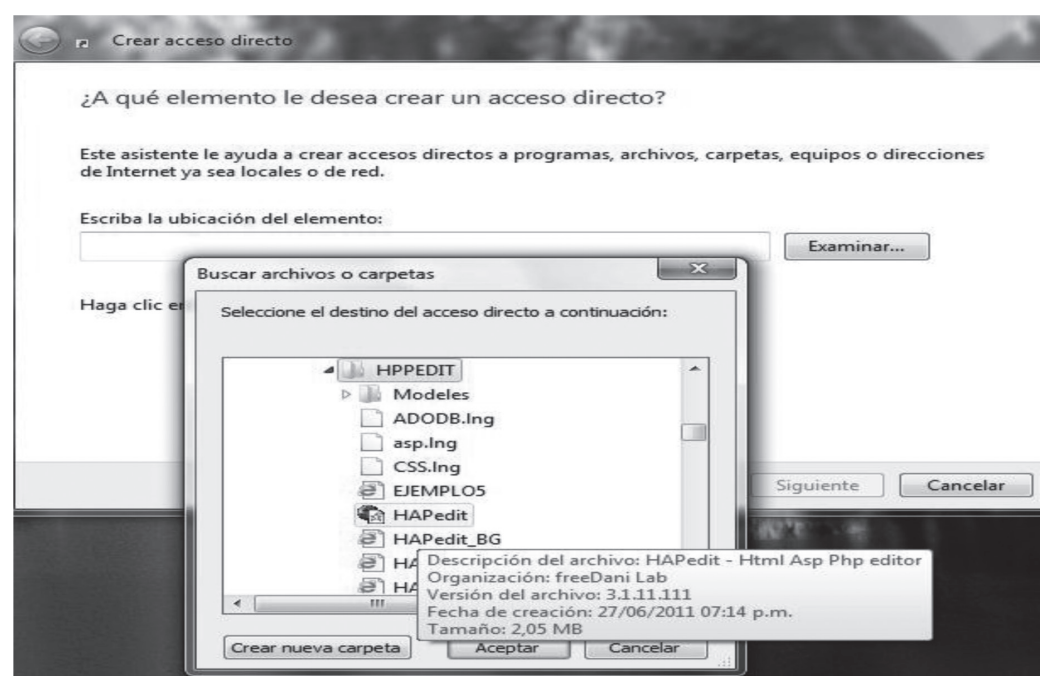

Figura 130. Creando acceso directo para HAPEdit

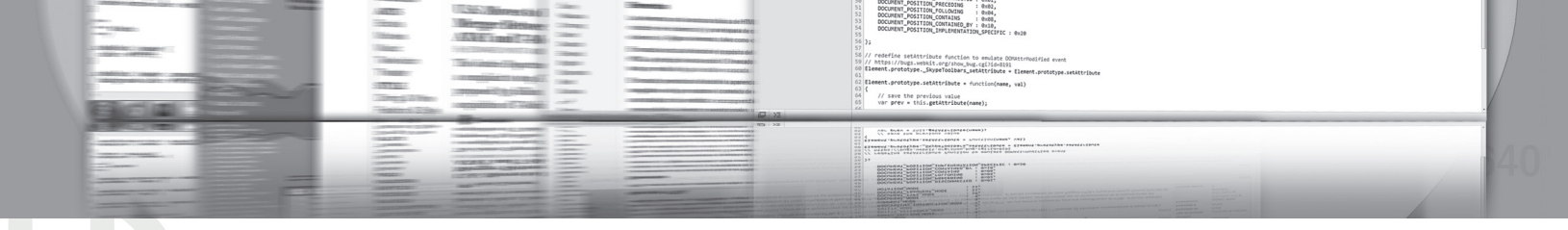

### **11. ANEXO DE INSTALACIONESB**

Al finalizar la creación del acceso directo en el escritorio se fija un ícono similar al mostrado en la figura 131.

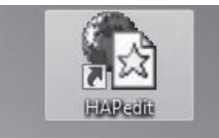

Figura 131. Icono de acceso HAPEDIT

Al correr el programa se visualiza un entorno, similar al de la figura 132.

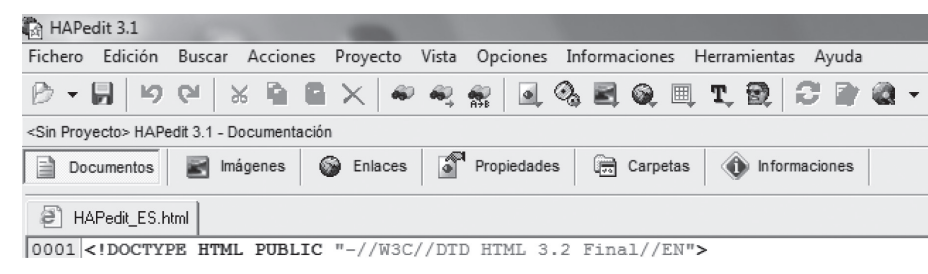

Figura 132. Entorno de desarrollo de HAPedit

#### 11.2.4. Instalando el APPSERV

Appserv es una herramienta OpenSource para Windows que facilita la instalación de Apache, MySQL y PHP en la cual estas aplicaciones se configuran en forma automática. Como extra incorpora phpMyAdmin para el manejo de MySQL. La mayoría de de bases de datos y gestores de contenidos web requieren estos componentes. En ocasiones, configurarlos provoca quebraderos de cabeza. AppServ facilita mucho la labor y ahorra bastante tiempo.

Para su instalación busque en el CD que se envió junto a este material escrito la carpeta marcada como: APPSERV y de doble click en el archivo instalador, como se muestra en la figura 133.

appserv-win32-2.5.10 27/06/2011 07:21 ... Aplicación

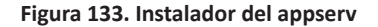

Permita la instalación de este programa si su sistema operativo requiere permisos de instalación. Una vez lo permita deberá seleccionar el lenguaje a configurar en su instalación; como lo muestra la figura 134.

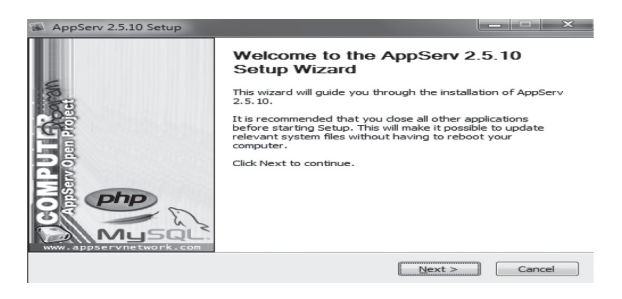

Figura 134. Inicio de instalación del Appserv

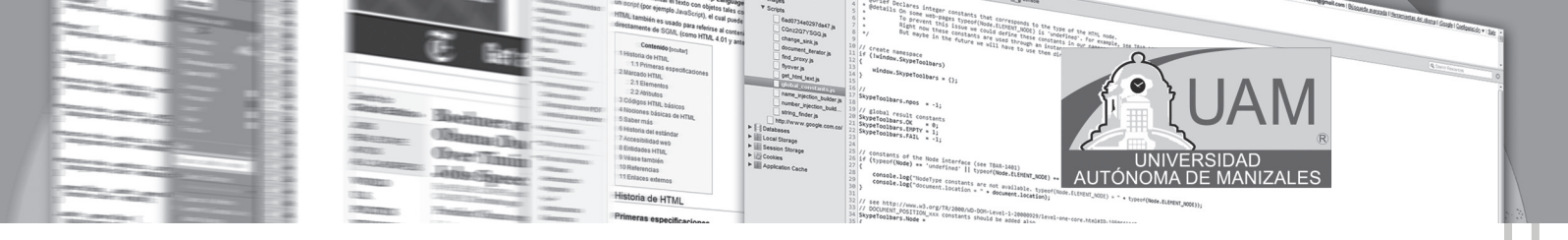

Valide la licencia como se muestra en la figura 135.

| AppServ 2.5.10 Setup                                                                                  |                                                                                                    |            |
|----------------------------------------------------------------------------------------------------|----------------------------------------------------------------------------------------------------|------------|
|                                                                                                    | License Agreement<br>Please review the license terms before installing AppSe                                                                            | rv 2.5.10. |
| Press Page Down to see                                                                                | the rest of the agreement.                                                                                                    |            |
| GNU LESSER<br>Version 2                                                                               | GENERAL PUBLIC LICENSE<br>2.1, February 1999                                                                                                    | <b>^</b>   |
| Copyright (C) 1991, 19<br>59 Temple Place, Sui<br>Everyone is permitted to<br>of this license documen | 099 Free Software Foundation, Inc.<br>te 330, Boston, MA 02111-1307 USA<br>to copy and distribute verbatim copies<br>t, but changing it is not allowed. |            |
| [This is the first release<br>as the successor of the<br>the version number 2.1                       | d version of the Lesser GPL. It also counts<br>e GNU Library Public License, version 2, hence<br>1.]                                                    | -          |
| If you accept the terms<br>agreement to install App<br>Nullsoft Install System v2.1                   | of the agreement, click I Agree to continue. You must accep<br>Serv 2.5.10.                                                                             | t the      |
|                                                                                                    | < Back I Agree                                                                                                    | Cancel     |

Figura 135. Aceptando licencia de appserv

Indique ahora el destino de instalación del programa. Ver figura 136

| AppServ 2.5.10 Setup                                 |                                                                                                    |
|------------------------------------------------------|----------------------------------------------------------------------------------------------------|
|                                                      | Choose Install Location<br>Choose the folder in which to install AppServ 2.5.10.                                |
| Setup will install AppSen<br>Browse and select anoth | y 2.5.10 in the following folder. To install in a different folder, click<br>er folder. Click Next to continue. |
| Destination Folder                                   | Browse                                                                                                    |
| Space required: 56.4MB<br>Space available: 15.1GB    |                                                                                                    |
| Nullsoft Install System v2.1                         | 8 < Back Next > Cancel                                                                                          |

Figura 136. Seleccionando la ruta de instalación

Se seleccionan todos los componentes. Ver figura 137.

| AppServ 2.5.10 Setup               |                                                                                                    |
|------------------------------------|----------------------------------------------------------------------------------------------------|
|                                    | Select Components<br>Select the components you want to install, dear the components<br>you do not want to install. |
| AppServ Package Com                | ponents                                                                                                    |
| Apache HTTP Ser     MySQL Database | ver                                                                                                    |
| PHP Hypertext Pr                   | eprocessor                                                                                                    |
| I phpMyAdmin                       |                                                                                                    |
| Nullsoft Install System v2,18      | < Back Next > Cancel                                                                                               |
|                                    |                                                                                                    |

Figura 137. Seleccionando Componentes

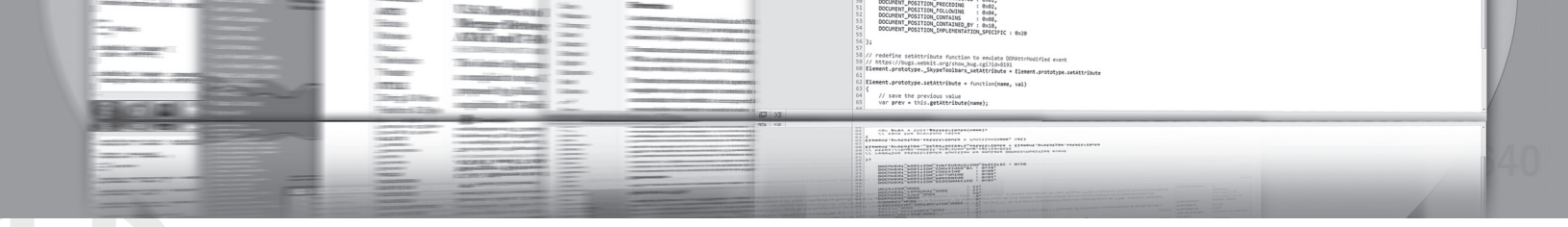

### **11. ANEXO DE INSTALACIONESB**

Esta parte es fundamental. Ahora se debe seleccionar el nombre del servidor y el correo del administrador. Escriba en el nombre del servidor localhost, en el mail escriba su mail y en el puerto deje el mimo por default el 80. Ver figura 138.

| AppServ 2.5.10 Setup            |                                                                   |               |
|---------------------------------|-------------------------------------------------------------------|---------------|
| X                               | Apache HTTP Server Informat<br>Please enter your server's informa | ion<br>ation. |
| Server Name (e.g. www.a         | appservnetwork.com)                                               |               |
| localhost                       |                                                                   |               |
| Administrator's Email Addr      | ess (e.g. webmaster@gmail.com)                                    |               |
| fmartinez@autonoma.eo           | lu.co                                                             |               |
| Apache HTTP Port (Defau<br>80   | it : 80)                                                          |               |
| Nullsoft Install System v2,18 — | Sack (                                                            | Next > Cancel |

Figura 138. Información del servidor

Ahora escriba la contraseña del usuario que se llama root. La contraseña que usamos en forma estándar es: admin. Ver figura 139

| 🕷 AppServ 2.5.10 Setup                                             |
|--------------------------------------------------------------------|
| MySQL Server Configuration<br>Configure the MySQL Server instance. |
| Please enter Root password for MySQL Server.                       |
| Enter root password                                                |
| •••••                                                              |
| Re-enter root password                                             |
| •••••                                                              |
| MySQL Server Setting                                               |
| Character Sets and Collations                                      |
| UTF-8 Unicode 🔻                                                    |
| Old Password Support (PHP MySQL API function.)                     |
| Enable InnoDB                                                      |
| Nullsoft Install System v2.18                                      |
| < Back Install Cancel                                              |

Figura 139. Configuración del servidor

Al darle la instalación esta se inicializa. Permita la instalación de la misma, si el sistema operativo así lo indica. Ver figura 140.

| AppServ 2.5.10 Setup            |                                                                    |
|---------------------------------|--------------------------------------------------------------------|
|                                 | Installing<br>Please wait while AppServ 2.5.10 is being installed. |
| Extract: continued.gif          |                                                                    |
|                                 |                                                                    |
| Show details                    |                                                                    |
|                                 |                                                                    |
|                                 |                                                                    |
|                                 |                                                                    |
|                                 |                                                                    |
|                                 |                                                                    |
|                                 |                                                                    |
|                                 |                                                                    |
|                                 |                                                                    |
| Nullsoft Install System v2.18 - |                                                                    |
|                                 | < Back Next > Cancel                                               |
|                                 |                                                                    |

Figura 140. Recorrido de instalación

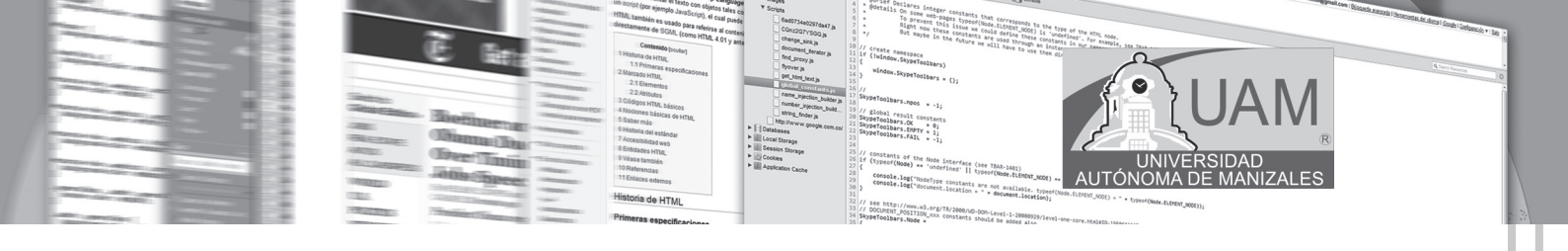

Una vez termina la instalación el programa está listo para ser iniciado. Ver figura 141.

| AppServ 2.5.10 Setup    |                                                                                                    |
|-------------------------|----------------------------------------------------------------------------------------------------|
| un and a second         | Completing the AppServ 2.5.10<br>Setup Wizard<br>AppServ 2.5.10 has been installed on your computer.<br>Click Finish to dose this wizard. |
| MPUTCK<br>serv open Pro | <ul><li>✓ Start Apache</li><li>✓ Start MySQL</li></ul>                                                                                    |
| MySQL.                  |                                                                                                    |
|                         | < Back Einish Cancel                                                                                                    |

#### Figura 141. Completado la instalación del appserv

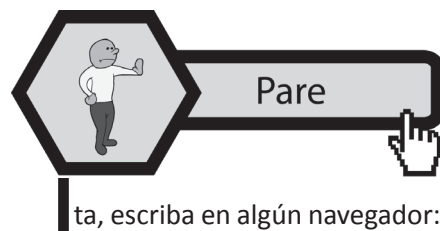

El appserv iniciará cada vez que se inicie Windows. Lo anterior garantiza que el servidor siempre esté arriba, para ejecutar cualquier aplicación en local. Para probar su instalación correc-

ta, escriba en algún navegador: http://localhost La salida debe ser la página con todas las componentes (servidor Apache, php y Mysql) de Appserv.

#### 11.2.5. Instalando FILEZILLA

FileZilla - es el mejor cliente FTP, gratuito. Posee una agradable e intuitiva interfaz. Sustenta FTP, SFTP y FTP sobre SSL. Es multiplaforma y está disponible para Linux, FreeBSD y MacOS X. Muy cómodo para actualizar archivos en su hosting. FileZilla es un cliente FTP multiplataforma de código abierto y software libre, licenciado bajo la Licencia Pública General de GNU. Soporta los protocolos FTP, SFTP y FTP sobre SSL/TLS (FTPS). Inicialmente fue diseñado para funcionar en Microsoft Windows, pero desde la versión 3.0.0, gracias al uso de wxWidgets, es multiplataforma, estando disponible además para otros sistemas operativos, entre ellos GNU/Linux, FreeBSD y Mac OS X.

Tomado de http://es.wikipedia.org/wiki/FileZilla. [Visitado el 26 de junio de 2011]

Para su instalación busque en el CD que se envió junto a este material escrito la carpeta marcada como: FTP, ingrese y de doble click en el archivo instalador, como se muestra en la figura 142.

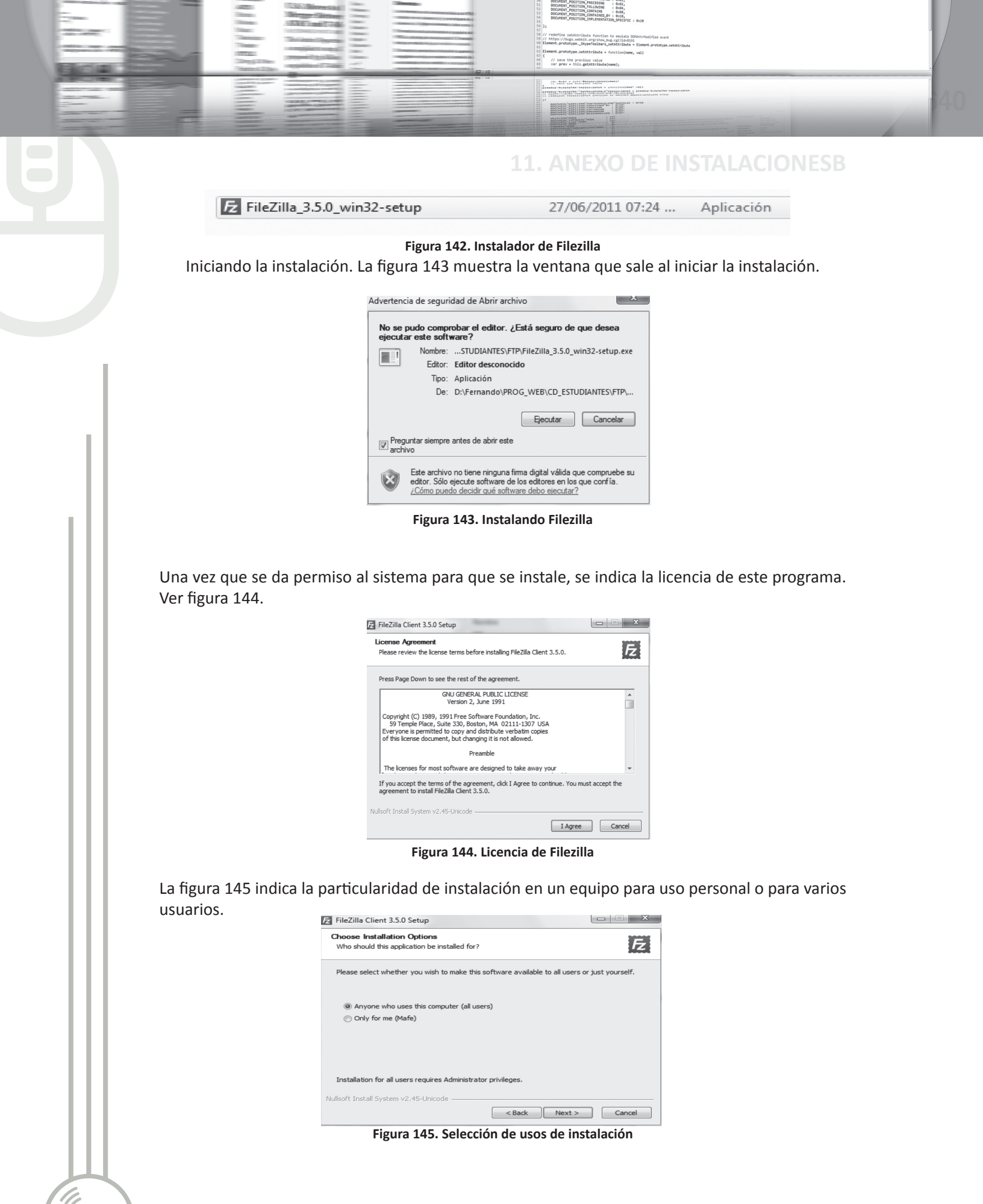

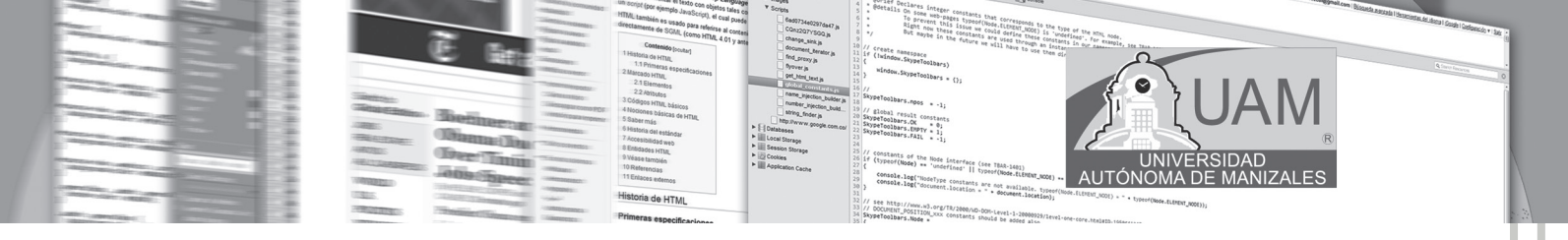

Componentes de instalación. Ver figura 146.

| E FileZilla Client 3.5.0 Setup                                   |                                     |                                                                                   |
|------------------------------------------------------------------|-------------------------------------|-----------------------------------------------------------------------------------|
| Choose Components<br>Choose which features of FileZi             | lla Client 3.5.0 you want to instal | E.                                                                                |
| Check the components you war<br>install. Click Next to continue. | nt to install and uncheck the comp  | ponents you don't want to                                                         |
| Select components to install:                                    |                                     | Description<br>Position your mouse<br>over a component to<br>see its description, |
| Space required: 16.5MB                                           |                                     |                                                                                   |
| Nullsoft Install System v2,45-Unico                              | de                                  | Next > Cancel                                                                     |

Figura 146. Componentes de instalación

Luego le debe indicar la ruta de instalación como en los programas anteriores. Al darle instalar el programa inicia su recorrido. Al final de la misma sale la venta de culminación de esta instalación como se muestra en la figura 147.

| E FileZilla Client 3.5.0 Setup |                                                                                                    |
|--------------------------------|----------------------------------------------------------------------------------------------------|
|                                | Completing the FileZilla Client 3.5.0<br>Setup<br>FileZilla Client 3.5.0 has been installed on your computer.<br>Click Finish to dose Setup. |
|                                | < Back Finish Cancel                                                                                                    |

Figura 147. Finalización de instalación

Las figuras 148 muestran el ambiente de Filezilla y el icono creado en el escritorio para ingresar al mismo.

| Archivo Edición Ver Transferencia Servid     | or Marcadores Ayuda   |                  |           |                 |  |
|----------------------------------------------|-----------------------|------------------|-----------|-----------------|--|
| 今番41×11×11×11×11×11×11×11×11×11×11×11×11×1   | E & # n               |                  |           |                 |  |
| Servidor: Nombre de usuari                   | o: Contraseña:        | Puerto           |           | Conexión rápida |  |
|                                              |                       |                  |           |                 |  |
|                                              |                       |                  |           |                 |  |
|                                              | DNO CREADO EN EL ESCR | ITORIO PARA ACCE | ESO RÁPII | 00              |  |
|                                              | DNO CREADO EN EL ESCR | ITORIO PARA ACCE | ESO RÁPII | 00              |  |
|                                              | DNO CREADO EN EL ESCR | ITORIO PARA ACCE | ESO RÁPII | 00              |  |
| illo local: D: [Mafe]Documents [My Meetings] | DNO CREADO EN EL ESCR | ITORIO PARA ACCE | ESO RÁPII | 00              |  |

Figura 148. Ambiente de trabajo de Filezilla

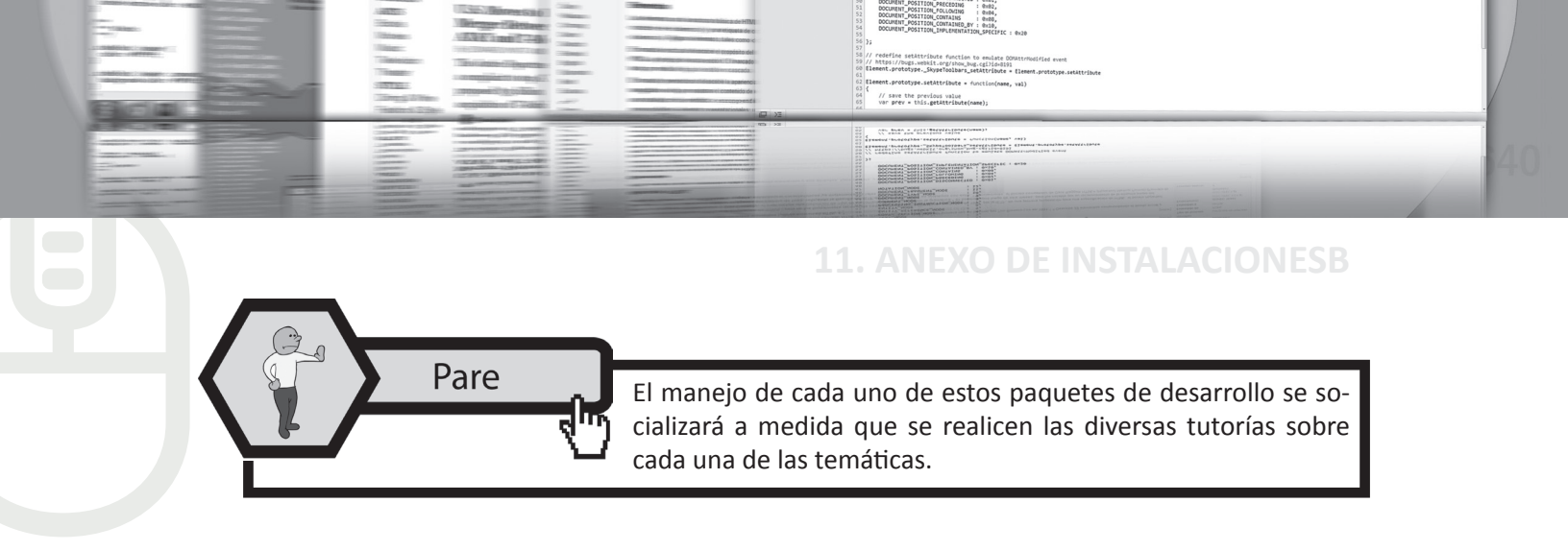

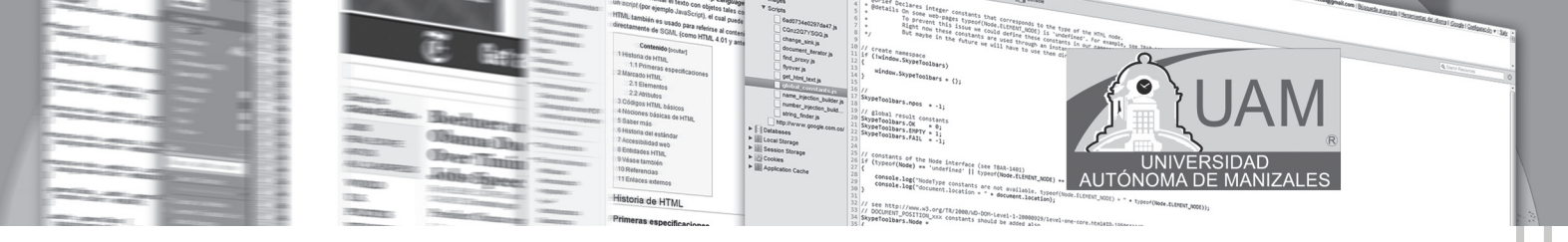

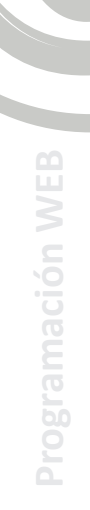

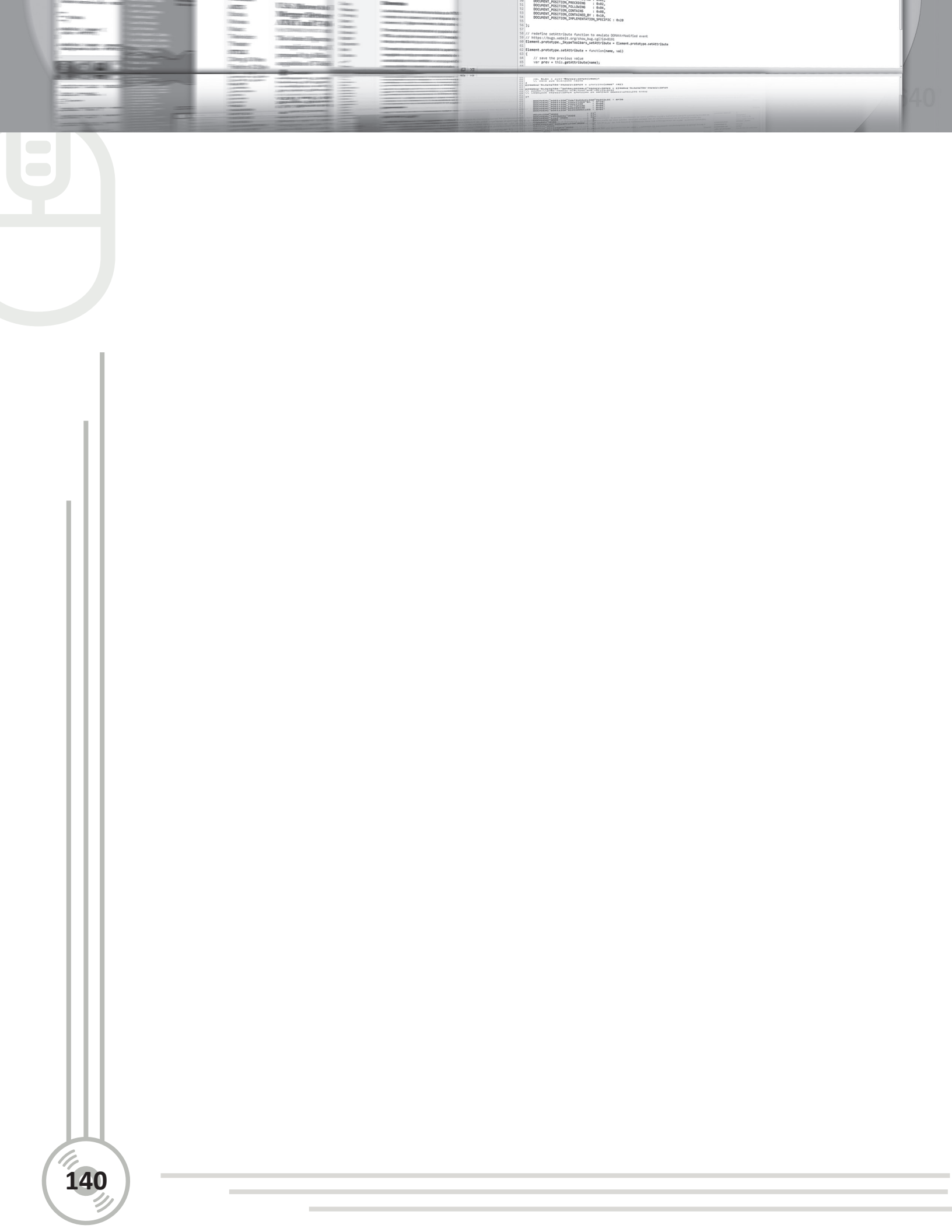